# Instruções de operação **Micropilot FMR56, FMR57 HART**

Radar de onda livre

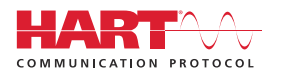

BA01048F/38/PT/07.18

01.02.zz (Firmware do dispositivo)

71521311 2018-04-12

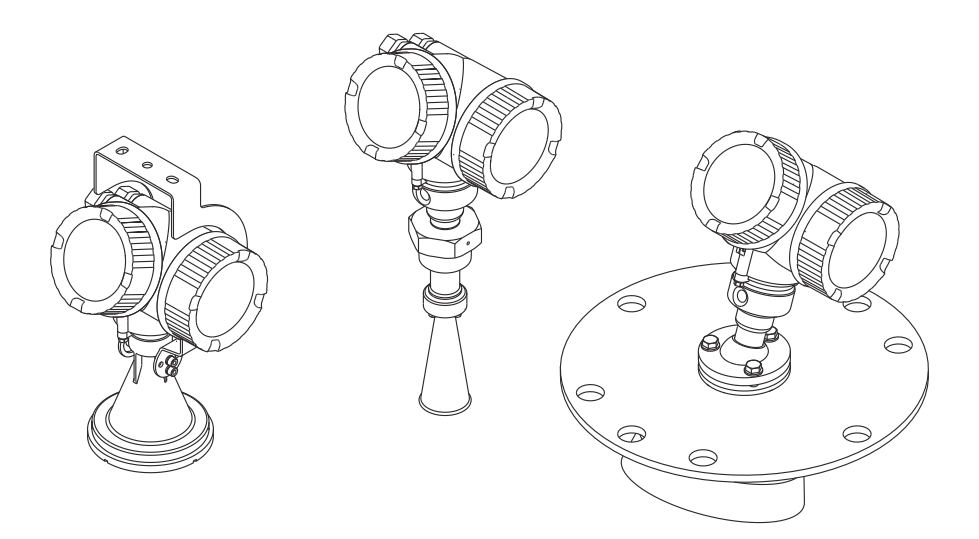

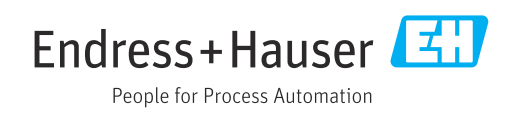

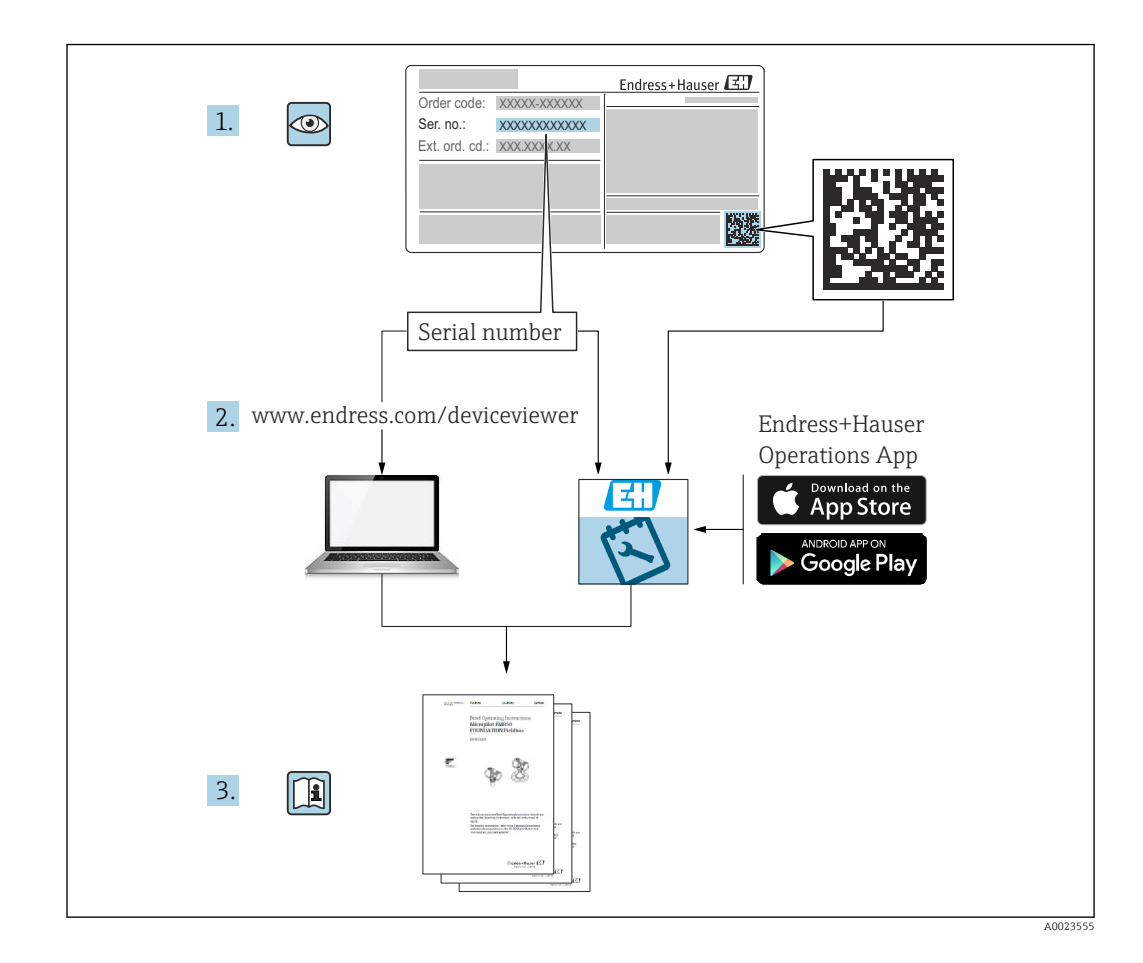

## Sumário

| 1                               | Informações importantes sobre o                                                                                                    |                                         |
|---------------------------------|----------------------------------------------------------------------------------------------------|-----------------------------------------|
|                                 | documento                                                                                                    | 6                                       |
| 1.1<br>1.2                      | Função do documentoSímbolos1.2.1Símbolos de segurança1.2.2Símbolos elétricos1.2.3Símbolos da ferramenta1.2.4Símbolos para<br>determinados tipos de informações1.2.5Símbolos em gráficos1.2.6Símbolos no equipamento | 6<br>6<br>6<br>. 7<br>. 7<br>. 7<br>. 8 |
| 1.3<br>1.4<br>1.5               | Documentação adicional                                                                                                    | 8<br>9<br>10                            |
| 2                               | Instruções de segurança básicas                                                                                                    | 11                                      |
| 2.1<br>2.2<br>2.3<br>2.4<br>2.5 | Especificações para o pessoal Uso indicado                                                                                                    | 11<br>12<br>12<br>12<br>12<br>12<br>13  |
| 2.6                             | Instruções de segurança (XA)                                                                                                    | 13                                      |
| 3                               | Descrição do produto                                                                                                    | 16                                      |
| 3.1                             | Desenho do produto3.1.1Micropilot FMR563.1.2Micropilot FMR573.1.3Invólucro dos componentes<br>eletrônicos                                                                                                    | 16<br>16<br>16<br>17                    |
| 4                               | Aceitação de entrada e                                                                                                    |                                         |
|                                 | identificação de produto                                                                                                    | 18                                      |
| 4.1<br>4.2                      | RecebimentoIdentificação do produto4.2.1Etiqueta de identificação                                                                                                    | 18<br>18<br>19                          |
| 5                               | Armazenamento, transporte                                                                                                    | 20                                      |
| 5.1<br>5.2                      | Condições de armazenamento                                                                                                    | 20<br>20                                |
| _                               |                                                                                                    |                                         |
| 6                               | Instalação                                                                                                    | 21                                      |
| 6.1                             | Condições de instalação                                                                                                    | 21                                      |
|                                 | 6.1.2 Instalações do reservatório                                                                                                    | 21                                      |
|                                 | <ul><li>6.1.3 Redução dos ecos de interferência</li><li>6.1.4 Medição em um reservatório</li></ul>                                                                                                    | 23                                      |
|                                 | plástico<br>6.1.5 Opções de otimização                                                                                                    | 23<br>24                                |

| 6.2 | 6.1.6<br>Condiçõ  | Ângulo do feixe                                           | 25<br>26<br>27 |
|-----|-------------------|-----------------------------------------------------------|----------------|
| 0.0 | 6.3.1             | Antena piramidal com flange de<br>deslizamento (FMR56)    | 27             |
|     | 6.3.2             | Antena piramidal com suporte de montagem (FMR56)          | 29             |
|     | 633               | Antena piramidal (FMR57)                                  | 29             |
|     | 6.3.4             | Antena parabólica (FMR57)                                 | 31             |
|     | 6.3.5             | Dispositivo de alinhamento para<br>FMR57                  | 33             |
|     | 6.3.6             | Conexão integrada da purga de ar<br>para FMR57            | 34             |
| 6.4 | Contêin           | er com isolamento térmico                                 | 34             |
| 6.5 | Virando           | o invólucro do transmissor                                | 35             |
| 6.6 | Girando           | o display                                                 | 35             |
|     | 6.6.1             | Abrindo a tampa                                           | 35             |
|     | 6.6.2             | Girando o modulo do display                               | 36             |
|     | 0.0.5             | dos componentes eletrônicos                               | 36             |
| 6.7 | Verifica          | ção após instalação                                       | 36             |
| 7   | Conex             | ão elétrica                                               | 38             |
| 7.1 | Condiçõ           | es de conexão                                             | 38             |
|     | 7.1.1             | Esquema elétrico                                          | 38             |
|     | 7.1.2<br>7.1.3    | Especificação do cabo<br>Conectores tipo fêmea do         | 44             |
|     | 714               | equipamento                                               | 45<br>46       |
|     | 7.1.4             | Proteção contra sobretensão                               | 40             |
| 7.2 | Conexão<br>7.2.1  | do medidor                                                | 48             |
|     |                   | de conexão                                                | 49             |
|     | 7.2.2<br>7.2.3    | Conectar terminais por força de                           | 49<br>50       |
|     | 7.2.4             | Fechando a tampa do compartimento de conexão              | 50             |
| 7.3 | Verifica          | ção pós-conexão                                           | 51             |
| 8   | Opçõe             | s de operação                                             | 52             |
| 8.1 | Visão ge          | eral                                                      | 52             |
|     | 8.1.1             | Operação local                                            | 52             |
|     | 8.1.2             | Operação com display remoto e<br>módulo de operação FHX50 | 53             |
|     | 8.1.3             | fio Bluetooth <sup>®</sup>                                | 54             |
| 0.0 | 8.1.4             | Operação remota                                           | 55             |
| 8.2 | Estrutui<br>8.2.1 | e função do menu de operação Estrutura geral do menu de   | 50             |
|     | 8.2.2             | operação<br>Funções de usuário e autorização de           | 50             |
|     | 8.2.3             | Acesso de dados - Segurança                               | эө<br>58       |

| 8.3                                                                                                    | Modulo de display e de operação                                                                                                    |
|----------------------------------------------------------------------------------------------------|----------------------------------------------------------------------------------------------------|
|                                                                                                    | 8.3.2 Elementos de operação                                                                                                    |
|                                                                                                    | 8.3.3 Inserir números e texto                                                                                                    |
|                                                                                                    | 8.3.4 Abertura do menu de contexto 70                                                                                                    |
|                                                                                                    | 8.3.5 Curva de envelope no módulo de                                                                                                    |
|                                                                                                    | display e de operação 71                                                                                                    |
| 9                                                                                                    | Integração do sistema através do                                                                                                    |
|                                                                                                    | protocolo HART 72                                                                                                    |
| 9.1                                                                                                    | Visão geral dos arquivos de descrições do                                                                                                    |
| 9.2                                                                                                    | Valores medidos através do protocolo HART 72                                                                                                    |
| 10                                                                                                    | Comissionamento via SmartBlue                                                                                                    |
|                                                                                                    | (app) 73                                                                                                    |
| 10.1                                                                                                    | Especificações                                                                                                    |
| 10.2                                                                                                    | Comissionamento                                                                                                    |
| 11                                                                                                    | Comissionamento através do                                                                                                    |
|                                                                                                    | assistente 77                                                                                                    |
| 12                                                                                                    | Comissionamento através do menu                                                                                                    |
|                                                                                                    | de operação 78                                                                                                    |
| 12.1                                                                                                    | Instalação e verificação da função                                                                                                    |
| 12.2                                                                                                    | Configuração do idioma de operação                                                                                                    |
|                                                                                                    | 5 5 1 5                                                                                                    |
| 12.3                                                                                                    | Configuração de uma medição de nível 79                                                                                                    |
| 12.3<br>12.4                                                                                                    | Configuração de uma medição de nível 79<br>Registro da curva de referência 81                                                                                                    |
| 12.3<br>12.4<br>12.5                                                                                                    | Configuração de uma medição de nível79Registro da curva de referência81Configuração do display local8212 5 1Aiustes de fábrica do display local82                                                                                                    |
| 12.3<br>12.4<br>12.5                                                                                                    | Configuração de uma medição de nível79Registro da curva de referência81Configuração do display local8212.5.1Ajustes de fábrica do display local8212.5.2Ajuste no display local82                                                                                                    |
| 12.3<br>12.4<br>12.5<br>12.6                                                                                                    | Configuração de uma medição de nível79Registro da curva de referência81Configuração do display local8212.5.1Ajustes de fábrica do display local8212.5.2Ajuste no display local82Configuração das saídas de corrente82                                                                                                    |
| 12.3<br>12.4<br>12.5<br>12.6                                                                                                    | Configuração de uma medição de nível79Registro da curva de referência81Configuração do display local8212.5.1Ajustes de fábrica do display local8212.5.2Ajuste no display local82Configuração das saídas de corrente8212.6.1Configuração de fábrica das saídas de                                                                                                    |
| 12.3<br>12.4<br>12.5<br>12.6                                                                                                    | Configuração de uma medição de nível79Registro da curva de referência81Configuração do display local8212.5.1Ajustes de fábrica do display local8212.5.2Ajuste no display local82Configuração das saídas de corrente8212.6.1Configuração de fábrica das saídas de corrente8212.6.1Configuração de fábrica das saídas de corrente82                                                                                                    |
| 12.3<br>12.4<br>12.5<br>12.6                                                                                                    | Configuração de uma medição de nível79Registro da curva de referência81Configuração do display local8212.5.1Ajustes de fábrica do display local8212.5.2Ajuste no display local82Configuração das saídas de corrente8212.6.1Configuração de fábrica das saídas de<br>corrente8212.6.2Ajuste das saídas de corrente8212.6.2Ajuste das saídas de corrente8212.6.2Ajuste das saídas de corrente8212.6.2Ajuste das saídas de corrente8212.6.3Ajuste das saídas de corrente8212.6.4Ajuste das saídas de corrente8212.6.5Ajuste das saídas de corrente8212.6.6Ajuste das saídas de corrente8212.6.7Ajuste das saídas de corrente8212.6.8Ajuste das saídas de corrente8212.6.9Ajuste das saídas de corrente8212.6.9Ajuste das saídas de corrente8212.6.9Ajuste das saídas de corrente8212.6.9Ajuste das saídas de corrente8212.6.9Ajuste das saídas de corrente8213.6Ajuste das saídas de corrente8213.6Ajuste das saídas de corrente8214.6Ajuste das saídas de corrente8215.7Ajuste das saídas de corrente8216.8Ajuste das saídas de corrente8216.8Ajuste das saídas de corrente8216.8Ajuste da |
| 12.3<br>12.4<br>12.5<br>12.6<br>12.7<br>12.8                                                                                                    | Configuração de uma medição de nível79Registro da curva de referência81Configuração do display local8212.5.1Ajustes de fábrica do display local8212.5.2Ajuste no display local8212.6.1Configuração das saídas de corrente8212.6.2Ajuste das saídas de corrente8212.6.3Ajuste das saídas de corrente8212.6.4Ajuste das saídas de corrente8212.6.5Ajuste das saídas de corrente8212.6.6Ajuste das saídas de corrente8212.6.7Ajuste das saídas de corrente83Proteção dos ajustes contra alterações não83                                                                                                    |
| 12.3<br>12.4<br>12.5<br>12.6<br>12.7<br>12.8                                                                                                    | Configuração de uma medição de nível 79Registro da curva de referência 81Configuração do display local 8212.5.1 Ajustes de fábrica do display local                                                                                                    |
| 12.3<br>12.4<br>12.5<br>12.6<br>12.7<br>12.8<br><b>13</b>                                                                                                    | Configuração de uma medição de nível 79Registro da curva de referência 81Configuração do display local 8212.5.1 Ajustes de fábrica do display local                                                                                                    |
| 12.3<br>12.4<br>12.5<br>12.6<br>12.7<br>12.8<br><b>13</b>                                                                                                    | Configuração de uma medição de nível 79Registro da curva de referência 81Configuração do display local                                                                                                    |
| 12.3<br>12.4<br>12.5<br>12.6<br>12.7<br>12.8<br><b>13</b><br>13.1                                                                                                    | Configuração de uma medição de nível 79Registro da curva de referência 81Configuração do display local                                                                                                    |
| 12.3<br>12.4<br>12.5<br>12.6<br>12.7<br>12.8<br><b>13</b><br>13.1                                                                                                    | Configuração de uma medição de nível 79Registro da curva de referência                                                                                                    |
| 12.3<br>12.4<br>12.5<br>12.6<br>12.7<br>12.8<br><b>13</b><br>13.1                                                                                                    | Configuração de uma medição de nível 79Registro da curva de referência 81Configuração do display local                                                                                                    |
| 12.3<br>12.4<br>12.5<br>12.6<br>12.7<br>12.8<br><b>13</b><br>13.1                                                                                                    | Configuração de uma medição de nível79Registro da curva de referência81Configuração do display local8212.5.1Ajustes de fábrica do display local8212.5.2Ajuste no display local8212.5.2Ajuste no display local8212.5.1Configuração das saídas de corrente8212.5.2Ajuste no display local8212.5.2Ajuste no display local8212.6.1Configuração de fábrica das saídas de corrente8212.6.2Ajuste das saídas de corrente8212.6.2Ajuste das saídas de corrente8212.6.2Ajuste das saídas de corrente82Gerenciamento de configuração83Proteção dos ajustes contra alterações não<br>autorizadas84Diagnóstico e resolução de<br>problemas8513.1.1Erros gerais8513.1.2Erro - operação do SmartBlue8713.1.3Erros de parametrização87                                                                                                    |
| 12.3<br>12.4<br>12.5<br>12.6<br>12.7<br>12.8<br><b>13</b><br>13.1                                                                                                    | Configuração de uma medição de nível 79         Registro da curva de referência                                                                                                    |
| 12.3<br>12.4<br>12.5<br>12.6<br>12.7<br>12.8<br><b>13</b><br>13.1<br>13.1                                                                                            | Configuração de uma medição de nível79Registro da curva de referência81Configuração do display local8212.5.1Ajustes de fábrica do display local8212.5.2Ajuste no display local8212.5.2Ajuste no display local8212.5.1Configuração das saídas de corrente8212.6.1Configuração de fábrica das saídas de<br>corrente8212.6.2Ajuste das saídas de corrente8212.6.2Ajuste das saídas de corrente82Gerenciamento de configuração83Proteção dos ajustes contra alterações não<br>autorizadas84Diagnóstico e resolução de<br>problemas8513.1.1Erros gerais8513.1.2Erro - operação do SmartBlue8713.1.3Erros de parametrização87Informações de diagnóstico no display local8913.2.1Mensagem de diagnóstico8913.2.2Recorrendo a medidas corretivas91                                                                                                    |
| 12.3<br>12.4<br>12.5<br>12.6<br>12.7<br>12.8<br><b>13</b><br>13.1<br>13.2<br>13.2                                                                                    | Configuração de uma medição de nível79Registro da curva de referência81Configuração do display local8212.5.1Ajustes de fábrica do display local8212.5.2Ajuste no display local8212.5.2Ajuste no display local8212.5.2Ajuste no display local8212.5.2Ajuste no display local8212.5.2Ajuste no display local8212.5.2Ajuste no display local8212.6.1Configuração de fábrica das saídas de<br>corrente8212.6.2Ajuste das saídas de corrente8212.6.2Ajuste das saídas de corrente82Gerenciamento de configuração83Proteção dos ajustes contra alterações não<br>autorizadas84Diagnóstico e resolução de<br>problemas8513.1.1Erros gerais8513.1.2Erro - operação do SmartBlue8713.1.3Erros de parametrização87Informações de diagnóstico no display local8913.2.1Mensagem de diagnóstico8913.2.2Recorrendo a medidas corretivas91Evento de diagnóstico na ferramenta de91                                                                                                    |
| <ul> <li>12.3</li> <li>12.4</li> <li>12.5</li> <li>12.6</li> <li>12.7</li> <li>12.8</li> <li>13.1</li> <li>13.1</li> <li>13.2</li> <li>13.3</li> </ul>               | Configuração de uma medição de nível79Registro da curva de referência81Configuração do display local8212.5.1Ajustes de fábrica do display local8212.5.2Ajuste no display local8212.5.2Ajuste no display local82Configuração das saídas de corrente8212.6.1Configuração de fábrica das saídas de<br>corrente8212.6.2Ajuste das saídas de corrente8212.6.2Ajuste das saídas de corrente82Gerenciamento de configuração83Proteção dos ajustes contra alterações não<br>autorizadas84Diagnóstico e resolução de<br>problemas8513.1.1Erros gerais8513.1.2Erro - operação do SmartBlue8713.1.3Erros de parametrização8913.2.1Mensagem de diagnóstico8913.2.2Recorrendo a medidas corretivas91Evento de diagnóstico na ferramenta de<br>operação92                                                                                                    |
| <ul> <li>12.3</li> <li>12.4</li> <li>12.5</li> <li>12.6</li> <li>12.7</li> <li>12.8</li> <li>13.1</li> <li>13.1</li> <li>13.2</li> <li>13.3</li> <li>13.4</li> </ul> | Configuração de uma medição de nível 79Registro da curva de referência                                                                                                    |
| 12.3<br>12.4<br>12.5<br>12.6<br>12.7<br>12.8<br><b>13</b><br>13.1<br>13.2<br>13.3<br>13.4<br>13.5                                                                    | Configuração de uma medição de nível79Registro da curva de referência81Configuração do display local8212.5.1Ajustes de fábrica do display local8212.5.2Ajuste no display local8212.5.2Ajuste no display local8212.5.2Ajuste no display local8212.5.2Ajuste no display local8212.5.2Ajuste no display local8212.6.1Configuração de fábrica das saídas de<br>corrente8212.6.2Ajuste das saídas de corrente8212.6.2Ajuste das saídas de corrente82Gerenciamento de configuração83Proteção dos ajustes contra alterações não<br>autorizadas84Diagnóstico e resolução de<br>problemas8513.1.1Erros gerais8513.1.2Erro - operação do SmartBlue8713.1.3Erros de parametrização87Informações de diagnóstico no display local8913.2.1Mensagem de diagnóstico91Evento de diagnóstico na ferramenta de<br>operação92Lista de diag93Visão geral dos eventos de diagnóstico94                                                                                                    |
| 12.3<br>12.4<br>12.5<br>12.6<br>12.7<br>12.8<br><b>13</b><br>13.1<br>13.2<br>13.3<br>13.4<br>13.5<br>13.6                                                            | Configuração de uma medição de nível 79Registro da curva de referência                                                                                                    |

|              | <ul><li>13.6.2 Filtragem do registro de evento 96</li><li>13.6.3 Visão geral dos eventos de</li></ul> |
|--------------|----------------------------------------------------------------------------------------------------|
| 13.7         | Histórico do firmware                                                                                 |
| 14           | Manutenção 99                                                                                         |
| 14.1         | Limpeza externa                                                                                       |
| 14.2         | Substituição das vedações                                                                             |
| 15           | Reparos 100                                                                                           |
| 15.1         | Informações gerais sobre reparos 100                                                                  |
|              | 15.1.1Conceito de reparo10015.1.2Reparos em equipamentos aprovados                                    |
|              | 15.1.3 Substituição de um módulo de                                                                   |
|              | 15.1.4 Substituição de um equipamento 100                                                             |
| 15.2         | Peças de reposição 101                                                                                |
| 15.3         | Devolução 101                                                                                         |
| 15.4         | Descarte 101                                                                                          |
| 16           | Acessórios 102                                                                                        |
| 16.1         | Acessórios específicos para equipamentos 102                                                          |
|              | 16.1.1 Tampa de proteção contra tempo 102                                                             |
|              | FMR50/FMR56 103                                                                                       |
|              | 16.1.3 Suporte de montagem para                                                                       |
|              | instalação em parede ou teto do                                                                       |
|              | FMR50/FMR56 104                                                                                       |
|              | 16.1.4 DISPIAY remoto FHADU                                                                           |
|              | piramidal 106                                                                                         |
|              | 16.1.6 Proteção contra sobretensão 107                                                                |
|              | 16.1.7 Módulo Bluetooth para                                                                          |
| 16.2         | equipamentos HART 108                                                                                 |
| 16.3         | Acessórios específicos do servico                                                                     |
| 16.4         | Componentes do sistema 111                                                                            |
| 17           | Manu da anovação 110                                                                                  |
| <b>1</b> 7 1 |                                                                                                    |
| 1/.1         | (SmartBlue)                                                                                           |
| 17.2         | Visão geral do menu de operação (módulo do                                                            |
|              | display) 117                                                                                          |
| 17.3         | Visão geral do menu de operação                                                                       |
| 174          | (lerramenta de operação) 124<br>Menu "Configuração"                                                   |
| 1/.1         | 17.4.1 Assistente "Mapeamento"                                                                        |
|              | 17.4.2 Submenu "Configuração avançada" 140                                                            |
| 17.5         | Menu "Diagnóstico"                                                                                    |
|              | 17.5.1 Submenu "Lista de diagnóstico" 185                                                             |
|              | eventos"                                                                                              |
|              | 17.5.3 Submenu "Informações do                                                                        |
|              | equipamento"                                                                                          |
|              | 17.5.4 Submenu "Valor medido" 190                                                                     |

| Índice |                                   | 203 |
|--------|-----------------------------------|-----|
| 17.5.8 | Submenu "Heartbeat"               | 202 |
| 17.5.7 | Submenu "Verificação do aparelho" | 200 |
| 17.5.6 | Submenu "Simulação"               | 195 |
| 17.5.5 | Submenu "Registro de dados"       | 192 |

## 1 Informações importantes sobre o documento

## 1.1 Função do documento

Essas instruções de operação contêm todas as informações necessárias em várias fases do ciclo de vida do equipamento: da identificação do produto, recebimento e armazenamento, até a instalação, conexão, operação e comissionamento, incluindo a localização de falhas, manutenção e descarte.

## 1.2 Símbolos

### 1.2.1 Símbolos de segurança

| Símbolo | Significado                                                                                                    |
|---------|----------------------------------------------------------------------------------------------------|
|         | <b>PERIGO!</b><br>Este símbolo alerta sobre uma situação perigosa. A falha em evitar esta situação<br>resultará em sérios danos ou até morte.     |
| ATENÇÃO | <b>AVISO!</b><br>Este símbolo alerta sobre uma situação perigosa. A falha em evitar esta situação pode resultar em sérios danos ou até morte.     |
|         | <b>CUIDADO!</b><br>Este símbolo alerta sobre uma situação perigosa. A falha em evitar esta situação pode<br>resultar em danos pequenos ou médios. |
| AVISO   | <b>OBSERVAÇÃO!</b><br>Este símbolo contém informações sobre procedimentos e outros dados que não resultam em danos pessoais.                      |

### 1.2.2 Símbolos elétricos

| Símbolo  | Significado                                                                                                    |
|----------|----------------------------------------------------------------------------------------------------|
|          | Corrente contínua                                                                                                    |
| $\sim$   | Corrente alternada                                                                                                    |
| $\sim$   | Corrente contínua e corrente alternada                                                                                                    |
| <u>+</u> | <b>Conexão de aterramento</b><br>Um terminal aterrado que, pelo conhecimento do operador, está aterrado através de<br>um sistema de aterramento.                                                                                                    |
| ٢        | Aterramento de proteção (PE)<br>Um terminal que deve ser conectado ao terra antes de estabelecer quaisquer outras<br>conexões.                                                                                                    |
|          | <ul> <li>Os terminais de aterramento são situados dentro e fora do equipamento:</li> <li>Terminal de terra interno: conecta o aterramento de proteção à rede elétrica.</li> <li>Terminal de terra externo: conecta o equipamento ao sistema de aterramento da fábrica.</li> </ul> |

### 1.2.3 Símbolos da ferramenta

| Símbolo                 | Significado             |
|-------------------------|-------------------------|
| 0                       | Chave de fenda Torx     |
| A0013442                |                         |
| 00                      | Chave de fenda plana    |
| A0011220                |                         |
| •                       | Chave de fenda Phillips |
| A0011219                |                         |
| $\bigcirc \not \Subset$ | Chave Allen             |
| A0011221                |                         |
| Ń                       | Chave hexagonal         |
| A0011222                |                         |

## 1.2.4 Símbolos para determinados tipos de informações

| Símbolo   | Significado                                                               |
|-----------|---------------------------------------------------------------------------|
|           | <b>Permitido</b><br>Procedimentos, processos ou ações que são permitidas. |
|           | <b>Preferido</b><br>Procedimentos, processos ou ações que são preferidas. |
| ×         | <b>Proibido</b><br>Procedimentos, processos ou ações que são proibidas.   |
| i         | <b>Dica</b><br>Indica informação adicional.                               |
|           | Referência à documentação.                                                |
|           | Referência à página.                                                      |
|           | Referência ao gráfico.                                                    |
| ►         | Nota ou etapa individual a ser observada.                                 |
| 1., 2., 3 | Série de etapas.                                                          |
| L.        | Resultado de uma etapa.                                                   |
| ?         | Ajuda em casos de problema.                                               |
|           | Inspeção visual.                                                          |

## 1.2.5 Símbolos em gráficos

| Símbolo        | Significado      |
|----------------|------------------|
| 1, 2, 3        | Números de itens |
| 1., 2., 3      | Série de etapas  |
| A, B, C,       | Visualizações    |
| A-A, B-B, C-C, | Seções           |

| Símbolo | Significado                                                                   |
|---------|-------------------------------------------------------------------------------|
| EX      | <b>Área classificada</b><br>Indica uma área classificada.                     |
| X       | <b>Área segura (área não classificada)</b><br>Indica a área não classificada. |

### 1.2.6 Símbolos no equipamento

| Símbolo                          | Significado                                                                                                    |
|----------------------------------|----------------------------------------------------------------------------------------------------|
| $\Lambda \rightarrow \mathbb{R}$ | <b>Instruções de segurança</b><br>Observe as instruções de segurança contidas nas instruções de operação correspondentes.             |
| Ē                                | <b>Resistência à temperatura dos cabos de conexão</b><br>Especifica o valor mínima da resistência à temperatura dos cabos de conexão. |

## 1.3 Documentação adicional

| Documento                                                            | Objetivo e conteúdo do documento                                                                                                    |
|----------------------------------------------------------------------|----------------------------------------------------------------------------------------------------|
| Informações técnicas<br>TI01042F (FMR56, FMR57)                      | Auxílio de planejamento para seu equipamento<br>O documento contém todos os dados técnicos do equipamento e fornece<br>uma visão geral dos acessórios e outros produtos que podem ser<br>solicitados para o equipamento.                                                         |
| Resumo das instruções de operação<br>KA01102F (FMR56/FMR57,<br>HART) | <b>Guia que leva rapidamente ao primeiro valor medido</b><br>O Resumo das instruções de operação contém todas as informações<br>essenciais desde o recebimento até o comissionamento inicial.                                                                                    |
| Descrição dos parâmetros do<br>equipamento<br>GP01014F (FMR5x, HART) | <b>Referência para seus parâmetros</b><br>O documento fornece uma explicação detalhada de cada parâmetro<br>individual no menu de operação. A descrição destina-se àqueles que<br>trabalham com o equipamento em todo seu ciclo de vida e executam<br>configurações específicas. |
| Documentação especial<br>SD01087F                                    | <b>Manual de segurança funcional</b><br>O documento faz parte das Instruções de operação e serve como<br>referência para parâmetros e notas específicos da aplicação.                                                                                                    |
| Documentação especial<br>SD01870F                                    | Manual para verificação Heartbeat e monitoramento Heartbeat<br>O documento contém uma descrição dos parâmetros adicionais e dados<br>técnicos que estão disponíveis com os pacotes de aplicativos de<br>Verificação Heartbeat e de Monitoramento Heartbeat.                      |

Para as características gerais do escopo da documentação técnica associada, consulte o seguinte:

- O *W@M Device Viewer*: Insira o número de série da etiqueta de identificação (www.endress.com/deviceviewer)
- O *Endress+Hauser Operations App*: digite o número de série da etiqueta de identificação ou analise o código da matriz 2-D (código QR) na etiqueta de identificação.

| Termo/abreviação              | Explicação                                                                                                    |
|-------------------------------|----------------------------------------------------------------------------------------------------|
| ВА                            | Tipo de documento "Instruções de operação"                                                                                                    |
| KA                            | Tipo de documento "Resumo das instruções de operação"                                                                                                    |
| TI                            | Tipo de documento "Informações técnicas"                                                                                                    |
| SD                            | Tipo de documento "Documentação especial"                                                                                                    |
| ХА                            | Tipo de documento "Instruções de segurança"                                                                                                    |
| PN                            | Pressão nominal                                                                                                    |
| MWP                           | Pressão máxima de operação<br>O MWP também pode ser encontrado na etiqueta de identificação.                                                                                                    |
| ToF                           | Tempo de Voo (Time of Flight)                                                                                                    |
| FieldCare                     | Ferramenta de software dimensionável para configuração e soluções integradas de gerenciamento de ativos da planta                                                                                                    |
| DeviceCare                    | Software de configuração universal para Endress+Hauser HART, PROFIBUS,<br>FOUNDATION Fieldbus e dispositivos de campo ethernet                                                                                                    |
| DTM                           | Device Type Manager (gerenciador do tipo de dispositivo)                                                                                                    |
| DD                            | Device Description (descrição do dispositivo) para protocolo de comunicação HART                                                                                                    |
| $\epsilon_{\rm r}$ (valor CC) | Constante dielétrica relativa                                                                                                    |
| Ferramenta de<br>operação     | <ul> <li>O terno "ferramenta de operação" é usado no lugar do seguinte software operacional:</li> <li>FieldCare / DeviceCare, para operação através de comunicação HART e PC</li> <li>SmartBlue (aplicativo) para operação utilizando um smartphone ou tablet Android ou iOS.</li> </ul> |
| BD                            | Distância de bloqueio (Blocking distance - BD): nenhum sinal é analisado dentro da BD.                                                                                                    |
| PLC                           | Controlador lógico programável                                                                                                    |
| CDI                           | Interface de dados comum                                                                                                    |
| PFS                           | Status de frequência de pulso (saída comutada)                                                                                                    |

## 1.4 Termos e abreviações

## 1.5 Marcas registradas

### HART®

Marca registrada do grupo FieldComm, Austin, EUA

### Bluetooth®

A marca Bluetooth<sup>®</sup> e seus logotipos são marcas registradas de propriedade da Bluetooth SIG, Inc. e qualquer uso de tais marcas por parte da Endress + Hauser está sob licença. Outras marcas registradas e nomes comerciais são aqueles dos respectivos proprietários.

### Apple®

Apple, o logotipo da Apple, iPhone e iPod touch são marcas registradas da Apple Inc., nos EUA e outros países. App Store é uma marca de serviço da Apple Inc.

### Android®

Android, Google Play e o logo da Google Play são marcas registradas da Google Inc.

### KALREZ<sup>®</sup>, VITON<sup>®</sup>

Marca registrada da DuPont Performance Elastomers L.L.C., Wilmington, USA

### TEFLON®

Marca registrada da E.I. DuPont de Nemours & Co., Wilmington, USA

### TRI CLAMP®

Marca registrada da Alfa Laval Inc., Kenosha, USA

## 2 Instruções de segurança básicas

## 2.1 Especificações para o pessoal

O pessoal para a instalação, comissionamento, diagnósticos e manutenção deve preencher as seguintes especificações:

- Especialistas treinados e qualificados devem ter qualificação relevante para esta função e tarefa específica.
- Estejam autorizados pelo dono/operador da planta.
- Estejam familiarizados com as regulamentações federais/nacionais.
- Antes de iniciar o trabalho, leia e entenda as instruções no manual e documentação complementar, bem como nos certificados (dependendo da aplicação).
- ► Siga as instruções e esteja em conformidade com condições básicas.
- O pessoal de operação deve preencher as sequintes especificações:
- Ser instruído e autorizado de acordo com as especificações da tarefa pelo proprietáriooperador das instalações.
- Siga as instruções desse manual.

## 2.2 Uso indicado

### Aplicação e materiais medidos

O medidor descrito nas Instruções de operação foi projetado somente para medição de nível contínuo, sem contato, de principalmente sólidos a granel. O equipamento pode ser livremente montado do lado de fora de reservatórios metálicos fechados (p. ex.: reservatórios acima, canais abertos ou pilhas abertas) devido à sua frequência em operação acima 26 GHz, uma alimentação pulsada radiada máxima de 23.3 mW e uma saída de potência média de 0.076 mW. A operação é completamente inofensiva para pessoas e animais.

Observando os valores limite especificados nos "Dados técnicos" e relacionados nas Instruções de Operação, bem como na documentação suplementar, o medidor pode ser usado apenas para a seguintes medições:

- > Variáveis de processo medidas: nível, distância, intensidade do sinal
- Variáveis de processo calculadas: Volume ou massa em tanques de formato irregular; fluxo através da medição de barragens ou calhas (calculado a partir do nível pela funcionalidade de linearização)

Para garantir que o medidor permaneça em condições adequadas para o tempo de operação:

- Use o medidor apenas para materiais medidos e cujas partes molhadas do processo sejam adequadamente resistentes.
- Observe os valores limites nos "Dados técnicos".

### uso incorreto

O fabricante não é responsável por danos causados pelo uso impróprio ou não indicado.

Verificação de casos limites:

Para materiais especiais medidos e agentes de limpeza, a Endress+Hauser tem o prazer de fornecer assistência na verificação da resistência à corrosão das partes molhadas, mas não fornece nenhuma garantia nem assume qualquer responsabilidade.

#### **Risco residual**

O invólucro e seus componentes incorporados como display, eletrônica principal e módulo de E/S dos componentes eletrônicos podem aquecer até 80 °C (176 °F) durante a operação devido à transferência de calor do processo, bem como a dissipação de energia junto aos componentes eletrônicos. Durante a operação, o sensor pode presumir uma temperatura próxima da temperatura do material medido.

Perigo de queimaduras devido à superfícies quentes!

 Para altas temperaturas de processo: instale uma proteção contra contato a fim de evitar queimaduras.

### 2.3 Segurança no local de trabalho

Ao trabalhar no e com o equipamento:

 Use o equipamento de proteção individual de acordo com as regulamentações federais/ nacionais.

## 2.4 Segurança operacional

Risco de ferimento.

- Opere o equipamento em condições técnicas adequadas e apenas em condição de segurança contra falhas.
- O operador é responsável pela operação livre de interferências do equipamento.

### Conversões aos equipamentos

Modificações não-autorizadas no equipamento não são permitidas e podem ocasionar riscos imprevisíveis.

► Se, apesar disso, modificações forem exigidas, consulte o fabricante.

#### Reparos

Para assegurar segurança e confiança operacional contínua,

- ► Faça reparos no equipamento apenas se eles forem expressamente permitidos.
- Observe as regulamentações nacionais /federais referentes ao reparo de um equipamento elétrico.
- ▶ Use apenas peças sobressalentes originais e acessórios do fabricante.

#### Área classificada

Para eliminar o risco para pessoas ou para as instalações quando o equipamento for usado em áreas classificadas (por exemplo, proteção contra explosão, segurança de contêiner de pressão):

- Baseado na etiqueta de identificação, verifique se o equipamento pedido é permitido para o uso pretendido na área classificada.
- Observe as especificações na documentação adicional separada que é parte integral destas Instruções.

## 2.5 Segurança do produto

Este medidor foi projetado em conformidade com as boas práticas de engenharia para satisfazer os requisitos de segurança mais avançados, foi testado e deixou a fábrica em condições seguras de operação. Atende as normas gerais de segurança e aos requisitos legais.

### **AVISO**

#### Perda de grau de proteção ao abrir o equipamento em ambientes úmidos

Se o equipamento estiver aberto em um ambiente úmido, o grau de proteção indicado na etiqueta de identificação não é mais válido. Isso também pode prejudicar a operação segura do equipamento.

### 2.5.1 Identificação CE

O sistema de medição atende aos requisitos legais das diretrizes CE aplicáveis. Elas estão listadas na Declaração de Conformidade CE correspondente junto com as normas aplicadas.

A Endress+Hauser confirma que o equipamento foi testado com sucesso, com base na identificação CE fixada no produto.

### 2.5.2 Conformidade EAC

O sistema de medição atende aos requisitos legais das diretrizes EAC aplicáveis. Elas estão listadas na Declaração de Conformidade EAC correspondente junto com as normas aplicadas.

A Endress+Hauser confirma que o equipamento foi testado com sucesso, com base na identificação EAC fixada no produto.

## 2.6 Instruções de segurança (XA)

Dependendo da aprovação, são fornecidas juntamente com o equipamento as seguintes Instruções de segurança (XA). Elas são parte integrante das instruções de operação.

| Recurso | Aprovação                                                                         | Disponível para                       | ra Recurso 020: "fonte de alimentação; Saída" |                 |                 |                                  |                                  |
|---------|-----------------------------------------------------------------------------------|---------------------------------------|-----------------------------------------------|-----------------|-----------------|----------------------------------|----------------------------------|
| 010     |                                                                                   |                                       | A <sup>1)</sup>                               | B <sup>2)</sup> | C <sup>3)</sup> | E <sup>4)</sup> /G <sup>5)</sup> | K <sup>6)</sup> /L <sup>7)</sup> |
| BA      | ATEX: II 1 G Ex ia IIC T6-T1 Ga                                                   | <ul><li>FMR56</li><li>FMR57</li></ul> | XA00677F                                      | XA00677F        | XA00677F        | XA00685F                         | -                                |
| BB      | ATEX:II 1/2 G Ex ia IIC T6-T1 Ga/Gb                                               | <ul><li>FMR56</li><li>FMR57</li></ul> | XA00677F                                      | XA00677F        | XA00677F        | XA00685F                         | -                                |
| BC      | ATEX: II 1/2 G Ex d [ia] IIC T6-T1 Ga/Gb                                          | <ul><li>FMR56</li><li>FMR57</li></ul> | XA00680F                                      | XA00680F        | XA00680F        | XA00688F                         | XA00680F                         |
| BD      | ATEX: II 1/2/3 G Ex ic [ia Ga] IIC T6-T1<br>Ga/Gb/Gc                              | FMR57                                 | XA00678F                                      | XA00678F        | XA00678F        | XA00686F                         | XA00678F                         |
| BE      | ATEX: II 1 D Ex ta IIIC T <sub>500</sub> xx°C Da                                  | <ul><li>FMR56</li><li>FMR57</li></ul> | XA00682F                                      | XA00682F        | XA00682F        | XA00690F                         | XA00682F                         |
| BF      | ATEX: II 1/2 D Ex ta IIIC Txx°C Da/Db                                             | <ul><li>FMR56</li><li>FMR57</li></ul> | XA00682F                                      | XA00682F        | XA00682F        | XA00690F                         | XA00682F                         |
| BG      | ATEX: II 3 G Ex nA IIC T6-T1 Gc                                                   | <ul><li>FMR56</li><li>FMR57</li></ul> | XA00679F                                      | XA00679F        | XA00679F        | XA00687F                         | XA00679F                         |
| ВН      | ATEX: II 3 G Ex ic IIC T6-T1 Gc                                                   | <ul><li>FMR56</li><li>FMR57</li></ul> | XA00679F                                      | XA00679F        | XA00679F        | XA00687F                         | XA00679F                         |
| BL      | ATEX: II 1/2/3 G Ex nA [ia Ga] IIC T6-T1<br>Ga/Gb/Gc                              | FMR57                                 | XA00678F                                      | XA00678F        | XA00678F        | XA00686F                         | XA00678F                         |
| B2      | ATEX:II 1/2 G Ex ia IIC T6-T1 Ga/Gb<br>ATEX: II 1/2 D Ex ia IIIC Txx°C Da/Db      | <ul><li>FMR56</li><li>FMR57</li></ul> | XA00683F                                      | XA00683F        | XA00683F        | XA00691F                         | -                                |
| B3      | ATEX: II 1/2 G Ex d [ia] IIC T6-T1 Ga/Gb<br>ATEX: II 1/2 D Ex ta IIIC Txx°C Da/Db | <ul><li>FMR56</li><li>FMR57</li></ul> | XA00684F                                      | XA00684F        | XA00684F        | XA00692F                         | XA00684F                         |
| CD      | CSA C/US DIP Cl.II,III Div.1 Gr.E-G                                               | <ul><li>FMR56</li><li>FMR57</li></ul> | XA01113F                                      | XA01113F        | XA01113F        | XA01115F                         | XA01113F                         |
| C2      | CSA C/US IS Cl.I,II,III Div.1 Gr.A-G, NI Cl.1<br>Div.2, Ex ia                     | <ul><li>FMR56</li><li>FMR57</li></ul> | XA01112F                                      | XA01112F        | XA01112F        | XA01114F                         | -                                |
| C3      | CSA C/US XP Cl.I,II,III Div.1 Gr.A-G, NI Cl.1<br>Div.2, Ex d                      | <ul><li>FMR56</li><li>FMR57</li></ul> | XA01113F                                      | XA01113F        | XA01113F        | XA01115F                         | XA01113F                         |
| FA      | FM IS Cl.I Div.1 Gr.A-D                                                           | FMR56                                 | XA01116F                                      | XA01116F        | XA01116F        | XA01118F                         | -                                |
| FB      | FM IS Cl.I,II,III Div.1 Gr.A-G, AEx ia, NI Cl.1<br>Div.2                          | <ul><li>FMR56</li><li>FMR57</li></ul> | XA01116F                                      | XA01116F        | XA01116F        | XA01118F                         | -                                |
| FC      | FM XP Cl.I Div.1 Gr.A-D                                                           | FMR56                                 | XA01117F                                      | XA01117F        | XA01117F        | XA01119F                         | XA01117F                         |
| FD      | FM XP Cl.I,II,III Div.1 Gr.A-G, AEx d, NI Cl.1<br>Div.2                           | <ul><li>FMR56</li><li>FMR57</li></ul> | XA01117F                                      | XA01117F        | XA01117F        | XA01119F                         | XA01117F                         |

| Recurso | Aprovação                                                         | Disponível para                       | ara Recurso 020: "fonte de alimentação; |                 | ntação; Saída"  | aída"                            |                                  |
|---------|-------------------------------------------------------------------|---------------------------------------|-----------------------------------------|-----------------|-----------------|----------------------------------|----------------------------------|
| 010     |                                                                   |                                       | A <sup>1)</sup>                         | B <sup>2)</sup> | C <sup>3)</sup> | E <sup>4)</sup> /G <sup>5)</sup> | K <sup>6)</sup> /L <sup>7)</sup> |
| FE      | FM DIP Cl.II,III Div.1 Gr.E-G                                     | <ul><li>FMR56</li><li>FMR57</li></ul> | XA01117F                                | XA01117F        | XA01117F        | XA01119F                         | XA01117F                         |
| IA      | IECEx: Ex ia IIC T6-T1 Ga                                         | <ul><li>FMR56</li><li>FMR57</li></ul> | XA00677F                                | XA00677F        | XA00677F        | XA00685F                         | -                                |
| IB      | IECEx: Ex ia IIC T6-T1 Ga/Gb                                      | <ul><li>FMR56</li><li>FMR57</li></ul> | XA00677F                                | XA00677F        | XA00677F        | XA00685F                         | -                                |
| IC      | IECEx: Ex d [ia] IIC T6-T1 Ga/Gb                                  | <ul><li>FMR56</li><li>FMR57</li></ul> | XA00680F                                | XA00680F        | XA00680F        | XA00688F                         | XA00680F                         |
| ID      | IECEx: Ex ic [ia Ga] IIC T6-T1 Ga/Gb/Gc                           | FMR57                                 | XA00678F                                | XA00678F        | XA00678F        | XA00686F                         | XA00678F                         |
| IE      | IECEx: Ex ta IIIC T <sub>500</sub> xx°C Da                        | <ul><li>FMR56</li><li>FMR57</li></ul> | XA00682F                                | XA00682F        | XA00682F        | XA00690F                         | XA00682F                         |
| IF      | IECEx: Ex ta IIIC Txx°C Da/Db                                     | <ul><li>FMR56</li><li>FMR57</li></ul> | XA00682F                                | XA00682F        | XA00682F        | XA00690F                         | XA00682F                         |
| IG      | IECEx: Ex nA IIC T6-T1 Gc                                         | <ul><li>FMR56</li><li>FMR57</li></ul> | XA00679F                                | XA00679F        | XA00679F        | XA00687F                         | XA00679F                         |
| IH      | IECEx: Ex ic IIC T6-T1 Gc                                         | <ul><li>FMR56</li><li>FMR57</li></ul> | XA00679F                                | XA00679F        | XA00679F        | XA00687F                         | XA00679F                         |
| IL      | IECEx: Ex nA [ia Ga] IIC T6-T1 Ga/Gb/Gc                           | FMR57                                 | XA00678F                                | XA00678F        | XA00678F        | XA00686F                         | XA00678F                         |
| I2      | IECEx: Ex ia IIC T6-T1 Ga/Gb<br>IECEx: Ex ia IIIC Txx°C Da/Db     | <ul><li>FMR56</li><li>FMR57</li></ul> | XA00683F                                | XA00683F        | XA00683F        | XA00691F                         | -                                |
| I3      | IECEx: Ex d [ia] IIC T6-T1 Ga/Gb<br>IEXEx: Ex ta IIIC Txx°C Da/Db | <ul><li>FMR56</li><li>FMR57</li></ul> | XA00684F                                | XA00684F        | XA00684F        | XA00692F                         | XA00684F                         |
| JF      | JPN Ex d [ia] IIC T3 Ga/Gb                                        | FMR57                                 | XA01717F                                | XA01717F        | -               | -                                | -                                |
| KA      | KC Ex ia IIC T6 Ga                                                | <ul><li>FMR56</li><li>FMR57</li></ul> | XA01045F                                | XA01045F        | XA01045F        | XA01047F                         | -                                |
| KB      | KC Ex ia IIC T6 Ga/Gb                                             | <ul><li>FMR56</li><li>FMR57</li></ul> | XA01045F                                | XA01045F        | XA01045F        | XA01047F                         | -                                |
| КС      | KC Ex d[ia] IIC T6                                                | <ul><li>FMR56</li><li>FMR57</li></ul> | XA01046F                                | XA01046F        | XA01046F        | XA01048F                         | XA01046F                         |
| MA      | INMETRO: Ex ia IIC T6 Ga                                          | <ul><li>FMR56</li><li>FMR57</li></ul> | XA01286F                                | XA01287F        | XA01288F        | XA01296F                         | -                                |
| ME      | INMETRO: Ex t IIIC Da                                             | <ul><li>FMR56</li><li>FMR57</li></ul> | XA01295F                                | XA01295F        | XA01295F        | XA01299F                         | XA01295F                         |
| MH      | INMETRO: Ex ic IIC T6 Gc                                          | <ul><li>FMR56</li><li>FMR57</li></ul> | XA01289F                                | XA01290F        | XA01291F        | XA01297F                         | -                                |
| NA      | NEPSI Ex ia IIC T6 Ga                                             | <ul><li>FMR56</li><li>FMR57</li></ul> | XA01199F                                | XA01199F        | XA01199F        | XA01208F                         | -                                |
| NB      | NEPSI Ex ia IIC T6 Ga/Gb                                          | <ul><li>FMR56</li><li>FMR57</li></ul> | XA01199F                                | XA01199F        | XA01199F        | XA01208F                         | -                                |
| NC      | NEPSI Ex d[ia] IIC T6 Ga/Gb                                       | <ul><li>FMR56</li><li>FMR57</li></ul> | XA01202F                                | XA01202F        | XA01202F        | XA01211F                         | XA01202F                         |
| NF      | NEPSI DIP A20/21 T8590oC IP66                                     | <ul><li>FMR56</li><li>FMR57</li></ul> | XA01204F                                | XA01204F        | XA01204F        | XA01213F                         | XA01204F                         |
| NG      | NEPSI Ex nA II T6 Gc                                              | <ul><li>FMR56</li><li>FMR57</li></ul> | XA01201F                                | XA01201F        | XA01201F        | XA01210F                         | XA01201F                         |
| NH      | NEPSI Ex ic IIC T6 Gc                                             | <ul><li>FMR56</li><li>FMR57</li></ul> | XA01201F                                | XA01201F        | XA01201F        | XA01210F                         | XA01201F                         |
| N2      | NEPSI Ex ia IIC T6 Ga/Gb, Ex iaD 20/21<br>T8590°C                 | <ul><li>FMR56</li><li>FMR57</li></ul> | XA01205F                                | XA01205F        | XA01205F        | XA01214F                         | -                                |

| Recurso | Aprovação                                               | Disponível para                       | ]                                                                                  | Recurso 020: "f                                                                    | onte de alimen                                                                     | tação; Saída"                                                                      |                                  |
|---------|---------------------------------------------------------|---------------------------------------|------------------------------------------------------------------------------------|------------------------------------------------------------------------------------|------------------------------------------------------------------------------------|------------------------------------------------------------------------------------|----------------------------------|
| 010     |                                                         |                                       | A <sup>1)</sup>                                                                    | B <sup>2)</sup>                                                                    | C <sup>3)</sup>                                                                    | E <sup>4)</sup> /G <sup>5)</sup>                                                   | K <sup>6)</sup> /L <sup>7)</sup> |
| N3      | NEPSI Ex d[ia] IIC T6 Ga/Gb, DIP A20/21<br>T8590°C IP66 | <ul><li>FMR56</li><li>FMR57</li></ul> | XA01206F                                                                           | XA01206F                                                                           | XA01206F                                                                           | XA01215F                                                                           | XA01206F                         |
| 8A      | FM/CSA IS+XP Cl.I,II,III Div.1 Gr.A-G                   | <ul><li>FMR56</li><li>FMR57</li></ul> | <ul> <li>XA01112F</li> <li>XA01113F</li> <li>XA01116F</li> <li>XA01117F</li> </ul> | <ul> <li>XA01112F</li> <li>XA01113F</li> <li>XA01116F</li> <li>XA01117F</li> </ul> | <ul> <li>XA01112F</li> <li>XA01113F</li> <li>XA01116F</li> <li>XA01117F</li> </ul> | <ul> <li>XA01114F</li> <li>XA01115F</li> <li>XA01118F</li> <li>XA01119F</li> </ul> | -                                |

1) 2 fios; 4-20 mA HART

2) 2 fios; 4-20 mA HART, saída comutada

3) 2 fios; 4-20 mA HART, 4-20 mA

4) 2 fios; FOUNDATION Fieldbus, saída comutada

5) 2 fios; PROFIBUS PA, saída comutada

6) 4 fios 90-253 Vca; 4-20 mA HART

7) 4 fios 10.4-48 Vcc; 4-20 mA HART

Para equipamentos certificados, as instruções de segurança pertinentes (XA) estão indicadas na etiqueta de identificação.

Se o equipamento for preparado para display remoto FHX50 (estrutura do produto: recurso 030: Display, operação", opção L ou M), a marcação Ex em alguns certificados muda de acordo com a tabela a seguir <sup>1)</sup>:

| Recurso 010<br>("Aprovação") | Recurso 030 ("Display,<br>operação") | Marcação Ex                                                                            |
|------------------------------|--------------------------------------|----------------------------------------------------------------------------------------|
| BE                           | L, M ou N                            | ATEX II 1D Ex ta [ia] IIIC T <sub>500</sub> xx°C Da                                    |
| BF                           | L, M ou N                            | ATEX II 1/2 D Ex ta [ia Db] IIIC Txx°C Da/Db                                           |
| BG                           | L, M ou N                            | ATEX II 3G Ex nA [ia Ga] IIC T6-T1 Gc                                                  |
| ВН                           | L, M ou N                            | ATEX II 3G Ex ic [ia Ga] IIC T6-T1 Gc                                                  |
| В3                           | L, M ou N                            | ATEX II 1/2G Ex d [ia] IIC T6-T1 Ga/Gb,<br>ATEX II 1/2D Ex ta [ia Db] IIIC Txx°C Da/Db |
| IE                           | L, M ou N                            | IECEx Ex ta [ia] IIIC T <sub>500</sub> xx°C Da                                         |
| IF                           | L, M ou N                            | IECEx ta [ia Db] IIIC Txx°C Da/Db                                                      |
| IG                           | L, M ou N                            | IECEx Ex nA [ia Ga] IIC T6-T1 Gc                                                       |
| IH                           | L, M ou N                            | IECEx Ex ic [ia Ga] IIC T6-T1 Gc                                                       |
| I3                           | L, M ou N                            | IECEx Ex d [ia] IIC T6-T1 Ga/Gb,<br>IECEx Ex ta [ia Db] IIIC Txx°C Da/Db               |
| ME                           | L, M ou N                            | Ex ta [ia] IIIC T <sub>500</sub> xx°C Da                                               |
| МН                           | L, M ou N                            | Ex ic [ia Ga] IIC T6 Gc                                                                |
| NF                           | L, M ou N                            | NEPSI DIP A20/21 [ia D] TA, Txx°C IP6X                                                 |
| NG                           | L, M ou N                            | NEPSI Ex nA [ia Ga] IIC T6-T1 Gc                                                       |
| NH                           | L, M ou N                            | NEPSI Ex ic [ia Ga] IIC T6-T1 Gc                                                       |
| N3                           | L, M ou N                            | NEPSI Ex d [ia] IIC T6-T1 Ga/Gb, DIP A20/21 [ia D] TA,<br>Txx°C IP6X                   |

<sup>1)</sup> A marcação dos certificados não mencionados nesta tabela não são afetadas pelo FHX50.

## 3 Descrição do produto

## 3.1 Desenho do produto

### 3.1.1 Micropilot FMR56

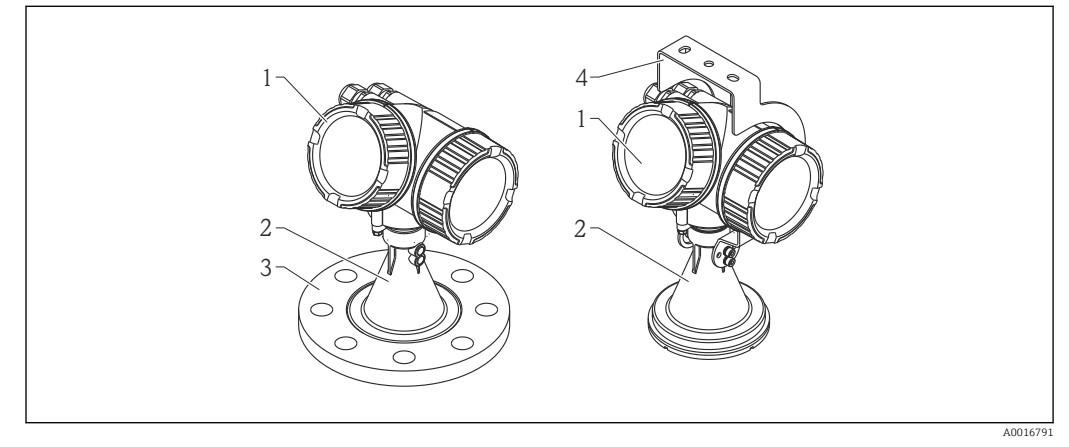

I Design do Micropilot FMR56 (26 GHz)

- 1 Invólucro dos componentes eletrônicos
- 2 Piramidal de 80 mm/100 mm (3 polegadas/4 polegadas), revestida com PP
- 3 Flange
- 4 Suporte de montagem

## 3.1.2 Micropilot FMR57

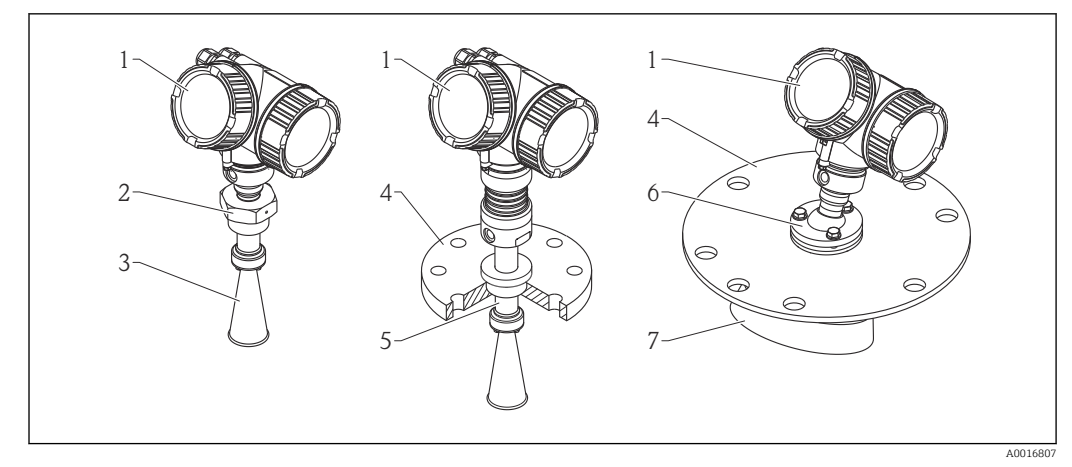

■ 2 Design do Micropilot FMR57 (26 GHz)

- 1 Invólucro dos componentes eletrônicos
- 2 Conexão do processo (Rosca)
- 3 Antena piramidal
- 4 Flange
- 5 Extensão da antena
- 6 Dispositivo de alinhamento
- 7 Antena parabólica

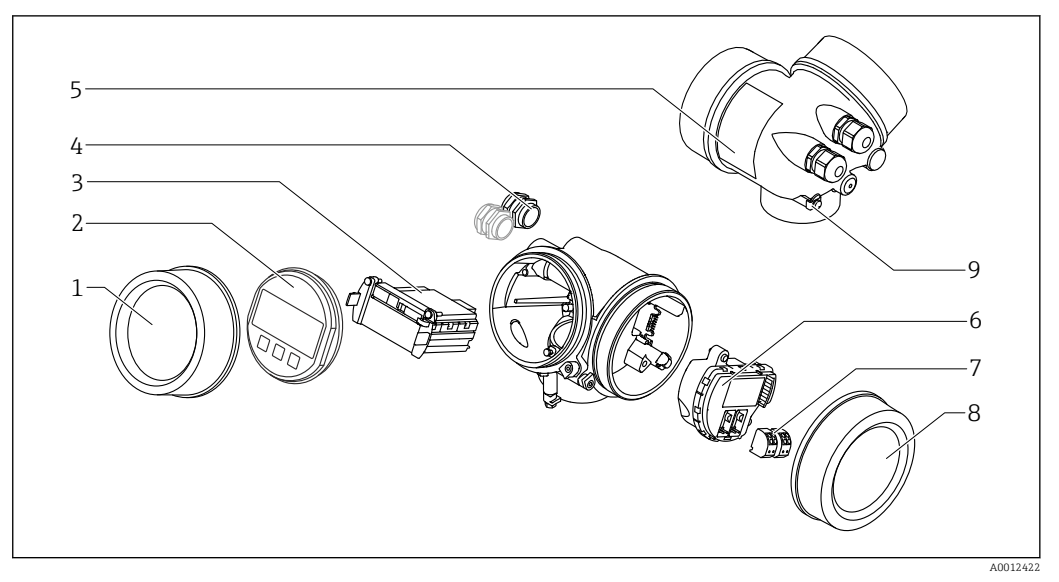

#### 3.1.3 Invólucro dos componentes eletrônicos

- 🛃 3 Projeto do invólucro dos componentes eletrônicos
- 1 Tampa do compartimento dos componentes eletrônicos
- Módulo do display 2
- 3
- Módulo da eletrônica principal Prensas-cabo (1 ou 2, dependendo da versão do equipamento) 4
- 5 Etiqueta de identificação
- Módulo dos componentes eletrônicos de E/S 6
- 7 Terminais (conectáveis de mola)
- 8 Tampa do compartimento de conexão
- Terminal de terra 9

## 4 Aceitação de entrada e identificação de produto

## 4.1 Recebimento

Após o recebimento das mercadorias, verifique o seguinte:

- Os códigos de pedidos na nota de entrega e na etiqueta do produto são idênticos?
- Os produtos estão intactos?
- Os dados na etiqueta de identificação correspondem às informações para pedido na nota de entrega?
- O DVD está com a ferramenta de operação presente?
   Se exigido (consulte etiqueta de identificação): as instruções de segurança (XA) estão presentes?

Se uma dessas condições não estiver de acordo, entre em contato com o escritório de venda da Endress+Hauser.

## 4.2 Identificação do produto

As seguintes opções estão disponíveis para a identificação do medidor:

- Especificações da etiqueta de identificação
- Código de pedido estendido com detalhamento dos recursos do equipamento contidos na nota de entrega
- Insira os números de série das etiquetas de identificação em W@M Device Viewer (www.endress.com/deviceviewer): Todas as informações sobre o medidor são exibidas.
- Digite o número de série das etiquetas de identificação no Endress+Hauser Operations App ou analise o código da matriz 2-D (código QR) na etiqueta de identificação com o Endress+Hauser Operations App: todas as informações do medidor serão exibidas.

Para as características gerais do escopo da documentação técnica associada, consulte o seguinte:

- O W@M Device Viewer : Insira o número de série da etiqueta de identificação (www.endress.com/deviceviewer)
- O *Endress+Hauser Operations App*: digite o número de série da etiqueta de identificação ou analise o código da matriz 2-D (código QR) na etiqueta de identificação.

### 4.2.1 Etiqueta de identificação

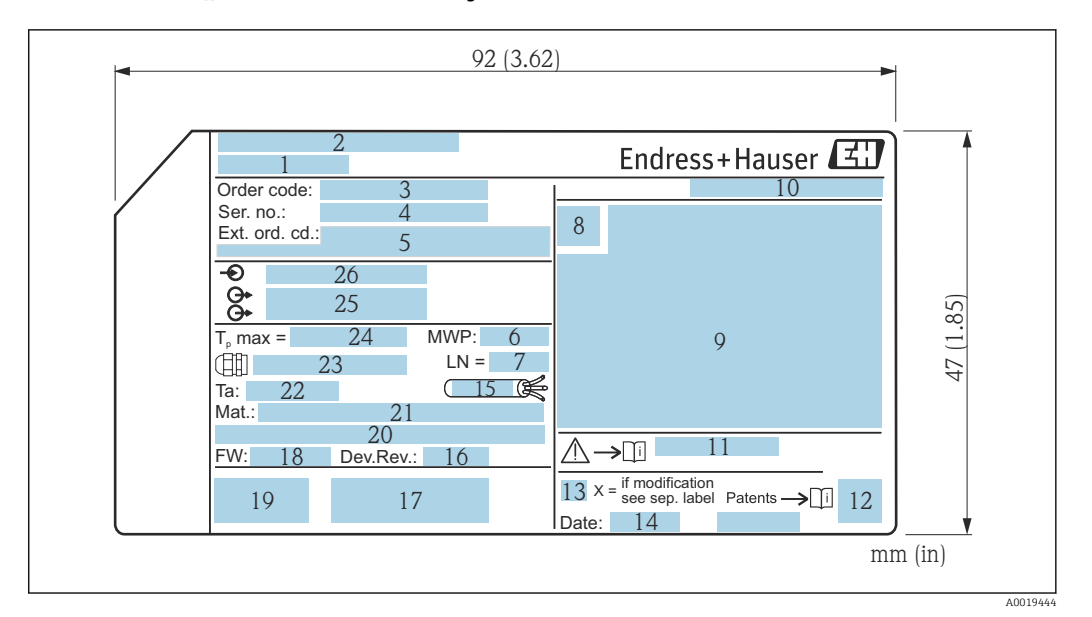

- Etiqueta de identificação do Micropilot
- 1 Nome do equipamento
- 2 Endereço do fabricante
- 3 Código de pedido
- 4 Número de série (Ser. n°.)
- 5 Código de pedido estendido (Ext. ord. cd.)
- 6 Pressão de processo
- 7 Comprimento da antena (apenas para FMR51 com extensão de antena)
- 8 Símbolo de certificado
- 9 Dados relevantes do certificado e aprovação
- 10 Grau de proteção: por exemplo, IP, NEMA
- 11 Números das instruções de segurança: por exemplo, XA, ZD, ZE
- 12 Código da matriz de dados
- 13 Marca de modificação
- 14 Data de fabricação: ano-mês
- 15 Resistência à temperatura do cabo
- 16 Revisão do equipamento
- 17 Informações adicionais sobre a versão do equipamento (certificados, aprovações, comunicação): por exemplo, SIL, PROFIBUS
- 18 Versão do firmware (FW)
- 19 Identificação CE, C-Tick
- 20 Profibus PA: versão de perfil; FOUNDATION Fieldbus: ID do equipamento
- 21 Material em contato com o processo
- 22 Temperatura ambiente permitida ( $T_a$ )
- 23 Tamanho da rosca das buchas de aperto
- 24 Temperatura máxima do processo
- 25 Saídas de sinal
- 26 Tensão de operação
- Somente 33 dígitos do código de pedido estendido podem ser indicados na etiqueta de identificação. Se o código de pedido estendido exceder os 33 dígitos, o resto não será exibido. No entanto, o código de pedido estendido completo pode ser visualizado no menu de operação do equipamento no parâmetro **Código estendido do equipamento 1 para 3**:

## 5 Armazenamento, transporte

### 5.1 Condições de armazenamento

- Temperatura de armazenamento permitida: -40 para +80 °C (-40 para +176 °F)
- Use a embalagem original.

## 5.2 Transporte do produto até o ponto de medição

### AVISO

**O invólucro ou a antena piramidal podem ser danificados ou serem quebrados.** Risco de ferimento!

- Transporte o medidor até o ponto de medição em sua embalagem original ou na conexão de processo.
- Não fixe equipamentos de içamento (eslingas de suspensão, olhais de içamento etc.) no invólucro ou na antena piramidal, mas sim na conexão de processo. Leve em consideração o centro de gravidade do equipamento para evitar inclinação indesejada.
- Siga as instruções de segurança e as condições de transporte para equipamentos acima de 18kg (39,6 lbs) (IEC61010).

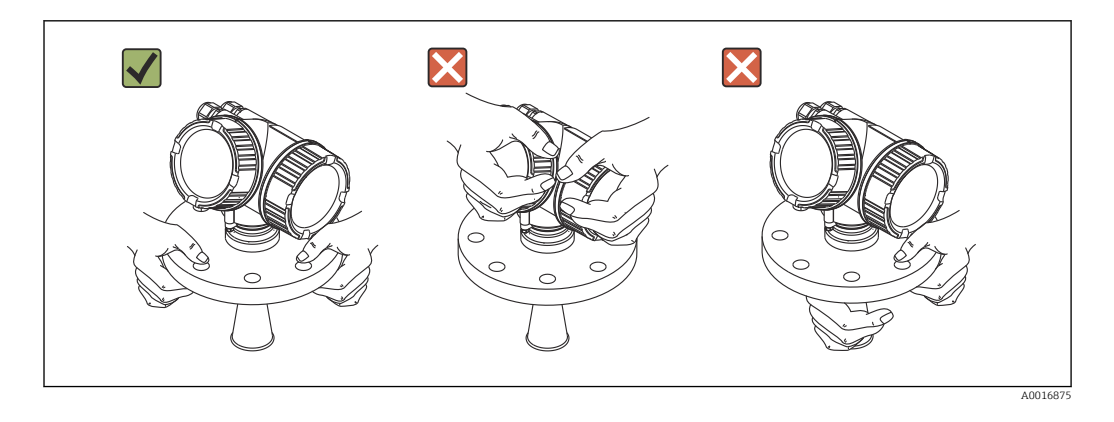

## 6 Instalação

## 6.1 Condições de instalação

### 6.1.1 Posição de montagem

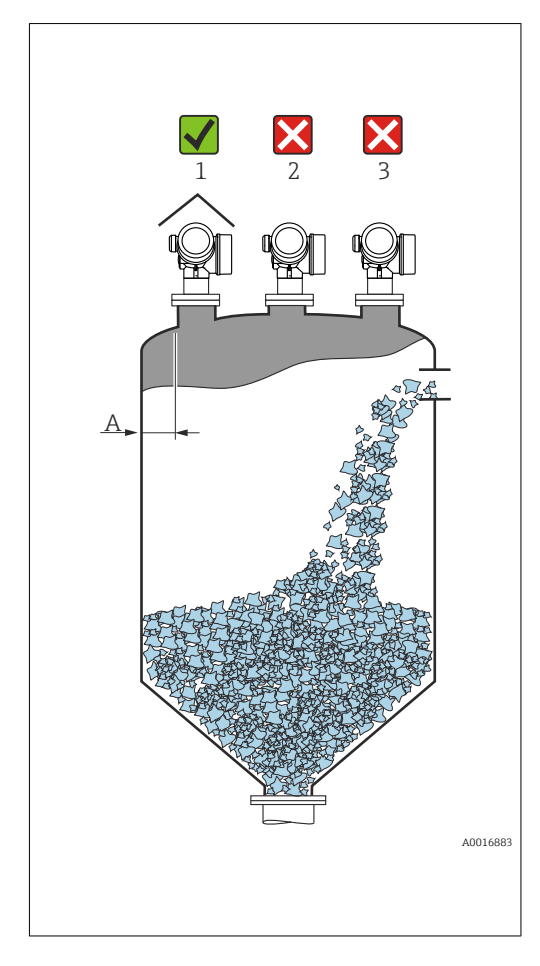

- Distância recomendada A da parede até a borda externa do bocal: ~1/6 do diâmetro do reservatório. No entanto, o equipamento não deve ser instalado a menos de 20 cm (7.87 in) da parede do reservatório. Se a parede do reservatório não for lisa (metal corrugado, costuras de solda, irregularidades etc.), a distância em relação à parede deve ser mantida a maior possível. Se necessário, use um equipamento de alinhamento para evitar reflexões de interferência provenientes da parede (Verweisziel existiert nicht, aber @y.link.required='true').
- Não no centro (2), pois a interferência pode causar perda do sinal.
- Não acima do fluxo do enchimento (3).
- Recomenda-se usar uma cobertura de proteção contra intempéries (1) para proteger o equipamento contra irradiação solar direta ou chuva.
- Em aplicações com excesso de poeira, a conexão integrada da purga de ar pode impedir a obstrução da antena (Verweisziel existiert nicht, aber @y.link.required='true').

## 6.1.2 Instalações do reservatório

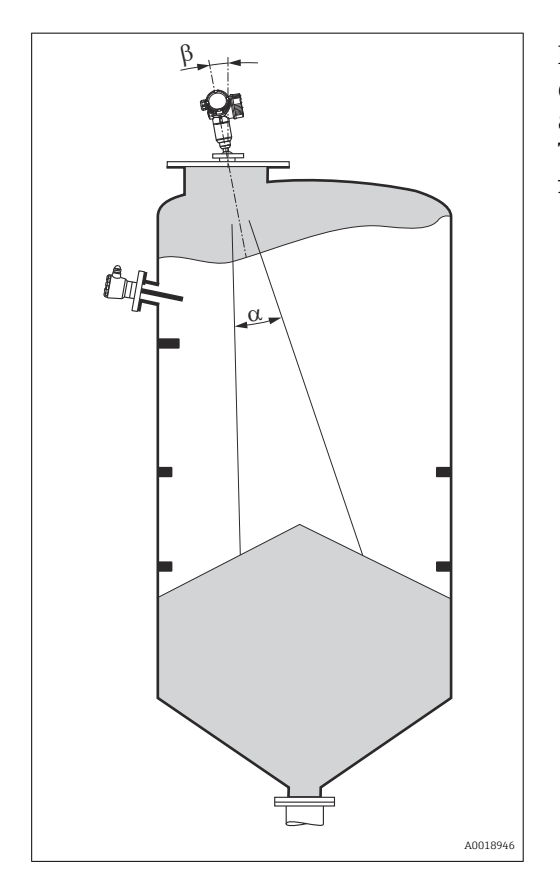

Evite qualquer instalação (chaves de fim de curso, sensores de temperatura, amarras etc.) dentro do feixe de sinal. Tome em consideração o ângulo do feixe .

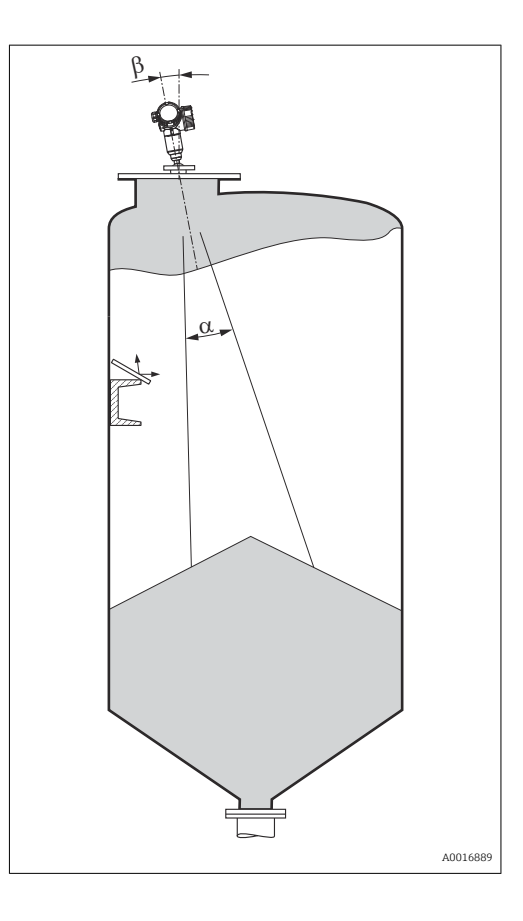

### 6.1.3 Redução dos ecos de interferência

As telas metálicas montadas em uma inclinação propagam o sinal do radar e, portanto, podem reduzir os ecos de interferência.

### 6.1.4 Medição em um reservatório plástico

Se a parede externa do recipiente for de material não-condutor (ex. GRP), as micro-ondas também podem ser refletidas, interferindo nas instalações fora do recipiente (ex. tubos metálicos (1), escadas (2) e grades (3), ...). Portanto, não pode haver instalações deste tipo que interfiram no feixe de sinal. Entre em contato com a Endress+Hauser para mais informações.

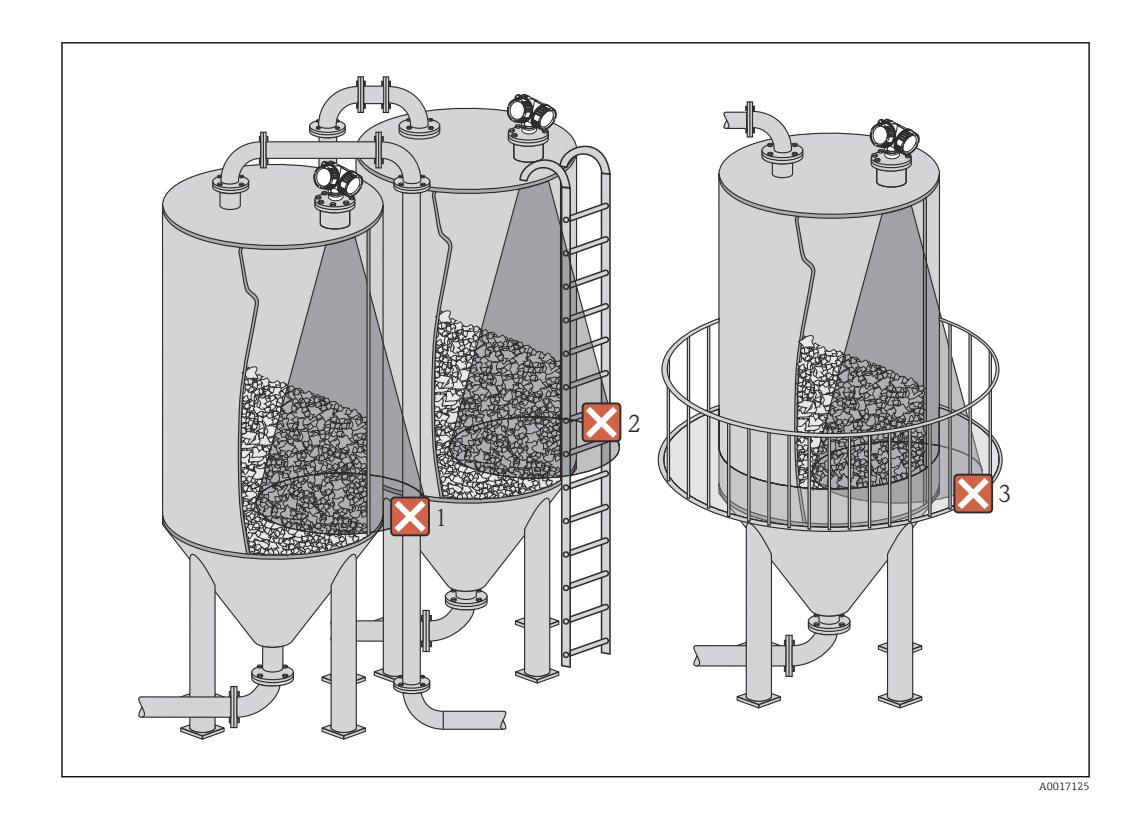

## 6.1.5 Opções de otimização

- tamanho da antena
   Quanto maior a antena, menor será o ângulo do feixe α e mais reduzidos serão os ecos de interferência → 
  <sup>●</sup> 25.
- Mapeamento A medição pode ser otimizada por meio da supressão eletrônica dos ecos de interferência.
- Consulte parâmetro **Confirmar distância** ( $\rightarrow \square$  135) para maiores detalhes.
- Alinhamento da antena Considere o marcador no flange ou na conexão de rosca .
- Telas metálicas montadas em uma inclinação Elas propagam os sinais de radar e, portanto, podem reduzir os ecos de interferência.
- Vedação de flange variável (FMR56)
   Usando a vedação de flange variável, o equipamento pode ser alinhado na direção da superfície do produto. Para detalhes, veja as instruções de operação BA01048F, capítulo "Acessórios".
- Dispositivo de alinhamento para FMR57
  - No FMR57 com dispositivo de alinhamento, o sensor pode ser direcionado de forma ideal dentro de reservatório e, desta forma, serem evitados os ecos de interferência. O ângulo máximo  $\beta \neq \pm 15^{\circ}$ .
  - Em particular, o alinhamento do sensor ajuda a:
  - evitar reflexões de interferência
  - aumentar o máximo possível a faixa de medição em saídas cônicas

### 6.1.6 Ângulo do feixe

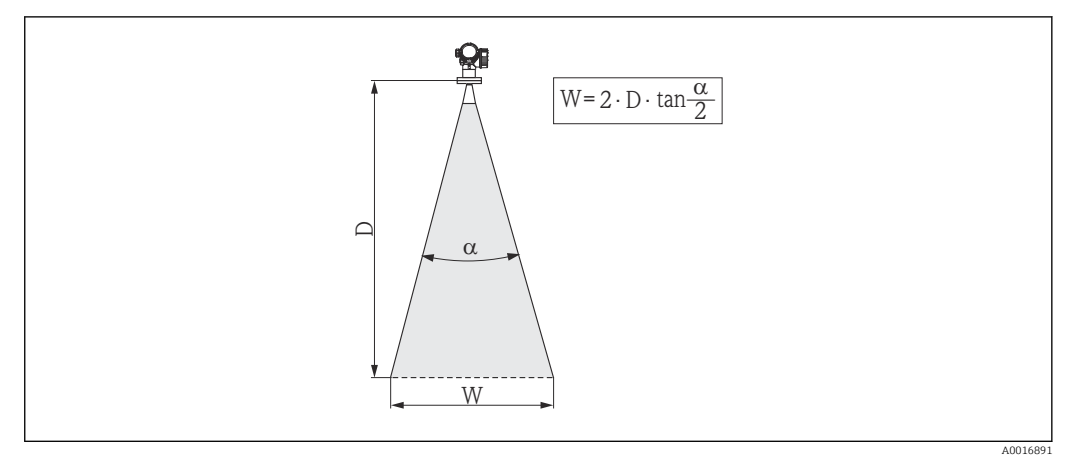

🗉 5 Relação entre o ângulo do feixe a, a distância D e o diâmetro da largura do feixe W

O ângulo do feixe é definido como o ângulo  $\alpha$  em que a densidade da energia das ondas do radar alcança metade do valor da densidade máxima de energia (largura 3 dB). As microondas também são emitidas fora do feixe do sinal e podem ser refletidas para fora das instalações de interferência.

Diâmetro do feixe W como uma função do ângulo do feixe  $\alpha$  e da distância de medição D:

| FMR56                    |                  |                   |  |  |
|--------------------------|------------------|-------------------|--|--|
| tamanho da antena        | 80 mm (3 in)     | 100 mm (4 in)     |  |  |
| Ângulo do feixeα         | 10°              | 8°                |  |  |
| Distância de medição (D) | Diâmetro da larg | jura do feixe (W) |  |  |
| 3 m (9.8 ft)             | 0.53 m (1.7 ft)  | 0.42 m (1.4 ft)   |  |  |
| 6 m (20 ft)              | 1.05 m (3.4 ft)  | 0.84 m (2.8 ft)   |  |  |
| 9 m (30 ft)              | 1.58 m (5.2 ft)  | 1.26 m (4.1 ft)   |  |  |
| 12 m (39 ft)             | 2.1 m (6.9 ft)   | 1.68 m (5.5 ft)   |  |  |
| 15 m (49 ft)             | 2.63 m (8.6 ft)  | 2.10 m (6.9 ft)   |  |  |
| 20 m (66 ft)             | 3.50 m (11 ft)   | 2.80 m (9.2 ft)   |  |  |
| 25 m (82 ft)             | 4.37 m (14 ft)   | 3.50 m (11 ft)    |  |  |
| 30 m (98 ft)             | 5.25 m (17 ft)   | 4.20 m (14 ft)    |  |  |

| FMR57 - antena piramidal                                |                 |                 |  |  |
|---------------------------------------------------------|-----------------|-----------------|--|--|
| tamanho da antena                                       | 80 mm (3 in)    | 100 mm (4 in)   |  |  |
| Ângulo do feixeα                                        | 10°             | 8°              |  |  |
| Distância de medição (D) Diâmetro da largura do feixe W |                 |                 |  |  |
| 5 m (16 ft)                                             | 0.87 m (2.9 ft) | 0.7 m (2.3 ft)  |  |  |
| 10 m (33 ft)                                            | 1.75 m (5.7 ft) | 1.4 m (4.6 ft)  |  |  |
| 15 m (49 ft)                                            | 2.62 m (8.6 ft) | 2.1 m (6.9 ft)  |  |  |
| 20 m (66 ft)                                            | 3.50 m (11 ft)  | 2.80 m (9.2 ft) |  |  |
| 30 m (98 ft)                                            | 5.25 m (17 ft)  | 4.20 m (14 ft)  |  |  |
| 40 m (131 ft)                                           | 7.00 m (23 ft)  | 5.59 m (18 ft)  |  |  |
| 50 m (164 ft)                                           | 8.75 m (29 ft)  | 6.99 m (23 ft)  |  |  |

| FMR57 - antena parabólica |                                |                |  |  |
|---------------------------|--------------------------------|----------------|--|--|
| tamanho da antena         | 200 mm (8 in)                  | 250 mm (10 in) |  |  |
| Ângulo do feixeα          | 4°                             | 3,5°           |  |  |
| Distância de medição (D)  | Diâmetro da largura do feixe W |                |  |  |
| 5 m (16 ft)               | 0.35 m (1.1 ft)                | 0.30 m (1 ft)  |  |  |
| 10 m (33 ft)              | 0.70 m (2.3 ft)                | 0.61 m (2 ft)  |  |  |
| 15 m (49 ft)              | 1.05 m (3.4 ft)                | 0.92 m (3 ft)  |  |  |
| 20 m (66 ft)              | 1.40 m (4.6 ft)                | 1.22 m (4 ft)  |  |  |
| 30 m (98 ft)              | 2.10 m (6.9 ft)                | 1.83 m (6 ft)  |  |  |
| 40 m (131 ft)             | 2.79 m (9.2 ft)                | 2.44 m (8 ft)  |  |  |
| 50 m (164 ft)             | 3.50 m (11 ft)                 | 3.06 m (10 ft) |  |  |
| 60 m (197 ft)             | 4.19 m (14 ft)                 | 3.70 m (12 ft) |  |  |
| 70 m (230 ft)             | 4.90 m (16 ft)                 | 4.28 m (14 ft) |  |  |

## 6.2 Condições de medição

- A faixa de medição começa quando o feixe alcança o fundo. Especialmente com saídas cônicas, o nível não pode ser detectado abaixo desse ponto. Nestas aplicações, a faixa máxima de medição pode ser aumentada usando um dispositivo de alinhamento.
- No caso de meios com uma constante dielétrica baixa ( $\epsilon_r = 1.5 \text{ para } 2.5$ )<sup>2)</sup>, a parte inferior pode estar visível através dos meios em níveis baixos. Para garantir a precisão necessária nesses casos, recomenda-se posicionar no ponto zero a uma distância **C** acima do fundo (veja a figura).
- Em princípio, é possível medir até a ponta da antena com Micropilot. No entanto, devido às considerações referindo-se à abrasão e acúmulo e dependendo da orientação da superfície do produto (ângulo de resposta), o fim da faixa de medição deve estar a uma distância A (veja a figura) em relação à ponta da antena. Se necessário e, se algumas condições (valor CC alto, o ângulo plano de resposta) forem atendidas, as distâncias mais curtas podem ser alcançadas.

<sup>2)</sup> As constantes dielétricas de meios importantes normalmente utilizadas em várias indústrias encontram-se resumidas no manual DC (CP01076F) e no "DC Values App" da Endress+Hauser (disponível para Android e iOS).

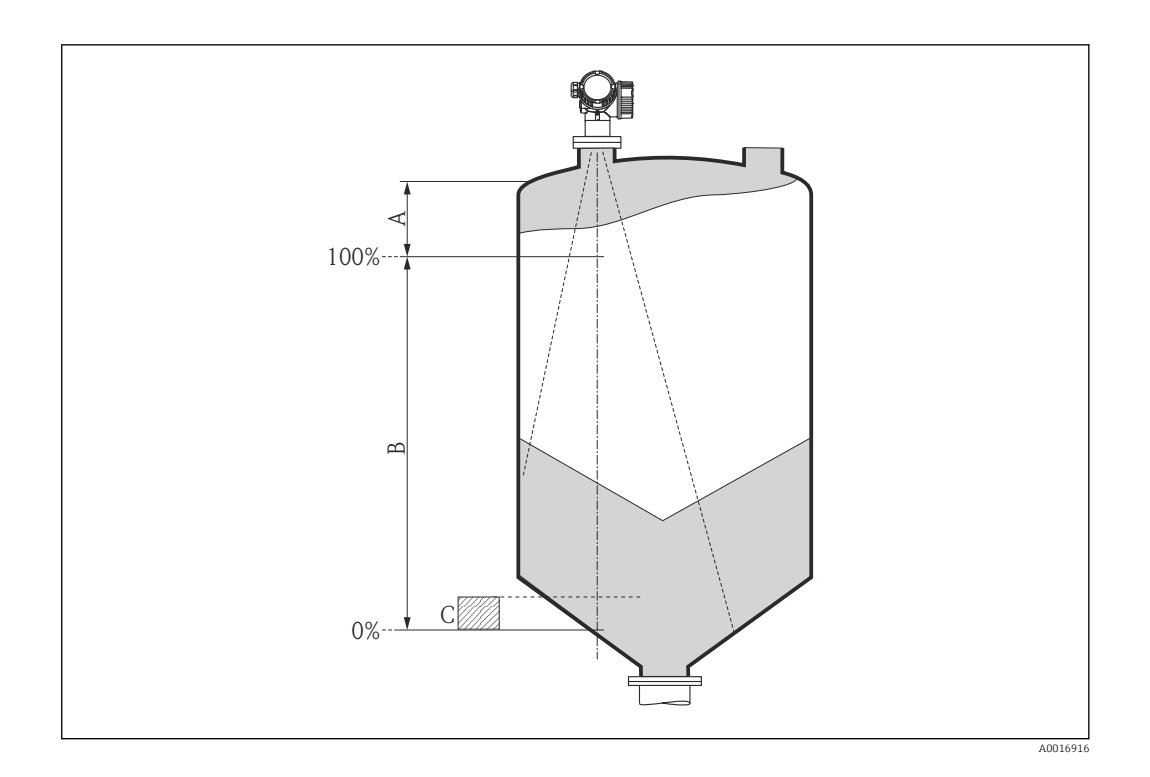

| Equipamento | A [mm (polegadas)] | C [mm (polegadas)]          |  |
|-------------|--------------------|-----------------------------|--|
| FMR56       | 400(15.7)          | 50 para 150(1 97 para 5 91) |  |
| FMR57       | 400(19.7)          |                             |  |

## 6.3 Instalação no reservatório (espaço livre)

### 6.3.1 Antena piramidal com flange de deslizamento (FMR56)

### Alinhamento

- Ao usar o Micropilot com um flange de deslizamento em áreas com risco de explosão, observe estritamente todas as especificação nas instruções de segurança (XA) pertinentes.
- Alinhe a antena verticalmente em relação à superfície do produto. De maneira opcional, uma vedação de flange variável, disponível como acessório, pode ser usada para o alinhamento (consulte as informações técnica BA01048F, capítulo "Acessórios").
- Uma marcação na saliência permite o alinhamento da antena. Esta marcação deve ser alinhada o melhor possível em direção ao tanque.

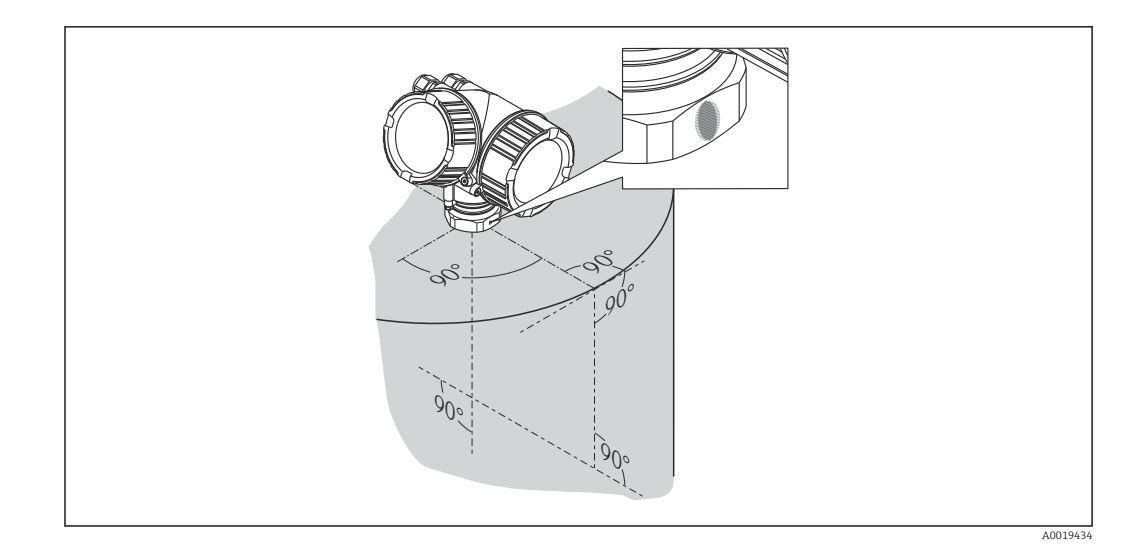

Dependendo da versão do equipamento, a marcação pode ser um círculo ou duas linhas paralelas curtas.

### Montagem do bocal

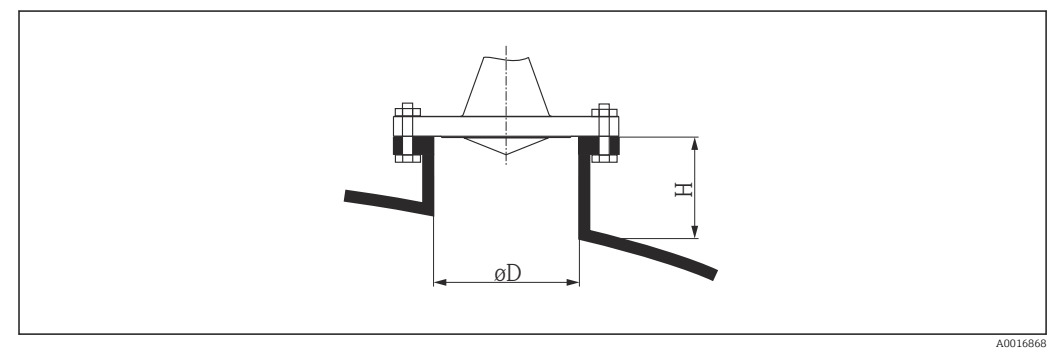

Image: Altura do bocal e diâmetro da antena piramidal com flange de deslizamento

| Diâmetro do bocal D | Altura máxima do bocal $H_{max}$ |
|---------------------|----------------------------------|
| 80 mm (3 in)        | 300 mm (11.8 in)                 |
| 100 mm (4 in)       | 400 mm (15.8 in)                 |
| 150 mm (6 in)       | 500 mm (19.7 in)                 |

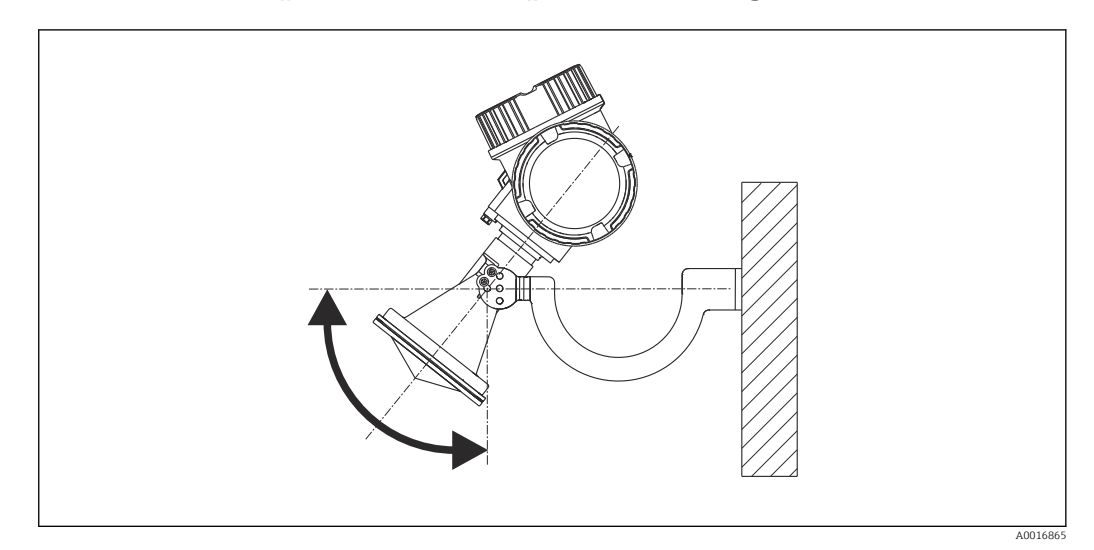

### 6.3.2 Antena piramidal com suporte de montagem (FMR56)

Instalação da antena piramidal com suporte de montagem

Alinhe a antena verticalmente em relação à superfície do produto usando o suporte de montagem.

### AVISO

## O suporte de montagem não possui nenhuma conexão condutiva ao invólucro do transmissor.

Perigo de carga eletrostática

▶ Conecte o suporte de montagem no sistema local de equalização de potencial.

### 6.3.3 Antena piramidal (FMR57)

#### Alinhamento

- De maneira ideal, a antena piramidal deve ser instalada verticalmente. Para evitar reflexões de interferência ou para alinhamento ideal dentro do recipiente, o Micropilot com o equipamento de alinhamento opcional pode ser inclinado em 15° em todas as direções.
- Uma marcação na saliência permite o alinhamento da antena. Esta marcação deve ser alinhada o melhor possível em direção ao tanque.

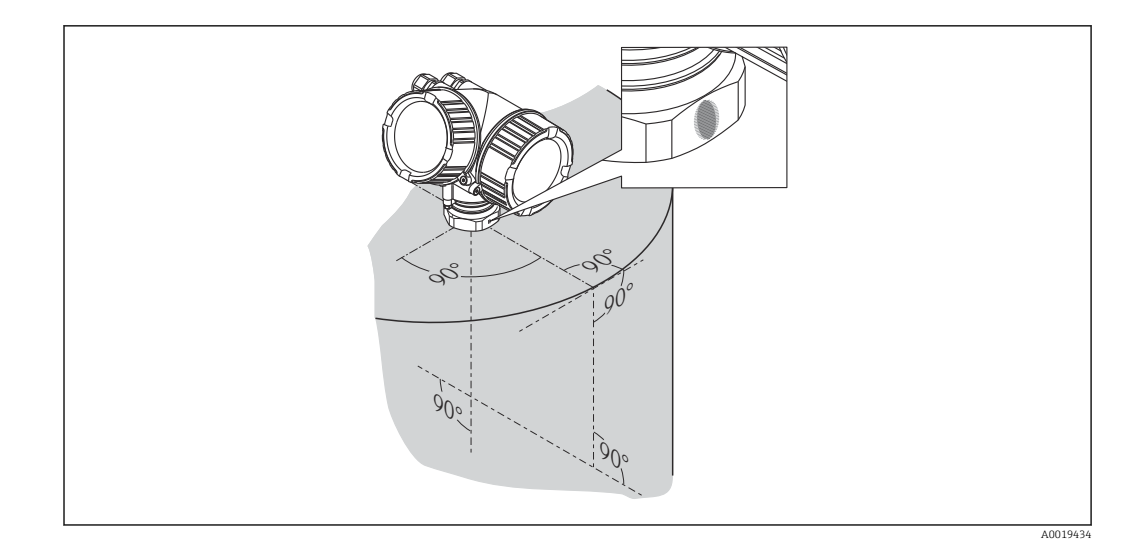

Dependendo da versão do equipamento, a marcação pode ser um círculo ou duas linhas paralelas curtas.

### Montagem do bocal

A antena piramidal deve se projetar além do bocal. Se isto não for possível por razões mecânica, podem ser aceitas alturas maiores de bocal.

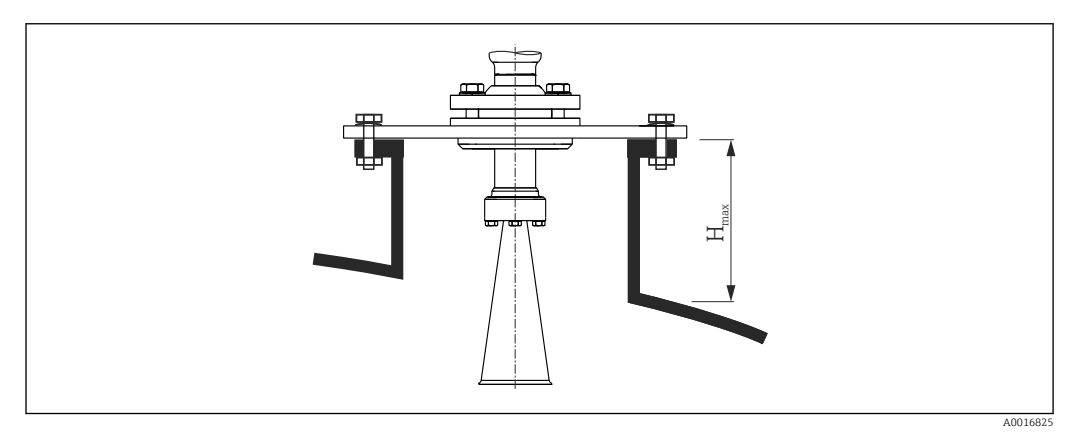

#### 8 Altura do bocal para a antena piramidal (FMR57)

| Antena <sup>1)</sup>    | Altura máxima do bocal ${H_{máx}}^{2)}$ |
|-------------------------|-----------------------------------------|
| BC: Piramidal 80 mm/3"  | 260 mm (10.2 in)                        |
| BD: Piramidal 100 mm/4" | 480 mm (18.9 in)                        |

1) Recurso 070 da estrutura do produto

válida para antenas sem extensão de antena

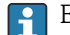

2)

Entre em contato com a Endress+Hauser para aplicações com o bocal mais alto.

#### Conexão de rosca

Para equipamentos com uma conexão de rosca, pode ser necessário - dependendo do tamanho da antena - desmontar o piramidal antes de apertar o equipamento e montá-lo novamente em seguida.

- Aperte somente com a porca hexagonal.
- Ferramental : 60 mm chave hexagonal
- Torque máximo permitido: 60 Nm (44 lbf ft)

### 6.3.4 Antena parabólica (FMR57)

#### Alinhamento

De maneira ideal, a antena parabólica deve ser instalada verticalmente. Para evitar reflexões de interferência ou para alinhamento ideal dentro do recipiente, o Micropilot com o equipamento de alinhamento opcional pode ser girado em 15° em todas as direções .

#### Montagem do bocal

- Caso 1: De maneira ideal, a antena parabólica deve se projetar além do bocal (1).
   Particularmente ao usar o dispositivo de alinhamento, garanta que o refletor parabólico se projete além do bocal/teto para não impedir o alinhamento.
- Caso 2: Para aplicações com bocal mais alto, pode ser necessário instalar a antena parabólica completamente no bocal (2).
   A altura máxima do bocal (H., ) em relação ao espelho parabólico pão deve ultrapas

A altura máxima do bocal ( $H_{máx}$ ) em relação ao espelho parabólico não deve ultrapassar 500 mm (19.7 in). Devem ser evitadas bordas de interferência dentro do bocal.

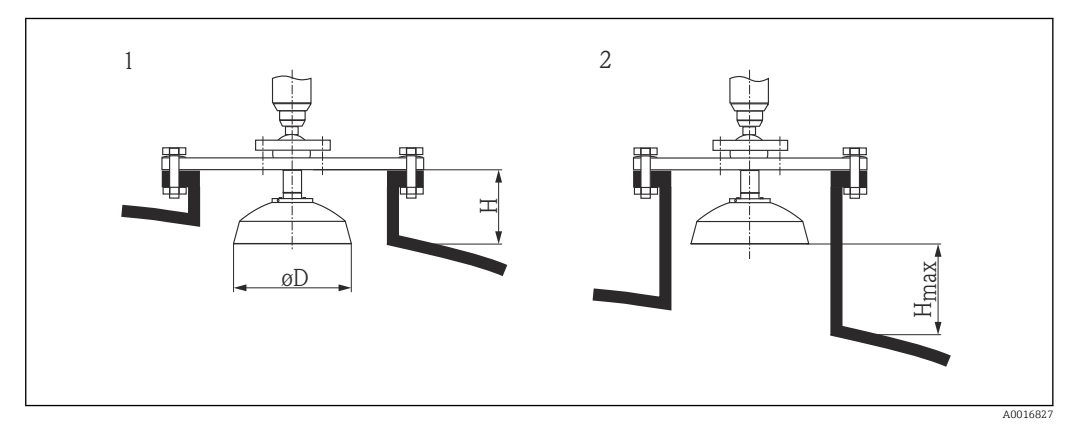

🖻 9 Montagem do bocal do Micropilot FMR57 com antena parabólica

- 1 Antena se projeta para fora do bocal
- 2 Antena completamente dentro do bocal

| Antena <sup>1)</sup>   | <b>Diâmetro da antena</b><br>D | Altura do bocal <i>H</i> para o caso<br>1 | Altura máxima do bocal<br>H <sub>máx</sub> para o caso 2 |
|------------------------|--------------------------------|-------------------------------------------|----------------------------------------------------------|
| FA: Parabol 200 mm/8"  | 173 mm (6.81 in)               | < 50 mm (1.97 in)                         | 500 mm (19.7 in)                                         |
| FB: Parabol 250 mm/10" | 236 mm (9.29 in)               | < 50 mm (1.97 in)                         | 500 mm (19.7 in)                                         |

1) Recurso 070 da estrutura do produto

### Exemplos para instalação com flange pequeno

Se o flange for menor do que o refletor parabólico, o equipamento pode ser montado de uma das maneiras a seguir:

- Instalação padrão (Verweisziel existiert nicht, aber @y.link.required='true') Isto exige a desmontagem do refletor parabólico.
- Instalação com flange articulado (Verweisziel existiert nicht, aber @y.link.required='true')

### Instalação padrão

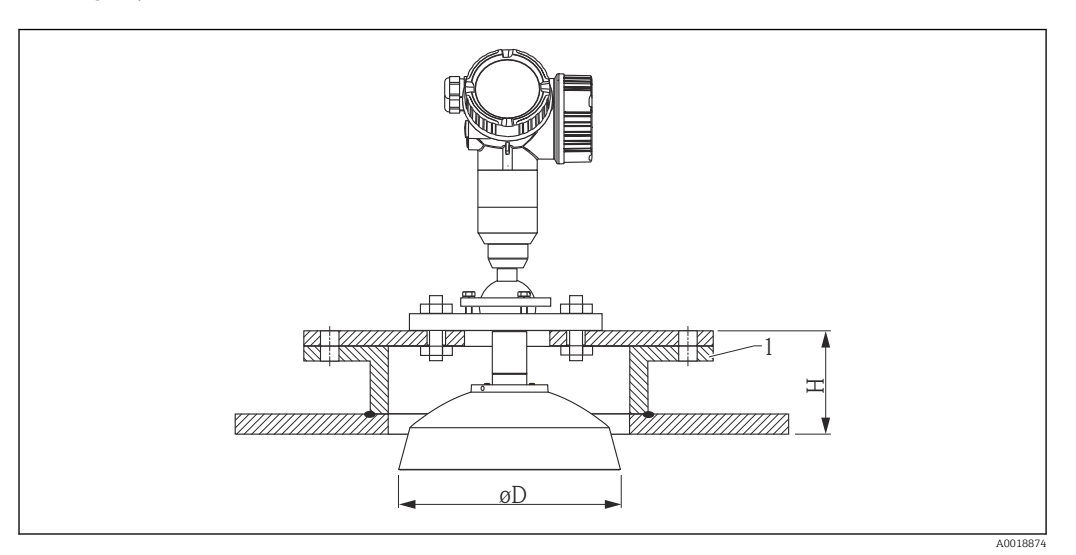

#### 1 Bocal

| tamanho da antena | ΦD               | H <sup>1)</sup>   |
|-------------------|------------------|-------------------|
| 200 mm (8 in)     | 173 mm (6.81 in) | < 50 mm (1.96 in) |
| 250 mm (10 in)    | 236 mm (9.29 in) | < 50 mm (1.96 in) |

1) sem extensão da antena

### Instalação com flange articulado

No caso de flanges articulados é necessário levar em consideração o comprimento da antena.

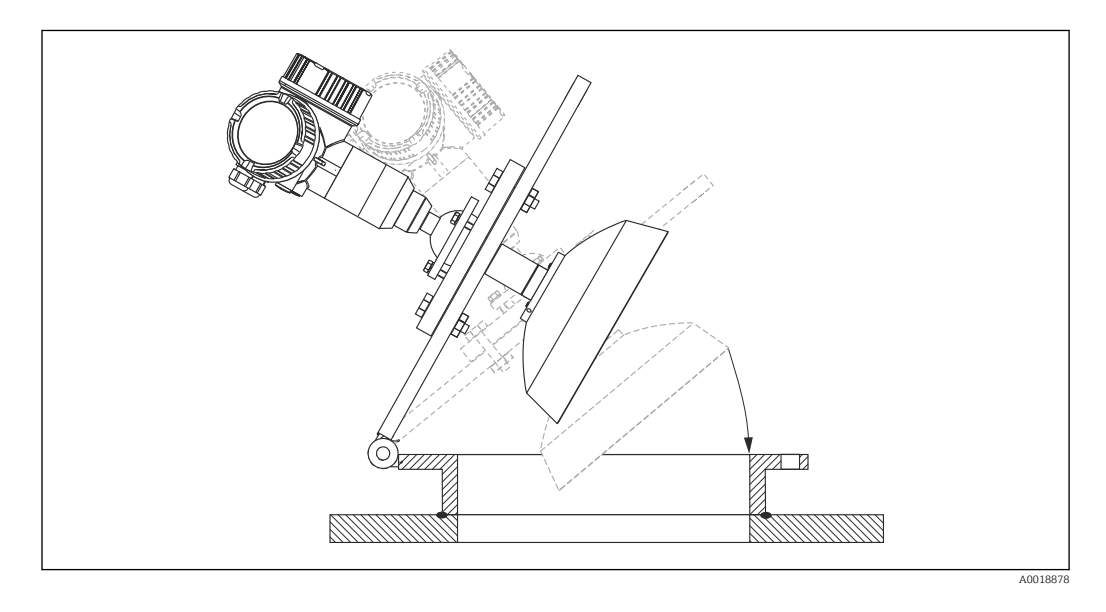

### Desmontagem do refletor parabólico

Para a instalação em um bocal, o refletor parabólico pode ser desmontado:

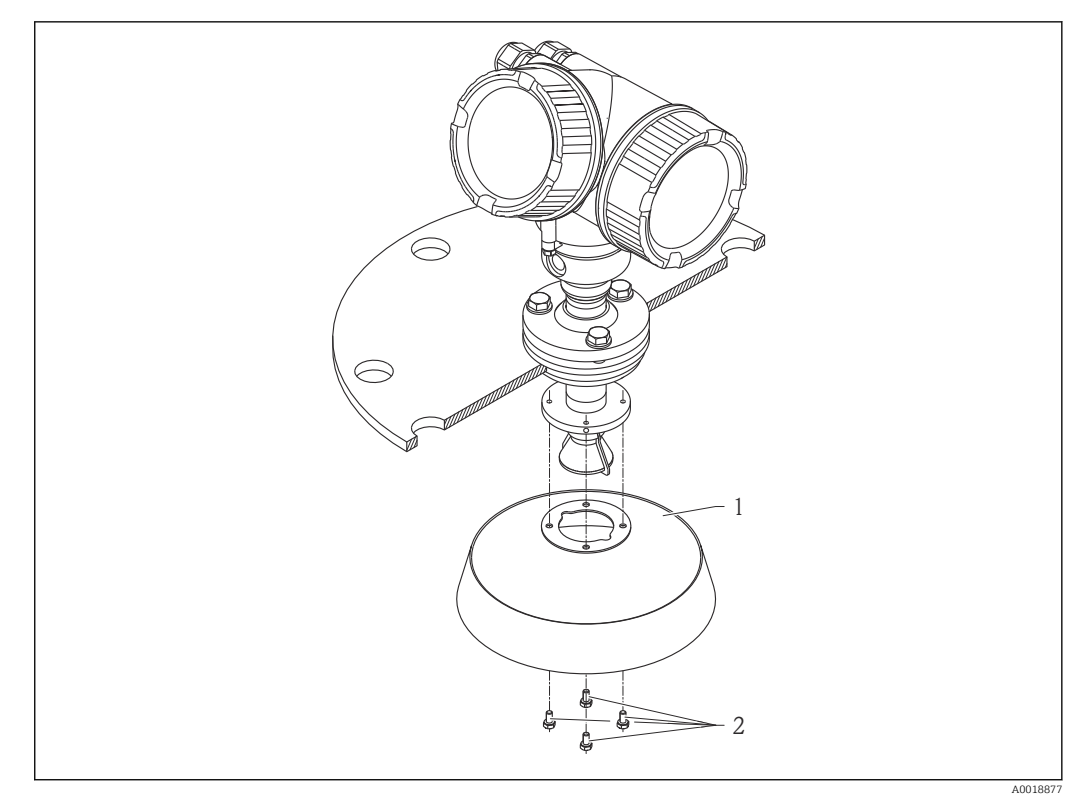

1 Refletor parabólico

2 4 parafusos; torque: 3 Nm (2,2 lbf pés)

### 6.3.5 Dispositivo de alinhamento para FMR57

Usando o dispositivo de alinhamento é possível inclinar o eixo da antena em até 15° em todas as direções. O dispositivo de alinhamento é usado para o alinhamento ideal do feixe do radas em relação à superfície de sólidos a granel.

Estrutura do produto: recurso 100 "Conexão de processo", opções XCJ, XEJ, XFJ

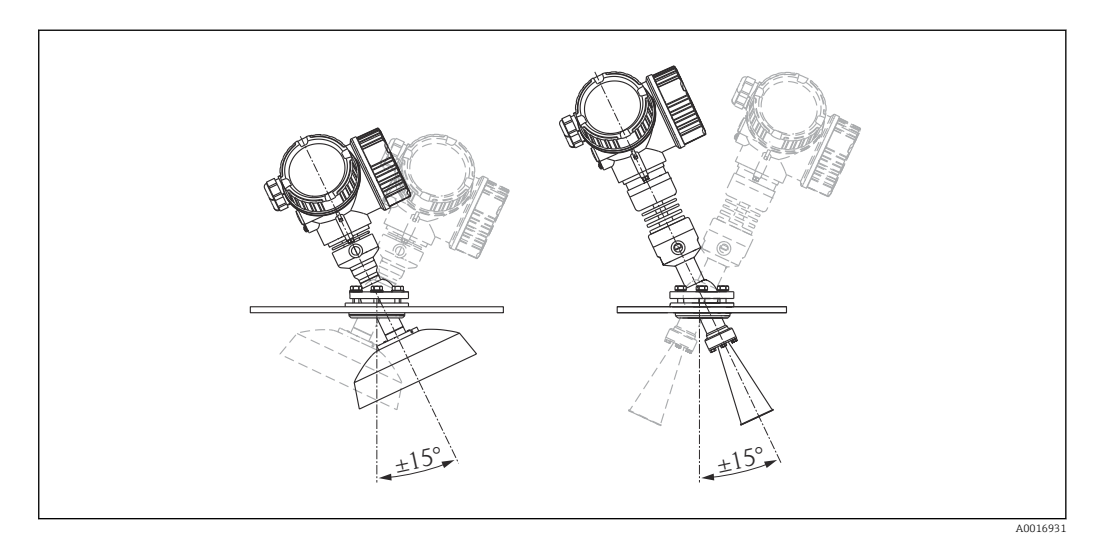

🖻 10 Micropilot FMR57 com equipamento de alinhamento

Alinhe o eixo da antena:

1. Solte os parafusos.

- 2. Alinhe o eixo da antena (até  $\pm$  15° em todas as direções).
- 3. Aperte os parafusos com 15 Nm (11 lbf ft).

### 6.3.6 Conexão integrada da purga de ar para FMR57

Em aplicações com excesso de poeira, a conexão integrada da purga de ar pode impedir a obstrução da antena. Recomenda-se a operação pulsada.

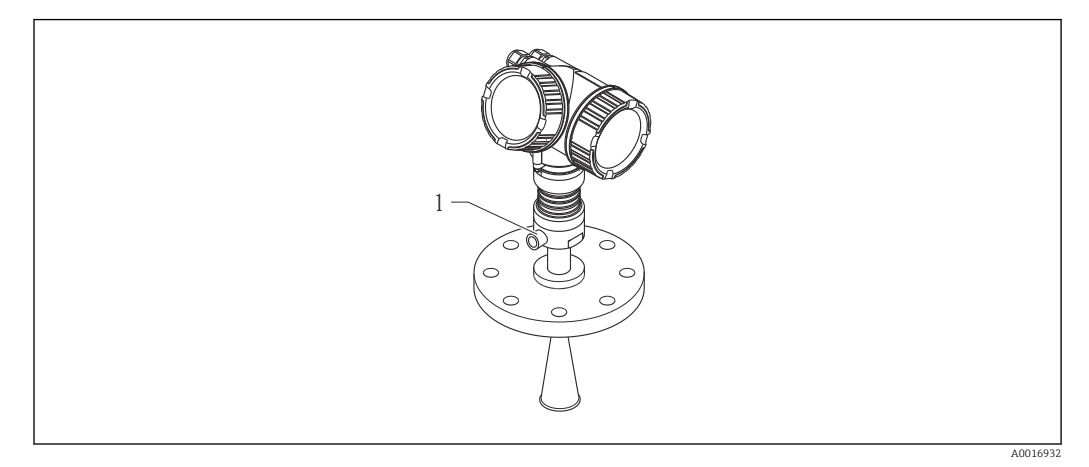

🖻 11 🛛 Micropilot FMR57 com conexão de purga de ar

1 Conexão de purga de ar NPT¼ ou G¼

### Faixa de pressão do ar de purga

- Operação pulsada: máx.6 bar (87 psi)
- Operação permanente:
   200 para 500 mbar (3 para 7.25 psi)

#### Conexão do ar de purga

- Ferramentas:
  - chave de boca de 13 mm (G 1/4)
  - chave de boca de 14 mm (NPT)
  - chave de boca de 17 mm ( "adaptador" NPT)
- torque mín.: 6 Nm (4.4 lbf ft)
- torque máx.: 7 Nm (5.2 lbf ft)

Provincial de la construction de la construcción de la construcción de

De modo geral, a purga com ar só deve ser usada conforme o necessário, pois o seu excesso pode causar danos mecânicos (abrasão).

## 6.4 Contêiner com isolamento térmico

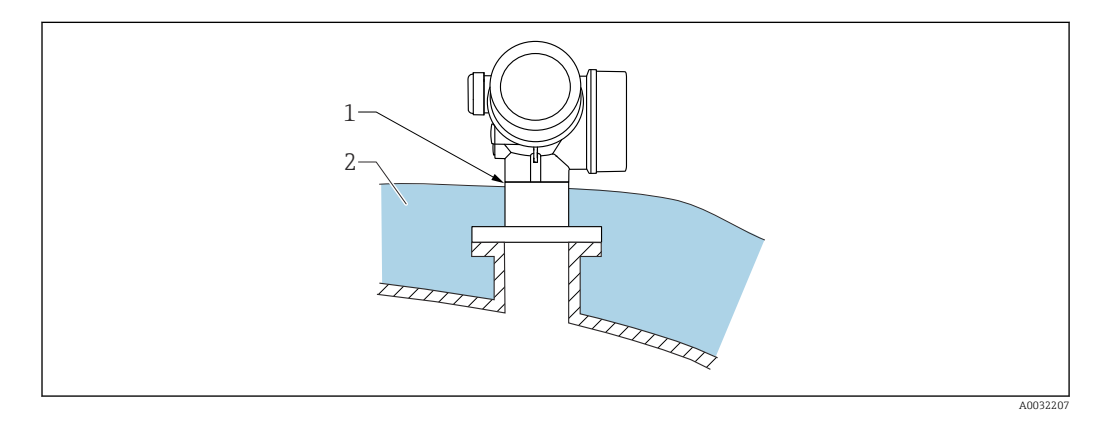

Caso as temperaturas do processo sejam muito altas, o equipamento deve ser colocado no sistema de isolamento normal do contêiner (2) para evitar o aquecimento dos componentes eletrônicos como resultado de uma radiação ou propagação de calor. O isolamento não deve ser superior ao do pescoço do equipamento (1).

## 6.5 Virando o invólucro do transmissor

Para proporcionar acesso mais fácil ao compartimento de conexão ou ao módulo do display, o invólucro do transmissor pode ser virado:

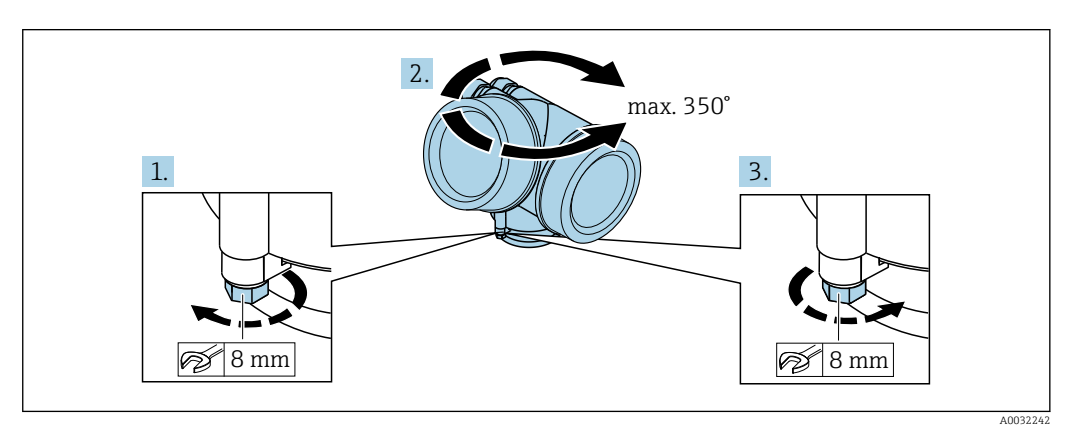

- 1. Solte o parafuso de segurança com uma chave de boca fixa.
- 2. Gire o invólucro na direção desejada.
- **3.** Aperte os parafusos de fixação (1.5 Nm para invólucros plásticos; 2.5 Nm para invólucros de alumínio ou aço inoxidável).

## 6.6 Girando o display

### 6.6.1 Abrindo a tampa

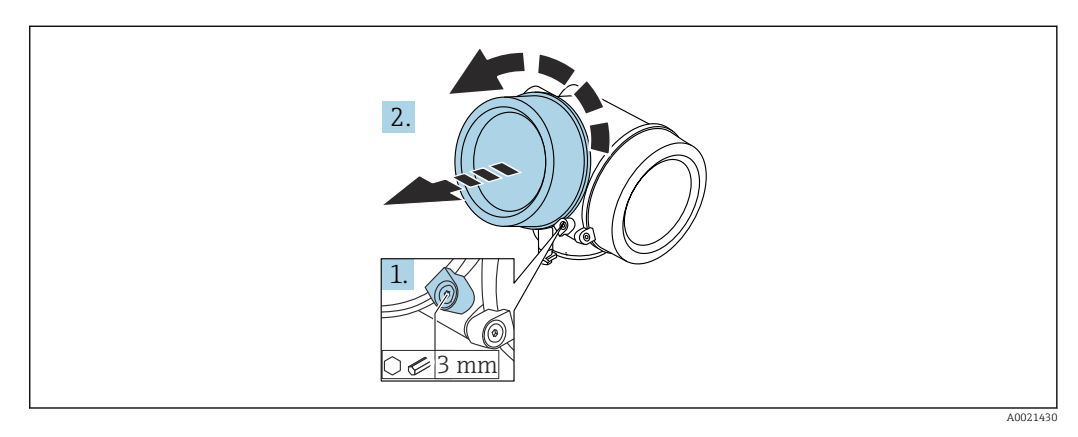

 Solte o parafuso da braçadeira de segurança da tampa do compartimento de componentes eletrônicos usando uma chave Allen (3 mm) e girando a braçadeira 90 ° no sentido anti-horário.

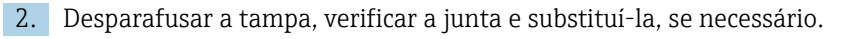

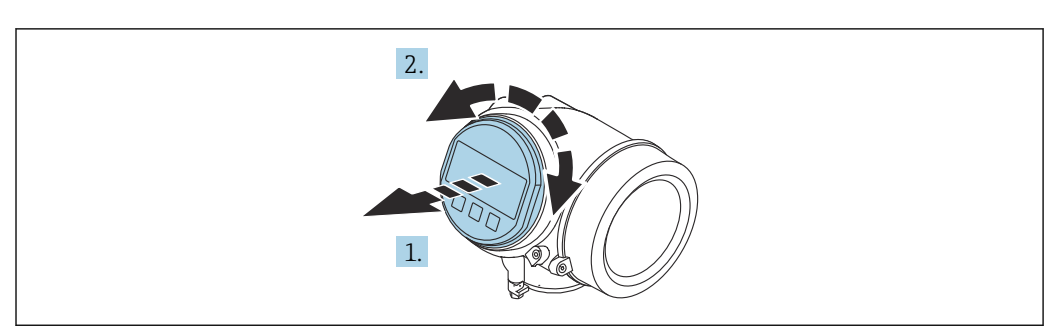

### 6.6.2 Girando o módulo do display

- 1. Puxe o módulo do display para fora com um suave movimento de rotação.
- 2. Gire o módulo do display para a posição desejada: máx. 8 × 45 ° em cada direção.
- 3. Coloque o cabo no vão entre o invólucro e o módulo dos componentes eletrônicos principal e conecte o módulo do display no compartimento dos componentes eletrônicos até encaixar.

### 6.6.3 Fechar a tampa do compartimento dos componentes eletrônicos

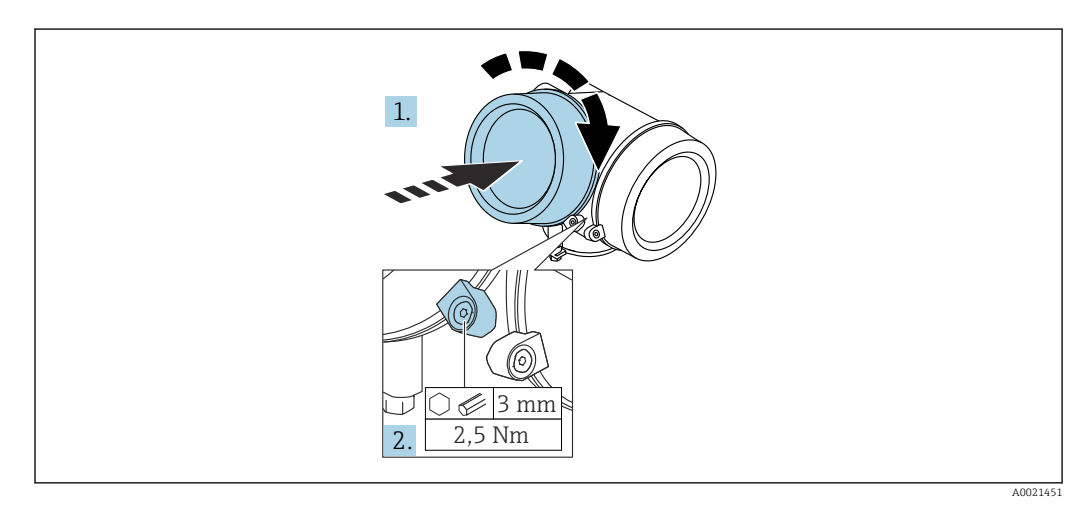

1. Parafusar a tampa do compartimento dos componentes eletrônicos novamente.

2. Girar a braçadeira de segurança 90° no sentido horário e apertar a braçadeira com 2.5 Nm usando a chave Allen (3 mm).

## 6.7 Verificação após instalação

| O equipamento está sem danos (inspeção visual)?                                                                                                    |
|----------------------------------------------------------------------------------------------------|
| O equipamento está de acordo com as especificações do ponto de medição?<br>Por exemplo:<br>• Temperatura do processo<br>• Pressão do processo (consulte o capítulo sobre "Curvas de carga de material" do documento<br>"Informações técnicas")<br>• Faixa de temperatura ambiente<br>• Faixa de medição |
| O ponto de identificação e o tagueamento estão corretos (inspeção visual)?                                                                                                    |
| O equipamento está adequadamente protegido contra precipitação e luz solar direta? |
|------------------------------------------------------------------------------------|
| O parafuso de segurança e a braçadeira estão apertados de modo seguro?             |

### 7 Conexão elétrica

### 7.1 Condições de conexão

#### 7.1.1 Esquema elétrico

#### Esquema de ligação elétrica, 2 fios: 4-20 mA HART

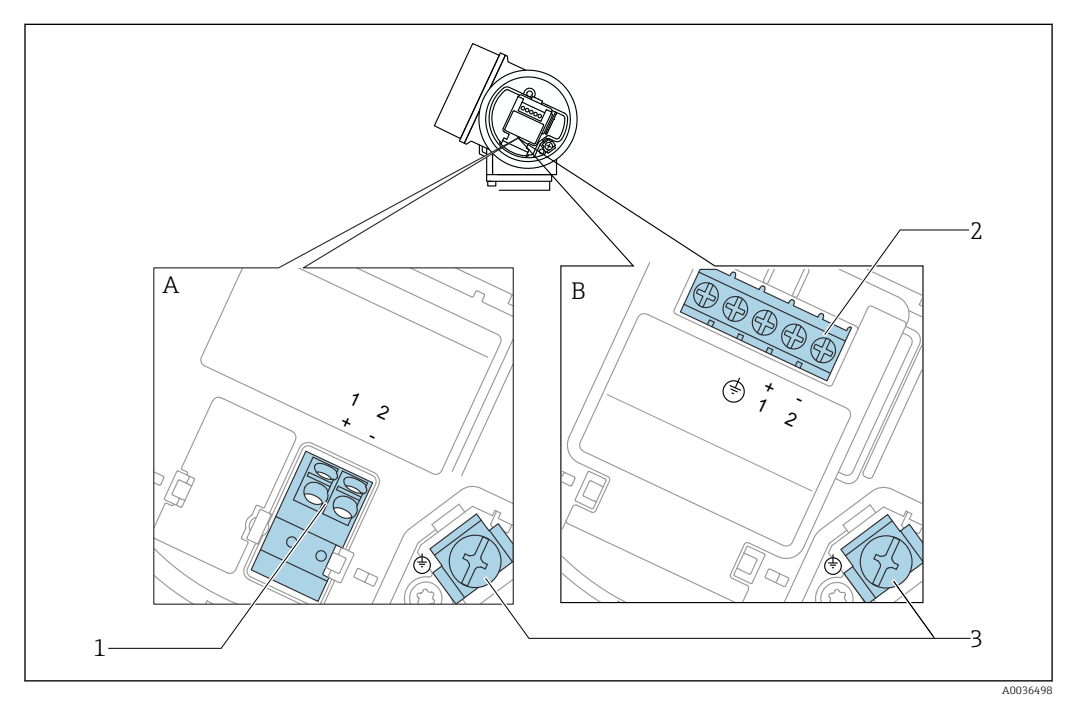

🖻 12 Esquema de ligação elétrica, 2 fios: 4-20 mA HART

- A Sem proteção contra sobretensão integrada
- B Com proteção contra sobretensão integrada
- 1 Conexão 4-20 mA HART passiva: terminais 1 e 2, sem proteção integrada contra sobretensão
- 2 Conexão 4-20 mA HART passiva: terminais 1 e 2, com proteção integrada contra sobretensão
- 3 Terminal para blindagem do cabo

#### Diagrama de bloco, 2 fios: 4-20 mA HART

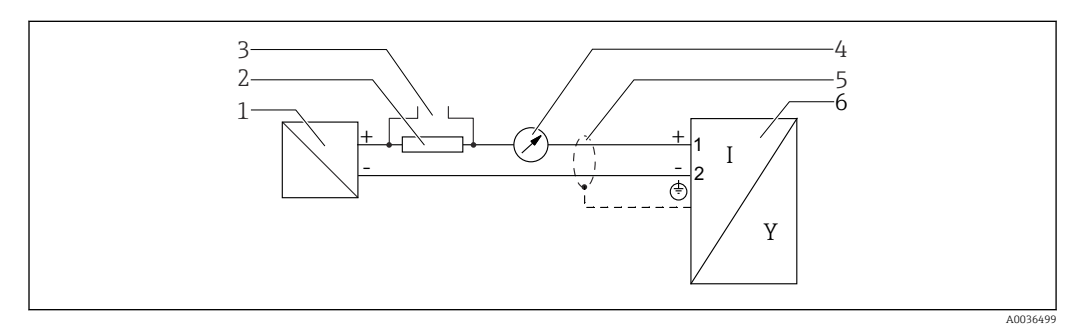

🖻 13 Diagrama de bloco, 2 fios: 4-20 mA HART

- 1 Barreira ativa com fonte de alimentação (por exemplo, RN221N): observe a tensão do terminal
- 2 Resistor de comunicação HART ( $\geq 250 \Omega$ ); observe a carga máxima
- 3 Conexão para Commubox FXA195 ou FieldXpert SFX350/SFX370 (através de modem Bluetooth VIATOR)
- 4 Equipamento de display analógico; observe a carga máxima
- 5 Blindagem do cabo; observe a especificação do cabo
- 6 Medidor

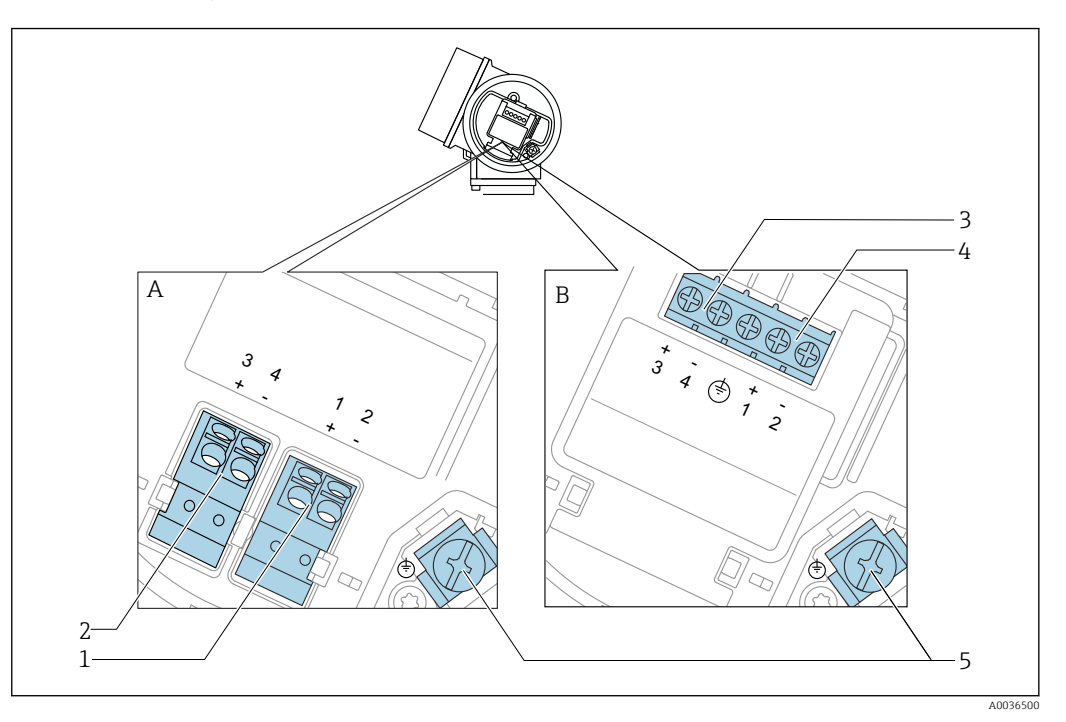

#### Esquema de ligação elétrica, 2 fios: 4-20 mA HART, saída comutada

🖻 14 🛛 Esquema de ligação elétrica, 2 fios: 4-20 mA HART, saída comutada

- A Sem proteção contra sobretensão integrada
- B Com proteção contra sobretensão integrada
- 1 Conexão 4-20 mA HART passiva: terminais 1 e 2, sem proteção integrada contra sobretensão
- 2 Saída comutada da conexão (coletor aberto): terminais 3 e 4, sem proteção integrada contra sobretensão
- 3 Saída comutada da conexão (coletor aberto): terminais 3 e 4, com proteção integrada contra sobretensão
- 4 Conexão 4-20 mA HART passiva: terminais 1 e 2, com proteção integrada contra sobretensão
- 5 Terminal para blindagem do cabo

#### Diagrama de bloco, 2 fios: 4-20 mA HART, saída comutada

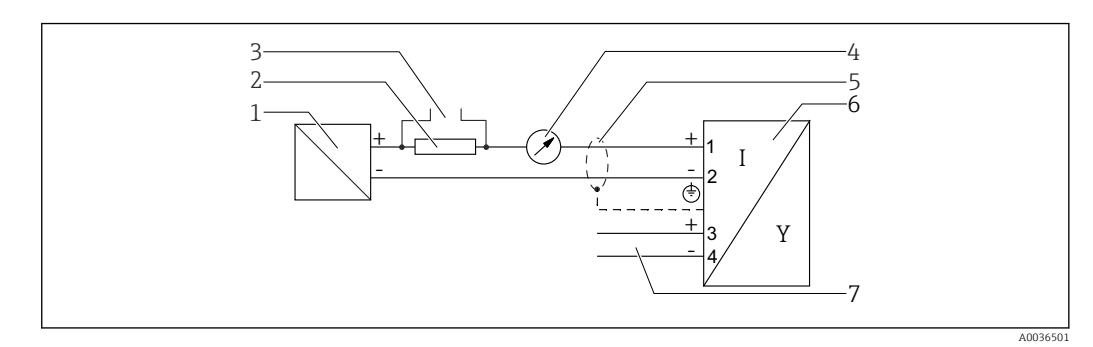

🖻 15 Diagrama de bloco, 2 fios: 4-20 mA HART, saída comutada

- 1 Barreira ativa com fonte de alimentação (por exemplo, RN221N): observe a tensão do terminal
- 2 Resistor de comunicação HART ( $\geq 250 \Omega$ ); observe a carga máxima
- 3 Conexão para Commubox FXA195 ou FieldXpert SFX350/SFX370 (através de modem Bluetooth VIATOR)
- 4 Equipamento de display analógico; observe a carga máxima
- 5 Blindagem do cabo; observe a especificação do cabo
- 6 Medidor
- 7 Saída comutada (coletor aberto)

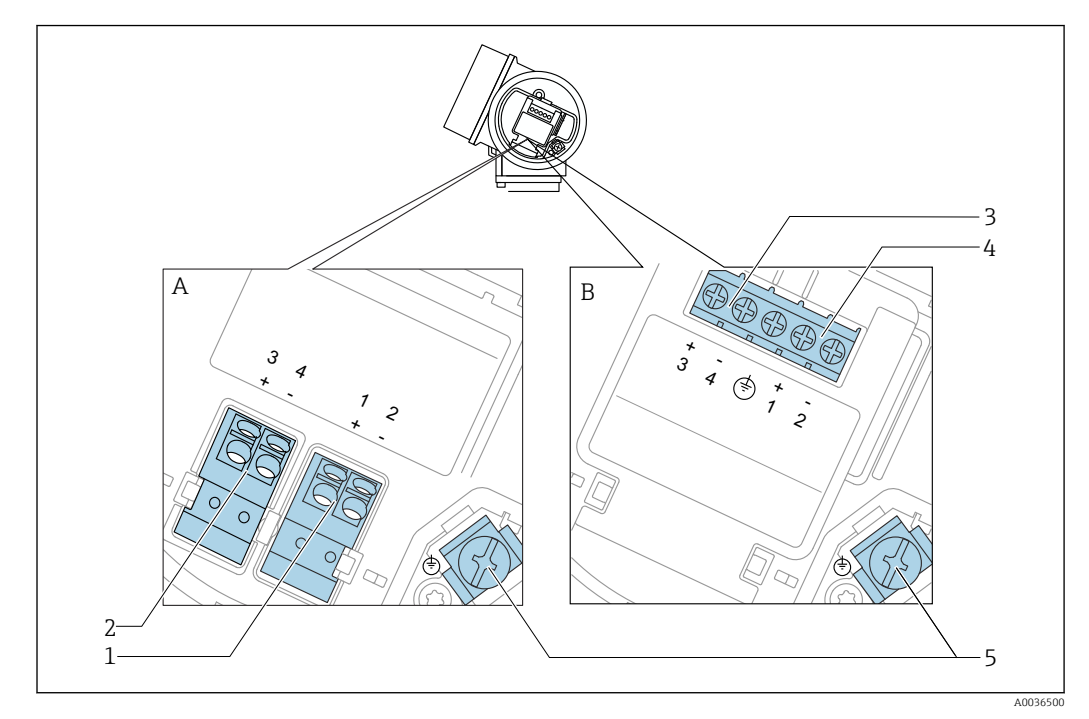

#### Esquema de ligação elétrica, 2 fios: 4-20 mA HART, 4-20 mA

🖻 16 Esquema de ligação elétrica, 2 fios: 4-20 mA HART, 4-20 mA

- A Sem proteção contra sobretensão integrada
- B Com proteção contra sobretensão integrada
- 1 Saída de corrente da conexão 1, 4-20 mA HART passiva: terminais 1 e 2, sem proteção integrada contra sobretensão
- 2 Saída de corrente da conexão 2, 4-20 mA: terminais 3 e 4, sem proteção integrada contra sobretensão
- 3 Saída de corrente da conexão 2, 4-20 mA: terminais 3 e 4, com proteção integrada contra sobretensão
- 4 Saída de corrente da conexão 1, 4-20 mA HART passiva: terminais 1 e 2, com proteção integrada contra sobretensão
- 5 Terminal para blindagem do cabo

#### Diagrama de bloco, 2 fios: 4-20 mA HART, 4-20 mA

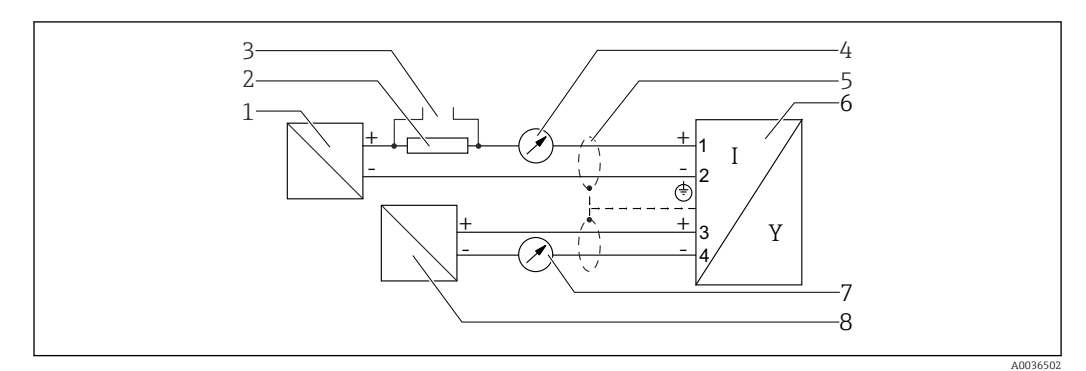

🖻 17 🛛 Diagrama de bloco, 2 fios: 4-20 mA HART, 4-20 mA

- 1 Barreira ativa com fonte de alimentação (por exemplo, RN221N): observe a tensão do terminal
- 2 Resistor de comunicação HART ( $\geq 250 \Omega$ ); observe a carga máxima
- 3 Conexão para Commubox FXA195 ou FieldXpert SFX350/SFX370 (através de modem Bluetooth VIATOR)
- 4 Equipamento de display analógico; observe a carga máxima
- 5 Blindagem do cabo; observe a especificação do cabo
- 6 Medidor
- 7 Equipamento de display analógico; observe a carga máxima
- 8 Barreira ativa com fonte de alimentação (por exemplo, RN221N), saída de corrente: observe a tensão do terminal

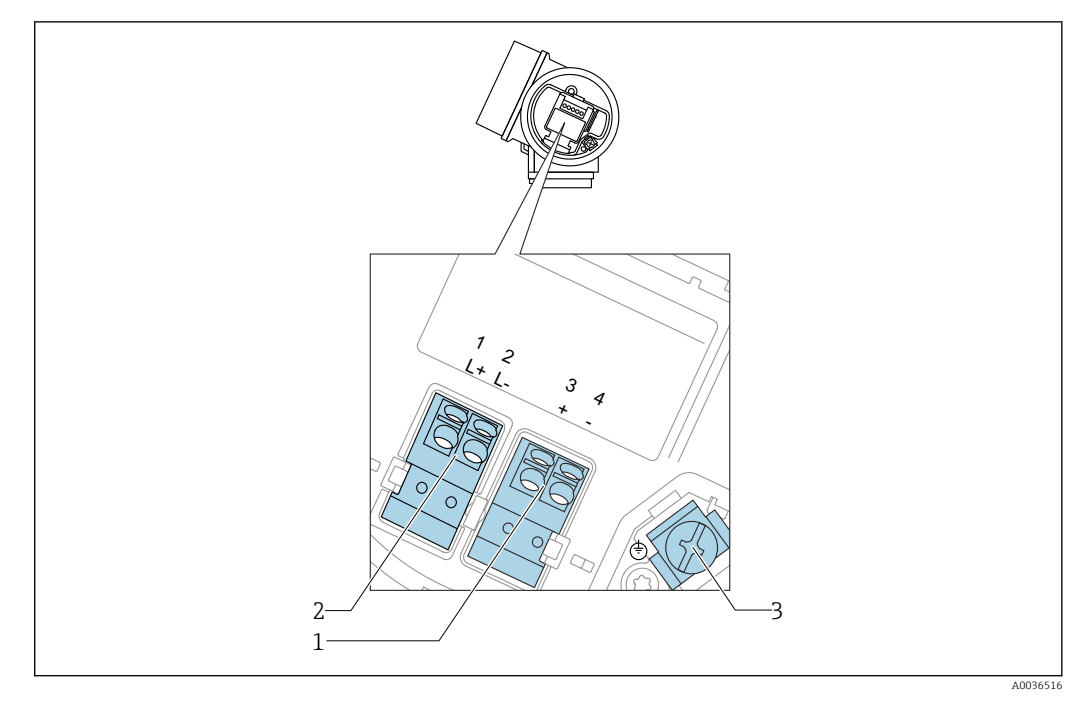

#### Esquema de ligação elétrica 4 fios: 4-20 mA HART (10.4 para 48 V<sub>DC</sub>)

■ 18 Esquema de ligação elétrica 4 fios: 4-20 mA HART (10.4 para 48 V<sub>DC</sub>)

- 1 Conexão 4-20 mA HART (ativo): terminais 3 e 4
- 2 Fonte de alimentação da conexão: terminais 1 e 2
- 3 Terminal para blindagem do cabo

#### Diagrama de bloco, 4 fios: 4-20 mA HART (10.4 para 48 V<sub>DC</sub>)

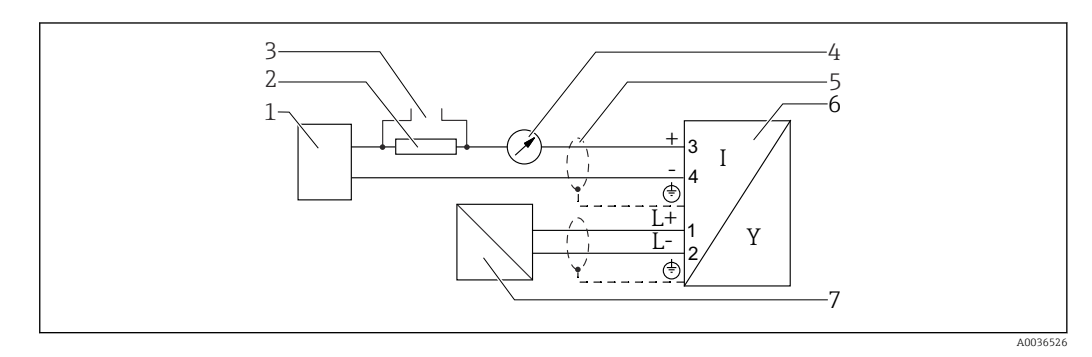

■ 19 Diagrama de bloco, 4 fios: 4-20 mA HART (10.4 para 48 V<sub>DC</sub>)

- 1 Unidade de avaliação, por exemplo CLP
- 2 Resistor de comunicação HART ( $\geq 250 \Omega$ ); observe a carga máxima
- 3 Conexão para Commubox FXA195 ou FieldXpert SFX350/SFX370 (através de modem Bluetooth VIATOR)
- 4 Equipamento de display analógico; observe a carga máxima
- 5 Blindagem do cabo; observe a especificação do cabo
- 6 Medidor
- 7 Fonte de alimentação; observe a tensão do terminal, observe a especificação do cabo

#### Esquema de ligação elétrica 4 fios: 4-20 mA HART (90 para 253 V<sub>AC</sub>)

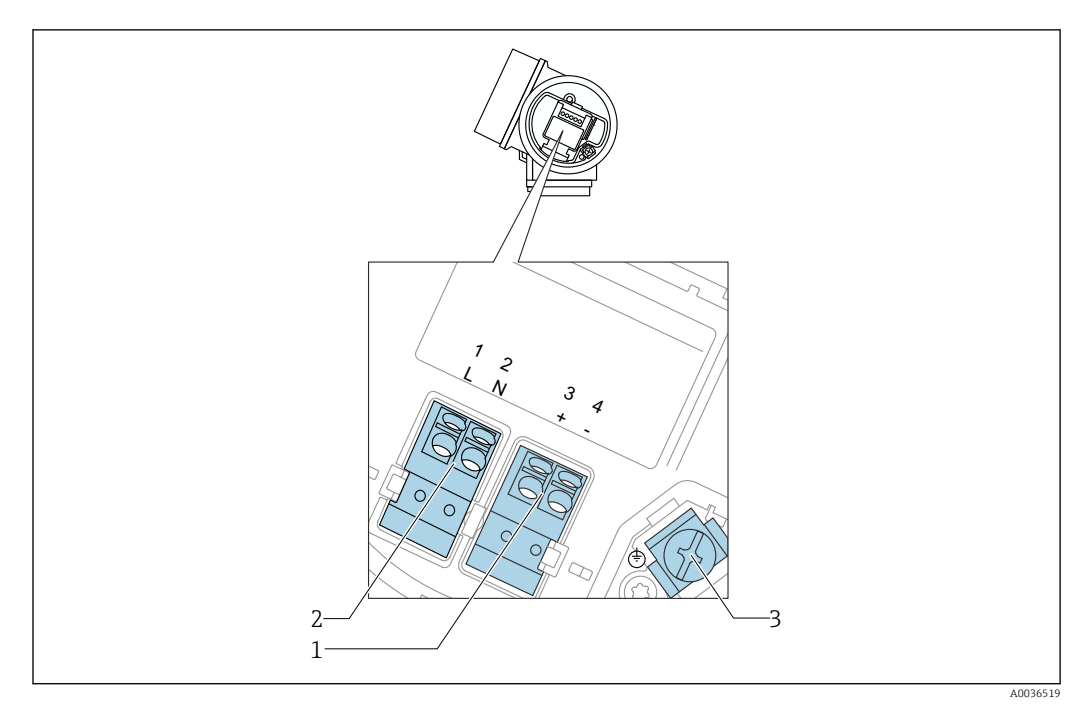

 $\blacksquare$  20 Esquema de ligação elétrica 4 fios: 4-20 mA HART (90 para 253 V<sub>AC</sub>)

- 1 Conexão 4-20 mA HART (ativo): terminais 3 e 4
- 2 Fonte de alimentação da conexão: terminais 1 e 2
- 3 Terminal para blindagem do cabo

#### 

#### Para garantir a segurança elétrica:

- ▶ Não desligue a conexão de proteção.
- > Desconecte a tensão de alimentação antes de desconectar o aterramento de proteção.
- Conecte o aterramento de proteção ao terminal de terra interno (3) antes de conectar a tensão de alimentação. Se necessário, conecte a linha de adequação de potencial ao terminal de terra externo.
- A fim de garantir a compatibilidade eletromagnética (EMC): **não** aterre o equipamento somente através do condutor de aterramento de proteção do cabo de alimentação. Ao invés disso, o aterramento funcional também deve estar conectado à conexão do processo (flange ou conexão de rosca) ou ao terminal de terra externo.
- Instale também uma chave seletora que seja de fácil acesso nas proximidades do equipamento. O interruptor deve ser identificado como um desconector para o equipamento (IEC/EN61010).

#### Diagrama de bloco, 4 fios: 4-20 mA HART (90 para 253 V<sub>AC</sub>)

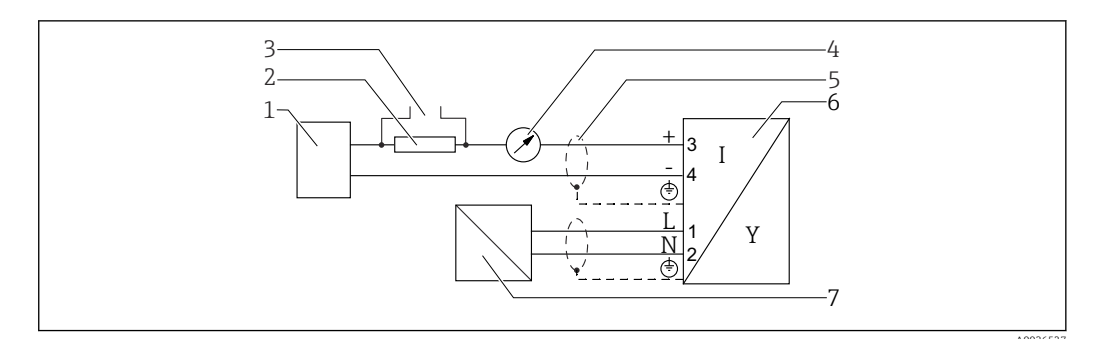

 $\blacksquare$  21 Diagrama de bloco, 4 fios: 4-20 mA HART (90 para 253  $V_{AC}$ )

- 1 Unidade de avaliação, por exemplo CLP
- 2 Resistor de comunicação HART ( $\geq 250 \Omega$ ); observe a carga máxima
- 3 Conexão para Commubox FXA195 ou FieldXpert SFX350/SFX370 (através de modem Bluetooth VIATOR)
- 4 Equipamento de display analógico; observe a carga máxima
- 5 Blindagem do cabo; observe a especificação do cabo
- 6 Medidor
- 7 Fonte de alimentação; observe a tensão do terminal, observe a especificação do cabo

#### Exemplos de conexão para a saída da seletora

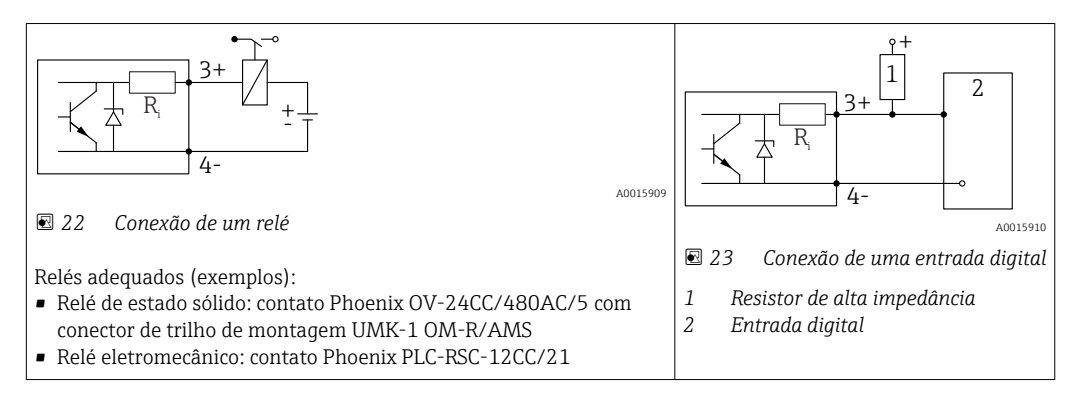

Para imunidade a interferência otimizada, recomendamos conectar um resistor externo (resistência interna do relé ou resistor de alta impedância) de < 1000 Ω.

#### 7.1.2 Especificação do cabo

- Equipamentos sem proteção contra sobretensão integrada Terminais por força de mola para seções transversais dos fios 0.5 para 2.5 mm<sup>2</sup> (20 para 14 AWG)
- Equipamentos com proteção contra sobretensão integrada Terminais de parafuso para seções transversais dos fios
   0.2 para 2.5 mm<sup>2</sup> (24 para 14 AWG)
- Para temperatura ambiente  $T_U \ge 60 \degree C$  (140 °F): use cabo para temperatura  $T_U + 20 \text{ K}$ .

#### HART

- No caso de utilizar somente o sinal analógico, um cabo de equipamento normal será suficiente.
- Recomenda-se cabo blindado se estiver utilizando um protocolo HART. Observe o conceito de aterramento da planta.
- Para equipamentos de 4 fios: cabo padrão para equipamento é suficiente para a linha de alimentação.

#### 7.1.3 Conectores tipo fêmea do equipamento

Para as versões com conector tipo fêmea fieldbus (M12 ou 7/8"), a linha de sinal pode ser conectada sem abrir o invólucro.

Atribuição do pino do conector tipo fêmea M12

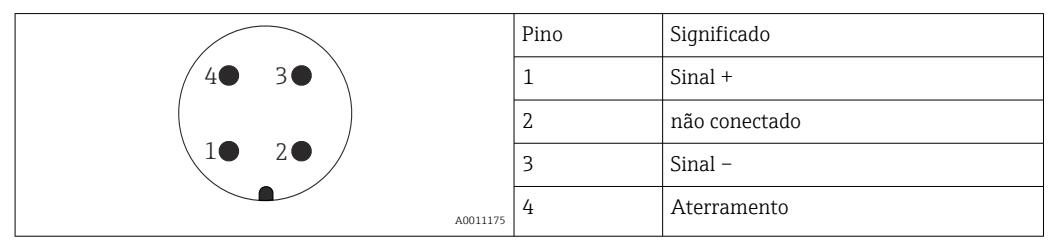

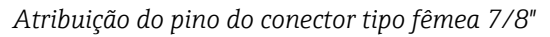

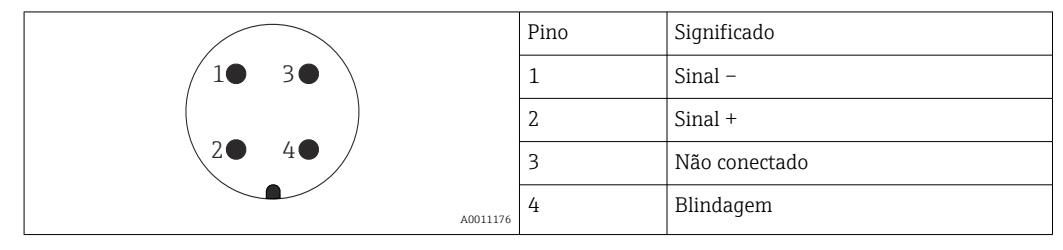

### 7.1.4 Tensão de alimentação

#### 2 fios, 4-20 mA HART, passivo

| "Alimentação de<br>energia; saída" <sup>1)</sup> | "Aprovação" <sup>2)</sup>                                                                    | Tensão do terminal U<br>no equipamento | Carga máxima R, dependendo da tensão de alimentação $\mathbf{U}_0$ na unidade de alimentação |
|--------------------------------------------------|----------------------------------------------------------------------------------------------|----------------------------------------|----------------------------------------------------------------------------------------------|
| <b>A:</b> 2 fios; 4-20mA<br>HART                 | <ul> <li>Não Ex</li> <li>Ex nA</li> <li>Ex ic</li> <li>CSA GP</li> </ul>                     | 10.4 para 35 V <sup>3) 4) 5)</sup>     | R [Ω]<br>500                                                                                 |
|                                                  | Ex ia / IS                                                                                   | 10.4 para 30 V <sup>3) 4) 5)</sup>     | 0<br>10<br>10<br>10.4<br>20<br>30<br>35<br>U <sub>0</sub> [V]<br>A0017140                    |
|                                                  | <ul> <li>Ex d(ia) / XP</li> <li>Ex ic(ia)</li> <li>Ex nA(ia)</li> <li>Ex ta / DIP</li> </ul> | 13 para 35 V <sup>5) 6)</sup>          | R [Ω]<br>500                                                                                 |
|                                                  | Ex ia + Ex d(ia) / IS +<br>XP                                                                | 13 para 30 V <sup>5) 6)</sup>          | $ \begin{array}{cccccccccccccccccccccccccccccccccccc$                                        |
| 1                                                |                                                                                              |                                        | A0034771                                                                                     |

1) Recurso 020 da estrutura do produto

2) Recurso 010 da estrutura do produto

3) Para temperaturas ambientes  $T_a \le -20^{\circ}C$  (-4°F), uma tensão mínima de 15 V é necessária para a partida do equipamento na corrente mínima de erro (3,6 mA). A corrente de partida pode ser parametrizada. Se o equipamento for operado com uma corrente fixa I de  $\ge$  5,5 mA (modo multiponto HART), uma tensão U de  $\ge$ 10,4 V é suficiente por toda a faixa de temperatura ambiente.

4) No modo de simulação de corrente, a tensão U  $\geq 12.5$  V é necessária.

5) Se o modem Bluetooth for usado, a tensão de alimentação mínima aumenta em 3 V.

6) Para temperaturas ambientes  $T_a \le -20^{\circ}C(-4^{\circ}F)$ , uma tensão mínima de 16 V é necessária para a partida do equipamento na corrente mínima de erro (3,6 mA).

| "Alimentação de<br>energia; saída" <sup>1)</sup>        | "Aprovação" <sup>2)</sup>                                                                                                    | Tensão do<br>terminal U no<br>equipamento | Carga máxima R, dependendo da tensão de alimentação $U_{0}$ na unidade de alimentação |
|---------------------------------------------------------|----------------------------------------------------------------------------------------------------|-------------------------------------------|---------------------------------------------------------------------------------------|
| <b>B:</b> 2 fios; 4-20 mA<br>HART, saída da<br>seletora | <ul> <li>Não Ex</li> <li>Ex nA</li> <li>Ex nA(ia)</li> <li>Ex ic</li> <li>Ex ic(ia)</li> <li>Ex d(ia) / XP</li> <li>Ex ta / DIP</li> <li>CSA GP</li> </ul> | 13 para 35 V <sup>3) 4)</sup>             | R [Ω]<br>500                                                                          |
|                                                         | <ul> <li>Ex ia / IS</li> <li>Ex ia + Ex d(ia) / IS + XP</li> </ul>                                                                                         | 13 para 30 V <sup>3) 4)</sup>             | 0<br>10<br>13<br>20<br>30<br>35<br>U <sub>0</sub> [V]<br>A0034771                     |

1) Recurso 020 da estrutura do produto

2) Recurso 010 da estrutura do produto

3) Para temperaturas ambientes  $T_a \le -30^{\circ}C$  (-22°F), uma tensão mínima de 16 V é necessária para a partida do equipamento na corrente mínima de erro (3,6 mA).

4) Se o modem Bluetooth for usado, a tensão de alimentação mínima aumenta em 3 V.

| "Alimentação de<br>energia; saída" <sup>1)</sup> | "Aprovação" <sup>2)</sup> | Tensão do terminal U<br>no equipamento | Carga máxima R, dependendo da tensão de alimentação ${\rm U}_0$ na unidade de alimentação |  |  |
|--------------------------------------------------|---------------------------|----------------------------------------|-------------------------------------------------------------------------------------------|--|--|
| <b>C:</b> 2 fios; 4-20mA<br>HART, 4-20mA         | qualquer                  | 13 para 28 V <sup>3) 4)</sup>          | $R [\Omega]$ 500 0 0 0 0 0 0 0 0 0 0 0 0 0 0 0 0 0                                        |  |  |
|                                                  |                           |                                        | THORE                                                                                     |  |  |

1)

2)

Recurso 020 da estrutura do produto Recurso 010 da estrutura do produto Para temperaturas ambientes T<sub>a</sub>≤ -30°C (-22°F), uma tensão mínima de 16 V é necessária para a partida do equipamento na corrente mínima de 3) erro (3,6 mA).

Se o modem Bluetooth for usado, a tensão de alimentação mínima aumenta em 3 V. 4)

| Proteção contra reversão<br>de polaridade                 | Sim                      |
|-----------------------------------------------------------|--------------------------|
| Ondulação residual<br>admissível em f = 0 a 100<br>Hz     | $U_{SS} < 1 V$           |
| Ondulação residual<br>admissível em f = 100 a<br>10000 Hz | $U_{SS} < 10 \text{ mV}$ |

#### 4 fios; 4-20mA HART, ativo

| "Alimentação de energia; saída" <sup>1)</sup> | Tensão do terminal                                                       | Carga<br>máxima<br>R <sub>máx</sub> |
|-----------------------------------------------|--------------------------------------------------------------------------|-------------------------------------|
| <b>K:</b> 4 fios 90-253 VCA; 4-20mA HART      | 90 para 253 V <sub>AC</sub> (50 para 60 Hz),<br>sobretensão categoria II | 500 Ω                               |
| L: 4 fios 10,4-48 VCC; 4-20mA HART            | 10.4 para 48 V <sub>DC</sub>                                             |                                     |

1) Recurso 020 da estrutura do produto

#### 7.1.5 Proteção contra sobretensão

Se o medidor for usado para medição de nível em líquidos inflamáveis que requeira o uso de proteção contra sobretensão de acordo com DIN EN 60079-14, norma para procedimentos de teste 60060-1 (10 kA, pulso 8/20 µs), um módulo de proteção contra sobretensão deverá ser instalado.

#### Módulo de proteção contra sobretensão integrado

Um módulo de proteção de sobretensão integrado está disponível para 2-fios HART assim como equipamentos PROFIBUS PA e FOUNDATION Fieldbus.

Estrutura do produto: recurso 610 "Acessório montado", opção NA "Proteção contra sobretensão".

| Dados técnicos                                |                |  |  |
|-----------------------------------------------|----------------|--|--|
| Resistência por canal                         | 2 × 0.5 Ω máx. |  |  |
| Limite de tensão CC                           | 400 para 700 V |  |  |
| Limite de tensão de impulso                   | < 800 V        |  |  |
| Capacitância em 1 MHz                         | < 1.5 pF       |  |  |
| Tensão de impulso de parada nominal (8/20 µs) | 10 kA          |  |  |

#### Módulo de proteção contra sobretensão externo

HAW562 ou HAW569 da Endress+Hauser são adequados como proteção contra sobretensão externa.

### 7.2 Conexão do medidor

#### **A**TENÇÃO

#### Risco de explosão!

- Observar as normas nacionais aplicáveis.
- Estar em conformidade com as especificações nas instruções de segurança (XA).
- ► Use somente os prensa-cabos especificados.
- Certifique-se de que a fonte de alimentação corresponda à tensão indicada na etiqueta de identificação.
- ► Desligue a fonte de alimentação antes de conectar o dispositivo.
- Antes de finalizar a ligação elétrica, conecte a linha de adequação de potencial ao terminal de terra externo do transmissor.

#### Ferramentas e acessórios necessários:

- Para equipamentos com uma trava para tampa: chave Allen AF3
- Desencapador de fio
- Ao usar cabos encalhados: uma arruela para cada fio a ser conectado.

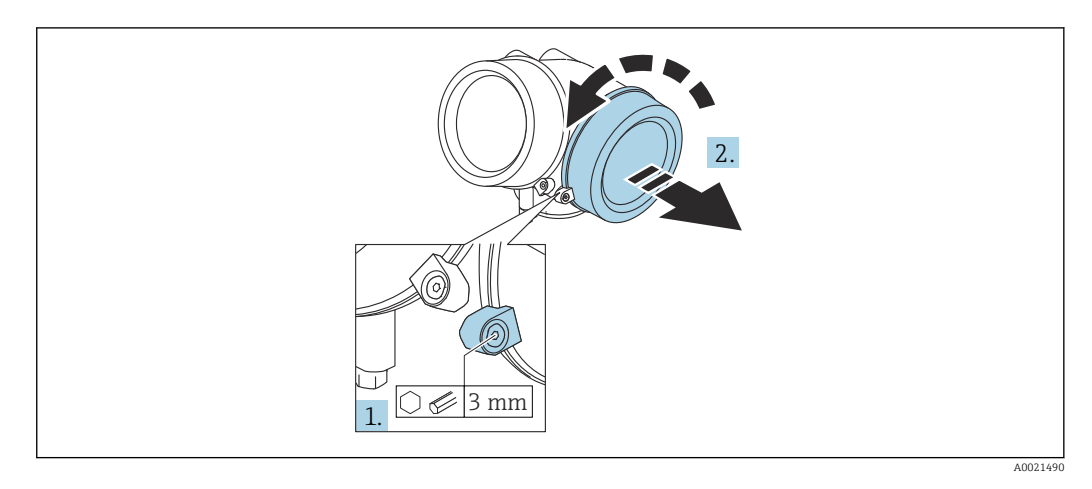

7.2.1 Abrindo a tampa do compartimento de conexão

- Solte o parafuso da braçadeira de segurança da tampa do compartimento de componentes eletrônicos usando uma chave Allen (3 mm) e girando a braçadeira 90 ° no sentido horário.
- 2. Em seguida, desparafuse a tampa do compartimento de conexão, verifique a junta da tampa e substitua, se necessário.

#### 7.2.2 Conexão

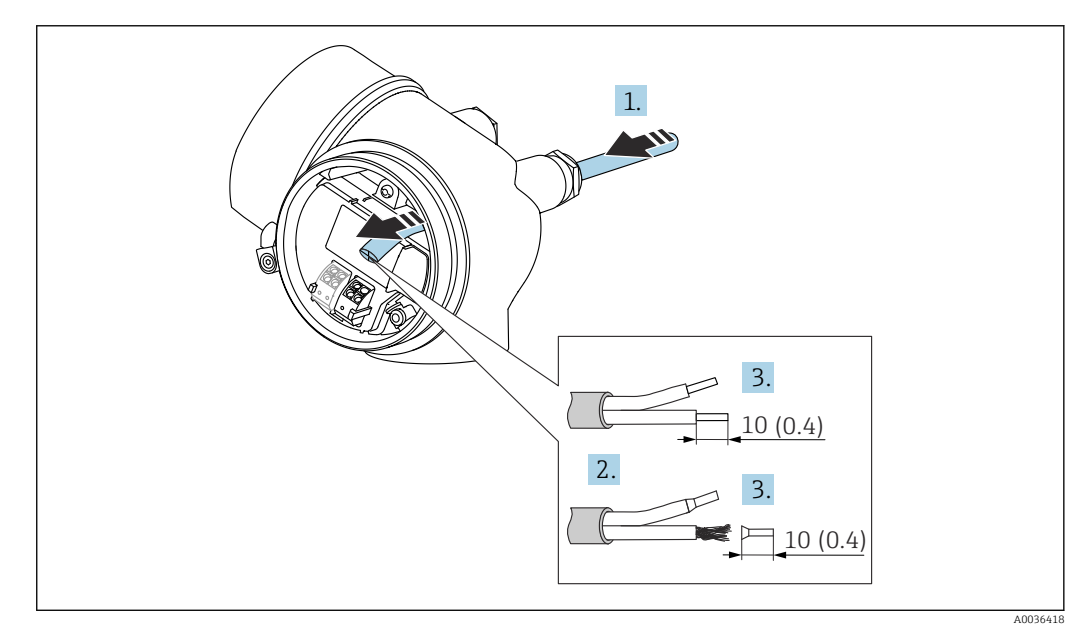

🖻 24 Dimensões: mm (pol.)

1. Empurre o cabo através da entrada para cabo. Para assegurar total vedação, não remova o anel de vedação da entrada para cabo.

- 2. Remova a bainha do cabo.
- 3. Retirar as extremidades do cabo por um comprimento de 10 mm (0.4 in). No caso de cabos trançados, ajuste também as arruelas.
- 4. Aperte os prensa-cabos com firmeza.

5. Conectar o cabo de acordo com o esquema de ligação elétrica.

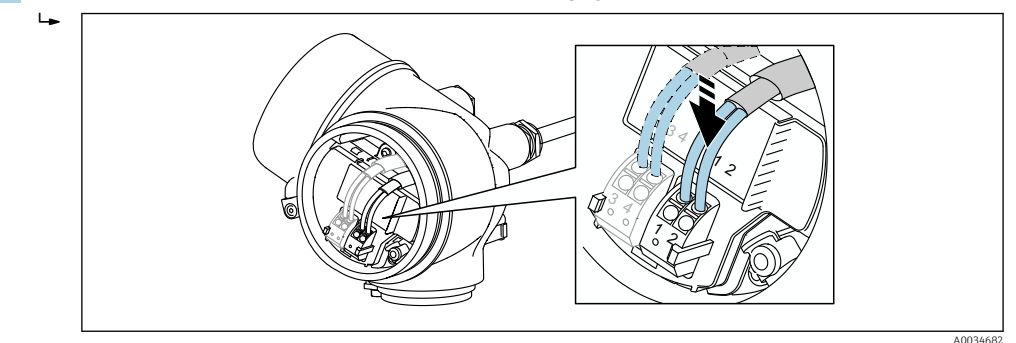

6. Se utilizar cabos blindados: Conectar a blindagem do cabo ao terminal de terra.

### 7.2.3 Conectar terminais por força de mola

No caso de equipamentos sem proteção de sobretensão integrada, a conexão elétrica é feita através de conector de terminais por força de mola. Os condutores rígidos ou condutores flexíveis com arruelas podem ser inseridos diretamente no terminal sem usar a alavanca e criar um contato automaticamente.

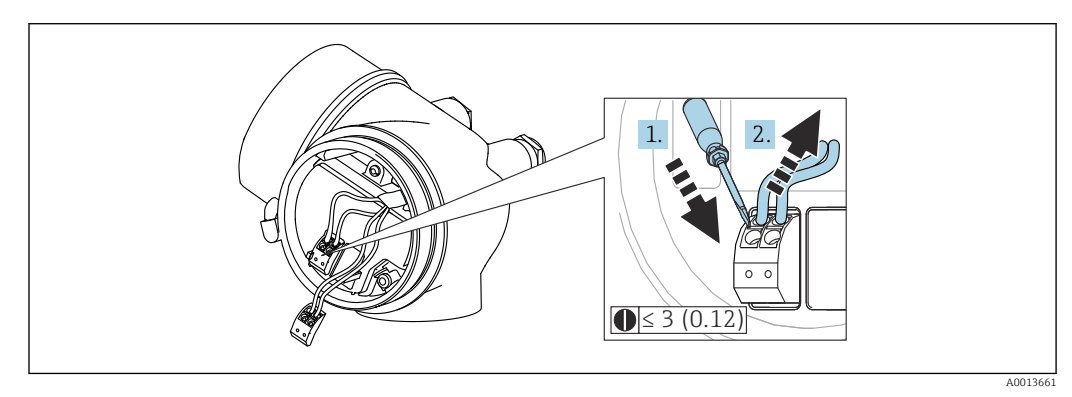

🖻 25 Dimensões: mm (pol.)

Para retirar os cabos do terminal:

- Usando uma chave de fenda de lâmina plana ≤ 3 mm, pressione para baixo o slot entre os dois orifícios terminais
- 2. enquanto puxa simultaneamente a extremidade do cabo para fora do terminal.

### 7.2.4 Fechando a tampa do compartimento de conexão

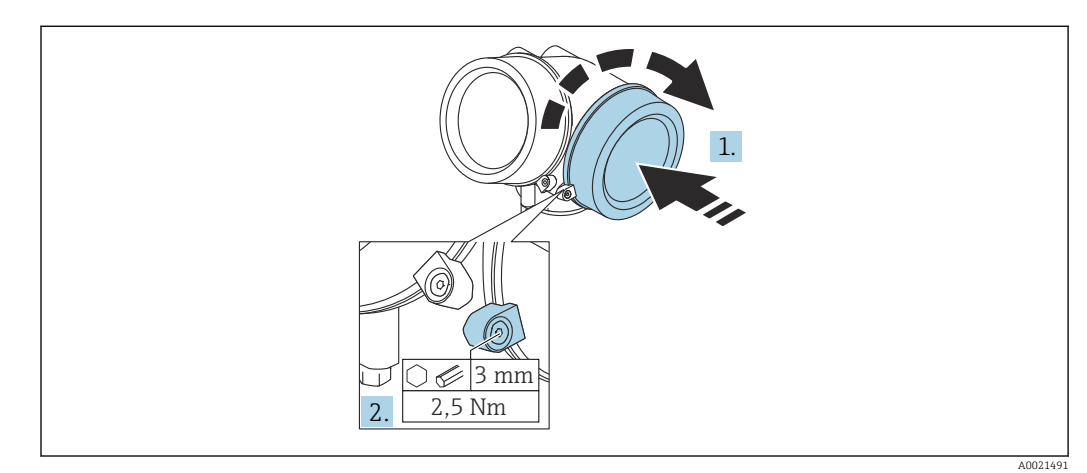

- 1. Parafusar de volta firmemente a tampa do compartimento de conexão.
- 2. Girar a braçadeira de segurança 90 ° no sentido anti-horário e apertar a braçadeira 2.5 Nm (1.84 lbf ft) novamente, usando a chave Allen (3 mm).

### 7.3 Verificação pós-conexão

| O equipamento e o cabo não estão danificados (inspeção visual)?                                                      |
|----------------------------------------------------------------------------------------------------|
| Os cabos estão em conformidade com as especificações?                                                                |
| Os cabos têm espaço adequado para deformação?                                                                        |
| Todos os prensa-cabos estão instalados, firmemente apertados e vedados?                                              |
| A fonte de alimentação corresponde às especificações na etiqueta de identificação?                                   |
| O esquema de ligação elétrica está correto?                                                                          |
| Se exigido: A conexão terra de proteção foi estabelecida?                                                            |
| Caso haja fonte de alimentação, o equipamento está pronto para funcionar e os valores aparecem no módulo do display? |
| Todas as tampas do invólucro estão instaladas e firmemente apertadas?                                                |
| A braçadeira de fixação está corretamente apertada?                                                                  |

# 8 Opções de operação

### 8.1 Visão geral

| Operação com                                    | Botões                                                                                                    | Controle de toque                                                                                         |  |  |  |
|-------------------------------------------------|----------------------------------------------------------------------------------------------------|----------------------------------------------------------------------------------------------------|--|--|--|
| Código do pedido<br>para "Display;<br>operação" | Opção <b>C</b> "SD02"                                                                                                    | Opção <b>E</b> "SD03"                                                                                     |  |  |  |
|                                                 |                                                                                                    | A0036313                                                                                                  |  |  |  |
| Elementos do<br>display                         | display de 4 linhas                                                                                                    | display de 4 linhas<br>iluminação branca de fundo: muda para<br>vermelha no caso de falhas do equipamento |  |  |  |
|                                                 | O formato para exibição das variáveis me<br>individualmente                                                                                                    | edidas e variáveis de status pode ser configurado                                                         |  |  |  |
|                                                 | Temperatura ambiente permitida para o<br>A leitura do display pode ser prejudicada                                                                             | display: −20 para +70 °C (−4 para +158 °F)<br>em temperaturas fora da faixa de temperatura.               |  |  |  |
| Elementos de<br>operação                        | operação local com 3 botões (€, ⊡, E)                                                                                                    | operação externa por controle de toque; 3 teclas ópticas: ⊕, ⊟, ⊑                                         |  |  |  |
|                                                 | Os elementos de operação também são acessíveis em diversas áreas classificadas                                                                                 |                                                                                                    |  |  |  |
| Funcionalidade<br>adicional                     | Função de cópia de segurança dos dados<br>A configuração do equipamento pode ser salva no módulo do display.                                                   |                                                                                                    |  |  |  |
|                                                 | Função de comparação de dados<br>A configuração do equipamento salva no módulo do display pode ser comparada à<br>configuração do equipamento atual.           |                                                                                                    |  |  |  |
|                                                 | Função da transferência de dados<br>A configuração do transmissor pode ser transmitida para outro equipamento por meio do<br>módulo do display do transmissor. |                                                                                                    |  |  |  |

### 8.1.1 Operação local

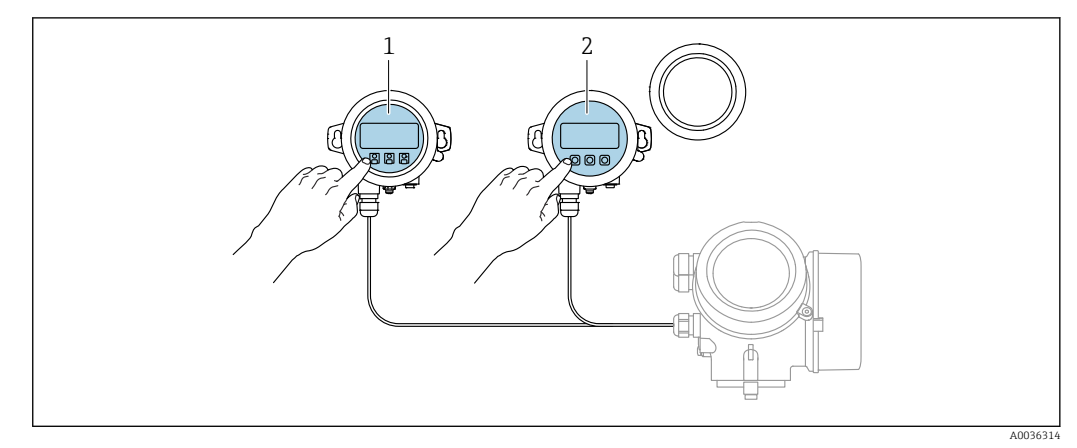

#### 8.1.2 Operação com display remoto e módulo de operação FHX50

 26 Opções de funcionamento do FHX50

- Módulo de display e módulo de operação SD03, teclas óticas: podem ser operados através do vidro da tampa O display e o módulo de operação SD02, os botões de pressão e a tampa, deves ser removidos 1
- 2

#### 8.1.3 Operação através da tecnologia sem fio Bluetooth®

#### Especificações

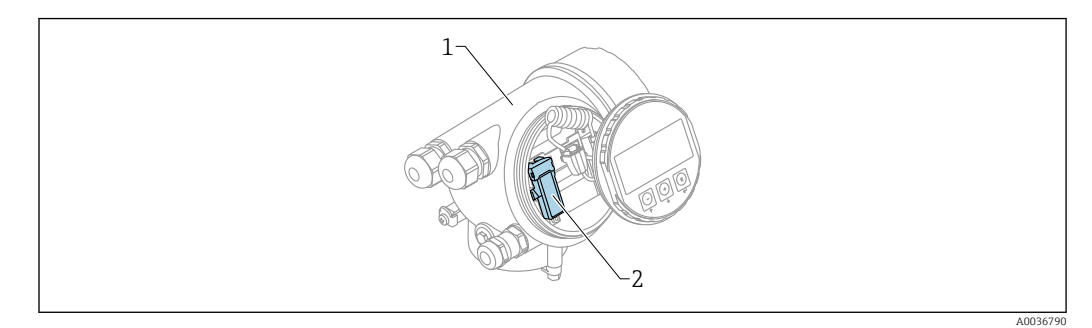

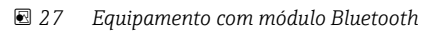

- 1 Invólucro dos componentes eletrônicos do equipamento
- 2 Módulo Bluetooth

Essa opção de operação só está disponível para equipamentos com módulo Bluetooth. Há as seguintes opções:

- Esse equipamento pode ser solicitado com o módulo Bluetooth: Recurso 610 "Acessório instalado", opção NF "Bluetooth"
- O módulo Bluetooth foi solicitado como acessório (Número de pedido: 71377355) e foi instalado. Consulte a Documentação especial SD02252F.

#### Operação por SmartBlue (app)

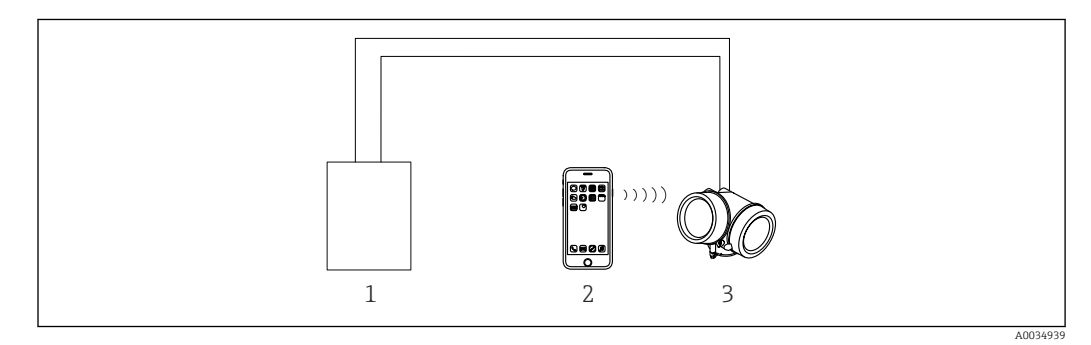

28 Operação por SmartBlue (app)

1 Unidade da fonte de alimentação do transmissor

2 Smartphone / tablet com SmartBlue (aplicativo)

3 Transmissor com módulo Bluetooth

#### 8.1.4 Operação remota

#### Através do protocolo HART

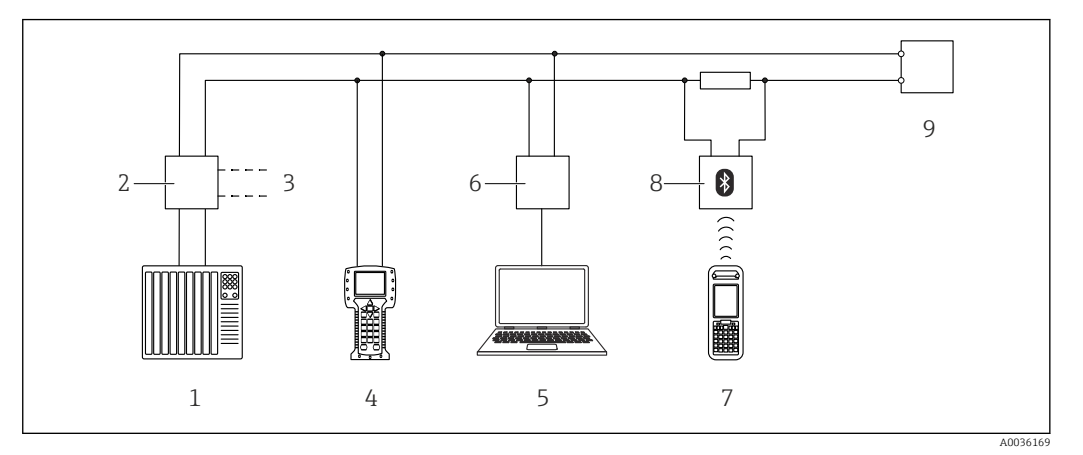

🖻 29 Opções para operação remota através do protocolo HART

- 1 PLC (Controlador lógico programável)
- 2 Unidade da fonte de alimentação do transmissor, por exemplo RN221N (com resistor de comunicação)
- 3 Conexão para Commubox FXA191, FXA195 e Field Communicator 375, 475
- 4 Comunicador de campo 475
- 5 Computador com ferramenta de operações (por exemplo, DeviceCare/FieldCare , AMS Device Manager, SIMATIC PDM)
- 6 Commubox FXA191 (RS232) ou FXA195 (USB)
- 7 Field Xpert SFX350/SFX370
- 8 Modem Bluetooth VIATOR com cabo de conexão
- 9 Transmissor

#### DeviceCare/FieldCare através da interface de operação (CDI)

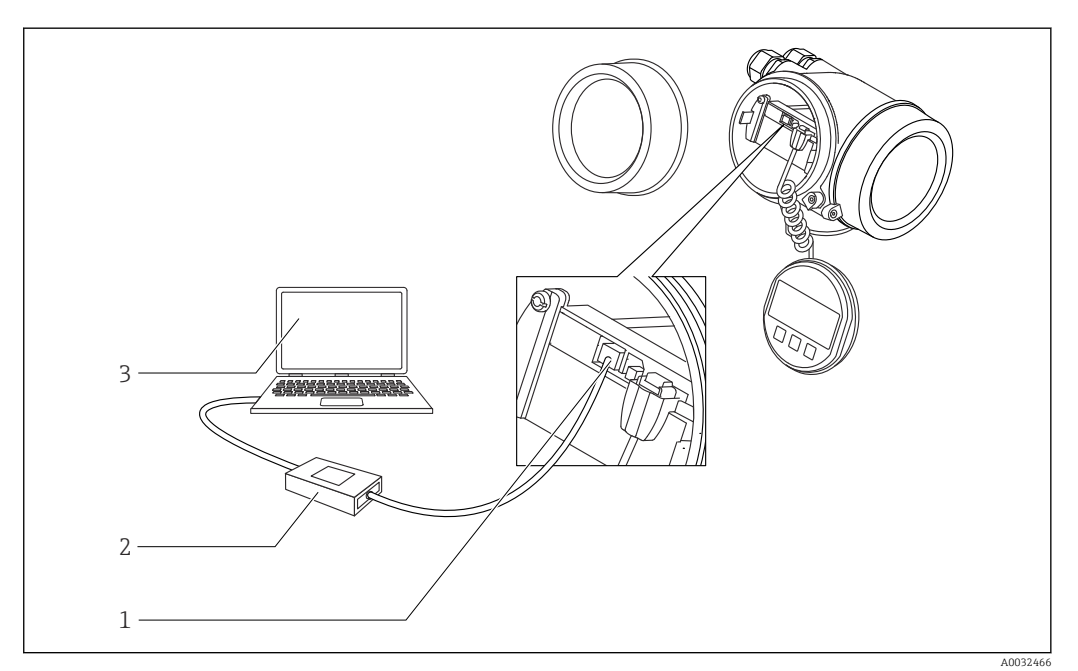

30 DeviceCare/FieldCare através da interface de operação (CDI)

- 1 Interface de operação (CDI) do instrumento (= Interface de dados comum Endress+Hauser)
- 2 Commubox FXA291
- 3 Computador com ferramenta de operação DeviceCare/FieldCare

## 8.2 Estrutura e função do menu de operação

| Menu                                                                                                    | Submenu /<br>parâmetro                        | Significado                                                                                                    |  |
|----------------------------------------------------------------------------------------------------|-----------------------------------------------|----------------------------------------------------------------------------------------------------|--|
|                                                                                                    | Language <sup>1)</sup>                        | Define o idioma de operação do display local                                                                                                    |  |
| Comissionamento <sup>2)</sup>                                                                                  |                                               | Inicia o assistente interativo para<br>comissionamento guiado.<br>Configurações adicionais geralmente não<br>precisam ser feitas nos outros menus quando o<br>assistente for concluído.                                                                       |  |
| Configuração                                                                                                   | Parâmetro 1<br><br>Parâmetro N                | Uma vez que os valores foram selecionados<br>para tais parâmetros, a medição deve, de modo<br>geral, estar completamente configurada.                                                                                                    |  |
|                                                                                                    | Configuração<br>avançada                      | <ul> <li>Contém submenus e parâmetros adicionais:</li> <li>para adaptar o equipamento a condições<br/>especiais de medição.</li> <li>para processar o valor medido<br/>(dimensionamento, linearização).</li> <li>para configurar a saída do sinal.</li> </ul> |  |
| Diagnóstico                                                                                                    | Lista de<br>diagnóstico                       | Contém até 5 mensagens de erro atualmente ativas.                                                                                                    |  |
|                                                                                                    | Livro de registro<br>de eventos <sup>3)</sup> | Contém as últimas 20 mensagens (que não estão mais ativas).                                                                                                    |  |
|                                                                                                    | Informações do<br>equipamento                 | Contém informações para identificar o equipamento.                                                                                                    |  |
|                                                                                                    | Valor medido                                  | Contém todos os valores correntes medidos.                                                                                                    |  |
|                                                                                                    | Registro de<br>dados                          | Contém o histórico dos valores de medição individuais.                                                                                                    |  |
|                                                                                                    | Simulação                                     | Usado para simular valores medidos ou valores de saída.                                                                                                    |  |
|                                                                                                    | Verificação do<br>aparelho                    | Contém todos os parâmetros necessários para<br>verificar a capacidade de medição do<br>equipamento.                                                                                                    |  |
|                                                                                                    | Heartbeat <sup>4)</sup>                       | Contém todos os assistentes para os pacotes de aplicação <b>Heartbeat Verification</b> e <b>Heartbeat Monitoring</b> .                                                                                                    |  |
| <b>Especialista</b> <sup>5)</sup><br>Contém todos os parâmetros do<br>equipamento (incluindo aqueles que já    | Sistema                                       | Contém todos os parâmetros prioritários do<br>equipamento que não afetam a comunicação<br>da medição ou do valor medido.                                                                                                    |  |
| estão em um dos outros menus). Este<br>menu é organizado de acordo com os<br>blocos de funções do equipamento. | Sensor                                        | Contém todos os parâmetros necessários para configurar a medição.                                                                                                    |  |
| Os parâmetros do menu Expert estão<br>descritos em:<br>GP01014F (HART)                                         | Saída                                         | <ul> <li>Contém todos os parâmetros necessários<br/>para configurar a saída atual.</li> <li>Contém todos os parâmetros necessários<br/>para configurar a saída comutada (PFS).</li> </ul>                                                                     |  |

### 8.2.1 Estrutura geral do menu de operação

| Menu | Submenu /<br>parâmetro | Significado                                                                                |
|------|------------------------|--------------------------------------------------------------------------------------------|
|      | Comunicação            | Contém todos os parâmetros necessários para configurar a interface de comunicação digital. |
|      | Diagnóstico            | Contém todos os parâmetros necessários para detectar e analisar os erros operacionais.     |

Se operar através de ferramentas de operação (por exemplo, FieldCare), o parâmetro "Language" estará 1) localizado em "Configuração→Configuração avançada→Exibir" Somente se operar através de um sistema FDT/DTM

2)

3)

- disponível apenas com operação local disponível apenas se operar através de DeviceCare ou FieldCare 4)
- 5) Ao acessar o menu "Especialista", será sempre solicitado um código de acesso. Se não tiver sido definido um código de acesso específico do cliente, inserir "0000".

#### 8.2.2 Funções de usuário e autorização de acesso relacionada

As duas funções de usuário**Operador** e**Manutenção** têm acesso de gravação diferente aos parâmetros, se um código de acesso específico do equipamento tiver sido definido. Isso protege a configuração do equipamento por meio do display local contra acesso não autorizado  $\rightarrow \textcircled{B}$  58.

| Autorização | do | 000000 | 000 | narâmotros |
|-------------|----|--------|-----|------------|
| παιοπεαξαο  | ue | acesso | uos | purumetros |

| Função de usuário | Acesso para leitura                     |                         | Acesso para escrita                     |                         |
|-------------------|-----------------------------------------|-------------------------|-----------------------------------------|-------------------------|
|                   | Sem código de<br>acesso<br>(de fábrica) | Com código de<br>acesso | Sem código de<br>acesso<br>(de fábrica) | Com código de<br>acesso |
| Operador          | V                                       | V                       | V                                       |                         |
| Manutenção        | V                                       | V                       | V                                       | V                       |

Se um código de acesso incorreto for inserido, o usuário obtém os direitos de acesso da função **Operador**.

A função do usuário com a qual o usuário está conectado atualmente é indicada pelo parâmetro **Display de status de acesso** (para operação de display) ou parâmetro **Acessar ferramentas de status** (para operação de ferramentas).

#### 8.2.3 Acesso de dados - Segurança

#### Proteção contra gravação através do código de acesso

Usando o código de acesso específico do equipamento, os parâmetros para a configuração do medidor são protegidos contra gravação e seus valores não podem mais ser mudados através de operação local.

#### Definir código de acesso através do display local

- 1. Navegar para: Configuração → Configuração avançada → Administração → Definir código de acesso → Definir código de acesso
- 2. Defina um código numérico com no máximo 4 dígitos como um código de acesso.
- 3. Repita o mesmo código em parâmetro **Confirmar código de acesso**.
  - O símbolo Baparece na frente de todos os parâmetros protegidos contra gravação.

# Defina o código de acesso por meio da ferramenta de operação (por exemplo, FieldCare)

- Navegar para: Configuração → Configuração avançada → Administração → Definir código de acesso
- 2. Defina um código numérico com no máximo 4 dígitos como um código de acesso.

#### Parâmetros que podem ser alterados sempre

A proteção contra gravação não inclui certos parâmetros que não afetam a medição. Apesar do código de acesso definido, estes parâmetros podem sempre ser modificados, mesmo que outros parâmetros estejam bloqueados.

O equipamento automaticamente bloqueia os parâmetros protegidos contra gravação novamente se uma tecla não for pressionada por 10 minutos na visualização de navegação e de edição. O equipamento bloqueia os parâmetros protegidos contra gravação automaticamente após 60 s se o usuário voltar ao modo de display de operação a partir da visualização de navegação e de edição.

#### Desabilitação da proteção contra gravação através do código de acesso

Se o símbolo Baparece no display local em frente a um parâmetro, o parâmetro é protegido contra gravação por um código de acesso específico do equipamento e seu valor não pode ser mudado no momento usando o display local  $\rightarrow B 58$ .

O bloqueio de acesso à gravação através da operação local pode ser desativado inserindo o código de acesso específico do equipamento.

1. Após pressionar 🗉, o prompt de entrada para o código de acesso aparece.

2. Insira o código de acesso.

→ O símbolo la frente dos parâmetros desaparece, todos os parâmetros previamente protegidos contra gravação tornam-se reabilitados.

#### Desativação da proteção contra gravação através do código de acesso

#### Através do display local

- 1. Navegar para: Configuração → Configuração avançada → Administração → Definir código de acesso → Definir código de acesso
- 2. Insira **0000**.
- 3. Repita **0000** em parâmetro **Confirmar código de acesso**.
  - A proteção contra gravação está desativada. Os parâmetros podem ser modificados sem inserir um código de acesso.

#### Através de uma ferramenta de operação (por exemplo, FieldCare)

- Navegar para: Configuração → Configuração avançada → Administração → Definir código de acesso
- 2. Insira 0000.
  - A proteção contra gravação está desativada. Os parâmetros podem ser modificados sem inserir um código de acesso.

#### Proteção contra gravação por meio da chave de proteção contra gravação

Diferente da proteção contra gravação do parâmetro através do código de acesso específico para o usuário, isto permite que o acesso de gravação a todo o menu de operação - exceto p**orparâmetro "Contraste da tela"** - seja bloqueado.

Os valores de parâmetro são agora somente leitura e não podem mais ser editados (exceto por **parâmetro "Contraste da tela"**):

- Através do display local
- Através da interface de operação (CDI)
- Através do protocolo HART

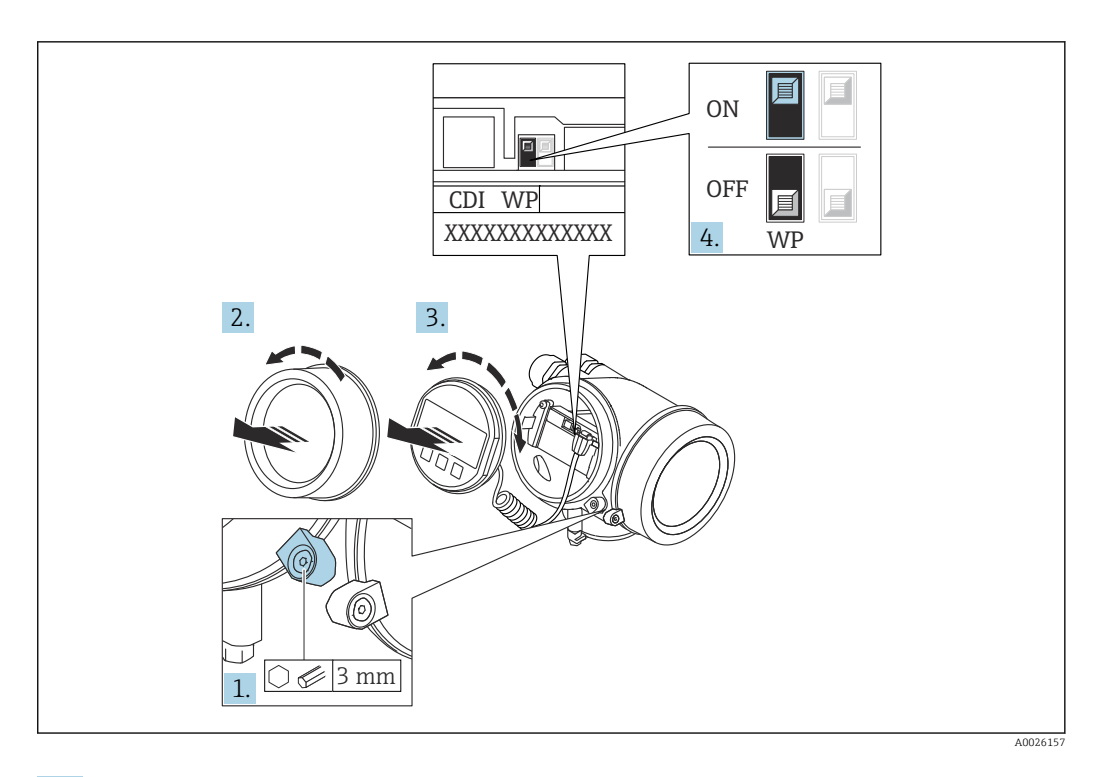

- 1. Solte a braçadeira de fixação.
- 2. Desaparafuse a tampa do compartimento de componentes eletrônicos.
- 3. Puxe o módulo do display para fora com um suave movimento de rotação. Para facilitar o acesso à chave de bloqueio, instale o módulo de display na borda do compartimento de componentes eletrônicos.

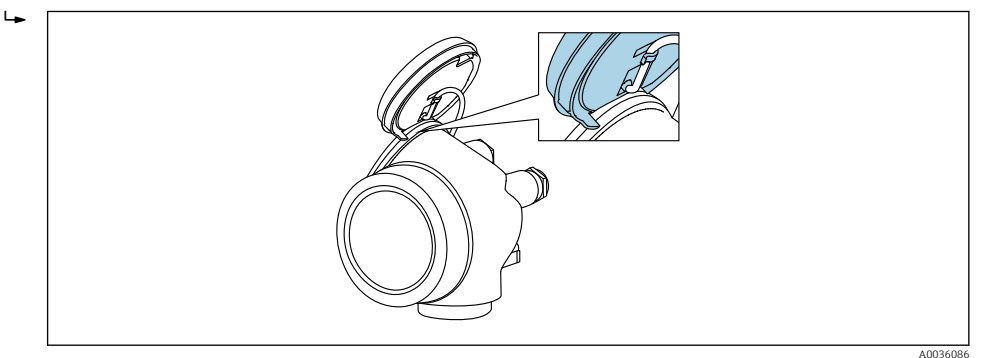

4. O ajuste da chave de proteção contra gravação (WP) no módulo de componentes eletrônicos principal para a posição **ON** habilita a proteção contra gravação de hardware. O ajuste da chave de proteção (WP) contra gravação no módulo de componentes eletrônicos principal para a posição **OFF** (ajuste de fábrica) desabilita a proteção contra gravação de hardware.

Caso a proteção contra gravação de hardware esteja habilitada: o opção
 Hardware bloqueado é exibido no parâmetro Status de bloqueio. Além disso, no display local o aparece na frente dos parâmetros no cabeçalho do display de operação e na visualização de navegação.

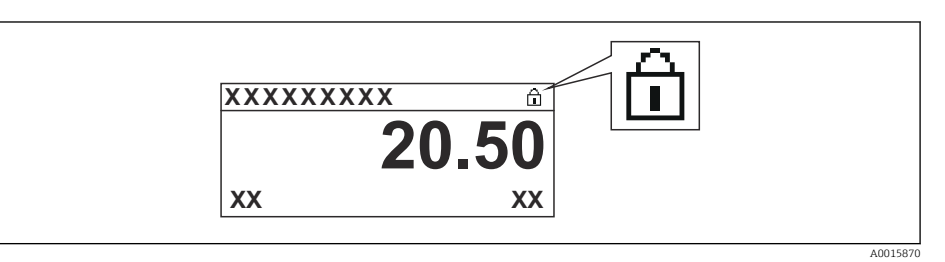

Caso a proteção contra gravação de hardware esteja desabilitada, nenhuma opção é exibida no parâmetro **Status de bloqueio**. No display local o 🗟-símbolo desaparece da frente dos parâmetros no cabeçalho do display de operação e na visualização de navegação.

- 5. Coloque o cabo no vão entre o invólucro e o módulo da eletrônica principal e conecte o módulo do display no compartimento dos componentes eletrônicos na direção desejada até encaixar.
- 6. Para reinstalar o transmissor, faça o procedimento reverso à remoção.

#### Habilitação e desabilitação do bloqueio do teclado

O bloqueio do teclado permite bloquear o acesso a todo o menu de operação através de operação local. Como resultado, não se torna mais possível navegar pelo menu de operação ou mudar os valores dos parâmetros individuais. Os usuários podem somente ler os valores medidos no display de operação.

O bloqueio do teclado é ativado e desativado no menu de contexto.

Ativação do bloqueio do teclado

### 🛐 Somente para o display SD03

- O bloqueio do teclado é ativado automaticamente:
- Se o equipamento não foi operado através do display por > 1 minuto.
- Sempre que o equipamento é reiniciado.

#### Para ativar o bloqueio manualmente:

1. O equipamento está no display do valor medido.

- Pressione 🗉 por pelo menos 2 segundos.
- └ → Aparece o menu de contexto.
- 2. No menu de contexto, selecione Chave de bloqueio ativadaa opção.
  - └ O bloqueio do teclado está ativado.

Se o usuário tentar acessar o menu de operação enquanto o bloqueio estiver ativo, a mensagem **Teclado bloqueado** também aparece.

Desativação do bloqueio do teclado

1. O bloqueio do teclado está ativado.

Pressione E por pelo menos 2 segundos.

- └ → Aparece o menu de contexto.
- 2. No menu de contexto, selecione Chave de bloqueio desativadoa opção .
  - → O bloqueio do teclado está desativado.

#### Tecnologia sem fio Bluetooth®

# A transmissão de sinal através da tecnologia sem fio Bluetooth<sup>®</sup> usa uma técnica criptográfica testada pelo Instituto Fraunhofer

- O equipamento não é visível através da tecnologia sem fio *Bluetooth*<sup>®</sup> sem o aplicativo SmartBlue
- É estabelecida somente uma conexão ponto a ponto entre um sensor e um smartphone ou tablet

### 8.3 Módulo de display e de operação

### 8.3.1 Aparência do display

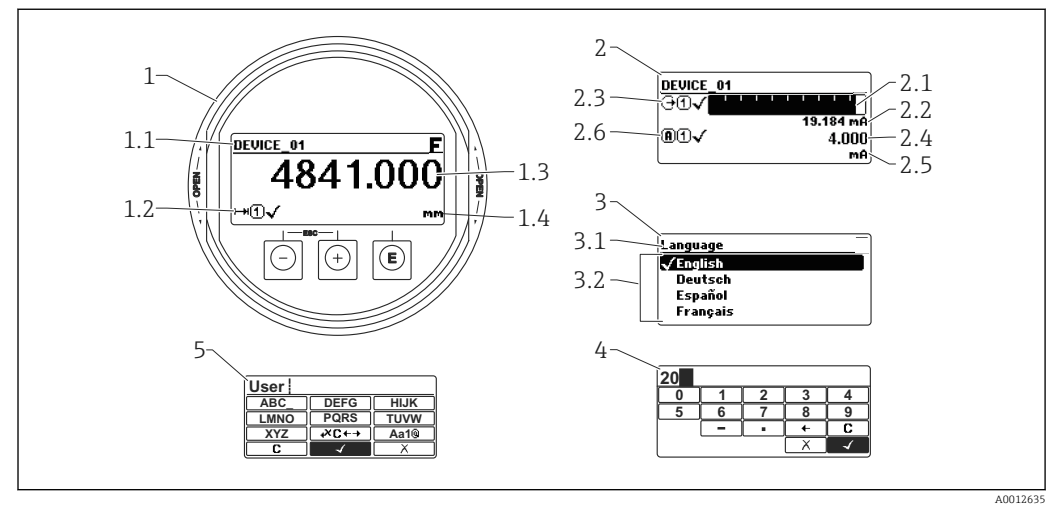

■ 31 Aparência do módulo de display e de operação para operação local

- 1 Display do valor medido (tamanho máx. de 1 valor)
- 1.1 Cabeçalho contendo tag e símbolo do erro (se um erro estiver ativo)
- 1.2 Símbolos de valor medido
- 1.3 Valor medido
- 1.4 Unidade
- 2 Valor medido exibido (1 gráfico de barras + 1 valor)
- 2.1 Gráfico de barras para o valor medido 1
- 2.2 Valor medido 1 (incluindo unidade)
- 2.3 Símbolos de valor medido para o valor medido 1
- 2.4 Valor medido 2
- 2.5 Unidade para o valor medido 2
- 2.6 Símbolos de valor medido para o valor medido 2
- 3 Representação de um parâmetro (aqui: um parâmetro com lista de seleção)
- 3.1 Cabeçalho contendo o nome do parâmetro e o símbolo de erro (se um erro estiver ativo)
- 3.2 Lista de seleção; 🗹 marca o valor do parâmetro da corrente.
- 4 Matriz de entrada para números
- 5 Matriz de entrada para caracteres alfanuméricos e especiais

#### Símbolos de display para os submenus

| Símbolo  | Significado                                                                                                    |
|----------|----------------------------------------------------------------------------------------------------|
|          | Display/operação         É exibido:         • No menu principal próximo à seleção "Display/operation"         • No cabeçalho, se você estiver no menu "Display/operation" |
| بر<br>AC | Setup         É exibido:         • No menu principal próximo à seleção "Setup"         • No cabeçalho, se você estiver no menu "Setup"                                    |
|          | Expert<br>É exibido:<br>• No menu principal próximo à seleção "Expert"<br>• No cabeçalho, se você estiver no menu "Expert"                                                |
|          | Diagnóstico         É exibido:         • No menu principal próximo à seleção "Diagnostics"         • No cabeçalho, se você estiver no menu "Diagnostics"                  |

#### Sinais de status

| F 40032902           | <b>"Falha"</b><br>Existe um erro de equipamento. O valor medido não é mais válido.                                                                                                    |
|----------------------|----------------------------------------------------------------------------------------------------|
| <b>C</b>             | <b>"Verificação da função"</b><br>O equipamento está em modo de serviço (por exemplo, durante uma simulação).                                                                                                    |
| <b>S</b><br>A0032904 | <ul> <li>"Fora da especificação"</li> <li>O equipamento é operado:</li> <li>fora de suas especificações técnicas (por exemplo, durante a partida ou uma limpeza)</li> <li>fora da configuração realizada pelo usuário (por exemplo, nível fora da amplitude configurada)</li> </ul> |
| M<br>40032905        | <b>"Manutenção necessária"</b><br>A manutenção é necessária. O valor medido ainda é válido.                                                                                                    |

#### Símbolos de display para o estado de bloqueio

| Símbolo |          | Significado                                                                                                    |
|---------|----------|----------------------------------------------------------------------------------------------------|
| A       | A0013148 | <b>Parâmetro de display</b><br>Identifica somente parâmetros de exibição que não podem ser editados.                                                                                                    |
|         |          | Equipamento bloqueado                                                                                                    |
| A       | A0013150 | <ul> <li>Em frente a uma denominação do parâmetro: O equipamento é bloqueado através do software e /ou hardware.</li> <li>No cabeçalho da tela do valor medido: O equipamento está bloqueado através do hardware.</li> </ul> |

#### Símbolos de valor medido

| Símbolo                | Significado                                                                                                    |
|------------------------|----------------------------------------------------------------------------------------------------|
| Valores medidos        |                                                                                                    |
| [~~]                   | Nível                                                                                                    |
| A0032892               |                                                                                                    |
| ►►► A0032893           | Distância                                                                                                    |
| →<br>A0032908          | Saída de corrente                                                                                                    |
| <b>(R)</b>             | Corrente medida                                                                                                    |
| (U)<br>A0032895        | Tensão do terminal                                                                                                    |
| A0032896               | Temperatura dos componentes eletrônicos ou do sensor                                                                                    |
| Canais de medição      |                                                                                                    |
| ( <b>1</b> )           | Canal de medição 1                                                                                                    |
| 2<br>A0032898          | Canal de medição 2                                                                                                    |
| Status do valor medido |                                                                                                    |
| A0018361               | <b>Status "Alarme"</b><br>A medição é interrompida. A saída assume o valor definido do alarme. É gerada uma<br>mensagem de diagnóstico. |
| A0018360               | <b>Status "Aviso"</b><br>O equipamento continua medindo. É gerada uma mensagem de diagnóstico.                                          |

### 8.3.2 Elementos de operação

| Tecla            | Significado                                                                                                    |
|------------------|----------------------------------------------------------------------------------------------------|
|                  | Tecla "menos"                                                                                                    |
|                  | Para menu, submenu<br>Move a barra de seleção para cima em uma lista de opções.                                                                                                    |
|                  | Para editor de texto e numérico<br>Na máscara de entrada, move a barra de seleção para a esquerda (para trás).                                                                                                    |
|                  | Tecla mais                                                                                                    |
| +                | <i>Para menu, submenu</i><br>Move a barra de seleção para baixo em uma lista de opções.                                                                                                    |
| A0018329         | Para editor de texto e numérico<br>Na máscara de entrada, move a barra de seleção para a direita (para frente).                                                                                                    |
|                  | Tecla Enter                                                                                                    |
|                  | <ul> <li>Para display de valor medido</li> <li>Pressione a tecla abre rapidamente o menu de operação.</li> <li>Pressione a tecla para 2 sabrir o menu de contexto.</li> </ul>                                                                                                    |
| E<br>A0018328    | <ul> <li>Para menu, submenu</li> <li>Pressionar a tecla brevemente<br/>Abre o menu, submenu ou o parâmetro selecionado.</li> <li>Pressione a tecla para 2 s o parâmetro:<br/>Se houver, abre o texto de ajuda para a função do parâmetro.</li> </ul>                                                                                       |
|                  | <ul> <li>Para editor de texto e numérico</li> <li>Pressionar a tecla brevemente</li> <li>Abre o grupo selecionado.</li> <li>Executa a ação selecionada.</li> <li>Pressione a tecla para 2 s confirmar o valor do parâmetro editado.</li> </ul>                                                                                             |
|                  | Combinação da tecla "Esc" (pressionar teclas simultaneamente)                                                                                                    |
| -+++<br>A0032909 | <ul> <li>Para menu, submenu</li> <li>Pressionar a tecla brevemente</li> <li>Sai do nível de menu atual e vai para o próximo nível mais alto.</li> <li>Se o texto de ajuda estiver aberto, fecha o texto de ajuda do parâmetro.</li> <li>Pressione a tecla para 2 s retornar para o display de valor medido ("posição inicial").</li> </ul> |
|                  | Para editor de texto e numérico<br>Fecha o editor de texto ou numérico sem aplicar as mudanças.                                                                                                    |
| <b>–</b> +E      | Combinação das teclas Menos/Enter (pressionar e manter pressionadas as teclas simultaneamente)                                                                                                    |
| A0032910         | Reduz o contraste (ajuste mais brilhante).                                                                                                    |
| ++E              | Combinação da tecla Mais/Enter (pressionar e manter pressionadas as teclas simultaneamente)                                                                                                    |
| A0032911         | Aumenta o contraste (ajuste mais escuro).                                                                                                    |

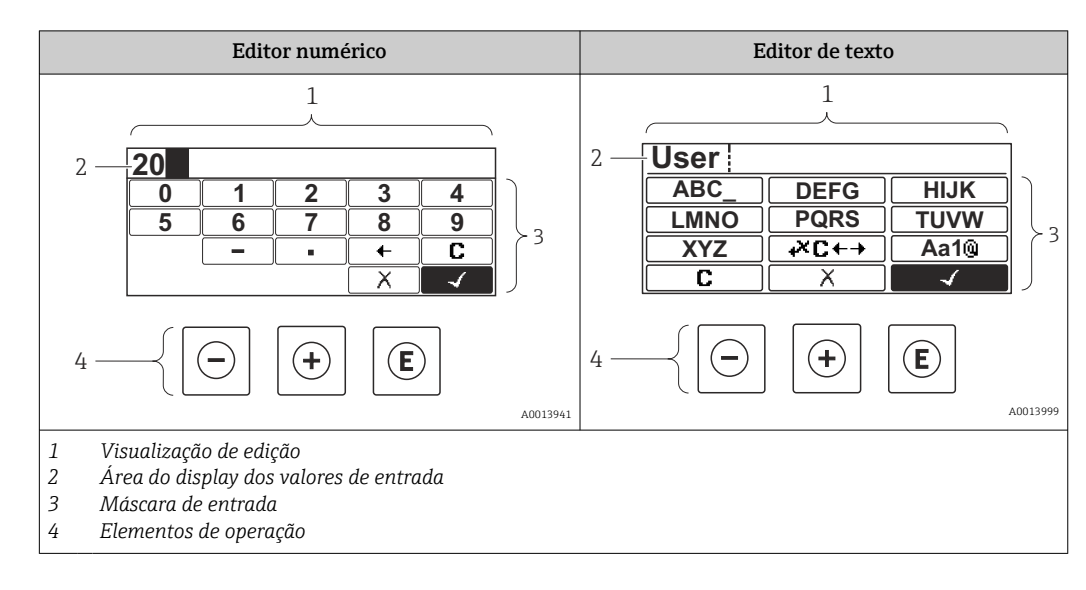

#### 8.3.3 Inserir números e texto

#### Máscara de entrada

Os seguintes símbolos de entrada estão disponíveis na máscara de entrada do editor numérico e de texto:

Símbolos do editor numérico

| Símbolo              | Significado                                            |
|----------------------|--------------------------------------------------------|
|                      | Seleção de números de 0 a 9.                           |
| <b>9</b><br>A0013998 |                                                        |
| A0016619             | Insere um separador decimal na posição de entrada.     |
|                      | Insere um sinal de menos na posição de entrada.        |
| A0013985             | Confirma seleção.                                      |
| A0016621             | Move a posição de entrada uma posição para a esquerda. |
| A0013986             | Sai da entrada sem aplicar as alterações.              |
|                      | Limpa todos os caracteres inseridos.                   |

Símbolos do editor de texto

| Símbolo    | Significado                |
|------------|----------------------------|
| ABC_       | Seleção de letras de A a Z |
| <b>XYZ</b> |                            |

| (Aa1@) | Alternar<br>• Entre letras minúsculas e maiúsculas<br>• Para inserir números<br>• Para inserir caracteres especiais |
|--------|----------------------------------------------------------------------------------------------------|
|        | Confirma seleção.                                                                                                   |
|        | Alterna para a seleção das ferramentas de correção.                                                                 |
| X<br>  | Sai da entrada sem aplicar as alterações.                                                                           |
|        | Limpa todos os caracteres inseridos.                                                                                |

#### Símbolos de correção emæ⊂+→

| Símbolo | Significado                                                         |
|---------|---------------------------------------------------------------------|
| C       | Limpa todos os caracteres inseridos.                                |
| A003290 |                                                                     |
| -       | Move a posição de entrada uma posição para a direita.               |
| A001832 |                                                                     |
| -       | Move a posição de entrada uma posição para a esquerda.              |
| A001832 |                                                                     |
| ×       | Exclui um caractere imediatamente à esquerda da posição de entrada. |
| A003290 |                                                                     |

#### 8.3.4 Abertura do menu de contexto

Usando o menu de contexto, o usuário pode acessar os seguintes menus rápida e diretamente a partir do display operacional:

- Setup
- Conf. backup disp.
- Env.curve
- Bloqueio do teclado ligado

#### Kontextmenü aufrufen und schließen

O usuário está no display operacional.

- 1. Pressione 🗉 para 2 s.
  - └ O menu de contexto abre.

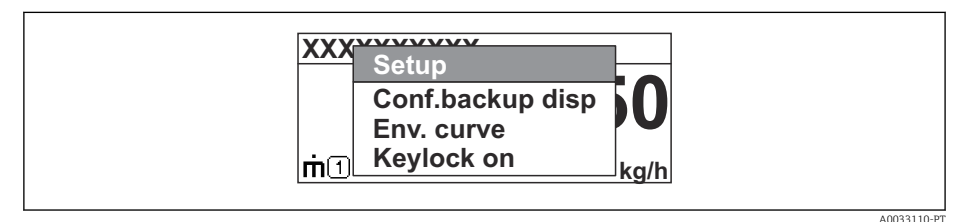

- **2.** Pressione  $\Box$  +  $\pm$  simultaneamente.
  - └ O menu de contexto é fechado e o display operacional aparece.

#### Acessando o menu por meio do menu de contexto

- 1. Abra o menu de contexto.
- 2. Pressione 🛨 para navegar no menu desejado.
- 3. Pressione 🗉 para confirmar a seleção.
  - └ O menu selecionado abre.

#### 8.3.5 Curva de envelope no módulo de display e de operação

Para avaliar o sinal de medição, podem ser exibidas a curva de envelope e - se um mapeamento tiver sido registrado - a curva de mapeamento:

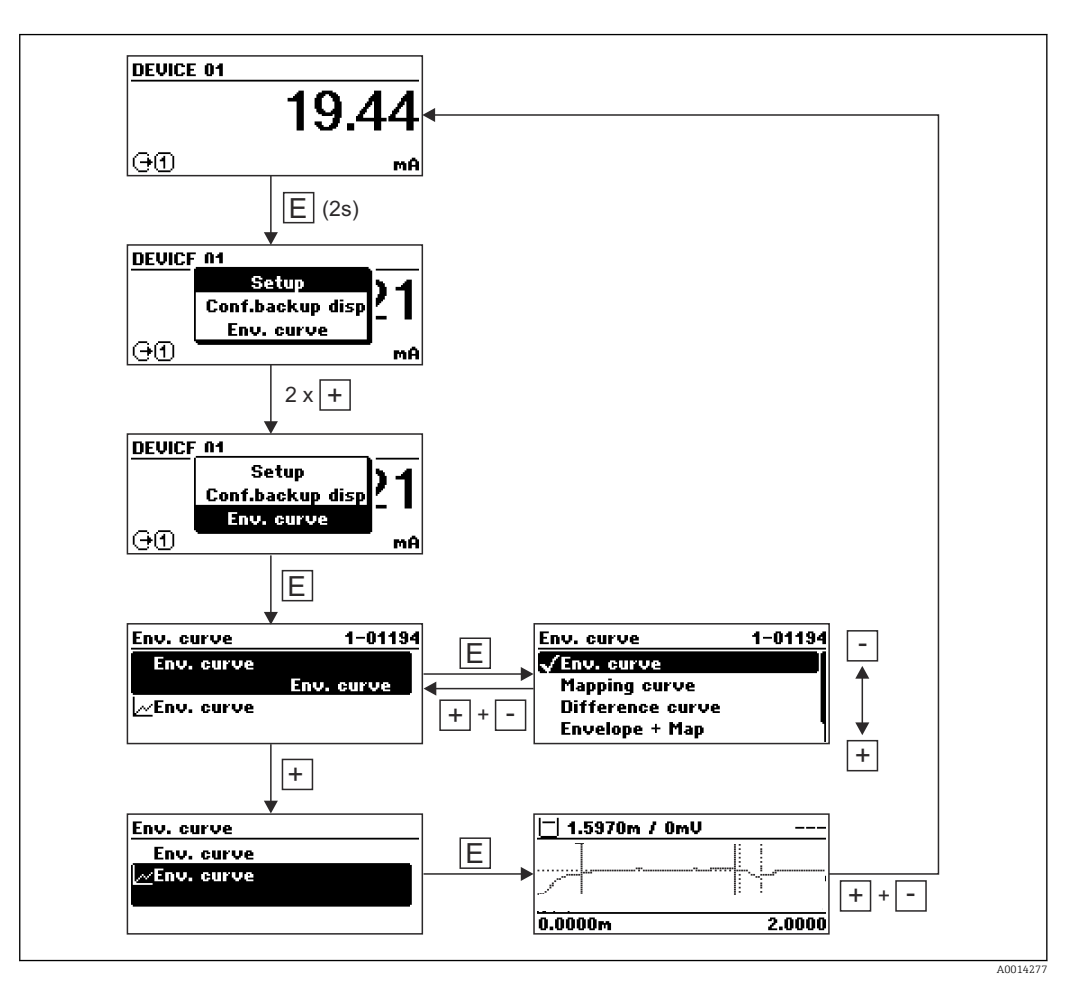

### 9 Integração do sistema através do protocolo HART

# 9.1 Visão geral dos arquivos de descrições do equipamento (DD)

| ID do fabricante    | 0x11                                                                                    |
|---------------------|-----------------------------------------------------------------------------------------|
| Tipo de equipamento | 0x1128                                                                                  |
| Especificação HART  | 7,0                                                                                     |
| Arquivos DD         | Para informações e arquivos, consulte:<br>• www.endress.com<br>• www.fieldcommgroup.org |

### 9.2 Valores medidos através do protocolo HART

Na entrega, os seguintes valores de medição são atribuídos às variáveis do equipamento HART:

| Variável do equipamento   | Valor de medição          |
|---------------------------|---------------------------|
| Variável primária (PV)    | Nível linearizado         |
| Variável Secundária (SV)  | Distância sem filtro      |
| Variável Terciária (TV)   | Amplitude absoluta do eco |
| Variável Quartenária (QV) | Amplitude relativa do eco |

A atribuição das variáveis do equipamento pode ser mudada no menu de operação: Especialista  $\rightarrow$  Comunicação  $\rightarrow$  Saída

Em um loop HART multidrop, somente um equipamento pode usar a corrente de saída para transmissão de sinal. Para todos os outros equipamentos, é preciso definir:

- Span de corrente (→ 🗎 162) = Corrente fixa

-

1
# 10 Comissionamento via SmartBlue (app)

# 10.1 Especificações

#### Especificações de equipamento

O comissionamento via SmartBlue só é possível se o equipamento tiver um módulo Bluetooth.

#### Especificações do sistema SmartBlue

SmartBlue está disponível como download para equipamentos Android na Google Play Store e para dispositivos iOS, na iTunes Store.

- Equipamentos iOS: iPhone 4S ou superior a iOS9.0; iPad2 ou superior a iOS9.0; iPod Touch 5<sup>a</sup> geração ou superior a iOS9.0
- Equipamentos com Android:
   A partir de Android 4.4 KitKat e Bluetooth<sup>®</sup> 4.0

#### Senha inicial

A ID do módulo Bluetooth serve como senha inicial, usada para estabelecer a primeira conexão com o equipamento. Pode ser encontrada:

- na folha de informações fornecida junto com o equipamento. Essa folha contém o número de série também está armazenado em W@M.
- na etiqueta de identificação do módulo Bluetooth.

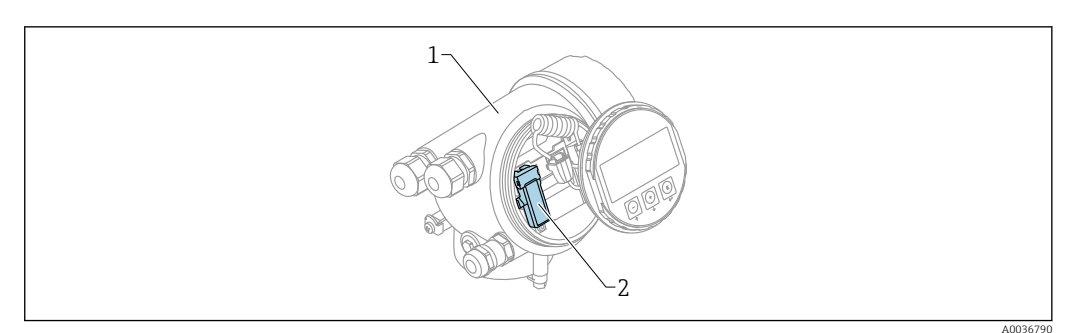

E 32 Equipamento com módulo Bluetooth

- *1 Invólucro dos componentes eletrônicos do equipamento*
- 2 Etiqueta de identificação do módulo Bluetooth; a ID nesta etiqueta de identificação serve como senha inicial.

Todos os dados de login (incluindo a senha alterada pelo usuário) não estão armazenados no equipamento, mas no módulo Bluetooth. Isso deve ser levado em consideração se o módulo for removido de um equipamento e inserido em outro.

# 10.2 Comissionamento

Fazer o download e instalar o SmartBlue

1. Para fazer o download do aplicativo, escaneie o QR code ou insira "SmartBlue" no campo de pesquisa

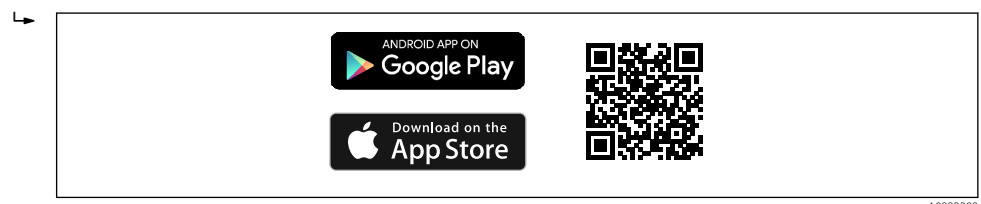

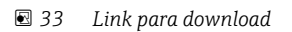

2. Iniciar o SmartBlue

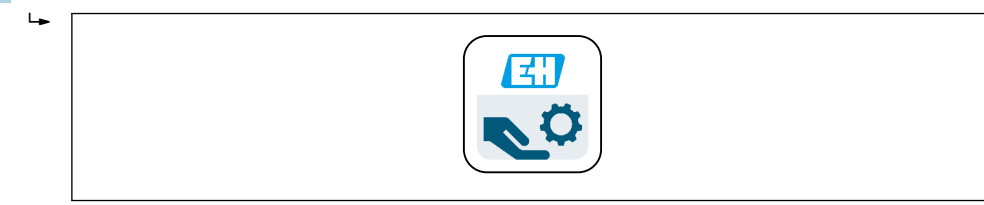

🗟 34 Pictograma SmartBlue

3. Selecione o equipamento a partir da livelist exibida (apenas para equipamentos disponíveis)

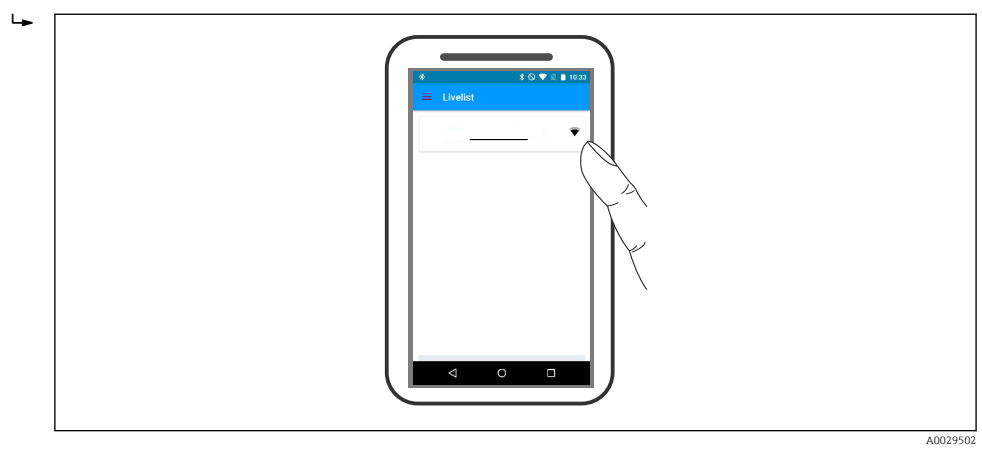

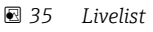

Somente uma conexão ponto a ponto pode ser estabelecida entre **um** sensor e **um** smartphone ou tablet.

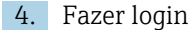

+

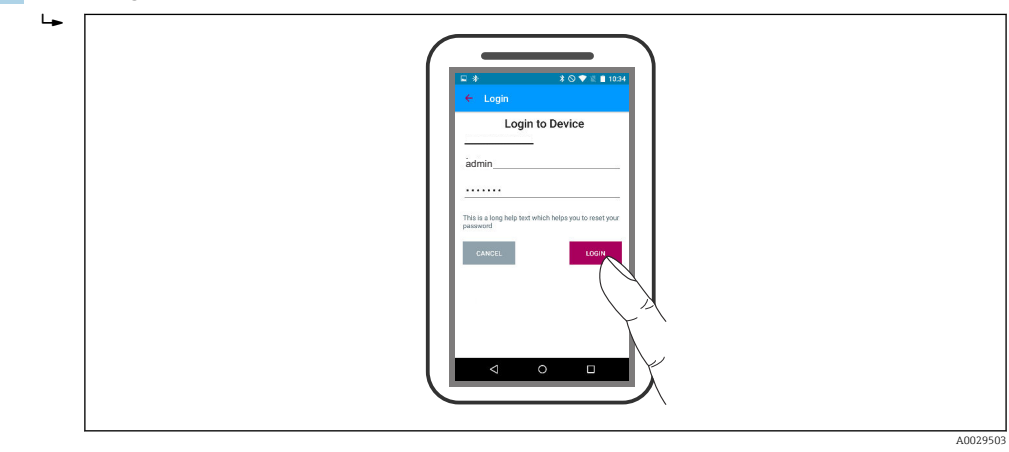

🛃 36 Login

5. Inserir nome de usuário -> admin

- 6. Insira a senha inicial -> ID do módulo Bluetooth
- 7. Troque a senha após fazer login pela primeira vez

8. Ao deslizar para o lado, informações adicionais (por ex., menu principal) podem ser arrastadas para a imagem

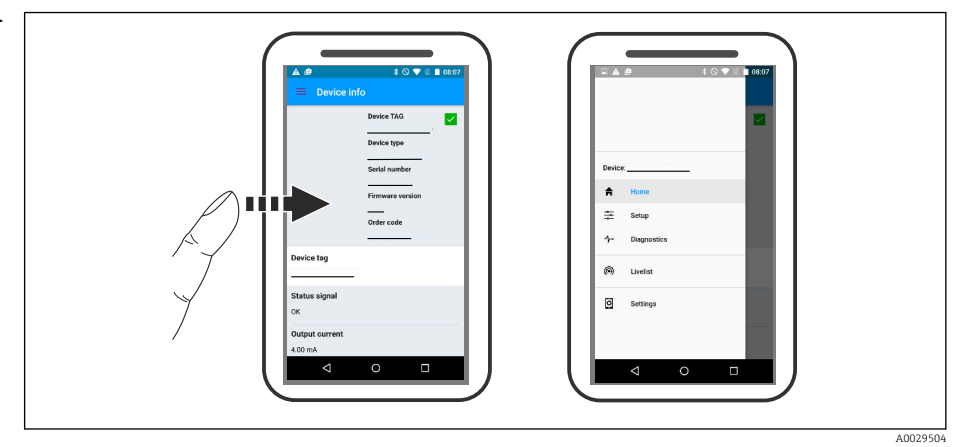

🖻 37 Menu principal

As curvas envelope podem ser exibidas e registradas

Além da curva envelope, são exibidos os seguintes valores:

- D = Distância
- L = Nível

L.

- A = Amplitude absoluta
- Nas capturas de tela, a seção exibida (função de zoom) é salva
- Nas sequências de vídeo, toda a área sem função de zoom é salva

Também é possível enviar curvas envelopes (sequências de vídeo) utilizando as funções relevantes do smartphone ou tablet.

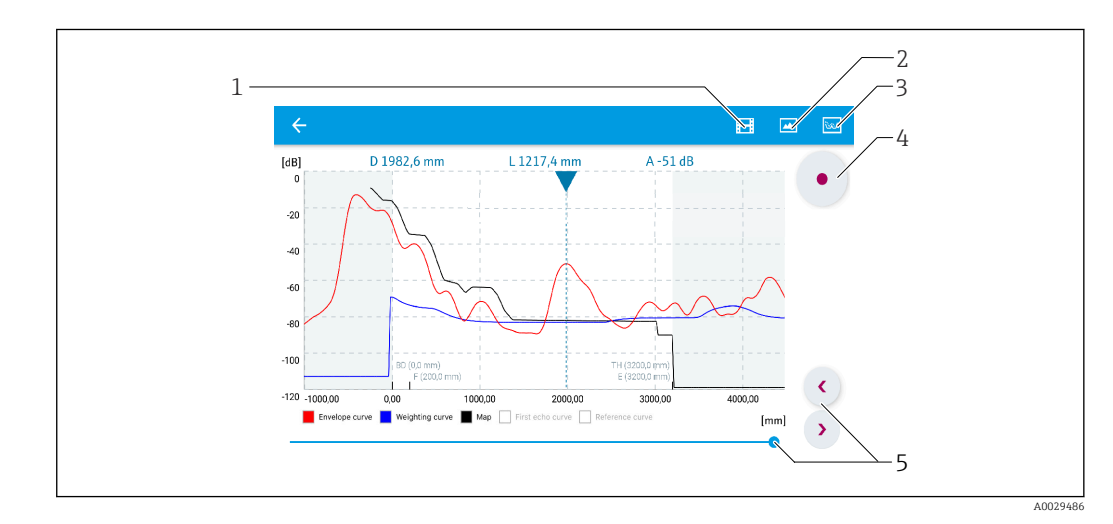

🖻 38 🛛 Display de curva envelope (exemplo) em SmartBlue; visualização Android

- 1 Gravar vídeo
- 2 Criar captura de tela
- 3 Navegação para o menu de mapeamento
- 4 Iniciar/interromper gravação de vídeo
- 5 Mover tempo no eixo tempo

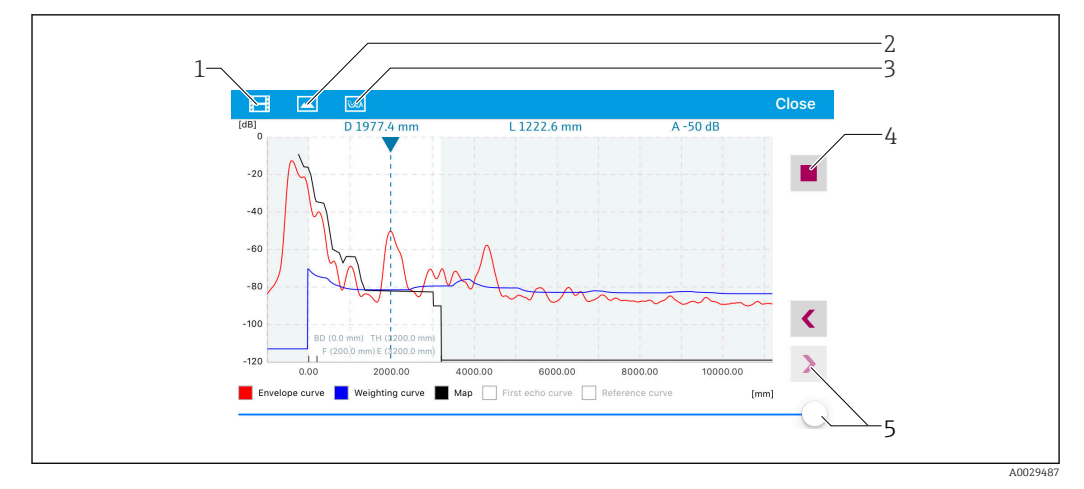

🗟 39 Display de curva envelope (exemplo) em SmartBlue; visualização IoS

- 1 Gravar vídeo
- 2 Criar captura de tela
- 3 Navegação para o menu de mapeamento
- 4 Iniciar/interromper gravação de vídeo
- 5 Mover tempo no eixo tempo

# 11 Comissionamento através do assistente

Um assistente que orienta o usuário através da configuração inicial está disponível no FieldCare e o DeviceCare  $^{3)}$ .

- **1.** Conecte o equipamento ao FieldCare ou ao DeviceCare  $\rightarrow \square$  55.
- 2. Abra o equipamento no FieldCare ou no DeviceCare.
  - └ O painel de instrumentos (página inicial) do equipamento mostra:

| lizard                                               |                                                                                                    |                                                |                                       |
|------------------------------------------------------|----------------------------------------------------------------------------------------------------|------------------------------------------------|---------------------------------------|
|                                                      |                                                                                                    |                                                |                                       |
|                                                      | ion                                                                                                    |                                                |                                       |
| istrument nealth status<br>K                         |                                                                                                    |                                                |                                       |
|                                                      |                                                                                                    |                                                |                                       |
|                                                      |                                                                                                    |                                                |                                       |
|                                                      |                                                                                                    |                                                |                                       |
| rocess variables - Device tag:                       | MICROPILOT                                                                                                    |                                                |                                       |
| rocess variables - Device tag: I                     | MICROPILOT                                                                                                    | Distance                                       | Abcaluta acka amalituda               |
| rocess variables - Device tag:  <br>Level linearized | MICROPILOT                                                                                                    | Distance                                       | Absolute echo amplitude               |
| rocess variables - Device tag: I                     | MICROPILOT                                                                                                    | Distance<br>2,845 m                            | Absolute echo amplitude<br>-28,783 dB |
| rocess variables - Device tag: I<br>Level linearized | MICROPILOT                                                                                                    | Distance<br><b>2,845</b> m                     | Absolute echo amplitude<br>-28,783 dB |
| Nocess variables - Device tag: I<br>Level linearized | MICROPILOT                                                                                                    | Distance<br>2,845 m<br>Relative echo amplitude | Absolute echo amplitude<br>-28,783 dB |
| rocess variables - Device tag: Level linearized      | MICROPILOT<br>100,000<br>0,000<br>0, | Distance<br>2,845 m<br>Relative echo amplitude | Absolute echo amplitude<br>-28,783 dB |

- 1 Botão "comissionamento" convoca o assistente.
- 3. Clique em "comissionamento" para convocar o assistente.
- 4. Insira ou selecione o valor adequado para cada parâmetro. Esses valores são imediatamente gravados no equipamento.
- 5. Clique em "Próximo" para mudar para a página seguinte.
- 6. Após concluir a última página, clique em "Final da sequência" para fechar o assistente.
- Se o assistente for cancelado antes da definição de todos os parâmetros necessários, o equipamento poderá ficar em estado indefinido. Neste caso, recomenda-se um reset para os padrões de fábrica.

<sup>3)</sup> DeviceCare está disponível para download em www.software-products.endress.com. O download requer um registro no portal de software Endress+Hauser.

# 12 Comissionamento através do menu de operação

# 12.1 Instalação e verificação da função

Antes de iniciar seu ponto de medição, certifique-se de que todas as verificações finais foram concluídas:

- Checklist "Verificação pós-conexão" → 
   <sup>(1)</sup> 51

# 12.2 Configuração do idioma de operação

Ajuste de fábrica: inglês ou idioma local solicitado

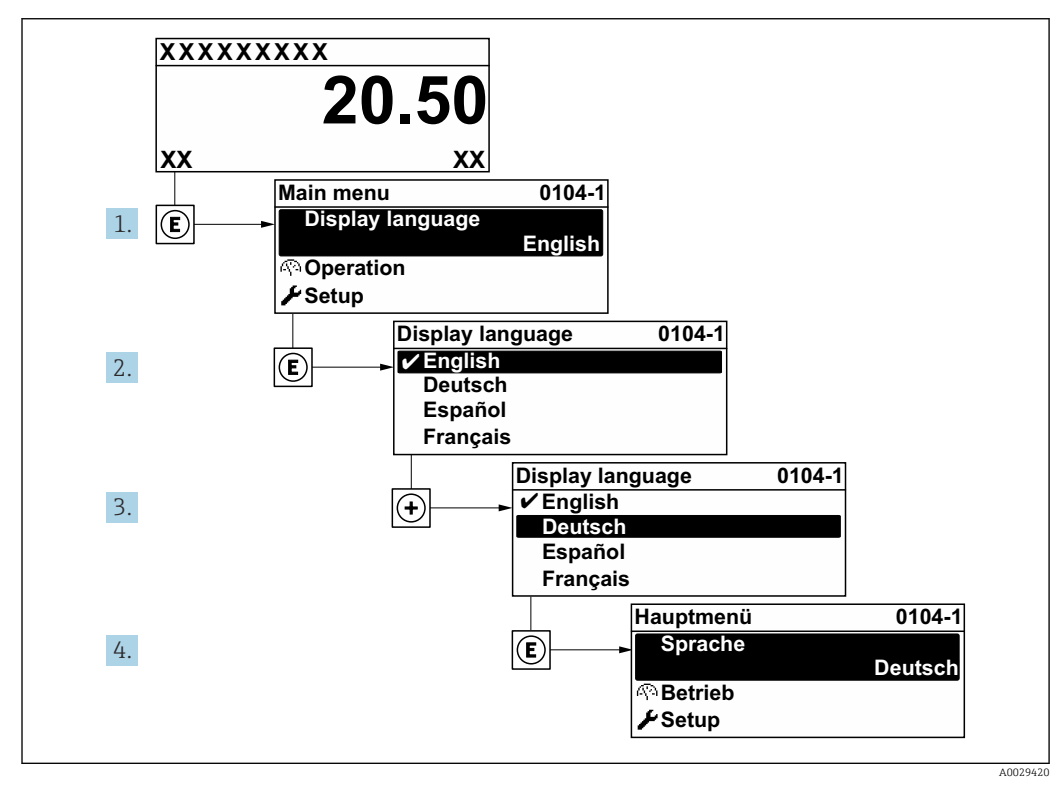

🗟 40 Uso do display local como exemplo

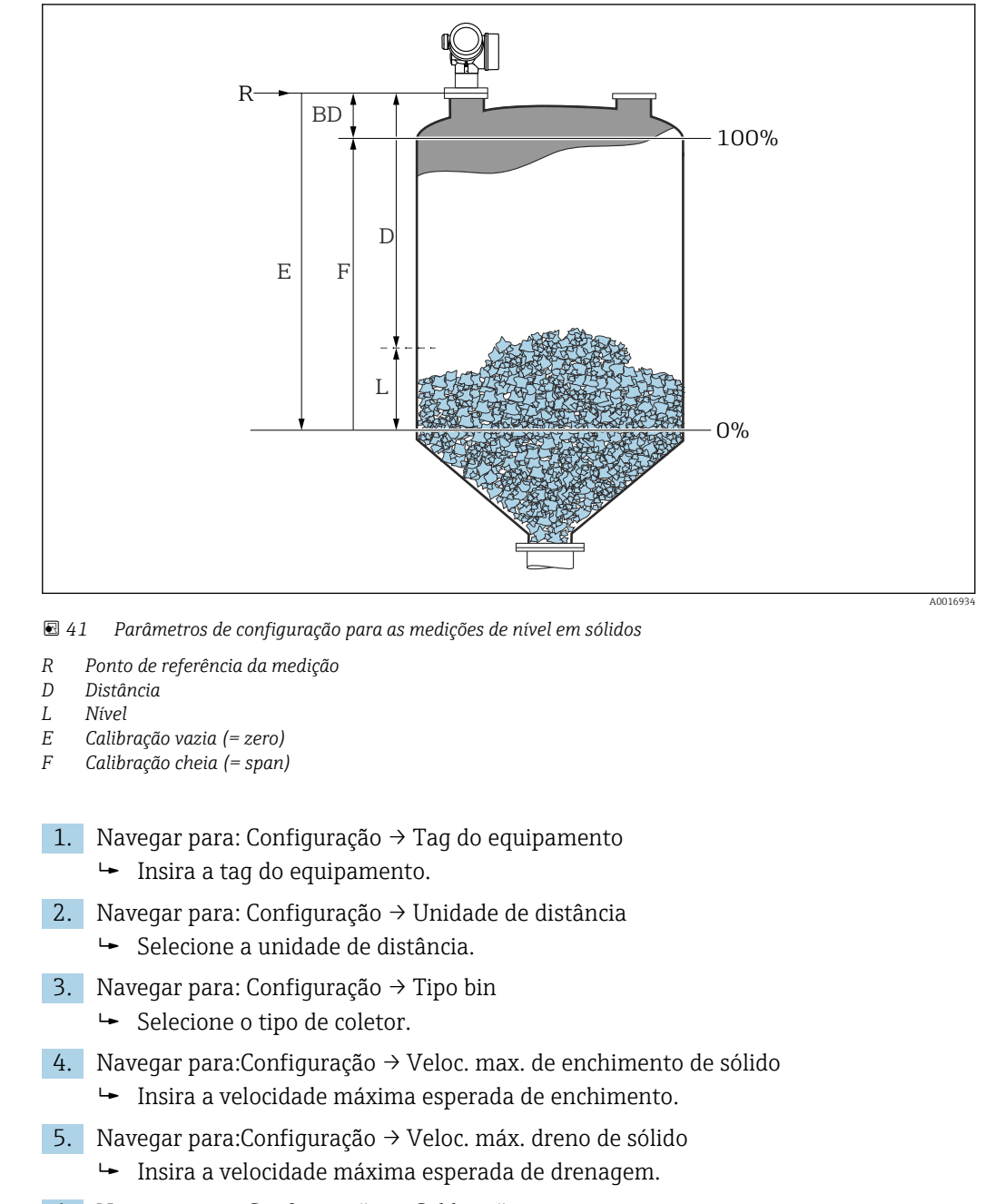

# 12.3 Configuração de uma medição de nível

- 6. Navegar para: Configuração → Calibração vazia
  - Insira a distância de esvaziamento E (distância do ponto de referência R até o nível de 0%)<sup>4)</sup>
- 7. Navegar para: Configuração → Calibração cheia
  - └ Insira a distância total F (distância do nível de 0% até o nível de 100%).
- 8. Navegar para: Configuração  $\rightarrow$  Nível
  - 🛏 Indica o nível medido L.
- 9. Navegar para: Configuração → Distância
  - └ Indica a distância medida do ponto de referência R até o nível L.

<sup>4)</sup> Se, por exemplo, a faixa de medição abrange somente a parte superior do tanque (E << altura do tanque), é obrigatório inserir a altura efetiva do tanque no parâmetro "Setup → Advanced Setup → Level → Tank/silo height".</p>

**10.** Navegar para: Configuração  $\rightarrow$  Qualidade do sinal

- └ Indica a qualidade do sinal de eco avaliado.
- **11.** Quando operando através do display local:

Navegar para: Configuração  $\rightarrow$  Mapeamento  $\rightarrow$  Confirmar distância

- Compara a distância indicada no display com a distância real para iniciar o registro de um mapa de eco de interferência.
- 12. Quando operando através da ferramenta de operação:

Navegar para: Configuração → Confirmar distância

- └→ Compara a distância indicada no display com a distância real para iniciar o registro de um mapa de eco de interferência.
- 13. Navegar para: Configuração → Configuração avançada → Nível → Unidade do nível
   Selecione a unidade de nível: %, m, mm, pés, pol. (ajuste de fábrica: %)

Recomenda-se com veemência ajustar as velocidades máximas de enchimento e de drenagem em relação ao processo.

## 12.4 Registro da curva de referência

Após a configuração da medição é recomendado registrar a curva envelope atual como uma curva de referência. A curva de referência pode ser usada posteriormente no processo para fins de diagnóstico. Para registrar a curva de referência, utilize parâmetro **Salvar curva de referência**.

#### Navegação no menu

Especialista  $\rightarrow$  Diagnóstico  $\rightarrow$  Diagnóstico envelope  $\rightarrow$  Salvar curva de referência

#### Significado das opções

- Não
  - Sem ação

Sim

A curva envelope atual é memorizada como curva de referência.

Nos equipamentos equipados com versões de software 01.00.zz, este submenu só é visível para a função de usuário "Serviço".

A curva de referência só pode ser exibida no gráfico da curva envelope do FieldCare após ter sido carregada do equipamento para o FieldCare. Isso é executado através da função "Carregar Curva de Referência" no FieldCare.

#### 🖻 42 A função "Carregar Curva de Referência"

# 12.5 Configuração do display local

#### 12.5.1 Ajustes de fábrica do display local

| Parâmetro           | Ajuste de fábrica     |
|---------------------|-----------------------|
| Formato de exibição | 1 valor, tamanho máx. |
| Exibir valor 1      | Nível linearizado     |
| Exibir valor 2      | Nenhum                |
| Exibir valor 3      | Nenhum                |
| Exibir valor 4      | Nenhum                |

### 12.5.2 Ajuste no display local

O display local pode ser ajustado pelo seguinte submenu: Configuração  $\rightarrow$ Configuração avançada  $\rightarrow$  Exibir

### 12.6 Configuração das saídas de corrente

#### 12.6.1 Configuração de fábrica das saídas de corrente

| Saída de<br>corrente | Valor medido<br>atribuído | valor 4 mA                                  | valor 20 mA                                   |
|----------------------|---------------------------|---------------------------------------------|-----------------------------------------------|
| 1                    | Nível linearizado         | 0% ou o valor linearizado<br>correspondente | 100% ou o valor linearizado<br>correspondente |
| 2 1)                 | Distância                 | 0                                           | Calibração vazia                              |

1) para equipamentos com 2 saídas de corrente

### 12.6.2 Ajuste das saídas de corrente

As saídas de corrente podem ser ajustadas nos seguintes menus:

#### Configurações básicas

Configuração  $\rightarrow$  Configuração avançada  $\rightarrow$  Saída de corrente 1 para 2

#### Configurações avançadas

Especialista  $\rightarrow$  Saída 1 para 2  $\rightarrow$  Saída de corrente 1 para 2 Consulte "Descrição dos Parâmetros do Equipamento" GP01014F

# 12.7 Gerenciamento de configuração

Após o comissionamento, é possível salvar a configuração do equipamento atual, copiá-la para outro ponto de medição ou restaurar a configuração de equipamento anterior. Você pode fazer isso usando o parâmetro **Gerenciamento de configuração** e suas opções.

#### Caminho de navegação no menu de operação

Configuração  $\rightarrow$  Configuração avançada  $\rightarrow$  Exibição do backup de configuração  $\rightarrow$  Gerenciamento de configuração

#### Significado das opções

Cancelar

Nenhuma medida é executada e o usuário sai do parâmetro.

Executar backup

Uma cópia de backup da configuração atual do equipamento no HistoROM (embutido no equipamento) é memorizada no módulo do display do equipamento. A cópia de backup compreende os dados do transmissor e do sensor do equipamento.

Restaurar

A última cópia de backup da configuração do equipamento é copiada do módulo do display para o HistoROM do equipamento. A cópia de backup compreende os dados do transmissor e do sensor do equipamento.

Duplicar

A configuração do transmissor é duplicada para outro equipamento por meio do módulo do display transmissor. Os seguintes parâmetros, que caracterizam o ponto de medição individual, **não** são incluídos na configuração transmitida:

- Código de data HART
- Nome curto HART
- Mensagem HART
- Descritor HART
- Endereço HART
- Tag do equipamento
- Tipo de meio
- Comparar

A configuração do equipamento memorizada no módulo do display é comparada à configuração atual do equipamento do HistoROM. O resultado dessa comparação é exibido no parâmetro **Resultado da comparação**.

• Excluir dados de backup

A cópia de backup da configuração do equipamento é excluída do módulo de display do equipamento.

Enquanto a ação está em andamento, a configuração não pode ser editada através do display local e uma mensagem do status de processamento aparece no display.

Se um backup existente for restaurado para um equipamento diferente usando o opção **Restaurar**, pode ocorrer que algumas funcionalidades do equipamento não estejam mais disponíveis. Em alguns casos, até mesmo a reinicialização do equipamento → 🗎 180 não restaurará o status original.

Para transmitir uma configuração a um equipamento diferente, o opção **Duplicar** sempre deve ser utilizado.

# 12.8 Proteção dos ajustes contra alterações não autorizadas

Há duas maneiras de proteger o ajustes contra alterações não autorizadas:

- Através de configurações de parâmetro (bloqueio de software)  $\rightarrow \square 58$
- Através de seletor de bloqueio (bloqueio de hardware)  $\rightarrow \cong 60$

# 13 Diagnóstico e resolução de problemas

# 13.1 Resolução de falhas gerais

### 13.1.1 Erros gerais

| Erro                                                                                                    | Possível causa                                                                                                    | Medida corretiva                                                              |
|----------------------------------------------------------------------------------------------------|----------------------------------------------------------------------------------------------------|-------------------------------------------------------------------------------|
| O equipamento não responde.                                                                                                    | A fonte de alimentação não<br>corresponde ao valor indicado<br>na etiqueta de identificação.                                        | Conecte a tensão correta.                                                     |
|                                                                                                    | A polaridade da fonte de<br>alimentação está errada.                                                                                | Corrija a polaridade.                                                         |
|                                                                                                    | Há mau contato entre os cabos<br>e os terminais.                                                                                    | Verifique se há um contato elétrico entre o cabo e o terminal.                |
| Os valores no display estão<br>invisíveis                                                                                                    | A configuração de contraste está fraca ou forte demais.                                                                             | <ul> <li>Aumente o contraste pressionando</li></ul>                           |
|                                                                                                    | O conector do cabo do display<br>não está conectado de modo<br>correto.                                                             | Conecte o conector corretamente.                                              |
|                                                                                                    | O display está com falha.                                                                                                    | Substitua o display.                                                          |
| "Erro de comunicação" é                                                                                                    | Interferência eletromagnética                                                                                                    | Verifique o aterramento do equipamento.                                       |
| equipamento ou conectar o<br>display                                                                                                    | Conector do cabo do display ou plugue do display quebrado(s).                                                                       | Substitua o display.                                                          |
| Duplicar os parâmetros de um<br>equipamento a outro através<br>do display não está<br>funcionando.<br>Somente as opções "Salvar" e<br>"Cancelar" estão disponíveis. | O display com backup não é<br>reconhecido se não tiver sido<br>realizado nenhum backup de<br>dados no equipamento<br>anteriormente. | Conecte o display (com backup) e reinicie o<br>equipamento.                   |
| Corrente de saída <3.6 mA                                                                                                    | Conexão do cabo de sinal<br>incorreta.                                                                                              | Verifique a conexão.                                                          |
|                                                                                                    | Componentes eletrônicos estão com falha.                                                                                            | Substitua os componentes eletrônicos.                                         |
| A comunicação HART não<br>funciona.                                                                                                    | O resistor de comunicação está faltando ou está instalado incorretamente.                                                           | Instalar o resistor de comunicação (250 $\Omega$ ) corretamente.              |
|                                                                                                    | Commubox conectada incorretamente.                                                                                                  | Conecte a Commubox corretamente.                                              |
|                                                                                                    | Commubox não está alternado<br>para modo HART.                                                                                      | Configure a seletora da Commubox para a posição HART.                         |
| A comunicação CDI não<br>funciona.                                                                                                    | Configuração errada da porta<br>COM no computador.                                                                                  | Verifique a configuração da porta COM no computador e altere-a se necessário. |
| O equipamento faz medições incorretamente.                                                                                                    | Erro de parametrização                                                                                                    | Verifique e ajuste a parametrização.                                          |
| O equipamento não é acessível<br>via SmartBlue                                                                                                    | Sem conexão Bluetooth                                                                                                    | Ative a função Bluetooth no smartphone ou no tablet.                          |
|                                                                                                    | Equipamento já conectado a outro smartphone/tablet                                                                                  | Desconecte o equipamento do smartphone/<br>tablet.                            |
|                                                                                                    | O módulo Bluetooth não está<br>conectado.                                                                                           | Conecte o módulo Bluetooth (consulte<br>SD02252F).                            |

| Erro                                                    | Possível causa                                                     | Medida corretiva                                                                               |
|---------------------------------------------------------|--------------------------------------------------------------------|------------------------------------------------------------------------------------------------|
| Login através do aplicativo<br>SmartBlue não é possível | O equipamento está sendo<br>posto em operação pela<br>primeira vez | Insira a senha inicial (ID do módulo<br>Bluetooth) e modifique-a.                              |
| O equipamento não pode ser                              | Introdução de senha incorreta                                      | Digite a senha correta                                                                         |
| operado atraves do SmartBlue                            | Esqueci a senha                                                    | Entre em contato com a assistência técnica<br>da Endress+Hauser<br>(www.addresses.endress.com) |

| Erro                                                                                    | Possível causa                                                        | Solução                                                                                                    |
|-----------------------------------------------------------------------------------------|-----------------------------------------------------------------------|----------------------------------------------------------------------------------------------------|
| Equipamento não é visível na                                                            | Sem conexão                                                           | Habilite a função Bluetooth® no smartphone ou tablet                                                                                                    |
| lista ativa                                                                             | Bluetooth                                                             | Função Bluetooth® do sensor desabilitada, realize a sequência de recuperação                                                                                        |
| Equipamento não é visível na<br>lista ativa                                             | O equipamento já<br>está conectado com<br>outro smartphone/<br>tablet | É estabelecida somente <b>uma</b> conexão ponto a ponto<br>entre um sensor e um smartphone ou tablet                                                                |
| O equipamento está visível na<br>lista ativa mas não pode ser                           | Equipamento<br>Android                                                | A função de localização está habilitada para o aplicativo, ela foi aprovada na primeira vez?                                                                        |
| acessado via SmartBlue                                                                  |                                                                       | O GPS ou a função de posicionamento devem estar<br>ativos para certas versões do Android em conjunto com<br>o Bluetooth®                                            |
|                                                                                         |                                                                       | Ativar GPS - feche o aplicativo completamente e<br>reinicie - habilite a função de posicionamento para o<br>aplicativo                                              |
| O equipamento está visível na<br>lista ativa mas não pode ser<br>acessado via SmartBlue | Equipamento Apple                                                     | Faça login normalmente<br>Inserir nome de usuário "admin"<br>Insira a senha inicial (ID do módulo Bluetooth)<br>prestando atenção às letras maiúsculas e minúsculas |
| Login através do aplicativo<br>SmartBlue não é possível                                 | O equipamento está<br>sendo posto em<br>operação pela<br>primeira vez | Insira a senha inicial (ID do módulo Bluetooth) e<br>modifique-a; preste atenção às letras maiúsculas e<br>minúsculas                                               |
| O equipamento não pode ser<br>operado através do SmartBlue                              | Introdução de senha<br>incorreta                                      | Digite a senha correta                                                                                                    |
| O equipamento não pode ser<br>operado através do SmartBlue                              | Esqueci a senha                                                       | Entre em contato com o departamento de Serviço<br>Endress+Hauser (www.addresses.endress.com)                                                                        |

# 13.1.2 Erro - operação do SmartBlue

### 13.1.3 Erros de parametrização

| Erro                   | Possível causa                                                                                                    | Solução                                                                                                 |
|------------------------|----------------------------------------------------------------------------------------------------|----------------------------------------------------------------------------------------------------|
| Valor medido incorreto | Se a distância medida (Configuração<br>→ Distância) corresponder à<br>distância real:<br>Erro de calibração       | <ul> <li>Verifique e ajuste a parâmetro<br/>Calibração vazia (→</li></ul>                               |
|                        | Correção de nível incorreta                                                                                       | Insira o valor correto em parâmetro<br>Correção do nível (→ 🗎 144).                                     |
|                        | Se a distância medida (Configuração<br>→ Distância) não corresponder à<br>distância real:<br>Eco de interferência | Realize o mapeamento do tanque<br>(parâmetro <b>Confirmar distância</b><br>$(\rightarrow \cong 135)$ ). |

| Erro                                                                                                    | Possível causa                                                                                                    | Solução                                                                                                    |
|----------------------------------------------------------------------------------------------------|----------------------------------------------------------------------------------------------------|----------------------------------------------------------------------------------------------------|
| Nenhuma mudança no valor<br>medido ao encher/esvaziar                                                                   | Eco de interferência de instalações,<br>bico ou incrustação na antena.                                                                                                    | <ul> <li>Realize o mapeamento do tanque<br/>(parâmetro Confirmar distância<br/>(→  □ 135)).</li> <li>Se possível, alinhe a antena na<br/>direção da superfície sólida de forma a<br/>evitar ecos de interferência.</li> <li>Limpe a antena se necessário (purga<br/>de ar).</li> <li>Se necessário, selecione uma posição<br/>de instalação melhor e/ou uma<br/>antena maior</li> </ul>                            |
| Durante o enchimento/<br>esvaziamento ou medição, o<br>valor medido muda<br>esporadicamente para um<br>nível mais alto. | Sinal enfraquecido (por ex. por<br>fluidização da superfície, formação<br>extrema de poeira) - os ecos de<br>interferência são por vezes mais<br>fortes. Forte incrustação, fluxo de<br>enchimento no caminho do feixe. | <ul> <li>Realize o mapeamento do tanque<br/>(parâmetro Confirmar distância<br/>(→  ☐ 135)).</li> <li>Aumente o tempo de integração<br/>(Especialista → Sensor → Distância<br/>→ Tempo de integração)</li> <li>Otimize o alinhamento da antena</li> <li>Se necessário, selecione uma posição<br/>de instalação melhor e/ou uma<br/>antena maior</li> <li>Limpe a antena se necessário (purga<br/>de ar).</li> </ul> |
| Mensagem de erro F941 ou<br>S941 "Eco perdido"                                                                          | O eco de nível está muito fraco.<br>Possíveis causas:<br>• Fluidização da superfície<br>• Formação extrema de poeira<br>• Ângulo ou repouso                                                                             | <ul> <li>Otimize o alinhamento da antena</li> <li>Se necessário, selecione uma posição<br/>de instalação melhor e/ou uma<br/>antena maior</li> </ul>                                                                                                    |
| O valor medido muda para<br>níveis mais altos e se mantém<br>ali.                                                       | <ul> <li>Incrustação no recipiente</li> <li>Incrustação na antena</li> <li>Forte formação de condensação na antena</li> </ul>                                                                                           | <ul> <li>Limpeza periódica</li> <li>Realize o mapeamento do tanque<br/>(parâmetro Confirmar distância<br/>(→</li></ul>                                                                                                    |
| O equipamento exibe um<br>nível quando o tanque está<br>vazio.                                                          | Eco de interferência                                                                                                    | Execute o mapeamento ao longo de toda<br>a faixa de medição quando o silo estiver<br>vazio (parâmetro <b>Confirmar distância</b><br>$(\rightarrow \cong 135)$ ).                                                                                                    |
| Inclinação errada do nível em<br>toda a faixa de medição                                                                | Propriedades do coletor ou do<br>processo incorretas                                                                                                    | <ul> <li>Selecione a opção correta em parâmetro Tipo bin (→  ☐ 130).</li> <li>Insira os valores reais emVeloc. max. de enchimento de sólido (→  ☐ 131) e Veloc. máx. dreno de sólido (→  ☐ 131).</li> </ul>                                                                                                    |

# 13.2 Informações de diagnóstico no display local

#### 13.2.1 Mensagem de diagnóstico

Os erros detectados pelo sistema de auto-monitoramento são exibidos como mensagem de diagnóstico alternado com o valor medido exibido.

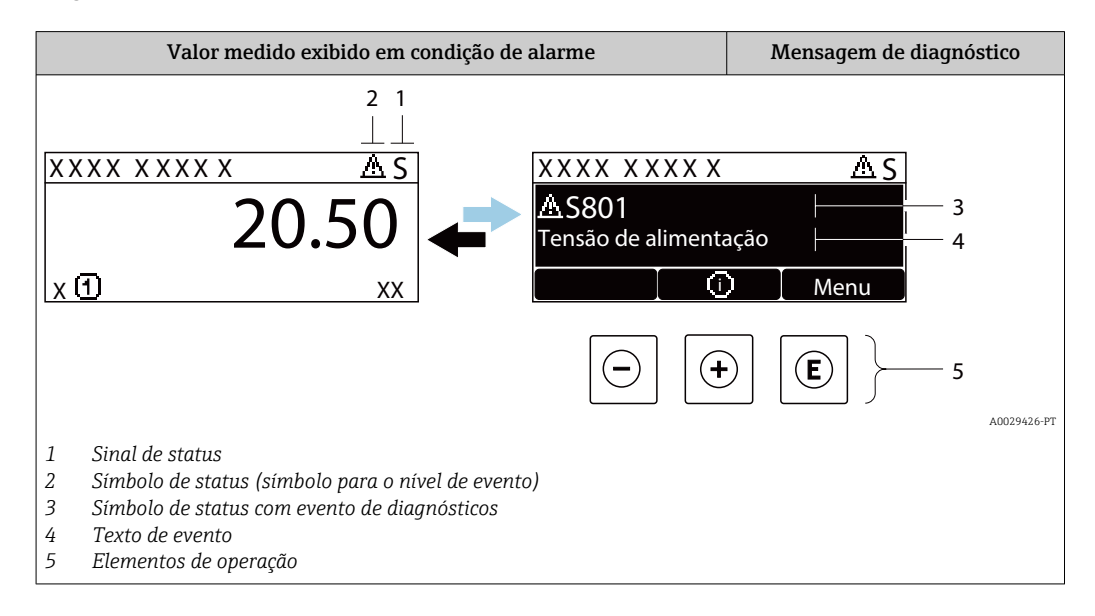

#### Sinais de status

| F 40032902           | <b>Opção "Falha (F)"</b><br>Existe um erro de equipamento. O valor medido não é mais válido.                                                                                                    |
|----------------------|----------------------------------------------------------------------------------------------------|
| <b>C</b>             | <b>Opção "Verificação da função (C)"</b><br>O equipamento está em modo de serviço (por exemplo, durante uma simulação).                                                                                                    |
| <b>S</b><br>A0032904 | <ul> <li>Opção "Fora de especificação (S)"</li> <li>O equipamento é operado:</li> <li>fora de suas especificações técnicas (por exemplo, durante o startup ou uma limpeza)</li> <li>fora da configuração realizada pelo usuário (por exemplo, nível fora da amplitude configurada)</li> </ul> |
| <b>M</b>             | <b>Opção "Necessário Manutenção (M)"</b><br>A manutenção é necessária. O valor medido ainda é válido.                                                                                                    |

#### Símbolo de status (símbolo para o nível de evento)

| 8 | <b>Status "Alarm"</b><br>A medição é interrompida. As saídas do sinal assumem a condição de alarme definida. É gerada uma mensagem de diagnóstico. |
|---|----------------------------------------------------------------------------------------------------|
| Δ | <b>Status de "Warning"</b><br>O equipamento continua a medir. É gerada uma mensagem de diagnóstico.                                                |

#### Evento de diagnóstico e texto de evento

A falha pode ser identificada usando o evento de diagnósticos. O texto de evento auxilia oferecendo informações sobre o erro. Além disso, o símbolo correspondente é exibido antes do evento de diagnósticos.

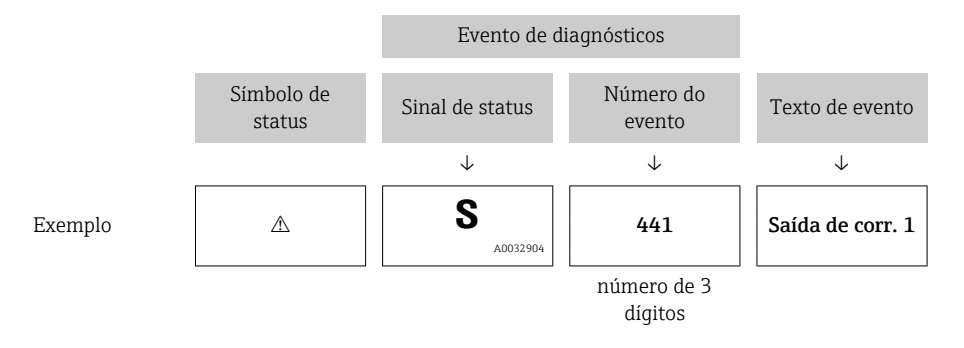

Caso duas ou mais mensagens de diagnósticos estejam pendentes ao mesmo tempo, somente sera exibida aquela mensagem com o nível de prioridade mais alto. Mensagens adicionais de diagnósticos pendentes podem ser mostradas na submenu **Lista de diagnóstico**.

Mensagens de diagnósticos anteriores que não estão mais pendentes são mostradas da seguinte maneira:

- No display local:
  - Nosubmenu Livro de registro de eventos
- No FieldCare:

através da função "Lista de Eventos/HistoROM".

#### Elementos de operação

| Funções de operação no menu, submenu |                                                                |
|--------------------------------------|----------------------------------------------------------------|
| +                                    | <b>Tecla mais</b><br>Abre a mensagem sobre medidas corretivas. |
| E                                    | <b>Tecla Enter</b><br>Abre o menu de operações.                |

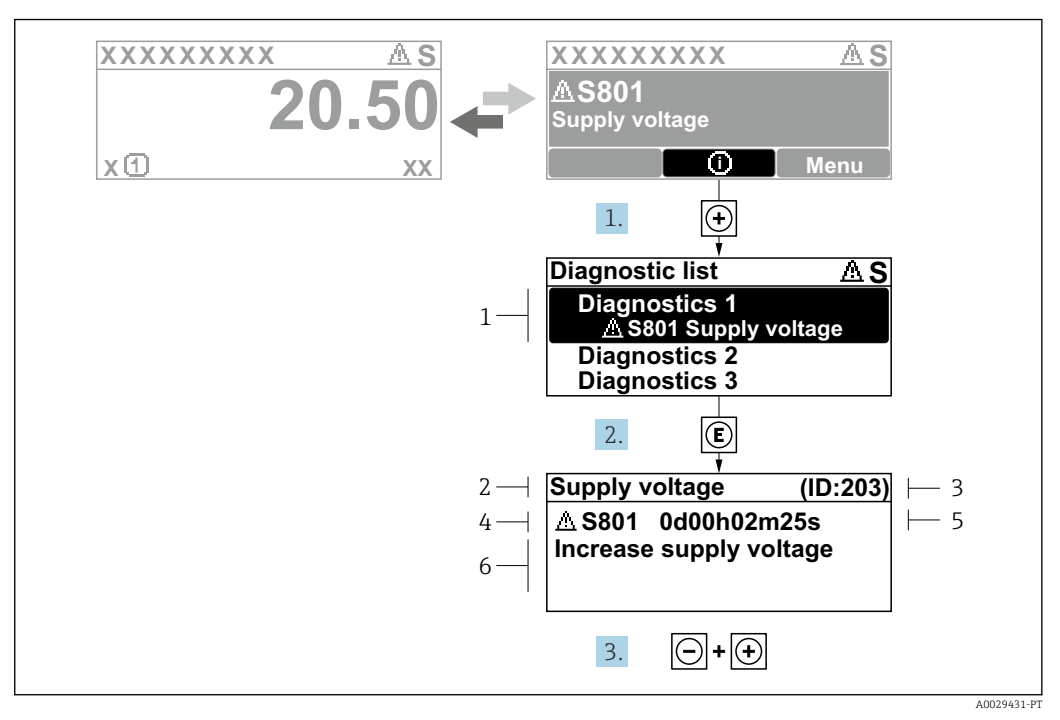

#### 13.2.2 Recorrendo a medidas corretivas

El 43 Mensagem para medidas corretivas

- 1 Informações de diagnóstico
- 2 Texto curto
- 3 Identificação do Serviço
- 4 Comportamento de diagnóstico com código de diagnóstico
- 5 Horário da ocorrência da operação
- 6 Medidas corretivas

O usuário está na mensagem de diagnóstico.

- 1. Pressione 🗄 (símbolo 🛈).
  - ← Submenu **Lista de diagnóstico** se abre.
- **2.** Selecione o evento de diagnóstico desejado com  $\pm$  ou  $\Box$  e pressione  $\mathbb{E}$ .
  - → Abre a mensagem para medidas corretivas para o evento de diagnóstico selecionado.
- 3. Pressione  $\Box$  +  $\pm$  simultaneamente.
  - ← A mensagem para medidas corretivas fecha.

O usuário está no menu **Diagnóstico** em uma entrada para um evento de diagnósticos, p. ex., no submenu **Lista de diagnóstico** ou no **Diagnóstico anterior**.

1. Pressione E.

- Abre a mensagem para medidas corretivas para o evento de diagnóstico selecionado.
- 2. Pressione  $\Box$  +  $\pm$  simultaneamente.
  - ← A mensagem para medidas corretivas fecha.

## 13.3 Evento de diagnóstico na ferramenta de operação

Se um evento de diagnóstico estiver presente no equipamento, o sinal de status aparece no status superior esquerdo na ferramenta de operação junto com o símbolo correspondente para o nível de evento de acordo com a NAMUR NE 107:

- Falha (F)
- Verificação da função (C)
- Fora de especificação (S)
- Necessário Manutenção (M)

#### A: Através do menu de operação

1. Navegue até menu **Diagnóstico**.

 No parâmetro Diagnóstico atual, o evento de diagnóstico é mostrado com o texto do evento.

2. À direita, na faixa do display, passe o cursor sobre parâmetro Diagnóstico atual.

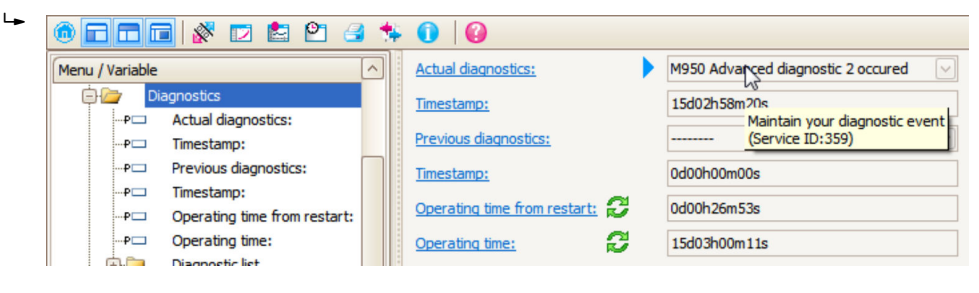

Uma dica de ferramenta com medidas corretivas para o evento de diagnósticos é exibida.

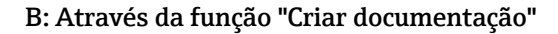

| 1. | • • • • • • • • • • • | <b>* 0</b> | 0     |
|----|-----------------------|------------|-------|
|    | Menu / Variable       | 63         | Value |
|    | 🖻 🦢 Diagnostics       | mentation  |       |
|    | P Actual diagnostics: |            |       |

Selecione a função "Criar documentação".

| 2. | Documentation                   |
|----|---------------------------------|
|    |                                 |
|    | Documentation Status            |
|    | ⊡· Documentation Initialized    |
|    | ieriver Title Pages Initialized |
|    |                                 |
|    | Signatures Page Initialized     |
|    | Device parameters Initialized   |
|    |                                 |
|    | Envelope curve Initialized      |
|    | Extended HistoROM Initialized   |
|    | Diagram data Initialized        |
|    | Data overview 📐 Initialized     |
|    | Compare Datasets Not available  |

Certifique-se de que a opção "Visão geral de dados" esteja selecionada.

- 3. Clique em "Salvar como ..." e salve um PDF do protocolo.
  - └ O protocolo contém mensagens de diagnóstico e informações de correção.

#### C: Através da função "Lista de eventos/HistoROM estendido"

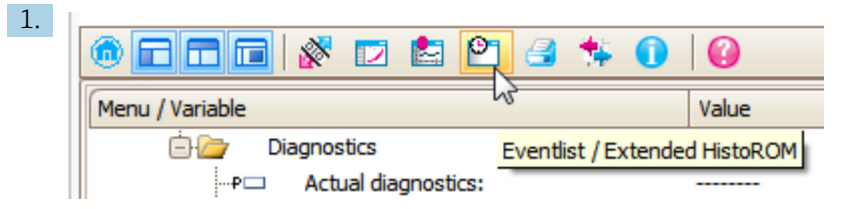

Selecione a função "Lista de eventos/HistoROM estendido".

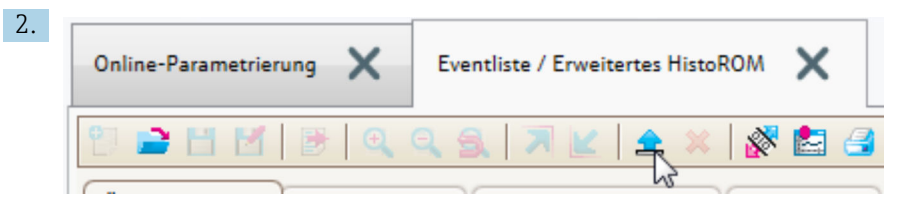

Selecione a função "Carregar lista de eventos".

 A lista de eventos, incluindo as informações de correção, é mostrada na janela "Visão geral de dados".

### 13.4 Lista de diag

No submenu submenu **Lista de diagnóstico**, pendentes podem ser exibidas até 5 mensagens de diagnóstico atualmente pendentes. Se mais de 5 mensagens estiverem pendentes, o display exibe as de prioridade máxima.

#### Caminho de navegação

Diagnóstico → Lista de diagnóstico

#### Recorrendo e encerrando as medidas corretivas

1. Pressione E.

- → Abre a mensagem para medidas corretivas para o evento de diagnóstico selecionado.
- 2. Pressione  $\Box$  +  $\pm$  simultaneamente.
  - └ A mensagem sobre medidas corretivas fecha.

# 13.5 Visão geral dos eventos de diagnóstico

| Número do<br>diagnóstico | Texto resumido                                                                                                    | Ação de reparo                                                                                          | Sinal de<br>status<br>[da<br>fábrica] | Comportamento do<br>diagnóstico<br>[da fábrica] |  |  |  |  |
|--------------------------|----------------------------------------------------------------------------------------------------|----------------------------------------------------------------------------------------------------|---------------------------------------|-------------------------------------------------|--|--|--|--|
| Diagnóstico dos          | Diagnóstico dos componentes eletrônicos                                                                                                    |                                                                                                    |                                       |                                                 |  |  |  |  |
| 242                      | Software incompatível                                                                                                    | <ol> <li>Verificar software</li> <li>Atualizar ou alterar módulo<br/>eletrônico principal</li> </ol>    | F                                     | Alarm                                           |  |  |  |  |
| 252                      | Módulos incompatíveis                                                                                                    | <ol> <li>Check if correct electronic<br/>modul is plugged</li> <li>Replace electronic module</li> </ol> | F                                     | Alarm                                           |  |  |  |  |
| 261                      | 261       Módulos eletrônicos       1. Reiniciar aparelho         2. Verificar módulos eletrônicos       2. Verificar módulos         8. Alterar módulo E/S ou eletrônico principal |                                                                                                    | F                                     | Alarm                                           |  |  |  |  |
| 262                      | Módulo de conexão                                                                                                    | <ol> <li>Verificar conexões do<br/>módulo</li> <li>Alterar módulos eletrônicos</li> </ol>               | F                                     | Alarm                                           |  |  |  |  |
| 270                      | Falha eletrônica<br>princípal                                                                                                    | Alterar módulo eletrônico<br>principal                                                                  | F                                     | Alarm                                           |  |  |  |  |
| 271                      | Falha eletrônica<br>princípal                                                                                                    | <ol> <li>Reiniciar equip.</li> <li>Alterar módulo eletrônico<br/>principal</li> </ol>                   | F                                     | Alarm                                           |  |  |  |  |
| 272                      | Falha eletrônica<br>princípal                                                                                                    | <ol> <li>Reiniciar aparelho</li> <li>Contactar suporte</li> </ol>                                       | F                                     | Alarm                                           |  |  |  |  |
| 273                      | Falha eletrônica<br>princípal                                                                                                    | <ol> <li>Operação de emergência via<br/>display</li> <li>Alterar eletrônicas principais</li> </ol>      | F                                     | Alarm                                           |  |  |  |  |
| 275                      | Modulo I/O defeituoso                                                                                                    | Alterar módulo de E/S                                                                                   | F                                     | Alarm                                           |  |  |  |  |
| 276                      | Modulo I/O falha                                                                                                    | 1. Reiniciar aparelho                                                                                   | F                                     | Alarm                                           |  |  |  |  |
| 276                      | I/O module faulty                                                                                                    | 2. Alterar modulo de E/S                                                                                | F                                     | Alarm                                           |  |  |  |  |
| 282                      | Armazenamento de<br>dados                                                                                                    | <ol> <li>Reiniciar aparelho</li> <li>Contactar suporte</li> </ol>                                       | F                                     | Alarm                                           |  |  |  |  |
| 283                      | Conteúdo da memória                                                                                                    | <ol> <li>Transferir dados ou resetar o<br/>aparelho</li> <li>Contatar suporte</li> </ol>                | F                                     | Alarm                                           |  |  |  |  |
| 311                      | Falha da eletrônica                                                                                                    | Manutenção necessária!<br>1. Não executar reset<br>2. Contatar manutenção                               | М                                     | Warning                                         |  |  |  |  |
| Diagnóstico de           | configuração                                                                                                    |                                                                                                    |                                       |                                                 |  |  |  |  |
| 410                      | Transferência de dados                                                                                                    | <ol> <li>Verificar conexão</li> <li>Tentar transferência de<br/>dados</li> </ol>                        | F                                     | Alarm                                           |  |  |  |  |
| 411                      | Up-/download ativo                                                                                                    | Up-/download ativo, aguarde                                                                             | С                                     | Warning                                         |  |  |  |  |
| 412                      | Processamento de<br>download                                                                                                    | Download ativo, favor aguarde                                                                           | С                                     | Warning                                         |  |  |  |  |
| 431                      | Trim 1 para 2                                                                                                    | Carry out trim                                                                                          | С                                     | Warning                                         |  |  |  |  |
| 435                      | Linearização                                                                                                    | Verificar tabela de linearização                                                                        | F                                     | Alarm                                           |  |  |  |  |
| 437                      | Configuração<br>incompatível                                                                                                    | <ol> <li>Reiniciar aparelho</li> <li>Contactar suporte</li> </ol>                                       | F                                     | Alarm                                           |  |  |  |  |

| Número do<br>diagnóstico | Texto resumido                          | Ação de reparo                                                                                                    | Sinal de<br>status<br>[da<br>fábrica] | Comportamento do<br>diagnóstico<br>[da fábrica] |
|--------------------------|-----------------------------------------|----------------------------------------------------------------------------------------------------|---------------------------------------|-------------------------------------------------|
| 438                      | Conjunto de dados                       | <ol> <li>Verificar arquivo de conjunto<br/>de dados</li> <li>Verificar configuração do<br/>equipamento</li> <li>Up- e download uma nova<br/>configuração</li> </ol> | М                                     | Warning                                         |
| 441                      | Saída de corrente<br>1 para 2           | <ol> <li>Verificar o processo</li> <li>Verificar as configurações da<br/>saída de corrente</li> </ol>                                                               | S                                     | Warning                                         |
| 484                      | Modo de simulação de<br>falha           | Desativar simulação                                                                                                    | С                                     | Alarm                                           |
| 485                      | Valor de simulação<br>medido            | Desativar simulação                                                                                                    | С                                     | Warning                                         |
| 491                      | Simulação saída de<br>corrente 1 para 2 | Desativar simulação                                                                                                    | С                                     | Warning                                         |
| 494                      | Simulação saída chave                   | Desativar simulação da saída de<br>chave                                                                                                    | С                                     | Warning                                         |
| 495                      | Evento do diagnóstico de<br>simulação   | Desativar simulação                                                                                                    | С                                     | Warning                                         |
| 585                      | Distância de simulação                  | Desativar simulação                                                                                                    | С                                     | Warning                                         |
| 586                      | Gravar mapa                             | Gravando mapeamento<br>por favor aguarde                                                                                                    | С                                     | Warning                                         |
| Diagnóstico do           | processo                                |                                                                                                    |                                       |                                                 |
| 801                      | Energia muito baixa                     | Tensão de alimentação muito<br>baixa, aumentar tensão de<br>alimentação                                                                                             | S                                     | Warning                                         |
| 803                      | Loop de corrente                        | <ol> <li>Verificar fiação</li> <li>Alterar módulo de E/S</li> </ol>                                                                                                 | F                                     | Alarm                                           |
| 825                      | Temperatura de<br>operação              | 1. Verificar temperatura<br>ambiente                                                                                                    | S                                     | Warning                                         |
| 825                      | Temperatura de<br>operação              | 2. Verificar temperatura do<br>processo                                                                                                    | F                                     | Alarm                                           |
| 921                      | Mudança de referência                   | <ol> <li>Verificar configuração de<br/>referência</li> <li>Verificar pressão</li> <li>Verificar sensor</li> </ol>                                                   | S                                     | Warning                                         |
| 941                      | Eco perdido                             | Verificar parâmetro 'valor DC'                                                                                                    | F                                     | Alarm <sup>1)</sup>                             |
| 942                      | Na distância de<br>segurança            | <ol> <li>Verificar nível</li> <li>Verificar distância de<br/>segurança</li> <li>Reset de autorretenção</li> </ol>                                                   | S                                     | Alarm <sup>1)</sup>                             |
| 943                      | Na banda morta                          | Precisão reduzida<br>Verificar nível                                                                                                    | S                                     | Warning                                         |
| 950                      | Diagnóstico avançado<br>1 para 2        | Manter evento de diagnóstico                                                                                                    | М                                     | Warning <sup>1)</sup>                           |

1) O comportamento de diagnóstico pode ser alterado.

# 13.6 Registro de eventos

#### 13.6.1 Histórico do evento

Uma visão geral cronológica das mensagens de evento que ocorreram é fornecida no submenu **Lista de eventos** <sup>5)</sup>.

#### Caminho de navegação

Diagnóstico  $\rightarrow$  Livro de registro de eventos  $\rightarrow$  Lista de eventos

Um máximo de 100 mensagens de evento podem ser exibidas em ordem cronológica.

Die Ereignishistorie umfasst Einträge zu:

- Eventos de diagnóstico
- Eventos de informações

Além da hora de operação em que ocorreu, cada evento recebe também um símbolo que indica se o evento ocorreu ou foi concluído:

- Evento de diagnóstico
  - ∋: o evento ocorreu
  - 🕒: o evento terminou
- Evento de informação
   O evento ocorreu

#### Recorrendo e encerrando as medidas corretivas

- 1. Pressione 🗉
  - → Abre a mensagem para medidas corretivas para o evento de diagnóstico selecionado.

**2.** Pressione  $\Box$  +  $\pm$  simultaneamente.

└ A mensagem sobre medidas corretivas fecha.

#### 13.6.2 Filtragem do registro de evento

Usando parâmetro **Opções de filtro**, você pode definir qual categoria de mensagens de evento é exibida na submenu **Lista de eventos**.

#### Caminho de navegação

Diagnóstico  $\rightarrow$  Livro de registro de eventos  $\rightarrow$  Opções de filtro

#### Categorias de filtro

- Todos
- Falha (F)
- Verificação da função (C)
- Fora de especificação (S)
- Necessário Manutenção (M)
- Informação

### 13.6.3 Visão geral dos eventos de informações

| Número da informação | Nome da informação    |
|----------------------|-----------------------|
| I1000                | (Instrumento ok)      |
| I1089                | Ligado                |
| I1090                | Reset da configuração |
| I1091                | Configuração alterada |

<sup>5) .</sup> Esse submenu só está disponível para operação através do display local. Em caso de operação através do FieldCare, a lista de eventos pode ser exibida com a funcionalidade "Lista de eventos/HistoROM" do FieldCare.

| Número da informação | Nome da informação                    |
|----------------------|---------------------------------------|
| I1092                | HistoROM backup apagado               |
| I1110                | Chave de proteção de escrita alterada |
| I1137                | Eletrônica alterada                   |
| I1151                | Reset do histórico                    |
| I1154                | Reset da tensão mín./máx. do terminal |
| I1155                | Reset da temperatura da eletrônica    |
| I1156                | Trend do erro de memória              |
| I1157                | Lista de eventos de erros na memória  |
| I1184                | Display conectado                     |
| I1185                | Backup do display concluído           |
| I1186                | Restauração via display concluído     |
| I1187                | Configurações baixadas com o display  |
| I1188                | Dados do display removidos            |
| I1189                | Backup comparado                      |
| I1256                | Display: direito de acesso alterado   |
| I1264                | Sequencia de segurança abortada       |
| I1335                | Firmware Alterado                     |
| I1397                | Fieldbus: direito de acesso alterado  |
| I1398                | CDI: direito de acesso alterado       |
| I1512                | Download iniciado                     |
| I1513                | Download finalizado                   |
| I1514                | Upload iniciado                       |
| I1515                | Upload finalizado                     |
| I1554                | Sequência de segurança iniciada       |
| I1555                | Sequência de segurança confirmada     |
| I1556                | Modo de segurança desligado           |

| Data    | Versão do | Modificações                                                                                                    | Do                                                                                               | cumentação (FMR56/FMR57 | , HART)                                                                                          |
|---------|-----------|----------------------------------------------------------------------------------------------------|--------------------------------------------------------------------------------------------------|-------------------------|--------------------------------------------------------------------------------------------------|
|         | firmware  | nware                                                                                                    | Instruções de operação                                                                           | Descrição de parâmetros | Informações técnicas                                                                             |
| 12.2012 | 01.00.zz  | Software original                                                                                                    | BA01048F/00/PT/01.12                                                                             | GP01014F/00/PT/01.12    | TI01042F/00/EN/01.12                                                                             |
| 02.2015 | 01.01.zz  | <ul> <li>Idiomas adicionais</li> <li>Funcionalidade</li> <li>HistoROM aprimorada</li> <li>Aperfeiçoamentos e<br/>correções de bug</li> </ul> | BA01048F/00/PT/03.14                                                                             | GP01014F/00/PT/04.14    | TI01042F/00/EN/05.14                                                                             |
| 04.2016 | 01.02.zz  | Atualização para o HART 7                                                                                                    | BA01048F/00/PT/04.16<br>BA01048F/00/EN/05.16 <sup>1)</sup><br>BA01048F/00/PT/07.18 <sup>2)</sup> | GP01014F/00/PT/05.16    | TI01042F/00/EN/06.16<br>TI01042F/00/EN/07.16 <sup>1)</sup><br>TI01042F/00/EN/09.18 <sup>2)</sup> |

# 13.7 Histórico do firmware

1) Contém informações sobre os assistentes Heartbeat disponíveis na versão atualizada do DTM para DeviceCare e FieldCare.

2) Contém informações sobre a interface Bluetooth.

A versão do firmware pode ser explicitamente solicitada através da estrutura do produto. Dessa forma, é possível garantir a compatibilidade da versão do firmware com uma integração de sistema existente ou planejada.

# 14 Manutenção

O medidor não necessita de manutenção especial.

### 14.1 Limpeza externa

Quando limpar a área externa do equipamento, use sempre agentes de limpeza que não agridam a superfície do invólucro e dos selos.

# 14.2 Substituição das vedações

As vedações de processo dos sensores (na conexão de processo) devem ser substituídas periodicamente, especialmente se vedações moldadas (construção asséptica) forem usadas. O intervalo entre as substituições depende da frequência dos ciclos de limpeza, da temperatura da substância medida e da temperatura de limpeza.

# 15 Reparos

# 15.1 Informações gerais sobre reparos

### 15.1.1 Conceito de reparo

O conceito de reparo da Endress+Hauser assume que os equipamentos possuem um projeto modular e que os reparos podem ser feitos pelo serviço da Endress+Hauser ou por clientes especialmente treinados.

Peças sobressalentes estão contidas em kits adequados. que contêm as instruções de substituição relacionadas.

Para mais informações sobre manutenção e peças sobressalentes, contate o Departamento de Serviço na Endress+Hauser.

#### 15.1.2 Reparos em equipamentos aprovados Ex

Quando executar reparos em equipamentos aprovados Ex, observe o seguinte:

- Reparos em equipamentos aprovados Ex somente podem ser realizados por pessoal treinado ou pelo Serviço da Endress+Hauser,.
- que estão de acordo com padrões existentes, regulamentos nacionais da área Ex, instruções de segurança (XA) e certificados.
- Use somente peças sobressalentes originais da Endress+Hauser.
- Quando solicitar uma peça sobressalente, observe a denominação do equipamento na etiqueta de identificação. As peças devem ser substituídas somente por peças idênticas.
- Execute os reparos de acordo com as instruções. Ao concluí-los, execute o teste de rotina especificado no equipamento.
- Somente a assistência da Endress+Hauser pode converter um equipamento certificado em uma variante diferente certificada.
- Documente todo o trabalho de reparo e as conversões.

#### 15.1.3 Substituição de um módulo de componentes eletrônicos

Se um módulo de componentes eletrônicos for substituído, não é necessário executar um novo setup básico, já que os parâmetros de calibração estão armazenados no HistoROM, localizado no invólucro. Entretanto, após trocar o módulo dos componentes eletrônicos principais, pode ser necessário registrar um novo mapeamento (supressão de eco de interferência).

#### 15.1.4 Substituição de um equipamento

Após substituir um equipamento ou módulo de componentes eletrônicos completo, os parâmetros podem ser baixados no equipamento novamente da seguinte maneira:

- Através do módulo do display
  - Condição: A configuração do equipamento antigo foi memorizada no módulo do display  $\rightarrow \cong 177.$
- Através de FieldCare Condição: A configuração do equipamento antigo foi memorizada no computador através do FieldCare.

Você pode continuar a medir sem realizar um novo setup. Somente uma linearização e um mapa do tanque (supressão do eco de interferência) precisam ser registrados novamente.

## 15.2 Peças de reposição

- Alguns componentes intercambiáveis do medidor são identificados por uma etiqueta de identificação contendo informações. sobre a peça sobressalente.
- Na tampa do compartimento de conexão do equipamento, há uma etiqueta de peças sobressalentes que contém as seguintes informações:
  - Uma lista das peças de reposição mais importantes para o medidor, incluindo as informações sobre o pedido.
  - URL para o W@M Device Viewer (www.endress.com/deviceviewer):
     Lá, estão listadas todas as peças sobressalentes para o medidor, incluindo o código do pedido para que sejam solicitadas. Se disponíveis, as Instruções de instalação correspondentes também podem ser baixadas de lá.

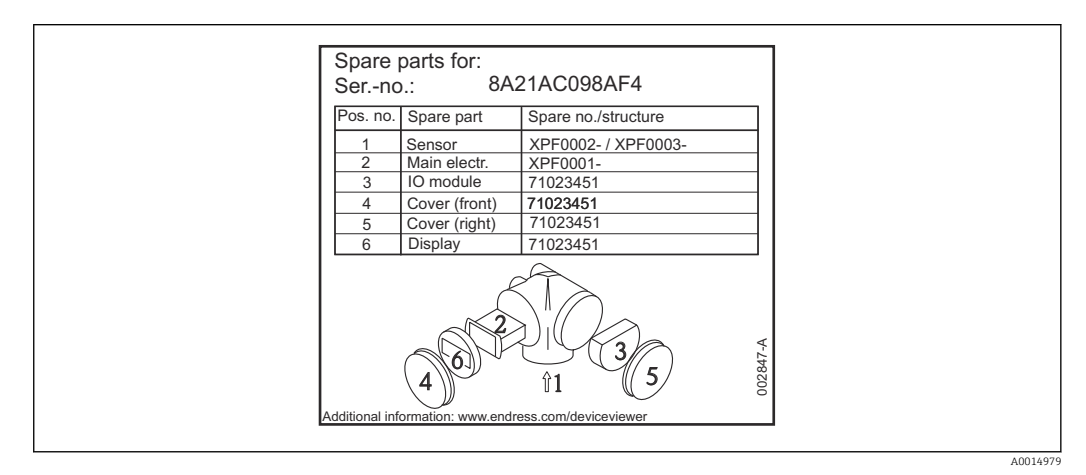

El 44 Exemplo de uma etiqueta de identificação de peça sobressalente na tampa do compartimento de conexão

Número de série do medidor:

- Está localizado no equipamento e na etiqueta de identificação da peça sobressalente.
- Pode ser lido através do parâmetro "Número de série" no submenu "Informações do equipamento".

# 15.3 Devolução

O medidor deve ser devolvido se for necessário reparo, calibração de fábrica ou se o medidor errado tiver sido solicitado ou entregue. Especificações legais necessárias a Endress+Hauser, como uma empresa certificada ISO, para acompanhar certos procedimentos ao manusear produtos que estão em contato com o meio.

Para garantir devoluções de equipamento seguras, rápidas e profissionais, consulte o procedimento e as condições para os equipamentos devolvidos, fornecidos no website da Endress+Hauser em http://www.endress.com/support/return-material

## 15.4 Descarte

Siga as observações seguintes durante o descarte:

- Verifique as regulamentações federais/nacionais.
- Garanta a separação adequada e o reuso dos componentes do equipamento.

# 16 Acessórios

# 16.1 Acessórios específicos para equipamentos

### 16.1.1 Tampa de proteção contra tempo

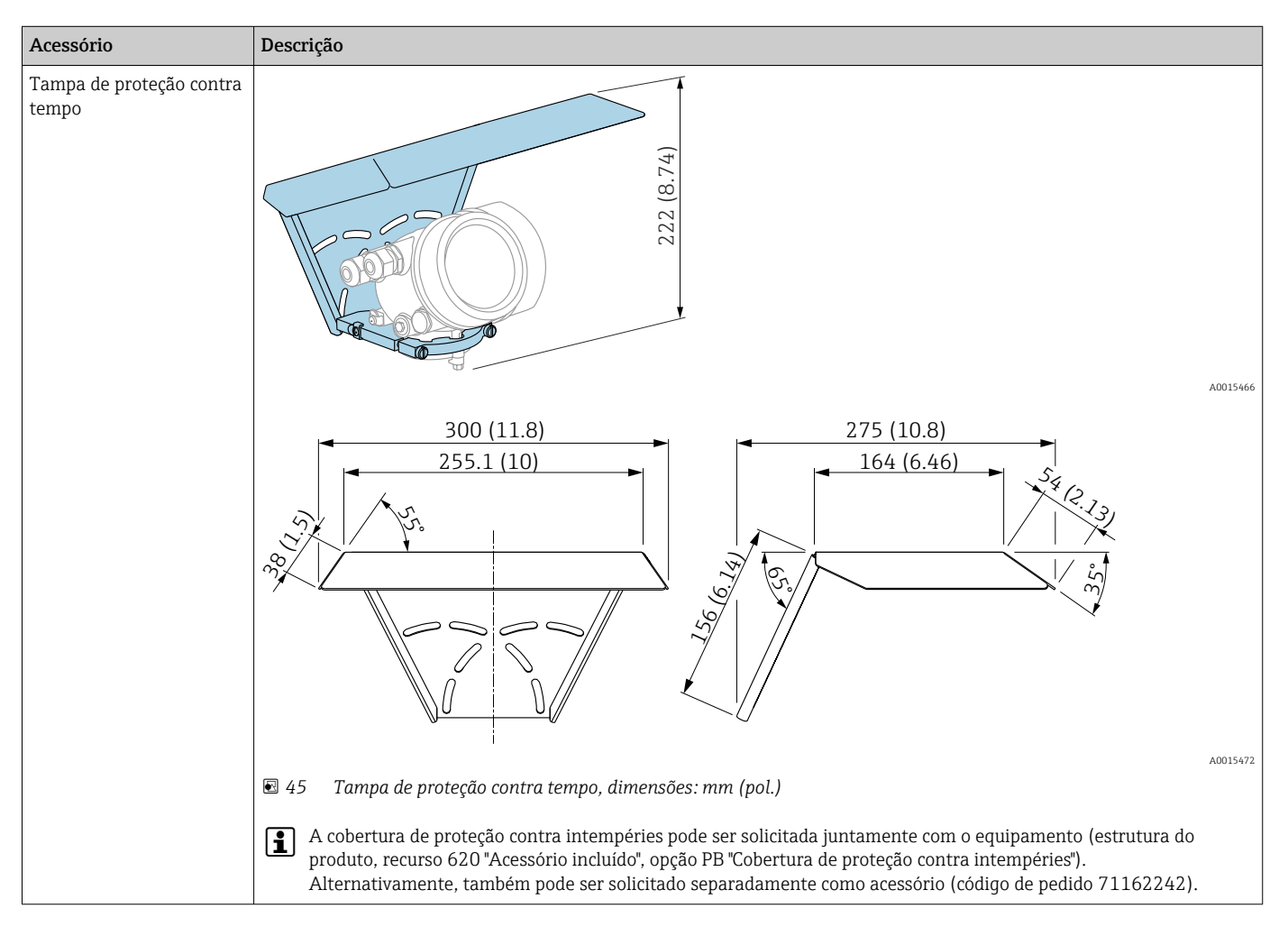

| Acessório                                          | Descrição                                                                                                    |                                                                                                    |                                                                            |                                                      |
|----------------------------------------------------|----------------------------------------------------------------------------------------------------|----------------------------------------------------------------------------------------------------|----------------------------------------------------------------------------|------------------------------------------------------|
| Vedação de flange<br>variável para FMR50/<br>FMR56 |                                                                                                    |                                                                                                    |                                                                            |                                                      |
|                                                    | <ol> <li>Flange de deslizamento UNI</li> <li>Vedação de flange variável</li> <li>Bocal</li> <li>O material e as condições de processo (temperatura, press</li> <li>Para FMR56: A vedação de f recurso 620 "Acessório instal</li> </ol> | processo da vedação de flango<br>são, resistência).<br>lange variável também pode s<br>lado", opções PL, PM, PN, PO, 1 | e ajustável devem ser adequac<br>er solicitada com o equipamer<br>PQ, PR). | dos às propriedades do<br>nto (estrutura do produto: |
|                                                    |                                                                                                    | Dados técnicos: ve                                                                                                    | ersão DN/JIS                                                               |                                                      |
|                                                    | Código do pedido                                                                                                    | 71074263                                                                                                    | 71074264                                                                   | 71074265                                             |
|                                                    | Compatível com                                                                                                    | DN80 PN10/40                                                                                                    | DN100 PN10/16                                                              | <ul><li>DN150 PN10/16</li><li>JIS 10K 150A</li></ul> |
|                                                    | Comprimento dos parafusos                                                                                                    | 100 mm (3.9 in)                                                                                                    | 100 mm (3.9 in)                                                            | 110 mm (4.3 in)                                      |
|                                                    | Tamanho dos parafusos                                                                                                    | M14                                                                                                    | M14                                                                        | M18                                                  |
|                                                    | Material                                                                                                    |                                                                                                    | EPDM                                                                       |                                                      |
|                                                    | Pressão de processo                                                                                                    | -0.1 para 0.1 bar (-1.45 para 1.45 psi)                                                                                |                                                                            | 5 psi)                                               |
|                                                    | Temperatura do processo                                                                                                    | -40 para +80 °C (-40 para +176 °F)                                                                                     |                                                                            | °F)                                                  |
|                                                    | D                                                                                                    | 142 mm (5.59 in)                                                                                                    | 162 mm (6.38 in)                                                           | 218 mm (8.58 in)                                     |
|                                                    | d                                                                                                    | 89 mm (3.5 in)                                                                                                    | 115 mm (4.53 in)                                                           | 169 mm (6.65 in)                                     |
|                                                    | h                                                                                                    | 22 mm (0.87 in)                                                                                                    | 23.5 mm (0.93 in)                                                          | 26.5 mm (1.04 in)                                    |
|                                                    | h <sub>mín.</sub>                                                                                                    | 14 mm (0.55 in)                                                                                                    | 14 mm (0.55 in)                                                            | 14 mm (0.55 in)                                      |
|                                                    | h <sub>máx.</sub>                                                                                                    | 30 mm (1.18 in)                                                                                                    | 33 mm (1.3 in)                                                             | 39 mm (1.45 in)                                      |

# 16.1.2 Vedação de flange variável para FMR50/FMR56

| Acessório | Descrição                          |                                                       |                              |                   |  |
|-----------|------------------------------------|-------------------------------------------------------|------------------------------|-------------------|--|
|           | Dados técnicos: versão ASME/JIS    |                                                       |                              |                   |  |
|           | Código do pedido                   | 71249070                                              | 71249072                     | 71249073          |  |
|           | Compatível com                     | <ul><li>ASME 3" 150 lbs</li><li>JIS 80A 10K</li></ul> | ASME 4" 150 lbs              | ASME 6" 150 lbs   |  |
|           | Comprimento dos parafusos          | 100 mm (3.9 in)                                       | 100 mm (3.9 in)              | 110 mm (4.3 in)   |  |
|           | Tamanho de parafuso<br>recomendado | M14                                                   | M14                          | M18               |  |
|           | Material                           | EPDM                                                  |                              |                   |  |
|           | Pressão de processo                | -0.1 para 0.1 bar (-1.45 para 1.45 psi)               |                              |                   |  |
|           | Temperatura do processo            | -4                                                    | 0 para +80 °C (–40 para +176 | 5 °F)             |  |
|           | D                                  | 133 mm (5.2 in)                                       | 171 mm (6.7 in)              | 219 mm (8.6 in)   |  |
|           | d                                  | 89 mm (3.5 in)                                        | 115 mm (4.53 in)             | 168 mm (6.6 in)   |  |
|           | h                                  | 22 mm (0.87 in)                                       | 23.5 mm (0.93 in)            | 26.5 mm (1.04 in) |  |
|           | h <sub>mín.</sub>                  | 14 mm (0.55 in)                                       | 14 mm (0.55 in)              | 14 mm (0.55 in)   |  |
|           | h <sub>máx.</sub>                  | 30 mm (1.18 in)                                       | 33 mm (1.3 in)               | 39 mm (1.45 in)   |  |

# 16.1.3 Suporte de montagem para instalação em parede ou teto do FMR50/FMR56

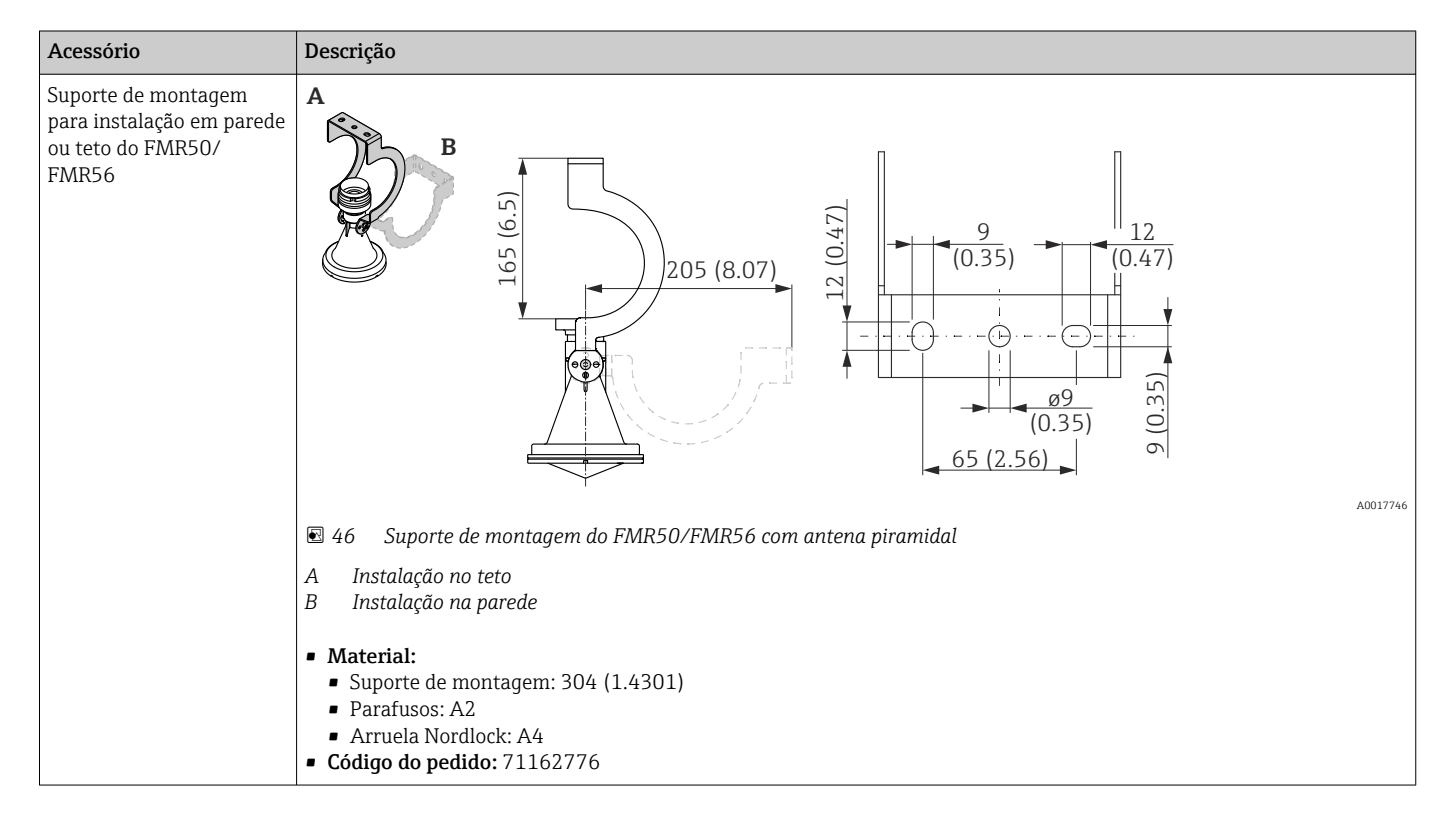

| Acessórios           | Descrição                                                                                                    |
|----------------------|----------------------------------------------------------------------------------------------------|
| Display remoto FHX50 |                                                                                                    |
|                      | <ul> <li>Material:</li> <li>PBT plástico</li> <li>316L/1.4404</li> <li>Alumínio</li> <li>Grau de proteção: IP68 / NEMA 6P e IP66 / NEMA 4x</li> <li>Adequado para módulos do display:</li> <li>SD02 (botões)</li> <li>SD03 (controle de toque)</li> <li>Cabo de conexão:</li> <li>Cabo fornecido com equipamento até 30 m (98 ft)</li> <li>Cabo padrão fornecido pelo cliente até 60 m (196 ft)</li> <li>Faixa de temperatura ambiente-40 para 80 °C (-40 para 176 °F):</li> <li>Faixa de temperatura ambiente (opção): -50 para 80 °C (-58 para 176 °F) <sup>1)</sup></li> </ul>                                                                                                    |
|                      | <ul> <li>Se o display remoto deve ser usado, solicite a versão do equipamento "Preparado para exibir FHX50" (recurso 030, versão L, M ou N). Para o FHX50, você deve selecionar a opção A: "Preparado para exibir o FHX50" na versão do medidor".</li> <li>Se a versão do equipamento "Preparado para display FHX50" não foi originalmente solicitado e um display FHX50 deve ser modernizado (retrofit), Não preparado para display FHX50" no recurso 050: "Versão do medidor" ao solicitar o FHX50. Neste caso, um kit de retrofit para o equipamento é fornecido com o FHX50. O kit pode ser usado para preparar o equipamento de tal forma que o FHX50 pode ser usado.</li> <li>O uso do FHX50 pode ser restrito para transmissores com aprovação. O equipamento só pode ser modernizado (retrofit) com FHX50 se a opção L, M ou N ("Preparado para o FHX50 ") está listado em <i>Especificações básicas</i>, item 4 "Display, operação" nas Instruções de segurança (XA) do equipamento. Preste também atenção às instruções de segurança (XA) do FHX50.</li> <li>O retrofit não é possível nos transmissores com:         <ul> <li>Uma aprovação para uso em áreas com poeira inflamável (aprovação de ignição à prova de poeira)</li> <li>Tipo de proteção Ex nA</li> </ul> </li> <li>Para mais detalhes, consulte o documento SD01007F.</li> </ul> |

### 16.1.4 Display remoto FHX50

1) Essa faixa é válido se a opção JN "Transmissor de temperatura ambiente –50 °C (–58 °F)" foi selecionada no recurso de emissão de pedido 580 "Teste, certificado". Se a temperatura estiver permanentemente abaixo –40 °C (–40 °F), as taxas de falha podem ser aumentadas.

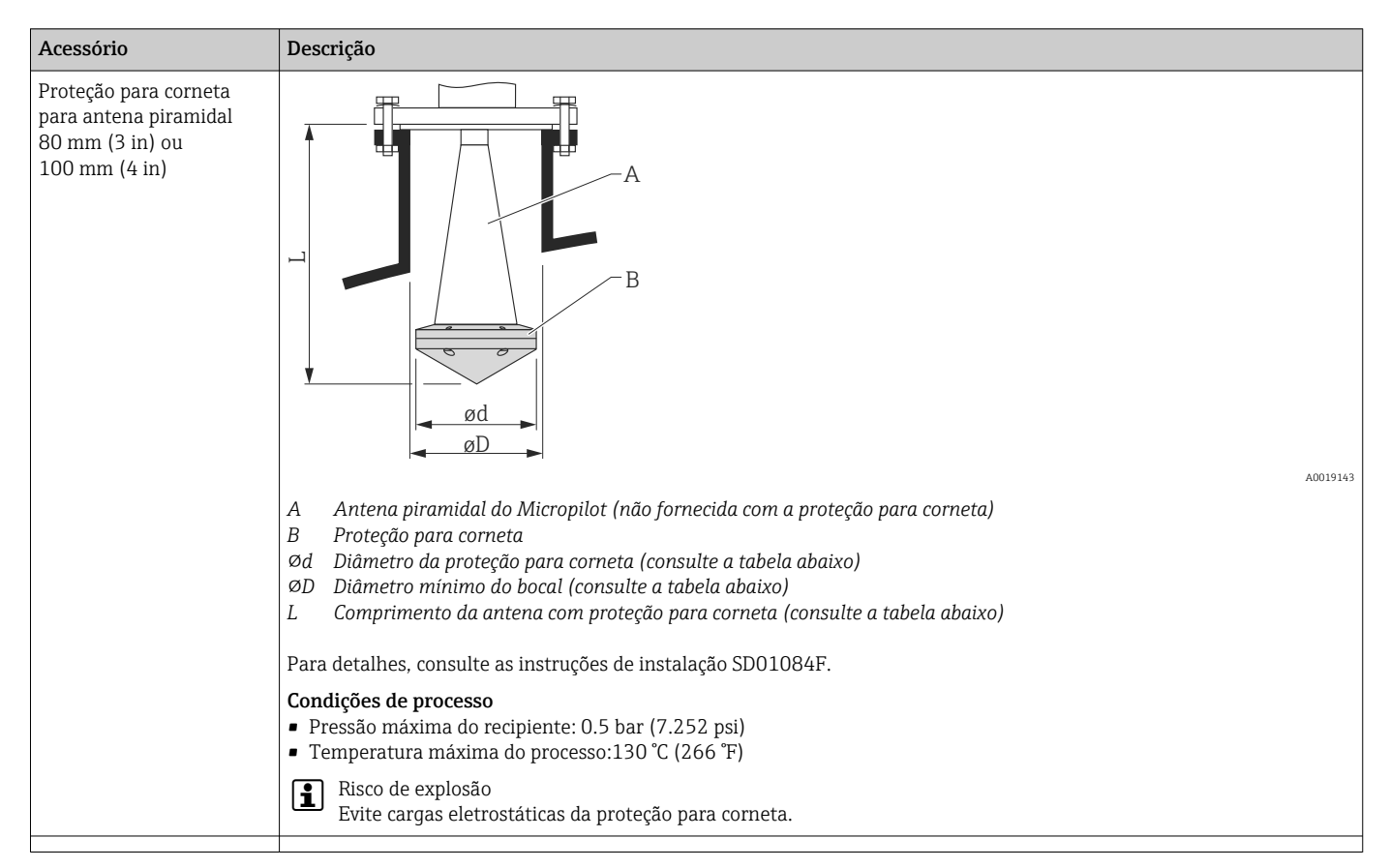

### 16.1.5 Proteção para corneta para antena piramidal

#### Proteção para corneta para FMR57

| Antena <sup>1)</sup>  | Código de pedido da<br>proteção para corneta | Dimensões da antena + proteção para corneta |                  |         |  |
|-----------------------|----------------------------------------------|---------------------------------------------|------------------|---------|--|
|                       |                                              | L                                           | Ød               | ØD      |  |
| BC: corneta 80 mm/3"  | 71105890                                     | 238 mm (9.4 in)                             | 96 mm (3.78 in)  | ≥ DN100 |  |
| BD: corneta 100 mm/4" | 71105889                                     | 450 mm (17.7 in)                            | 116 mm (4.57 in) | ≥ DN150 |  |

1) Recurso 070 na estrutura do produto

A proteção para corneta também pode ser solicitada junto com o equipamento. Estrutura do produto, recurso 610 "Acessório montado", opção OW "Proteção para corneta, PTFE".

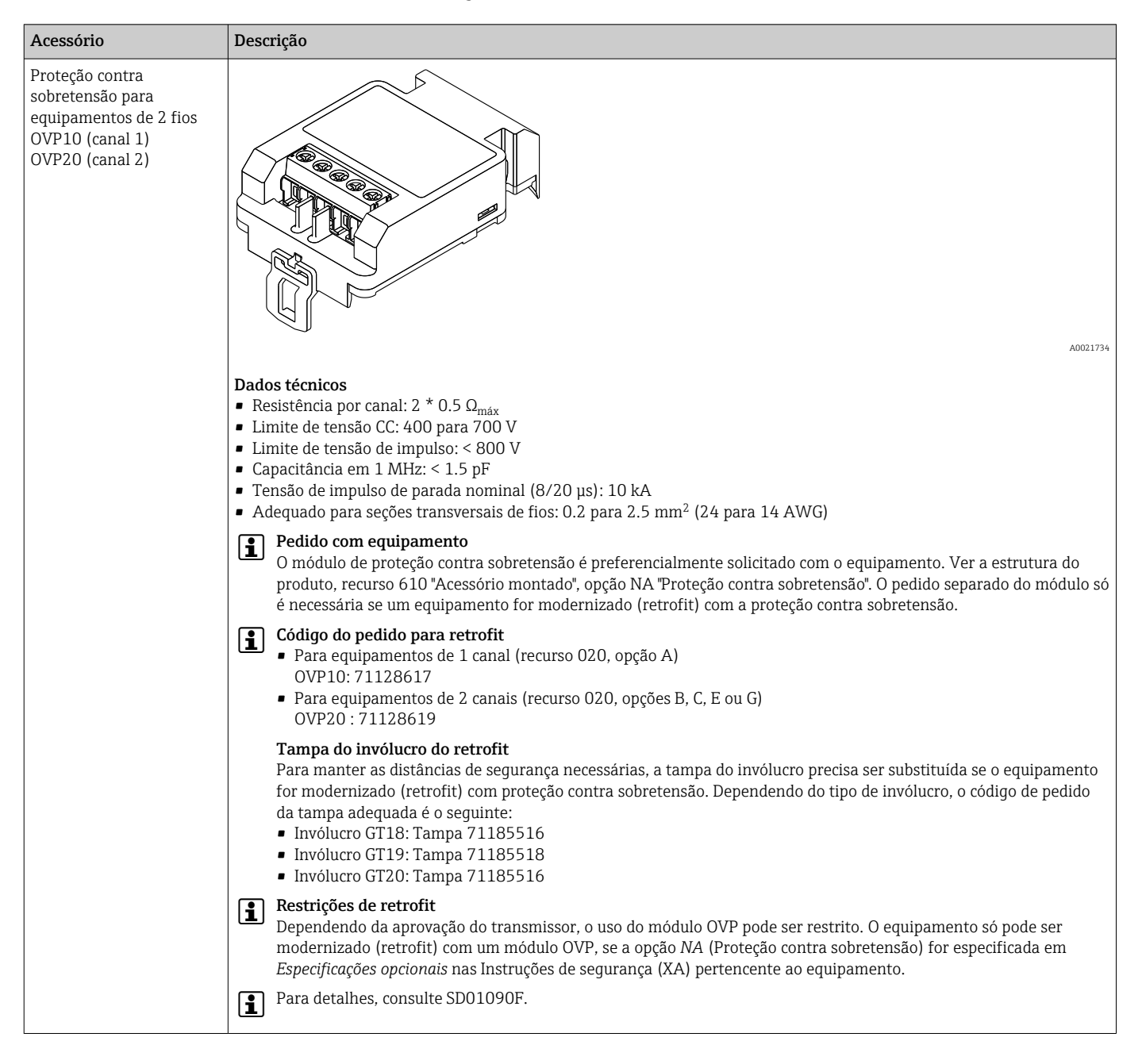

#### 16.1.6 Proteção contra sobretensão

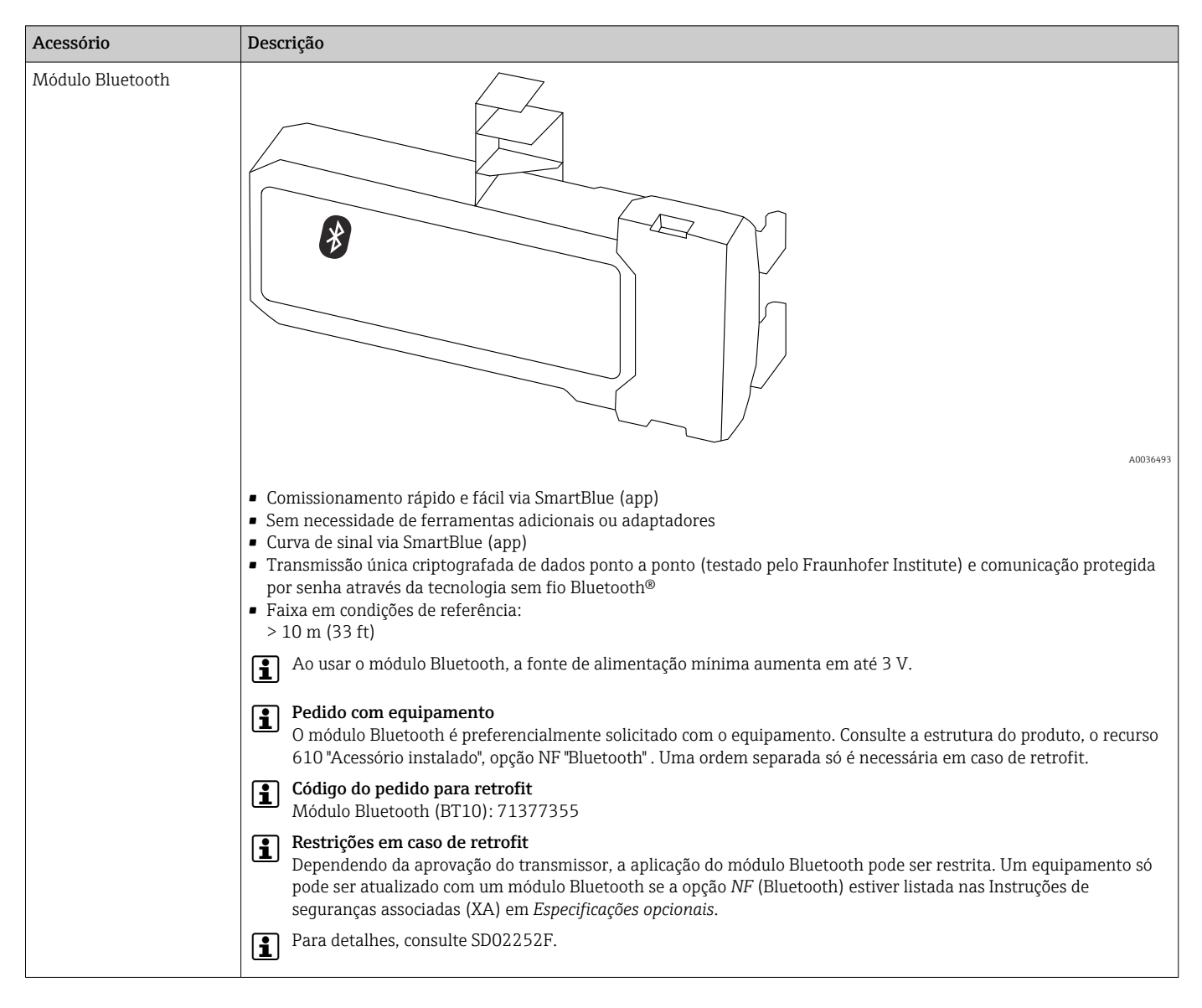

#### 16.1.7 Módulo Bluetooth para equipamentos HART
# 16.2 Acessórios específicos de comunicação

| Acessório               | Descrição                                                                            |
|-------------------------|--------------------------------------------------------------------------------------|
| Commubox FXA195<br>HART | Para comunicação HART intrinsecamente segura com FieldCare através da interface USB. |
|                         | Para detalhes, consulte as Informações técnicas TI00404F                             |

| Acessório       | Descrição                                                                                                    |
|-----------------|----------------------------------------------------------------------------------------------------|
| Commubox FXA291 | Conecta os equipamentos de campo da interface CDI da Endress+Hauser (=<br>Interface de Dados Comuns da Endress+Hauser) com a interface USB de um<br>computador.<br>Código do pedido: 51516983<br>Para detalhes, consulte as informações técnicas TI00405C |

| Acessório                        | Descrição                                                                                                    |
|----------------------------------|----------------------------------------------------------------------------------------------------|
| Conversor do Ciclo HART<br>HMX50 | Avalia as variáveis HART dinâmicas e converte em sinais analógicos de corrente ou<br>valores limites.<br>Código do pedido: 71063562<br>Para detalhes, consulte as "Informações técnicas" TI00429F e as Instruções de<br>operação BA00371F |

| Acessório                       | Descrição                                                                                                    |
|---------------------------------|----------------------------------------------------------------------------------------------------|
| Adaptador WirelessHART<br>SWA70 | Conecta os equipamentos de campo a uma rede WirelessHART.<br>O adaptador WirelessHART pode ser instalado diretamente em um equipamento<br>HART e é facilmente integrado a uma rede HART existente. Assegura a<br>transmissão segura de dados e pode funcionar em paralelo com outras redes sem<br>fio.<br>Para detalhes, veja instruções de operação BA00061S |

| Acessórios                         | Descrição                                                                                                    |
|------------------------------------|----------------------------------------------------------------------------------------------------|
| Connect Sensor<br>FXA30/<br>FXA30B | Gateway totalmente integrado e alimentado por bateria para aplicações simples com<br>SupplyCare Hosting. Até 4 equipamentos de campo com 4 para 20 mA comunicação (FXA30/<br>FXA30B), Modbus serial (FXA30B) ou HART (FXA30B) podem ser conectados. Com seu<br>design robusto e capacidade de funcionamento por anos na bateria, é ideal para<br>monitoramento remoto em locais isolados. Versão com LTE (somente EUA, Canadá e México)<br>ou transmissão móvel 3G para comunicação mundial.<br>Para detalhes, veja as "Informações técnicas" TI01356S e as Instruções de operação<br>BA01710S. |

| Acessórios         | Descrição                                                                                                    |
|--------------------|----------------------------------------------------------------------------------------------------|
| Fieldgate<br>FXA42 | Fieldgates permite a comunicação entre equipamentos conectados de 4 a 20 mA, Modbus<br>RS485 e Modbus TCP e SupplyCare Hosting ou SupplyCare Enterprise. Os sinais são<br>transmitidos via Ethernet TCP/IP, WLAN ou comunicações móveis (UMTS). Recursos<br>avançados de automação estão disponíveis, como um Web-PLC integrado, OpenVPN e outras<br>funções. |
|                    | Para detalhes, veja as "Informações técnicas" TIO1297S e as Instruções de operação BAO1778S.                                                                                                    |

| Acessórios                         | Descrição                                                                                                    |
|------------------------------------|----------------------------------------------------------------------------------------------------|
| SupplyCare<br>Enterprise<br>SCE30B | Software de gerenciamento de inventário que visualiza níveis, volumes, massas, temperaturas, pressões, densidades ou outros parâmetros do tanque. Os parâmetros são registrados e transmitidos por meio de gateways do tipo Fieldgate FXA42.<br>Este software baseado na web é instalado em um servidor local e também pode ser visualizado e operado com terminais móveis, como um smartphone ou tablet. |
|                                    | Para detalhes, veja as "Informações técnicas" TI01228S e as Instruções de operação BA00055S                                                                                                    |

| Acessórios                  | Descrição                                                                                                    |
|-----------------------------|----------------------------------------------------------------------------------------------------|
| SupplyCare<br>Hosting SCH30 | Software de gerenciamento de inventário que visualiza níveis, volumes, massas, temperaturas, pressões, densidades ou outros parâmetros do tanque. Os parâmetros são registrados e transmitidos por meio de gateways do tipo Fieldgate FXA42, FXA30 e FXA30B.<br>SupplyCare Hosting é oferecida como um serviço de hospedagem (software como serviço, SaaS). No portal Endress+Hauser, o usuário é fornecido com os dados através da Internet. |
|                             | Para detalhes, veja as "Informações técnicas" TI01229S e as Instruções de operação BA00050S.                                                                                                    |

| Acessório          | Descrição                                                                                                    |
|--------------------|----------------------------------------------------------------------------------------------------|
| Field Xpert SFX350 | OField Xpert SFX350 é um computador móvel para comissionamento e<br>manutenção. Permite a configuração e diagnósticos eficientes dos equipamentos<br>HART e FOUNDATION fieldbus em <b>non-Ex area</b> .<br>Para detalhes, consulte Instruções de operação BA01202S |

| Acessório          | Descrição                                                                                                    |
|--------------------|----------------------------------------------------------------------------------------------------|
| Field Xpert SFX370 | OField Xpert SFX370 é um computador móvel para comissionamento e<br>manutenção. Permite a configuração e diagnósticos eficientes dos equipamentos<br>HART e FOUNDATION fieldbus em <b>non-Ex area</b> e <b>Ex area</b> .<br>Para detalhes, consulte Instruções de operação BA01202S |

# 16.3 Acessórios específicos do serviço

| Acessório         | Descrição                                                                                                    |
|-------------------|----------------------------------------------------------------------------------------------------|
| DeviceCare SFE100 | Ferramenta de configuração para equipamentos HART, PROFIBUS e FOUNDATION<br>Fieldbus<br>Informações técnicas TI01134S                                                                                                    |
|                   | <ul> <li>DeviceCare está disponível para download em<br/>www.software-products.endress.com. O download requer um registro no<br/>portal de software Endress+Hauser.</li> <li>Alternativamente, um DVD DeviceCare pode ser encomendado com o<br/>equipamento. Estrutura do produto: Recurso 570 "Serviço", Opção IV<br/>"Tooling DVD (DeviceCare Setup)".</li> </ul> |
| FieldCare SFE500  | Ferramenta de Gerenciamento de ativos de fábrica baseada em FDT.<br>Ajuda a configurar e manter todos os equipamentos de campo de sua planta. Ao<br>fornecer as informações sobre o status, também confirma o diagnóstico dos<br>equipamentos.<br>Informações técnicas TI00028S                                                                                     |

# 16.4 Componentes do sistema

| Acessório                                    | Descrição                                                                                                    |
|----------------------------------------------|----------------------------------------------------------------------------------------------------|
| Gerenciador de dados<br>gráficos Memograph M | O gerenciador de dados gráficos Memograph M fornece informações sobre todas as variáveis de processos relevantes. Os valores medidos são corretamente gravados, os valores limite são monitorados e os pontos de medição são analisados. Os dados são armazenados na memória interna de 256MB, bem como em um cartão SD ou pen drive USB. |
|                                              | Para detalhes, consulte as "Informações técnicas" TI00133R e as Instruções de operação BA00247R                                                                                                    |
| RN221N                                       | Barreira ativa com a fonte de alimentação para uma operação segura das correntes de circuito de 4 a 20 mA. Fornece transmissão bi-direcional HART.                                                                                                    |
|                                              | Para detalhes, consulte as "Informações técnicas" TI00073R e as Instruções de operação BA00202R                                                                                                    |
| RNS221                                       | Fonte transmissora para sensores ou transmissores de 2 fios exclusivos para áreas<br>não-Ex. Proporciona uma comunicação bi-direcional usando conectores de<br>comunicação HART.                                                                                                    |
|                                              | Para detalhes, consulte as "Informações técnicas" TI00081R e as Instruções de operação KA00110R                                                                                                    |

# 17 Menu de operação

# 17.1 Visão geral do menu de operação (SmartBlue)

Navegação

SmartBlue

| ✔ Configuração                      | → 🗎 130 |
|-------------------------------------|---------|
| Tag do equipamento                  | → 🗎 130 |
| Unidade de distância                | → 🗎 130 |
| Tipo bin                            | → 🗎 130 |
| Veloc. max. de enchimento de sólido | → 🗎 131 |
| Veloc. máx. dreno de sólido         | → 🗎 131 |
| Calibração vazia                    | → 🗎 132 |
| Calibração cheia                    | → 🗎 133 |
| Nível                               | → 🗎 133 |
| Distância                           | → 🗎 134 |
| Qualidade do sinal                  | → 🗎 134 |
| Confirmar distância                 | → 🗎 135 |
| Mapeamento apresentado              | → 🗎 136 |
| Ponto final do mapeamento           | → 🗎 136 |
| Gravar mapa                         | → 🗎 137 |
| ► Configuração avançada             | → 🗎 140 |
| Status de bloqueio                  | → 🗎 140 |
| Acessar ferramentas de status       | → 🗎 140 |
| Inserir código de acesso            | → 🗎 141 |
| ► Nível                             | → 🗎 142 |
| Tipo de meio                        | → 🗎 142 |

|                   | Propriedade do meio             | )<br>        | ₿ 142 |
|-------------------|---------------------------------|--------------|-------|
|                   | Condições de processo avançadas | )            | 143   |
|                   | Unidade do nível                | )            | 143   |
|                   | Distância de Bloqueio           | )            | ₿ 144 |
|                   | Correção do nível               | ]            | 144   |
|                   | Altura do tanque/silo           | )            | ₿ 145 |
| ► Linearização    |                                 | <del>)</del> | ₿ 147 |
|                   | Tipo de linearização            | -            | ₿ 149 |
|                   | Unidade após linearização       | )            | ₿ 150 |
|                   | Texto livre                     | )            | ₿ 151 |
|                   | Nível linearizado               | }            | ₿ 151 |
|                   | Valor máximo                    | }            | 🗎 152 |
|                   | Diâmetro                        | )<br>→       | 🗎 152 |
|                   | Altura intermediária            | }            | 152   |
|                   | Modo de tabela                  | ]            | 🗎 153 |
|                   | Número da tabela                | ]            | ₿ 154 |
|                   | Nível                           | )            | ₿ 154 |
|                   | Nível                           | }            | ₿ 154 |
|                   | Valor do cliente                | }            | 155   |
|                   | Ativar tabela                   | }            | 155   |
| ► Configurações d | le segurança                    | ÷            | 156   |
|                   | Eco de saída perdido            | }            | 156   |
|                   | Valor do eco perdido            | ]            | ₿ 156 |
|                   | Rampa no eco perdido            |              | 157   |
|                   | Distância de Bloqueio           |              | 144   |

|                      | ► Saída de corrente | e 1 para 2                    | → 🗎 161 |
|----------------------|---------------------|-------------------------------|---------|
|                      | [                   | Atribuir saída de corrente    | → 🗎 161 |
|                      | [                   | Span de corrente              | → 🗎 162 |
|                      | [                   | Corrente fixa                 | → 🗎 162 |
|                      | [                   | Amortecimento de saída        | → 🗎 163 |
|                      | [                   | Modo de falha                 | → 🗎 163 |
|                      | [                   | Corrente de falha             | → 🖺 164 |
|                      | [                   | Corrente de saída 1 para 2    | → 🗎 164 |
|                      | ► Saída chave       |                               | → 🗎 165 |
|                      | [                   | Função de saída chave         | → 🗎 165 |
|                      | [                   | Atribuir status               | → 🗎 166 |
|                      | [                   | Atribuir limite               | → 🗎 166 |
|                      | [                   | Atribuir nível de diagnóstico | → 🗎 166 |
|                      | [                   | Valor para ligar              | → 🗎 167 |
|                      | [                   | Atraso para ligar             | → 🗎 168 |
|                      | [                   | Valor para desligar           | → 🖺 168 |
|                      | [                   | Atraso para desligar          | → 🖺 169 |
|                      | [                   | Modo de falha                 | → 🖺 169 |
|                      | [                   | Status da chave (contato)     | → 🖺 169 |
|                      | [                   | Inverter sinal de saída       | → 🖺 169 |
| ද් Diagnóstico       |                     |                               | → 🗎 183 |
| Diagnóstico atual    |                     |                               | → 🗎 183 |
| Reg. de data e hora  |                     |                               | → 🗎 183 |
| Diagnóstico anterior |                     |                               | → 🗎 183 |
| Reg. de data e hora  |                     |                               | → 🖺 184 |

| 84<br>77<br>85 |
|----------------|
| 77<br>85       |
| 85             |
|                |
| 85             |
| 85             |
| 87             |
| 87             |
| 87             |
| 87             |
| 87             |
| 88             |
| 88             |
| 88             |
| 88             |
| 89             |
| 89             |
| 90             |
| 34             |
| 51             |
| 64             |
| 91             |
|                |

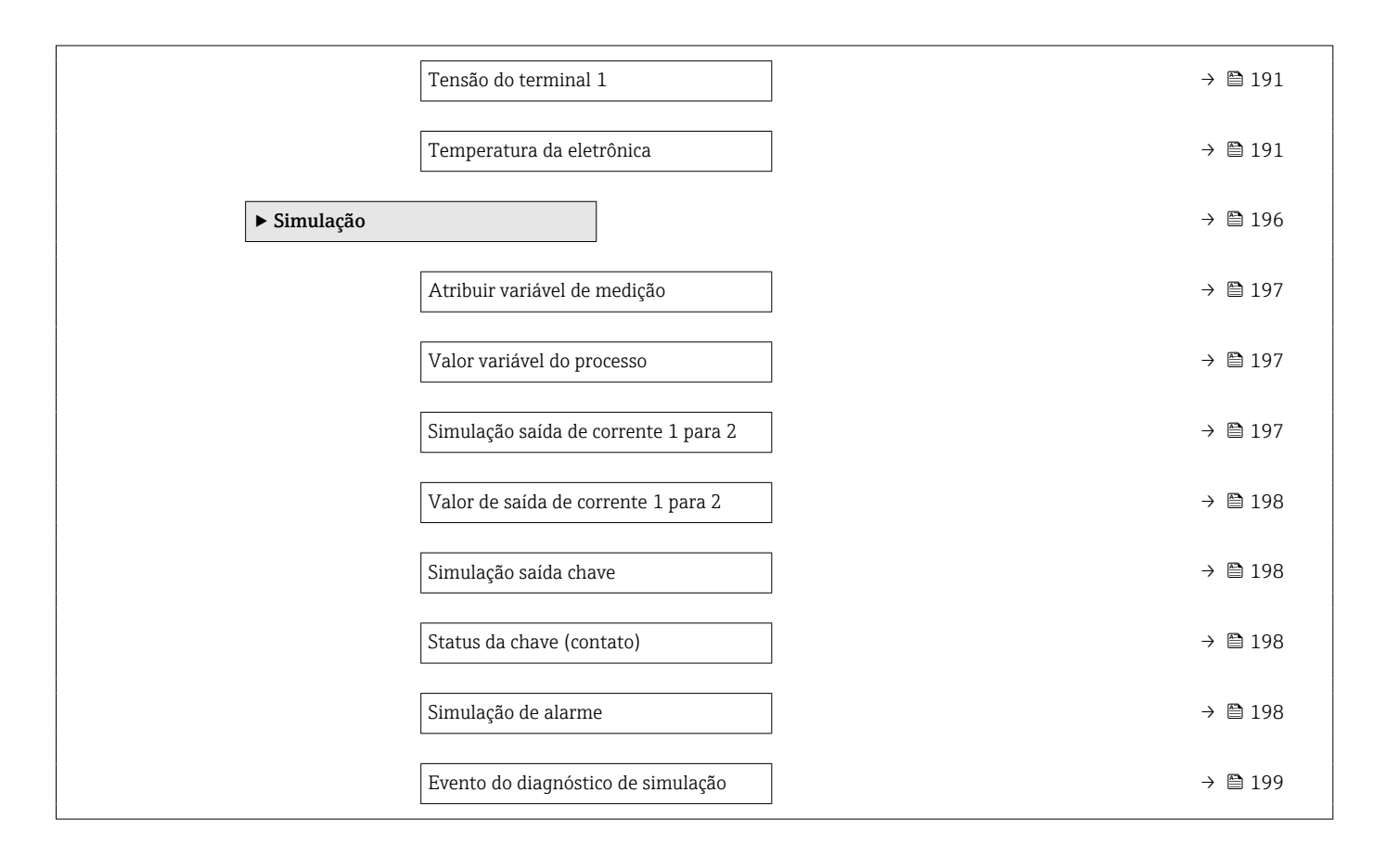

# 17.2 Visão geral do menu de operação (módulo do display)

|                | Nav                 | vegação             |           | Menu de c | operação |  |         |
|----------------|---------------------|---------------------|-----------|-----------|----------|--|---------|
| Language       |                     | ]                   |           |           |          |  |         |
| ✔ Configuração |                     |                     |           |           |          |  | → 🗎 130 |
|                | Tag do equipament   | 0                   |           |           |          |  | → 🗎 130 |
|                | Unidade de distânc  | ia                  |           |           |          |  | → 🗎 130 |
|                | Tipo bin            |                     |           |           |          |  | → 🗎 130 |
|                | Veloc. max. de encl | nimento de sólido   |           |           |          |  | → 🗎 131 |
|                | Veloc. máx. dreno o | le sólido           |           |           |          |  | → 🗎 131 |
|                | Calibração vazia    |                     |           |           |          |  | → 🗎 132 |
|                | Calibração cheia    |                     |           |           |          |  | → 🗎 133 |
|                | Nível               |                     |           |           |          |  | → 🗎 133 |
|                | Distância           |                     |           |           |          |  | → 🖺 134 |
|                | Qualidade do sinal  |                     |           |           |          |  | → 🖺 134 |
|                | ► Mapeamento        |                     |           |           |          |  | → 🗎 138 |
|                |                     | Confirmar distânc   | cia       |           | ]        |  | → 🗎 138 |
|                |                     | Ponto final do ma   | ipeament  | :0        | ]        |  | → 🗎 138 |
|                |                     | Gravar mapa         |           |           | ]        |  | → 🗎 138 |
|                |                     | Distância           |           |           | ]        |  | → 🗎 138 |
|                |                     | Preparar map gra    | vação     |           | ]        |  | → 🗎 138 |
|                | ► Configuração av   | vançada             |           |           |          |  | → 🗎 140 |
|                |                     | Status de bloqueio  | D         |           |          |  | → 🗎 140 |
|                |                     | Display de status e | de acesso | )         | ]        |  | → 🗎 141 |
|                |                     | Inserir código de a | acesso    |           | ]        |  | → 🗎 141 |

| ► Nível           |                                 | → 🗎 142 |
|-------------------|---------------------------------|---------|
|                   | Tipo de meio                    | → 🗎 142 |
|                   | Propriedade do meio             | → 🗎 142 |
|                   | Condições de processo avançadas | → 🗎 143 |
|                   | Unidade do nível                | → 🗎 143 |
|                   | Distância de Bloqueio           | → 🗎 144 |
|                   | Correção do nível               | → 🗎 144 |
|                   | Altura do tanque/silo           | → 🗎 145 |
| ► Linearização    |                                 | → 🗎 147 |
|                   | Tipo de linearização            | → 🖺 149 |
|                   | Unidade após linearização       | → 🗎 150 |
|                   | Texto livre                     | → 🗎 151 |
|                   | Valor máximo                    | → 🗎 152 |
|                   | Diâmetro                        | → 🗎 152 |
|                   | Altura intermediária            | → 🗎 152 |
|                   | Modo de tabela                  | → 🗎 153 |
|                   | ▶ Editar tabela                 |         |
|                   | Nível                           |         |
|                   | Valor do cliente                |         |
|                   | Ativar tabela                   | → 🗎 155 |
| ► Configurações d | e segurança                     | → 🖺 156 |
|                   | Eco de saída perdido            | → 🖺 156 |
|                   | Valer de ese perdide            | ×       |
|                   |                                 | → 🗎 156 |
|                   | Rampa no eco perdido            | → 🗎 157 |
|                   | Distância de Bloqueio           | → 🗎 144 |

| ► Confirmação SI  | L/WHG                            |   | → 🗎 159 |
|-------------------|----------------------------------|---|---------|
| ► SIL/WHG desac   | tivado                           |   | → 🖺 160 |
|                   | Reset da proteção contra escrita | ] | → 🖺 160 |
|                   | Código Incorreto                 | ] | → 🗎 160 |
| ► Saída de corren | te 1 para 2                      |   | → 🖺 161 |
|                   | Atribuir saída de corrente       |   | → 🗎 161 |
|                   | Span de corrente                 |   | → 🗎 162 |
|                   | Corrente fixa                    | ] | → 🗎 162 |
|                   | Amortecimento de saída           | ] | → 🗎 163 |
|                   | Modo de falha                    |   | → 🗎 163 |
|                   | Corrente de falha                |   | → 🗎 164 |
|                   | Corrente de saída 1 para 2       |   | → 🗎 164 |
| ► Saída chave     |                                  | 1 | → 🖺 165 |
|                   | Função de saída chave            |   | → 🖺 165 |
|                   | Atribuir status                  |   | → 🗎 166 |
|                   | Atribuir limite                  | ] | → 🗎 166 |
|                   | Atribuir nível de diagnóstico    | ] | → 🖺 166 |
|                   | Valor para ligar                 | ] | → 🖺 167 |
|                   | Atraso para ligar                | ] | → 🖺 168 |
|                   | Valar para decligar              | ] | → 酉 168 |
|                   |                                  | ] | > E 100 |
|                   | Autaso para destigar             | ] | 7       |
|                   | Modo de falha                    | ] | → 🗎 169 |
|                   | Status da chave (contato)        |   | → 🗎 169 |
|                   | Inverter sinal de saída          |   | → 🖺 169 |

| ► Exibir                           |                           | → 🖺 171 |
|------------------------------------|---------------------------|---------|
|                                    | Language                  | → 🗎 171 |
|                                    | Formato de exibição       | → 🗎 171 |
|                                    | Exibir valor 1 para 4     | → 🗎 173 |
|                                    | ponto decimal em 1 para 4 | → 🗎 173 |
|                                    | Intervalo exibição        | → 🗎 173 |
|                                    | Amortecimento display     | → 🗎 174 |
|                                    | Cabeçalho                 | → 🗎 174 |
|                                    | Texto do cabeçalho        | → 🖺 174 |
|                                    | Separador                 | → 🖺 175 |
|                                    | Formato do número         | → 🖺 175 |
|                                    | Menu de casas decimais    | → 🖺 175 |
|                                    | Luz de fundo              | → 🖺 175 |
|                                    | Contraste da tela         | → 🗎 176 |
| ► Exibição do back<br>configuração | kup de                    | → 🖺 177 |
|                                    | Tempo de operação         | → 🗎 177 |
|                                    | Último backup             | → 🗎 177 |

|               |                     |                                 | Gerenciamento de c  | onfiguração                |   | → 🗎 177 |
|---------------|---------------------|---------------------------------|---------------------|----------------------------|---|---------|
|               |                     |                                 | Resultado da compa  | ıração                     |   | → 🗎 178 |
|               |                     | ► Administração                 |                     | ]                          |   | → 🗎 180 |
|               |                     |                                 | ► Definir código de | e acesso                   |   | → 🗎 182 |
|               |                     |                                 |                     | Definir código de acesso   |   | → 🖺 182 |
|               |                     |                                 |                     | Confirmar código de acesso | ) | → 🖺 182 |
|               |                     |                                 | Reset do equipamer  | ito                        |   | → 🖺 180 |
| 억 Diagnóstico |                     | ]                               |                     |                            |   | → 🖺 183 |
|               | Diagnóstico atual   |                                 | ]                   |                            |   | → 🖺 183 |
|               | Diagnóstico anterio | r                               | ]                   |                            |   | → 🗎 183 |
|               | Tempo de operação   | desde reinício                  | ]                   |                            |   | → 🗎 184 |
|               | Tempo de operação   |                                 | ]                   |                            |   | → 🗎 177 |
|               | ▶ Lista de diagnós  | tico                            | ]                   |                            |   | → 🗎 185 |
|               |                     | Diagnóstico 1 para              | 5                   |                            |   | → 🗎 185 |
|               | ► Livro de registro | de eventos                      | ]                   |                            |   | → 🗎 186 |
|               |                     | Opções de filtro                |                     |                            |   |         |
|               |                     | ► Lista de eventos              |                     | ]                          |   | → 🗎 186 |
|               | ► Informações do    | equipamento                     | ]                   |                            |   | → 🗎 187 |
|               |                     | Tag do equipament               | 0                   |                            |   | → 🗎 187 |
|               |                     | Número de série                 |                     | ]                          |   | → 🗎 187 |
|               |                     | Versão do firmware              | 2                   | ]                          |   | → 🗎 187 |
|               |                     | Nome do equipame                | nto                 | ]                          |   | → 🖺 187 |
|               |                     | Código do equipame              | ento                | ]                          |   | → 🖺 188 |
|               |                     | Código estendido do<br>1 para 3 | o equipamento       |                            |   | → 🖺 188 |

|                    | Versão do equipamento                | → 🗎 188        |
|--------------------|--------------------------------------|----------------|
|                    | ID do equipamento                    | → 🗎 188        |
|                    | Tipo de equipamento                  | → 🗎 189        |
|                    | ID do fabricante                     | → 🗎 189        |
| ► Valor medido     |                                      | → ➡ 190        |
|                    | Distância                            | → 🗎 134        |
|                    | Nível linearizado                    | → 🗎 151        |
|                    | Corrente de saída 1 para 2           | → 🗎 164        |
|                    | Valor de corrente 1                  | → 🗎 191        |
|                    | Tensão do terminal 1                 | → 🗎 191        |
|                    | Temperatura da eletrônica            | → 🗎 191        |
| ► Registro de dado | s                                    | → 🗎 192        |
|                    |                                      | \ <b>B</b> 100 |
|                    | Atribuir canal 1 para 4              | 7 🗏 192        |
|                    | Intervalo de registr                 | → 🗎 192        |
|                    | Limpar dados do registro             | → 🗎 193        |
|                    | ► Exibir canal 1 para 4              | → 🗎 194        |
| ► Simulação        |                                      | → 🗎 196        |
|                    | Atribuir variável de medição         | → 🗎 197        |
|                    | Valor variável do processo           | → 🗎 197        |
|                    | Simulação saída de corrente 1 para 2 | → 🗎 197        |
|                    | Valor de saída de corrente 1 para 2  | → 🗎 198        |
|                    | Simulação saída chave                | → 🗎 198        |
|                    | Status da chave (contato)            | → 🗎 198        |
|                    | Simulação de alarme                  | → 🗎 198        |

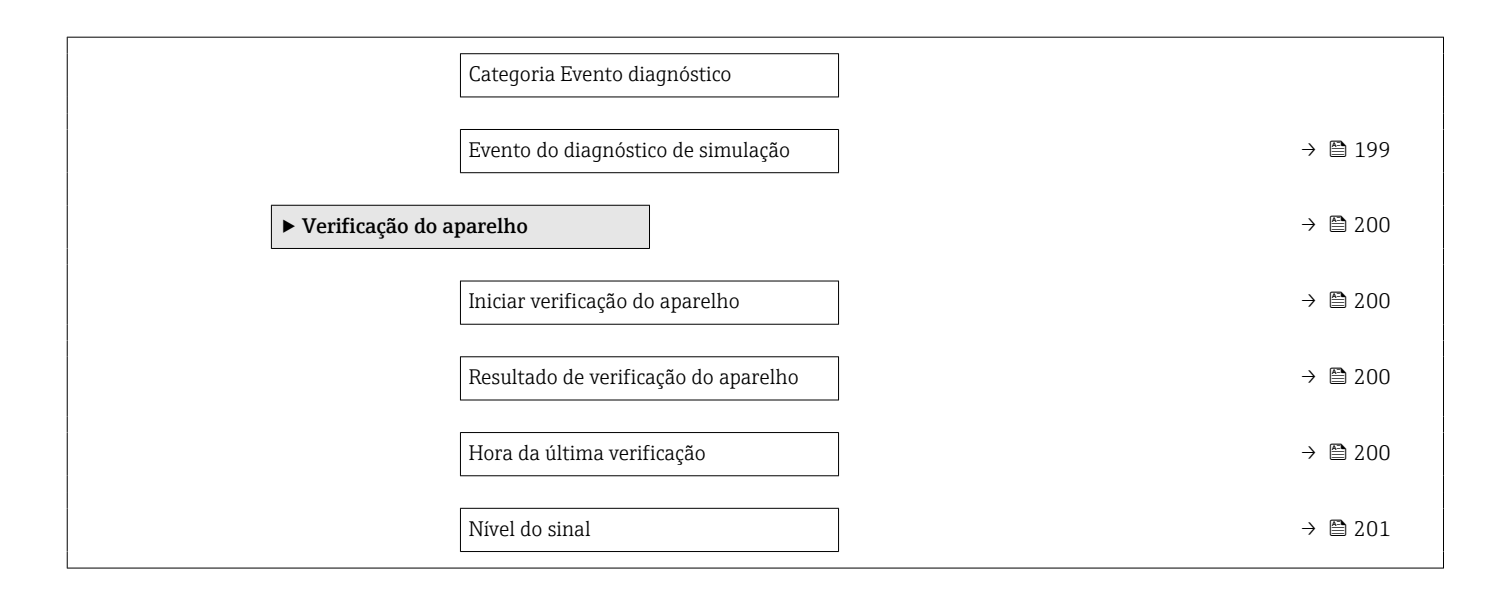

# 17.3 Visão geral do menu de operação (ferramenta de operação)

Navegação

Menu de operação

| 🗲 Configuração |                                  | → 🖺 130 |
|----------------|----------------------------------|---------|
| Tag            | do equipamento                   | → 🗎 130 |
| Unid           | dade de distância                | → 🗎 130 |
| Тіро           | bin                              | → 🖺 130 |
| Velo           | oc. max. de enchimento de sólido | → 🗎 131 |
| Velo           | oc. máx. dreno de sólido         | → 🗎 131 |
| Calib          | bração vazia                     | → 🗎 132 |
| Calib          | bração cheia                     | → 🗎 133 |
| Níve           | 21                               | → 🗎 133 |
| Distá          | ância                            | → 🗎 134 |
| Qual           | lidade do sinal                  | → 🗎 134 |
| Conf           | firmar distância                 | → 🗎 135 |
| Мар            | peamento apresentado             | → 🗎 136 |
| Pont           | to final do mapeamento           | → 🗎 136 |
| Grav           | <i>v</i> ar mapa                 | → 🗎 137 |
| ► Co           | onfiguração avançada             | → 🗎 140 |
|                | Status de bloqueio               | → 🗎 140 |
|                | Acessar ferramentas de status    | → 🗎 140 |
|                | Inserir código de acesso         | → 🗎 141 |
|                | ► Nível                          | → 🖺 142 |
|                | Tipo de meio                     | → 🗎 142 |
|                | Propriedade do meio              | → 🗎 142 |

|                  |                                 |           | _ |
|------------------|---------------------------------|-----------|---|
|                  | Condições de processo avançadas | → 🗎 143   |   |
|                  | Unidade do nível                | → 🗎 143   |   |
|                  | Distância de Bloqueio           | ) → 🗎 144 |   |
|                  | Correção do nível               | → 🗎 144   |   |
|                  | Altura do tanque/silo           | → 🗎 145   |   |
| ► Linearização   |                                 | → 🗎 147   |   |
|                  | Tipo de linearização            | → 🗎 149   |   |
|                  | Unidade após linearização       | → 🗎 150   |   |
|                  | Texto livre                     | → 🗎 151   |   |
|                  | Nível linearizado               | → 🗎 151   |   |
|                  | Valor máximo                    | → 🗎 152   |   |
|                  | Diâmetro                        | → 🗎 152   |   |
|                  | Altura intermediária            | → 🗎 152   |   |
|                  | Modo de tabela                  | → 🗎 153   |   |
|                  | Número da tabela                | → 🗎 154   |   |
|                  | Nível                           | → 🗎 154   |   |
|                  | Nível                           | → 🗎 154   |   |
|                  | Valor do cliente                | → 🗎 155   |   |
|                  | Ativar tabela                   | → 🗎 155   |   |
| ► Configurações  | de segurança                    | → 🗎 156   |   |
|                  | Eco de saída perdido            | → 🗎 156   |   |
|                  | Valor do eco perdido            | → 🗎 156   |   |
|                  | Rampa no eco perdido            | → 🗎 157   |   |
|                  | Distância de Bloqueio           | → 🗎 144   |   |
| ► Confirmação SI | L/WHG                           | → 🗎 159   |   |
|                  |                                 |           |   |

| ► SIL/WHG desa   | activado                         | → 🖺 160 |
|------------------|----------------------------------|---------|
|                  | Reset da proteção contra escrita | → ➡ 160 |
|                  | Código Incorreto                 | → 🗎 160 |
| ► Saída de corre | nte 1 para 2                     | → 🗎 161 |
|                  | Atribuir saída de corrente       | → 🗎 161 |
|                  | Span de corrente                 | → 🗎 162 |
|                  | Corrente fixa                    | → 🗎 162 |
|                  | Amortecimento de saída           | → 🗎 163 |
|                  | Modo de falha                    | → 🗎 163 |
|                  | Corrente de falha                | → 🗎 164 |
|                  | Corrente de saída 1 para 2       | → 🗎 164 |
| ► Saida chave    |                                  | → 🗎 165 |
|                  | Função de saída chave            | → 🗎 165 |
|                  | Atribuir status                  | → 🗎 166 |
|                  | Atribuir limite                  | → 🖺 166 |
|                  | Atribuir nível de diagnóstico    | → 🗎 166 |
|                  | Valor para ligar                 | → ■ 167 |
|                  | Atraso para ligar                | → 🗎 168 |
|                  | Valor para desligar              | → 🗎 168 |
|                  | Atraso para desligar             | → 閂 169 |
|                  | Modo do falha                    | → 🗎 169 |
|                  |                                  | > 🖻 107 |
|                  |                                  | 7 🖬 109 |
|                  |                                  | → 🗎 169 |
| ► Exibir         |                                  | → 🗎 171 |
|                  | Language                         | → 🗎 171 |

|                |                       |                                                       | Formato de exibição           |   | → 🖺 171 |
|----------------|-----------------------|-------------------------------------------------------|-------------------------------|---|---------|
|                |                       |                                                       | Exibir valor 1 para 4         | ] | → 🗎 173 |
|                |                       |                                                       | ponto decimal em 1 para 4     | ] | → 🗎 173 |
|                |                       |                                                       | Intervalo exibição            |   | → 🖺 173 |
|                |                       |                                                       | Amortecimento display         |   | → 🖺 174 |
|                |                       |                                                       | Cabeçalho                     |   | → 🗎 174 |
|                |                       |                                                       | Texto do cabeçalho            | ] | → 🗎 174 |
|                |                       |                                                       | Separador                     | ] | → 🗎 175 |
|                |                       |                                                       | Formato do número             |   | → 🖺 175 |
|                |                       |                                                       | Menu de casas decimais        |   | → 🖺 175 |
|                |                       |                                                       | Luz de fundo                  |   | → 🗎 175 |
|                |                       |                                                       | Contraste da tela             |   | → 🗎 176 |
|                |                       | <ul> <li>Exibição do back<br/>configuração</li> </ul> | xup de                        |   | → 🗎 177 |
|                |                       |                                                       | Tempo de operação             | ] | → 🗎 177 |
|                |                       |                                                       | Último backup                 | ] | → 🗎 177 |
|                |                       |                                                       | Gerenciamento de configuração |   | → 🗎 177 |
|                |                       |                                                       | Estado de backup              |   | → 🖺 178 |
|                |                       |                                                       | Resultado da comparação       |   | → 🗎 178 |
|                |                       | ► Administração                                       |                               | J | → 🗎 180 |
|                |                       |                                                       | Definir código de acesso      |   |         |
|                |                       |                                                       | Reset do equipamento          |   | → 🖺 180 |
| 2. Diagnóstico |                       |                                                       |                               | J | → 🗎 183 |
|                | Diagnóstico atual     | ]                                                     | ]                             |   | → 🗎 183 |
|                | Reg. de data o hora   |                                                       | ]                             |   | → 🖹 183 |
|                | I ney. ue udia e nora |                                                       |                               |   | / 🖃 100 |

| Diagnóstico anteri | or                                          | → 🗎 183 |  |
|--------------------|---------------------------------------------|---------|--|
| Reg. de data e hor | a                                           | → 🗎 184 |  |
| Tempo de operaçã   | o desde reinício                            | → 🗎 184 |  |
| Tempo de operaçã   | 0                                           | → 🗎 177 |  |
| ► Lista de diagnó  | stico                                       | → 🖺 185 |  |
|                    | Diagnóstico 1 para 5                        | → 🖺 185 |  |
|                    | Reg. de data e hora 1 para 5                | → 🗎 185 |  |
| ► Informações do   | equipamento                                 | → 🗎 187 |  |
|                    | Tag do equipamento                          | → 🗎 187 |  |
|                    | Número de série                             | → 🗎 187 |  |
|                    | Versão do firmware                          | → 🗎 187 |  |
|                    | Nome do equipamento                         | → 🗎 187 |  |
|                    | Código do equipamento                       | → 🗎 188 |  |
|                    | Código estendido do equipamento<br>1 para 3 | → 🗎 188 |  |
|                    | Versão do equipamento                       | → 🖺 188 |  |
|                    | ID do equipamento                           | → 🖺 188 |  |
|                    | Tipo de equipamento                         | → 🖺 189 |  |
|                    | ID do fabricante                            | → 🗎 189 |  |
| ► Valor medido     |                                             | → 🗎 190 |  |
|                    | Distância                                   | → 🗎 134 |  |
|                    | Nível linearizado                           | → 🗎 151 |  |
|                    | Corrente de saída 1 para 2                  | → 🗎 164 |  |
|                    | Valor de corrente 1                         | → 🗎 191 |  |
|                    |                                             |         |  |

| Tensão do terminal 1              |       | → 🖺 191 |
|-----------------------------------|-------|---------|
|                                   |       |         |
| Temperatura da eletrônica         |       | → 🗎 191 |
| ► Registro de dados               |       | → 🖺 192 |
| Atribuir canal 1 para 4           |       | → 🗎 192 |
| Intervalo de registr              |       | → 🗎 192 |
| Limpar dados do registro          |       | → 🗎 193 |
| ► Simulação                       |       | → 🖺 196 |
| Atribuir variável de medição      |       | → 🗎 197 |
| Valor variável do processo        |       | → 🗎 197 |
| Simulação saída de corrente 1 pa  | ara 2 | → 🖺 197 |
| Valor de saída de corrente 1 para | a 2   | → 🖺 198 |
| Simulação saída chave             |       | → 🖺 198 |
| Status da chave (contato)         |       | → 🖺 198 |
| Simulação de alarme               |       | → 🖺 198 |
| Evento do diagnóstico de simula   | ção   | → 🖺 199 |
| ► Verificação do aparelho         |       | → 🖺 200 |
| Iniciar verificação do aparelho   |       | → 🗎 200 |
| Resultado de verificação do apare | relho | → 🗎 200 |
| Hora da última verificação        |       | → 🗎 200 |
| Nível do sinal                    |       | → 🖺 201 |
| ► Heartbeat                       |       | → 🖺 202 |

| • 🗐: Identific<br>display e de                             | a o caminho de navegação para o parâmetro através do módulo do<br>operação.                      |
|------------------------------------------------------------|--------------------------------------------------------------------------------------------------|
| <ul> <li>Identifi</li> <li>de operação</li> </ul>          | ca o caminho de navegação para o parâmetro através de uma ferramenta o (por exemplo, FieldCare). |
| <ul> <li>         Identific<br/>software .     </li> </ul> | a os parâmetros que podem ser bloqueados através do bloqueio de                                  |
| Navegação                                                  | 🗟 🖴 Configuração                                                                                 |

| Tag do equipamento |                                                                                                    | 1 |
|--------------------|----------------------------------------------------------------------------------------------------|---|
| Navegação          | Image: Book State State St |   |
| Descrição          | Insira um único nome para o ponto de medição para identificação rápida do dispositivo na planta.                                                                                                    | ì |
| Entrada do usuário | Sequência de caracteres contendo números, letras e caracteres especiais (#32)                                                                                                    |   |

Menu "Configuração"

17.4

# Unidade de distância

| Navegação | Image: Book of the second second |                            |
|-----------|----------------------------------------------------------------------------------------------------|----------------------------|
| Descrição | Utilizado para calibração básio                                                                                                    | a (Vazia/Cheia).           |
| Seleção   | Unidade SI<br>• mm<br>• m                                                                                                    | Unidade US<br>• ft<br>• in |

| Tipo bin       |                                                                                                    | ه |
|----------------|----------------------------------------------------------------------------------------------------|---|
| Navegação      | Image: Book State State St |   |
| Pré-requisitos | Tipo de meio (→ 🗎 142) = Sólido                                                                                                    |   |
| Descrição      | Especifique o tipo de Bin.                                                                                                    |   |
| Seleção        | <ul> <li>Silo de armazenamento (rápido)</li> <li>Carvoeira / Amontoado</li> <li>Esmagadeira/ banda</li> <li>Silo</li> </ul>                                                                                                    |   |

# Veloc. max. de enchimento de sólido

| 6.31     |
|----------|
|          |
| <u> </u> |

| Navegação      |                                                                                                    |
|----------------|----------------------------------------------------------------------------------------------------|
| Pré-requisitos | Tipo de meio (→ 🗎 142) = Sólido                                                                                                    |
| Descrição      | Selecione a velocidade máxima esperada de enchimento.                                                                                                    |
| Seleção        | <ul> <li>Muito lento &lt;0,5m/h</li> <li>Lento &lt; 1m /h</li> <li>Padrão &lt; 2m /h</li> <li>Médio &lt; 4m /h</li> <li>Rápido &lt; 8m /h</li> <li>Muito rápido &gt;8m/h</li> <li>Sem filtro / teste</li> </ul> |

# Informações adicionais

O equipamento regula os filtros de avaliação de sinal e o amortecimento do sinal de saída conforme a taxa típica de alteração de nível definida neste parâmetro:

| Veloc. max. de enchimento de sólido (→ 🗎 131) | Tempo de resposta da fase / s |
|-----------------------------------------------|-------------------------------|
| Muito lento <0,5m/h                           | 910                           |
| Lento < 1m /h                                 | 730                           |
| Padrão < 2m /h                                | 340                           |
| Médio < 4m /h                                 | 170                           |
| Rápido < 8m /h                                | 75                            |
| Muito rápido >8m/h                            | 10                            |
| Sem filtro / teste                            | < 1                           |

# Veloc. máx. dreno de sólido

| Navegação      | Image: Book Strain Strain |
|----------------|----------------------------------------------------------------------------------------------------|
| Pré-requisitos | Tipo de meio (→ 🗎 142) = Sólido                                                                                                    |
| Descrição      | Selecione a velocidade máxima esperada de drenagem.                                                                                                    |
| Seleção        | <ul> <li>Muito lento &lt;0,5m/h</li> <li>Lento &lt; 1m /h</li> <li>Padrão &lt; 2m /h</li> <li>Médio &lt; 4m /h</li> <li>Rápido &lt; 8m /h</li> <li>Muito rápido &gt;8m/h</li> </ul>                                                                                                    |

Sem filtro / teste

# Informações adicionais

O equipamento regula os filtros de avaliação de sinal e o amortecimento do sinal de saída conforme a taxa típica de alteração de nível definida neste parâmetro:

| Veloc. máx. dreno de sólido (→ 🗎 131) | Tempo de resposta da fase / s |
|---------------------------------------|-------------------------------|
| Muito lento <0,5m/h                   | 910                           |
| Lento < 1m /h                         | 730                           |
| Padrão < 2m /h                        | 340                           |
| Médio < 4m /h                         | 170                           |
| Rápido < 8m /h                        | 75                            |
| Muito rápido >8m/h                    | 10                            |
| Sem filtro / teste                    | < 1                           |

| Calibração vazia       |                                                              | ß |
|------------------------|--------------------------------------------------------------|---|
| Navegação              | 🗑 🖴 Configuração → Calibração vazia                          |   |
| Descrição              | Distância entre a conexão do processo e o nível mínimo (0%). |   |
| Entrada do usuário     | Dependendo da antena                                         |   |
| Ajuste de fábrica      | Dependendo da antena                                         |   |
| Informações adicionais |                                                              |   |

■ 47 Calibração vazia (E) para medições de nível em sólidos.

A faixa de medição começa no ponto em que o feixe do radar atinge o fundo do silo ou do tanque. No caso das extremidades da caldeira abafada ou das saídas cônicas, os níveis abaixo deste ponto não podem ser medidos.

#### æ

# Calibração cheia

Descrição

Navegação 82 Configuração → Calibração cheia

Dependendo da antena

Distância entre o nível mínimo (0%) e o máximo (100%).

- Entrada do usuário Dependendo da antena
- Ajuste de fábrica
- Informações adicionais

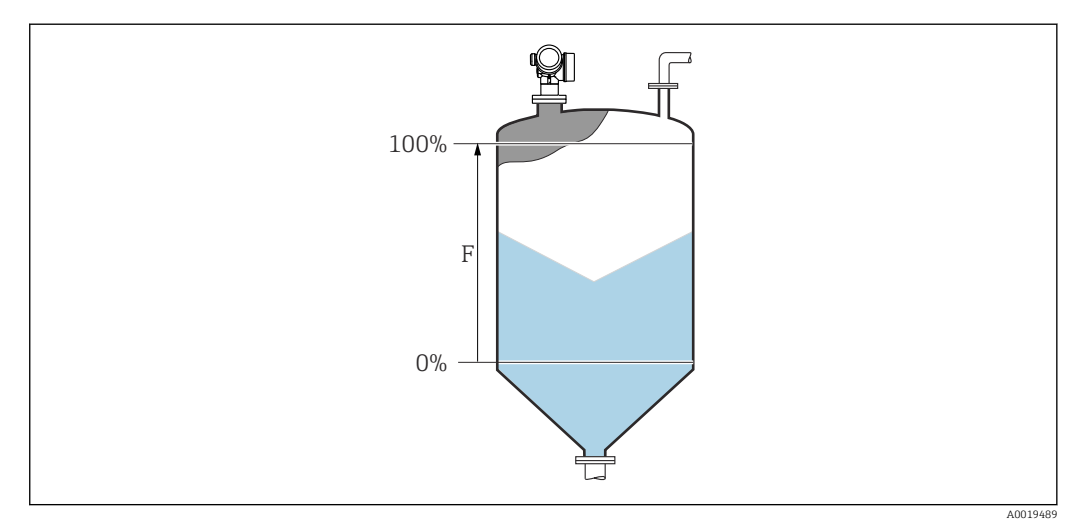

🛃 48 Calibração cheia (F) para medições de nível em sólidos

# Nível Navegação 82 Configuração $\rightarrow$ Nível Descrição Exibe o nível medido L (antes da linearização). Informações adicionais 0% t

🛃 49 Nível em caso de medições de sólidos

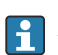

A unidade é definida na parâmetro **Unidade do nível** (→ 🗎 143).

# Distância Navegação Descrição Exibe a distância medida D entre o ponto de referência (borda inferior do flange ou da conexão de rosca) e o nível. Informações adicionais

50 Distância para medições de sólidos

📔 A unidade é definida na parâmetro **Unidade de distância** (> 🗎 130).

| Qualidade do sinal     |                                                                                                    |
|------------------------|----------------------------------------------------------------------------------------------------|
| Navegação              | Image: Image: Boost of the standard standard standar |
| Descrição              | Exibe a qualidade do sinal de eco de nível.                                                                                                    |
| Informações adicionais | <ul> <li>Significado das opções do display</li> <li>Forte <ul> <li>O eco avaliado excede o limite em pelo menos 10 dB.</li> </ul> </li> <li>Médio <ul> <li>O eco avaliado excede o limite em pelo menos 5 dB.</li> </ul> </li> <li>Fraco <ul> <li>O eco avaliado excede o limite em menos de 5 dB.</li> </ul> </li> <li>Sem sinal <ul> <li>O equipamento não encontra um eco utilizável.</li> </ul> </li> </ul>                                                                                                    |
|                        | A qualidade do sinal indicada neste parâmetro sempre se refere ao valor atualmente<br>avaliado do eco: o eco de nível ou o eco do fundo do tanque. Para diferenciar entre esses<br>dois, a qualidade do eco do fundo do tanque é sempre exibida em colchetes.                                                                                                    |
|                        | <ul> <li>No caso de um eco perdido (Qualidade do sinal = Sem sinal), o equipamento gera a seguinte mensagem de erro:</li> <li>F941, para Eco de saída perdido (→          <sup>B</sup> 156) = Alarme.</li> </ul>                                                                                                    |

S941, se outra opção tiver sido selecionada em Eco de saída perdido (→ 
 <sup>1</sup> 156).

| Confirmar distância    | 8                                                                                                    |
|------------------------|----------------------------------------------------------------------------------------------------|
| Navegação              | □ Configuração → Confirmar dist                                                                                                    |
| Descrição              | Especifique se a distância medida corresponde à distância real.                                                                                                    |
|                        | Dependendo da seleção, o equipamento configura automaticamente a faixa de mapeamento.                                                                                                    |
| Seleção                | <ul> <li>Mapa manual</li> <li>Distância ok</li> <li>Distância desconhecida</li> <li>Distância muito pequena</li> <li>Distância muito grande</li> <li>Tanque vazio</li> <li>Mapa de fábrica</li> </ul>                                                                                                    |
| Informações adicionais | <ul> <li>Significado das opções</li> <li>Mapa manual<br/>Selecionar se a faixa de mapeamento tiver que ser definida manualmente no parâmetro<br/>Ponto final do mapeamento (→ ) 136). Neste caso, não é necessário confirmar a<br/>distância.</li> <li>Distância ok<br/>Selecionar se a distância medida corresponder à distância real. O equipamento executa<br/>um mapeamento.</li> <li>Distância desconhecida<br/>Selecionar se a distância real for desconhecida. Um mapeamento não pode ser executado<br/>neste caso.</li> <li>Distância muito pequena<br/>Selecionar se a distância medida for menor que a distância real. O equipamento procura<br/>pelo próximo eco e retorna para parâmetro Confirmar distância. A distância é<br/>recalculada e exibida. A comparação deve ser repetida até que a distância exibida<br/>corresponda à distância real. Em seguida, o registro do mapa pode ser iniciado ao<br/>selecionar Distância ok.</li> </ul> |

<sup>\*</sup> Visibilidade depende das opções ou configurações do equipamento.

# • Distância muito grande<sup>6)</sup>

Selecionar se a distância medida corresponder à distância real. O equipamento ajusta a evolução do sinal e retorna para parâmetro **Confirmar distância**. A distância é recalculada e exibida. A comparação deve ser repetida até que a distância exibida corresponda à distância real. Em seguida, o registro do mapa pode ser iniciado ao selecionar **Distância ok**.

# Tanque vazio

Selecionar se o tanque estiver completamente vazio. O equipamento registra um mapeamento, cobrindo a faixa de medição completa pelo parâmetro **Altura do tanque/** silo (→ 🗎 145). Por padrão, **Altura do tanque/silo** = **Calibração vazia**. Levar em conta que, no caso de saídas cônicas, por exemplo, uma medição só é possível até o ponto em que o radar atinge o fundo do silo ou do tanque. Se o opção **Tanque vazio** for usado, a **Calibração vazia** (→ 🖺 **132**) e a **Altura do tanque/silo** podem não atingir abaixo deste ponto, caso contrário, o sinal é suprimido.

### Mapa de fábrica

Selecionar se a curva de mapeamento apresentada (se houver) tiver que ser excluída. O equipamento retorna para o parâmetro **Confirmar distância** e um novo mapeamento pode ser registrado.

Ao operar através do módulo do display, a distância medida é exibida juntamente com este parâmetro para fins de referência.

Se o procedimento de instruções com a opção **Distância muito pequena** ou a opção **Distância muito grande** for encerrado antes de a distância ser confirmada, o mapa **não** é registrado e o procedimento de instruções é reiniciado após 60s.

# Mapeamento apresentado Navegação □ Configuração → Mapeam apresent Descrição Exibe até qual distância um mapeamento já foi registrado.

### Ponto final do mapeamento

| Navegação              | □ Configuração $\rightarrow$ Pnt final map.                                                                                                    |
|------------------------|----------------------------------------------------------------------------------------------------|
| Pré-requisitos         | Confirmar distância (→ 🗎 135) =Mapa manual ou Distância muito pequena                                                                                                    |
| Descrição              | Especifique o novo final do mapeamento.                                                                                                    |
| Entrada do usuário     | 0.1 para 999999.9 m                                                                                                    |
| Informações adicionais | Este parâmetro define até que distância até o novo mapeamento deve ser registrado. A<br>distância é medida partindo do ponto de referência (borda inferior do flange de instalação<br>ou da conexão de rosca). |
|                        | Para fins de referência, o parâmetro <b>Mapeamento apresentado</b> (→  ☐ 136) é exibido juntamente com este parâmetro. Exibe até qual distância um mapeamento já foi registrado.                               |

<sup>6)</sup> Disponível apenas para "Especialista → Sensor → Rastreamento do eco → parâmetro **Modo de avaliação**" = "Histórico de intervalo curto" ou "Histórico de intervalo longo"

A

# Gravar mapa

| Navegação              | □ Configuração → Gravar mapa                                                                                                    |
|------------------------|----------------------------------------------------------------------------------------------------|
| Pré-requisitos         | Confirmar distância (> 🗎 135) =Mapa manual ou Distância muito pequena                                                                                                    |
| Descrição              | Comece a registrar o mapa.                                                                                                    |
| Seleção                | <ul> <li>Não</li> <li>Gravar mapa</li> <li>Sobrepor mapeamento</li> <li>Mapa de fábrica</li> <li>Apagar mapa parcial</li> </ul>                                                                                                    |
| Informações adicionais | <ul> <li>Significado das opções</li> <li>Não <ul> <li>O mapa não é registrado.</li> </ul> </li> <li>Gravar mapa <ul> <li>O mapa é registrado. Quando o registro é concluído, a nova distância medida e a nova faixa de mapeamento aparecem no display. Ao operar através do display local, esses valores devem ser confirmados, pressionando ☑.</li> </ul> </li> <li>Sobrepor mapeamento <ul> <li>A nova curva de mapeamento é gerada ao sobrepor as curvas envelope antigas e atuais.</li> </ul> </li> <li>Mapa de fábrica <ul> <li>O mapa de fábrica armazenado no ROM do equipamento é usado.</li> </ul> </li> <li>Apagar mapa parcial <ul> <li>A curva de mapeamento é apagada até Ponto final do mapeamento (→ 🖺 136).</li> </ul> </li> </ul> |

|                           | 17.4.1 Assistente "Mapeamento"                                                                                                    |   |
|---------------------------|----------------------------------------------------------------------------------------------------|---|
|                           | O assistente <b>Mapeamento</b> só está disponível ao operar através do display local. Ac<br>operar através de uma ferramenta de operação, todos os parâmetros relativos ao<br>mapeamento estão localizados diretamente na menu <b>Configuração</b> (→ 🗎 130).                                                                                                    | ) |
|                           | No assistente <b>Mapeamento</b> , dois parâmetros são exibidos simultaneamente no módulo do display a qualquer momento. O parâmetro superior pode ser editado, enquanto o parâmetro inferior é exibido apenas para fins de referência.                                                                                                    |   |
|                           | Navegação 🗟 Configuração → Mapeamento                                                                                                    |   |
| Confirmar distância       |                                                                                                    |   |
| Navegação                 | Configuração $\rightarrow$ Mapeamento $\rightarrow$ Confirmar dist                                                                                                    |   |
| Descrição                 | → 🗎 135                                                                                                    |   |
| Ponto final do mapeamento | )                                                                                                    | æ |
| Navegação                 | ☑ Configuração → Mapeamento → Pnt final map.                                                                                                    |   |
| Descrição                 | → 🗎 136                                                                                                    |   |
| Gravar mapa               |                                                                                                    |   |
| Navegação                 | Image: Second state of the second state of the second state o |   |
| Descrição                 | → 🗎 137                                                                                                    |   |
| Distância                 |                                                                                                    |   |
| Navegação                 | Image: Second state of the second state of the second state o |   |
| Descrição                 | → 🗎 134                                                                                                    |   |
| Preparar map gravação     |                                                                                                    |   |
| Navegação                 | ☑ Configuração → Mapeamento → Prep map grav                                                                                                    |   |
| Descrição                 | Exibe o progresso do registro do mapa.                                                                                                    |   |

# Interface do usuário

- Gravando inic.
- Em andamento
- Concluída

# 17.4.2 Submenu "Configuração avançada"

Navegação  $\square$  Configuração  $\rightarrow$  Config. avançada

| Status de bloqueio     |                                                                                                    |
|------------------------|----------------------------------------------------------------------------------------------------|
| Navegação              | Image: Book Status Book Status Book St |
| Descrição              | Exibe a proteção contra gravação com a prioridade máxima que está ativa atualmente.                                                                                                    |
| Interface do usuário   | <ul> <li>Hardware bloqueado</li> <li>SIL bloqueado</li> <li>CT ativa determinados parametros</li> <li>WHG bloqueado</li> <li>Temporariamente bloqueado</li> </ul>                                                                                                    |
| Informações adicionais | <ul> <li>Significado e prioridades dos tipos de proteção contra gravação</li> <li>Hardware bloqueado (prioridade 1) <ul> <li>A minisseletora para o bloqueio do hardware é ativada no módulo da eletrônica principal. Isso bloqueia o acesso à gravação para os parâmetros.</li> </ul> </li> <li>SIL bloqueado(prioridade 2) <ul> <li>O modo SIL está ativado. O acesso à gravação para os parâmetros relevantes é negado.</li> </ul> </li> <li>WHG bloqueado(prioridade 3) <ul> <li>O modo WHG está ativado. O acesso à gravação para os parâmetros relevantes é negado.</li> </ul> </li> <li>WHG bloqueado(prioridade 3) <ul> <li>O modo WHG está ativado. O acesso à gravação para os parâmetros relevantes é negado.</li> </ul> </li> <li>Temporariamente bloqueado(prioridade 4) <ul> <li>O acesso à gravação dos parâmetros está temporariamente bloqueado por conta de processos internos em andamento no equipamento (por exemplo, upload/download de dados, reset etc.). Os parâmetros poderão ser modificados assim que os processos tiverem sido concluídos.</li> </ul> </li> <li>No módulo do display, o símbolo na parece na frente dos parâmetros que não podem ser modificados, já que estão protegidos contra gravação.</li> </ul>                                                                                                    |

# Acessar ferramentas de status

| Navegação              |             | Configuração $\rightarrow$ Config. avançada $\rightarrow$ Acessa ferr stts                                                                                                    |
|------------------------|-------------|----------------------------------------------------------------------------------------------------|
| Descrição              | Most        | ra a autorização de acesso aos parâmetros através da ferramenta de operação.                                                                                                    |
| Informações adicionais | i<br>a      | A autorização de acesso pode ser alterada através do parâmetro <b>Inserir código de</b> acesso ( $\rightarrow \square 141$ ).                                                                                                    |
|                        | i<br>a<br>a | Caso a proteção adicional de gravação esteja ativa, a autorização de acesso atual será<br>linda mais restringida. O status de proteção contra gravação pode ser visualizado<br>ltravés do parâmetro <b>Status de bloqueio</b> (→ 🗎 140). |

| Display de status de acesso |                                                                                                    |  |
|-----------------------------|----------------------------------------------------------------------------------------------------|--|
| Navegação                   | Configuração $\rightarrow$ Config. avançada $\rightarrow$ Status acesso                                                                                                    |  |
| Pré-requisitos              | O equipamento tem um display local .                                                                                                    |  |
| Descrição                   | Indica autorização de acesso aos parâmetros via display local.                                                                                                    |  |
| Informações adicionais      | A autorização de acesso pode ser alterada através do parâmetro <b>Inserir código de</b> acesso ( $\rightarrow \cong 141$ ).                                                                                                    |  |
|                             | Caso a proteção adicional de gravação esteja ativa, a autorização de acesso atual será ainda mais restringida. O status de proteção contra gravação pode ser visualizado através do parâmetro Status de bloqueio (→  através do parâmetro Status de bloqueio (→  através do parâmetro (→  através do parâmetro (→  através do parâmetr |  |

| Inserir código de acesso |                                                                                                    |
|--------------------------|----------------------------------------------------------------------------------------------------|
| Navegação                | □ Configuração $\rightarrow$ Config. avançada $\rightarrow$ Inserir cód aces                                                                                                    |
| Descrição                | Inserir código de acesso para desabilitar a proteção contra escrita dos parâmetros.                                                                                                    |
| Entrada do usuário       | 0 para 9999                                                                                                    |
| Informações adicionais   | <ul> <li>Para operação local, o código de acesso específico do cliente, que foi definido no parâmetro Definir código de acesso (→ ) 180), deve ser inserido.</li> <li>Caso seja inserido um código incorreto, o usuário mantém sua autorização atual de acesso.</li> <li>A proteção contra gravação afeta todos os parâmetros indicados com o símbolo ) neste documento. No display local, o símbolo 1 na frente de um parâmetro indica que ele está protegido contra gravação.</li> <li>Se nenhuma tecla for pressionada por 10 min, ou o usuário alternar do modo de navegação e edição de volta para o modo de exibição do valor medido, o equipamento bloqueia automaticamente os parâmetros protegidos contra gravação após outro 60 s.</li> <li>Entre em contato com seu Centro de Vendas da Endress+Hauser se você perder seu código de acesso.</li> </ul> |

# Submenu "Nível"

Navegação

 $\blacksquare$  □ Configuração → Config. avançada → Nível

| Tipo de meio           |                                                                                                    | Ê               |
|------------------------|----------------------------------------------------------------------------------------------------|-----------------|
| Navegação              | Image: Boost State of the state of the state of the |                 |
| Descrição              | Especifique o tipo do meio.                                                                                                    |                 |
| Interface do usuário   | <ul><li>Líquido</li><li>Sólido</li></ul>                                                                                                    |                 |
| Ajuste de fábrica      | FMR56, FMR57: <b>Sólido</b>                                                                                                    |                 |
| Informações adicionais | Este parâmetro determina o valor de vários outros parâmetros e influencia forter<br>a avaliação completa do sinal. Portanto, é altamente recomedável <b>não alterar</b> o<br>de fábrica.                                                                                                    | nente<br>ajuste |

| Propriedade do meio |  |
|---------------------|--|
|                     |  |

| Navegação              | Image: Boundary Config. avançada → Nível → Propriedade meio                                                                                                    |
|------------------------|----------------------------------------------------------------------------------------------------|
| Descrição              | Especifique a constante dielétrica relativa $\epsilon_r$ do meio.                                                                                                   |
| Seleção                | <ul> <li>Desconhecido</li> <li>DC 1,4 1,6</li> <li>DC 1,6 1,9</li> <li>DC 1,9 2,5</li> <li>DC 2,5 4</li> <li>DC 4 7</li> <li>DC 7 15</li> <li>DC &gt; 15</li> </ul> |
| Ajuste de fábrica      | Dependente do <b>Tipo de meio (→</b> 🗎 142) e <b>Grupo do meio</b> .                                                                                                |
| Informações adicionais | Dependência do "Tipo de meio" e do "Grupo do meio"                                                                                                    |

| Tipo de meio (→ 🗎 142) | Grupo do meio | Propriedad |
|------------------------|---------------|------------|
| Sólido                 |               | Docconhoc  |

| Tipo de meio (→ 🗎 142) | Grupo do meio            | Propriedade do meio |
|------------------------|--------------------------|---------------------|
| Sólido                 |                          | Desconhecido        |
| Líquido                | À base de água (DC >= 4) | DC 4 7              |
|                        | Outros                   | Desconhecido        |

Para constantes dielétricas (valores CC) de muitos meios comumente utilizados em várias indústrias, consulte:

- o manual Endress+Hauser CC (CP01076F)
- o aplicativo Endress+Hauser de valores CC "DC Values App" (disponível para Android e iOS)

A

| Condições de processo av | ançadas                                                                                                    | <b>a</b> |
|--------------------------|----------------------------------------------------------------------------------------------------|----------|
| Navegação                |                                                                                                    |          |
| Descrição                | Especifique as condições de processo adicionais (se necessário).                                                                                                    |          |
| Seleção                  | <ul><li>Muitos obstáculos</li><li>Sinal fraco</li></ul>                                                                                                    |          |
| Informações adicionais   | Opção "Muitos obstáculos"                                                                                                    |          |
|                          | Esta opção otimiza a avaliação de sinal para aplicações em sólidos com uma ampla faixa de<br>medição na qual os obstáculos geram vários ecos de interferência. Com esta seleção, o<br>último eco na curva envelope sempre será avaliado. Para meios com intenso<br>amortecimento, este é sempre o eco de nível.                                                                                                    | :        |
|                          | Os opção <b>Muitos obstáculos</b> só estão disponíveis para aplicações em sólidos (FMR56, FMR57).                                                                                                    |          |
|                          | <ul> <li>Pré-condições para a aplicação da opção "Muitos obstáculos"</li> <li>Tipo de meio (→          <sup>1</sup> 142) = Sólido</li> <li>Meios com intenso amortecimento (por exemplo, farinha, trigo, cereais,)</li> <li>Não há vários ecos se o tanque estiver cheio</li> <li>Supressão de eco de interferência apenas em campo próximo (área ressonante)</li> <li>Especialista → Sensor → Rastreamento do eco → Modo de avaliação =Histórico de intervalo curto</li> </ul> |          |
|                          | Opção "Sinal fraco"                                                                                                    |          |
|                          | Esta opção melhora a capacidade de detecção de ecos de baixo nível em aplicações em<br>sólidos com amplitudes de sinal muito fracas.                                                                                                    |          |

O opção **Sinal fraco** só está disponível para medições em sólidos (FMR56, FMR57).

| Unidade do nível       |                                                                                                    |                                               | £    |
|------------------------|----------------------------------------------------------------------------------------------------|-----------------------------------------------|------|
| Navegação              | 🗐 🛛 Configuração                                                                                                    | → Config. avançada → Nível → Unidade do nível |      |
| Descrição              | Selecione a unidade de nível.                                                                                                 |                                               |      |
| Seleção                | Unidade SI<br>• %<br>• m<br>• mm                                                                                              | Unidade US<br>■ ft<br>■ in                    |      |
| Informações adicionais | A unidade de nível pode diferir da unidade de distância definida na parâmetro <b>Unidade distância</b> (→ 🗎 130):             |                                               | e de |
|                        | <ul> <li>A unidade definida na parâmetro Unidade de distância é usada para a calibração básica (Calibração vazia (→</li></ul> |                                               |      |

| Navegação              | Image: Boost State of the state of the state of the |  |  |
|------------------------|----------------------------------------------------------------------------------------------------|--|--|
| Descrição              | Especifique a distância de bloqueio BD.                                                                                                    |  |  |
| Entrada do usuário     | 0 para 200 m                                                                                                    |  |  |
| Ajuste de fábrica      | FMR56, FMR57: comprimento da antena + 400 mm (15.7 in)                                                                                                    |  |  |
| Informações adicionais | Sinais na distância de bloqueio só são avaliados se estiveram fora da distância de bloqueio<br>quando o equipamento foi ligado e se moveram para a distância de bloqueio devido a uma<br>mudança de nível durante a operação. Sinais que já estão na distância de bloqueio quando<br>o equipamento é ligado são ignorados.                                                                                                    |  |  |
|                        | <ul> <li>Este comportamento é válido somente se as duas condições forem atendidas:</li> <li>Especialista → Sensor → Rastreamento do eco → Modo de avaliação = Histórico de intervalo curto ou Histórico de intervalo longo</li> <li>Especialista → Sensor → Compensação da fase gás → Modo GPC= Ligado, Sem correção ou Correção externa</li> </ul>                                                                                                    |  |  |
|                        | Se uma dessas condições não for atendida, os sinais na distância de bloqueio sempre<br>serão ignorados.                                                                                                    |  |  |
|                        | Se necessário, um comportamento diferente para sinais na distância de bloqueio pode ser definido pela assistência técnica da Endress+Hauser.                                                                                                    |  |  |
|                        |                                                                                                    |  |  |

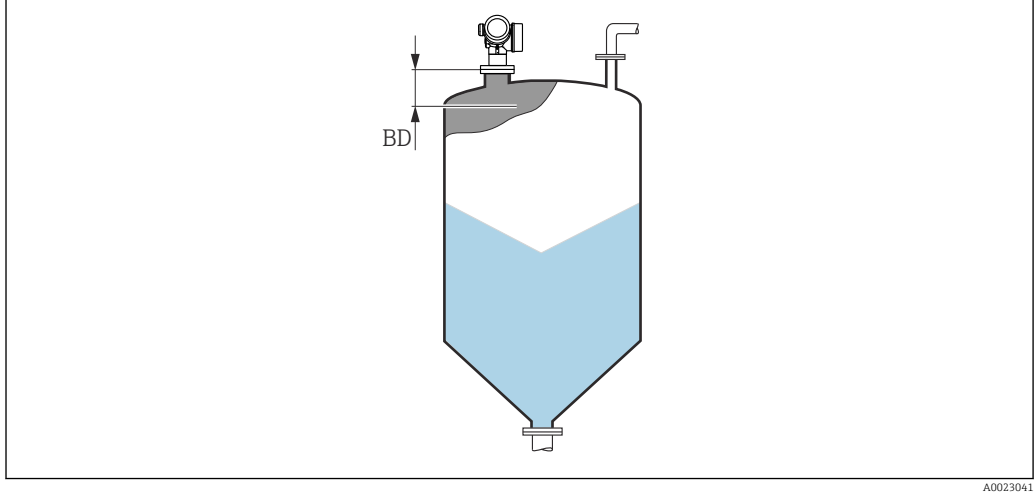

🖻 51 Distância de bloqueio (BD) para medições em sólidos

| Correção do nível      |                                                                                                    | Â |
|------------------------|----------------------------------------------------------------------------------------------------|---|
| Navegação              | Image: Boost State of the state of the state of the |   |
| Descrição              | Especifique a correção de nível (se necessário).                                                                                                    |   |
| Entrada do usuário     | -200000.0 para 200000.0 %                                                                                                    |   |
| Informações adicionais | o valor especificado neste parâmetro é adicionado ao nível de medição (antes da<br>linearização).                                                                                                    |   |
8

# Altura do tanque/silo

Descrição

Navegação $\blacksquare \square$ Configuração  $\rightarrow$  Config. avançada  $\rightarrow$  Nível  $\rightarrow$  Altura tanq/silo

Especifique a altura total do tanque ou silo conforme medido na conexão de processo.

**Entrada do usuário** –999.9999 para 999.9999 m

Ajuste de fábrica Calibração vazia (→ 🗎 132)

Informações adicionais

Se a faixa de medição parametrizada (**Calibração vazia** ( $\rightarrow \implies 132$ )) diferir significativamente da altura do tanque ou silo, recomenda-se inserir a altura do tanque ou silo. Exemplo: Monitoramento contínuo de nível no terço superior de um tanque ou silo.

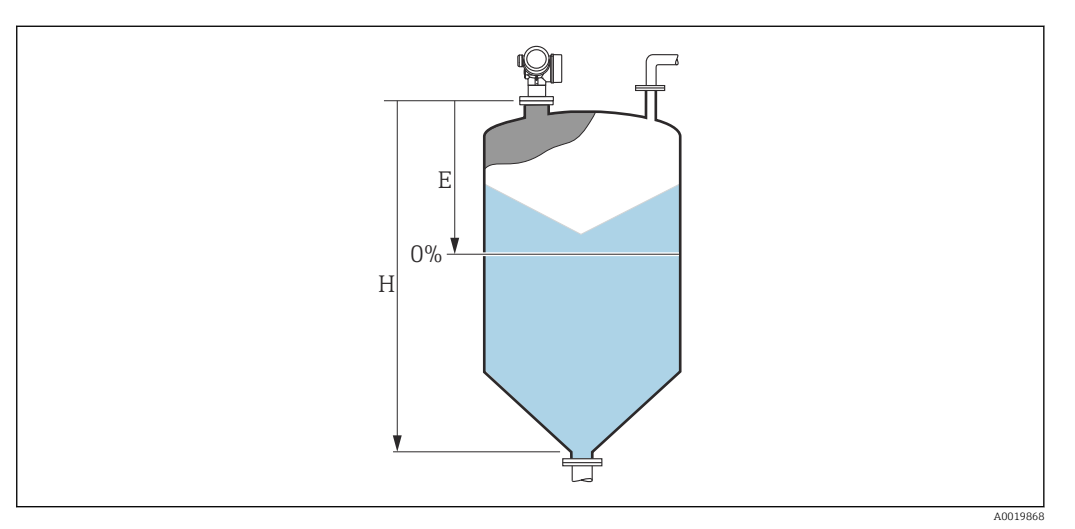

 $\blacksquare$  52 'parâmetro "Altura do tanque/silo" ( $\rightarrow$   $\blacksquare$  145)' para medições em sólidos

- E Calibração vazia (→ 🗎 132)
- *H* Altura do tanque/silo ( $\rightarrow \square 145$ )

Para tanques com saída cônica, a Altura do tanque/silo não deve ser alterada, pois neste tipo de aplicações, a Calibração vazia (→ 
132) geralmente não é << que a altura do tanque ou silo.</p>

# Submenu "Linearização"

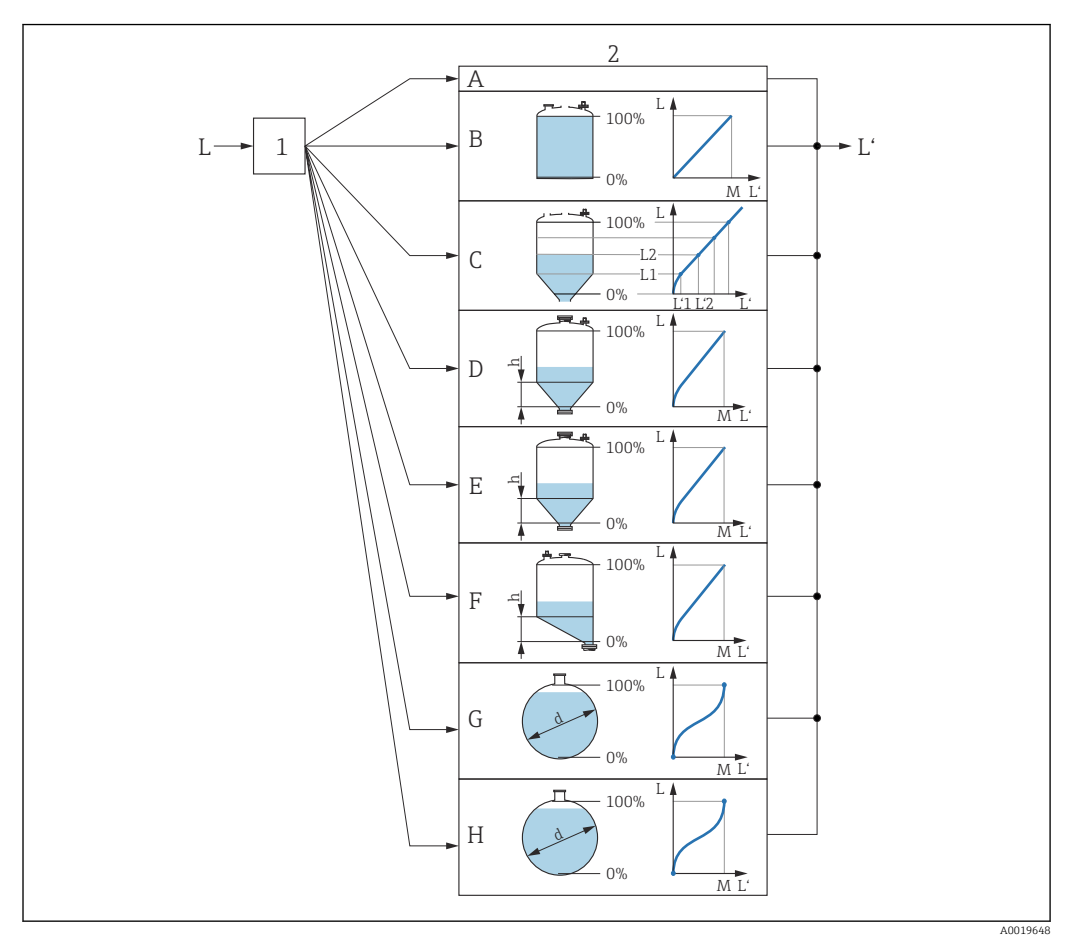

🛃 53 Linearização: transformação do nível e (se relevante) da altura da interface em um volume ou peso; a transformação depende do formato do recipiente.

- 1 Seleção do tipo de linearização e unidade
- Configuração da linearização 2
- Tipo de linearização ( $\Rightarrow \square 149$ ) = Nenhum Tipo de linearização ( $\Rightarrow \square 149$ ) = Linear Α
- В
- Tipo de linearização (→ 🗎 149) = Tabela С
- D Tipo de linearização (→ 🗎 149) = Parte inferior piramidal
- Tipo de linearização ( $\rightarrow \square 149$ ) = Parte inferior cónica Ε
- F Tipo de linearização (→ 🖺 149) = Fundo com ângulo
- Tipo de linearização ( $\rightarrow \square 149$ ) = Cilindro horizontal G
- Tipo de linearização ( $\rightarrow \square 149$ ) = Esféra Η
- Nível antes da linearização (medido em unidades de distância) L
- Nível linearizado ( $\rightarrow \textcircled{151}$ ) (corresponde ao volume ou peso) L'
- М Valor máximo (→ 🗎 152)
- Diâmetro ( $\rightarrow \square 152$ ) d
- h Altura intermediária (→ 🖺 152)

# Estrutura do submenu no módulo do display

Navegação

Configuração  $\rightarrow$  Config. avançada  $\rightarrow$  Linearização

| ► Linearização          |                 |
|-------------------------|-----------------|
| Tipo de linearização    |                 |
| Unidade após linearizaç | ção             |
| Texto livre             |                 |
| Valor máximo            |                 |
| Diâmetro                |                 |
| Altura intermediária    |                 |
| Modo de tabela          |                 |
| ► Editar tabela         |                 |
| Ní                      | vel             |
| Va                      | alor do cliente |
| Ativar tabela           |                 |

| ► Linearização      |         |  |
|---------------------|---------|--|
| Tipo de linearizaçã | 0       |  |
| Unidade após linea  | rização |  |
| Texto livre         |         |  |
| Nível linearizado   |         |  |
| Valor máximo        |         |  |
| Diâmetro            |         |  |
| Altura intermedián  | ia      |  |
| Modo de tabela      |         |  |
| Número da tabela    |         |  |
| Nível               |         |  |
| Nível               |         |  |
| Valor do cliente    |         |  |
| Ativar tabela       |         |  |

Estrutura do submenu na ferramenta de operação (por ex. FieldCare)

Navegação  $\square$  Configuração  $\rightarrow$  Config. avançada  $\rightarrow$  Linearização

# Descrição de parâmetros

Navegação

□ □ Configuração → Config. avançada → Linearização

| Tipo de linearização |                                                                                                    |  |
|----------------------|----------------------------------------------------------------------------------------------------|--|
| Navegação            | 🗐 🖴 Configuração → Config. avançada → Linearização → Tipo linear                                                                                                    |  |
| Descrição            | Selecione o tipo de linearização.                                                                                                    |  |
| Seleção              | <ul> <li>Nenhum</li> <li>Linear</li> <li>Tabela</li> <li>Parte inferior piramidal</li> <li>Parte inferior cónica</li> <li>Fundo com ângulo</li> <li>Cilindro horizontal</li> <li>Esféra</li> </ul> |  |

# Informações adicionais

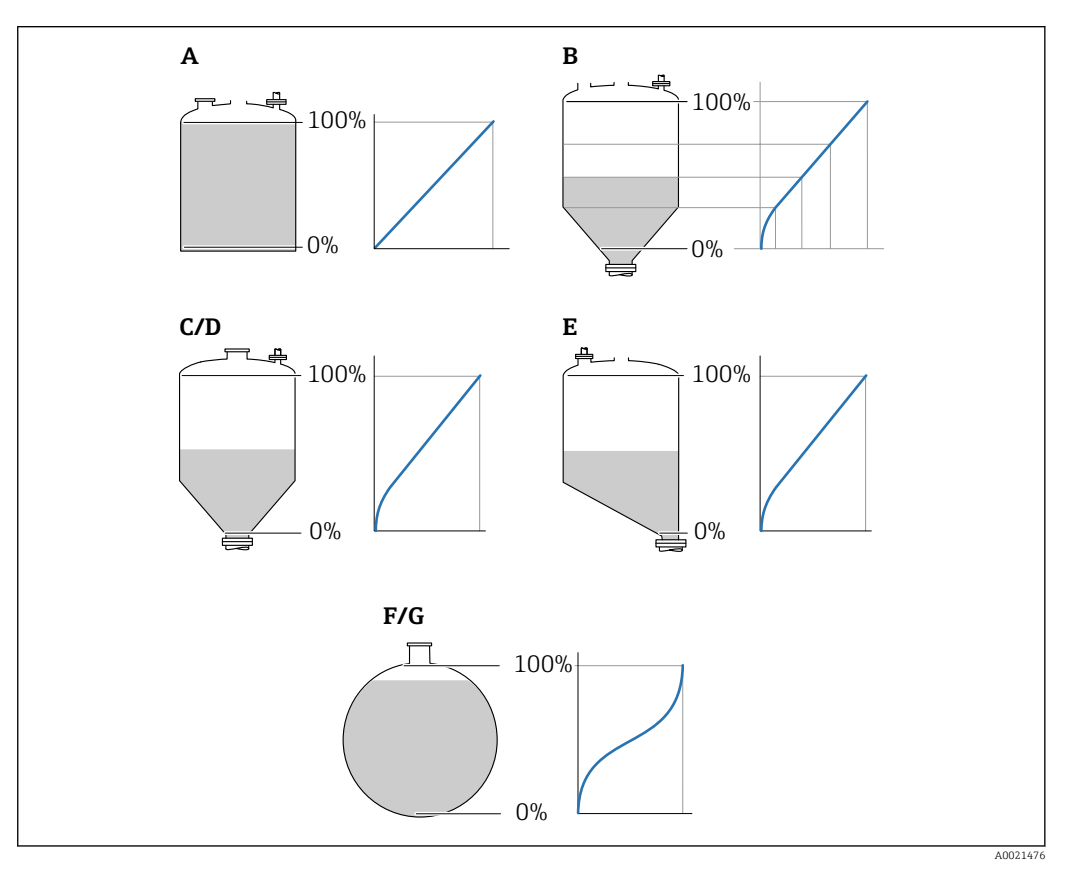

# 🗷 54 Tipos de linearização

- A Nenhum
- B Tabela
- C Parte inferior piramidal
- D Parte inferior cónica
- E Fundo com ângulo
- F Esféra
- G Cilindro horizontal

# Significado das opções

- Nenhum
- O nível é transmitido na unidade de nível sem linearização.
- Linear

O valor gerado (volume/peso) é diretamente proporcional ao nível L. Isso é válido, por exemplo, para cilindros verticais. Os seguintes parâmetros adicionais devem ser especificados:

- Unidade após linearização (→ 
   <sup>™</sup>
   <sup>™</sup>
   150)
- Valor máximo (→ 
   <sup>(⇒)</sup> 152): volume ou peso máximo
- Tabela

A relação entre o nível L medido e o valor de saída (volume/peso) é determinado por uma tabela de linearização que consiste de até 32 pares de valores "nível - volume" ou "nível - peso", respectivamente. Os seguintes parâmetros adicionais devem ser especificados:

- Unidade após linearização (→ 
   <sup>th</sup> 150)
- Modo de tabela (→ 
   <sup>1</sup> 153)
- Para cada ponto da tabela: Nível (→ 
   <sup>™</sup> 154)
- Para cada ponto da tabela: Valor do cliente (→ 
   <sup>155</sup>)
- Ativar tabela (→ 🗎 155)
- Parte inferior piramidal

O valor de saída corresponde ao volume ou peso em um silo com fundo de pirâmide. Os seguintes parâmetros adicionais devem ser especificados:

- Unidade após linearização (→ 
   <sup>≜</sup> 150)
- Valor máximo (→ 
   <sup>1</sup> 152): volume ou peso máximo
- Altura intermediária (→ 
   <sup>™</sup> 152): a altura da pirâmide
- Parte inferior cónica

O valor de saída corresponde ao volume ou peso em um tanque com fundo cônico. Os seguintes parâmetros adicionais devem ser especificados:

- Unidade após linearização (→ 
   <sup>≜</sup> 150)
- Valor máximo (→ 
   <sup>™</sup> 152): volume ou peso máximo
- Altura intermediária (→ 
   <sup>™</sup> 152): a altura da parte cônica do tanque
- Fundo com ângulo

O valor de saída corresponde ao volume ou peso em um silo com fundo angular. Os seguintes parâmetros adicionais devem ser especificados:

- Unidade após linearização (→ 
   <sup>™</sup> 150)
- Valor máximo (→ 
  152): volume ou peso máximo
- Altura intermediária (→ 
   <sup>(⇒)</sup> 152): altura do fundo angular
- Cilindro horizontal

O valor de saída corresponde ao volume ou peso em um cilindro horizontal. Os seguintes parâmetros adicionais devem ser especificados:

- Unidade após linearização (→ 
   <sup>™</sup>
   <sup>™</sup>
   150)
- Valor máximo (→ 
   <sup>1</sup> 152): volume ou peso máximo
- Diâmetro (→ 
   152)
- Esféra

O valor de saída corresponde ao volume ou peso em um tanque esférico. Os seguintes parâmetros adicionais devem ser especificados:

- Unidade após linearização (→ 
   <sup>th</sup> 150)
- Valor máximo (→ 
   <sup>™</sup> 152): volume ou peso máximo

## Unidade após linearização

A

| Navegação      | $\ensuremath{}$ $\ensuremath{}$ Configuração $\rightarrow$ Config. avançada $\rightarrow$ Linearização $\rightarrow$ Unid após linear |
|----------------|----------------------------------------------------------------------------------------------------|
| Pré-requisitos | <b>Tipo de linearização (→ 🗎 149)</b> ≠ Nenhum                                                                                        |

| Descrição              | Selecione a unidade do valo                                                                                                    | r linearizado.                                                                                      |                               |
|------------------------|----------------------------------------------------------------------------------------------------|----------------------------------------------------------------------------------------------------|-------------------------------|
| Seleção                | Unidade SI<br>• STon<br>• t<br>• kg<br>• cm <sup>3</sup><br>• dm <sup>3</sup><br>• m <sup>3</sup><br>• hl<br>• l<br>• %<br>• mm<br>• m<br>Unidade personalizada<br>Free text | Unidade US<br><ul> <li>lb</li> <li>UsGal</li> <li>ft<sup>3</sup></li> <li>ft</li> <li>in</li> </ul> | Unidade imperial<br>impGal    |
| Informações adicionais | A unidade selecionada é uti<br><b>não</b> é transformado de acor                                                                                                    | ilizada somente para ser indicac<br>rdo com a unidade selecionada.                                  | da no display. O valor medido |

É possível também configurar uma linearização distância-distância, isto é, uma transformação da unidade de nível para uma unidade de distância diferente. Para fazer isso, selecione o modo de linearização **Linear**. Para definir a nova unidade de nível, selecione o opção **Free text** na parâmetro **Unidade após linearização** e insira a unidade necessária no parâmetro **Texto livre** (→ ) 151.

| Texto livre            |                                                                                 | ß |
|------------------------|---------------------------------------------------------------------------------|---|
| Navegação              | □ Configuração → Config. avançada → Linearização → Texto livre                  |   |
| Pré-requisitos         | Unidade após linearização (Ə 🗎 150) = Free text                                 |   |
| Descrição              | Insira o símbolo da unidade.                                                    |   |
| Entrada do usuário     | Até 32 caracteres alfanuméricos (letras, números, caracteres especiais)         |   |
|                        |                                                                                 |   |
| Nível linearizado      |                                                                                 |   |
| Navegação              | □ Configuração → Config. avançada → Linearização → Nível linear                 |   |
| Descrição              | Exibe o nível linearizado.                                                      |   |
| Informações adicionais | 且 A unidade é definida pela parâmetro <b>Unidade após linearização</b> → 🗎 150. |   |

| Valor máximo       |                                                                                                    | Â |
|--------------------|----------------------------------------------------------------------------------------------------|---|
| Navegação          |                                                                                                    |   |
| Pré-requisitos     | O <b>Tipo de linearização (→ ) 149)</b> tem um dos seguintes valores:<br>• Linear<br>• Parte inferior piramidal<br>• Parte inferior cónica<br>• Fundo com ângulo<br>• Cilindro horizontal<br>• Esféra |   |
| Descrição          | Linearized value corresponding to a level of 100%.                                                                                                    |   |
| Entrada do usuário | -50000.0 para 50000.0 %                                                                                                    |   |

| Diâmetro               |                                                                                                    |  |
|------------------------|----------------------------------------------------------------------------------------------------|--|
| Navegação              | 📾 🖴 Configuração → Config. avançada → Linearização → Diâmetro                                              |  |
| Pré-requisitos         | O <b>Tipo de linearização (→ 🗎 149)</b> tem um dos seguintes valores:<br>■ Cilindro horizontal<br>■ Esféra |  |
| Descrição              | Diameter of the cylindrical or spherical tank.                                                             |  |
| Entrada do usuário     | 0 para 9 999.999 m                                                                                         |  |
| Informações adicionais | A unidade é definida na parâmetro <b>Unidade de distância</b> (Ə 🗎 130).                                   |  |
|                        |                                                                                                    |  |

| Altura intermediária |                                                                                                    |  |
|----------------------|----------------------------------------------------------------------------------------------------|--|
| Navegação            | Image: Boost and the second state of the second state of the |  |
| Pré-requisitos       | O <b>Tipo de linearização (→ 🗎 149)</b> tem um dos seguintes valores:<br>■ Parte inferior piramidal<br>■ Parte inferior cónica<br>■ Fundo com ângulo                                                                                                    |  |
| Descrição            | Height of the pyramid, conical or angled bottom.                                                                                                    |  |

# Entrada do usuário 0 para 200 m

# Informações adicionais

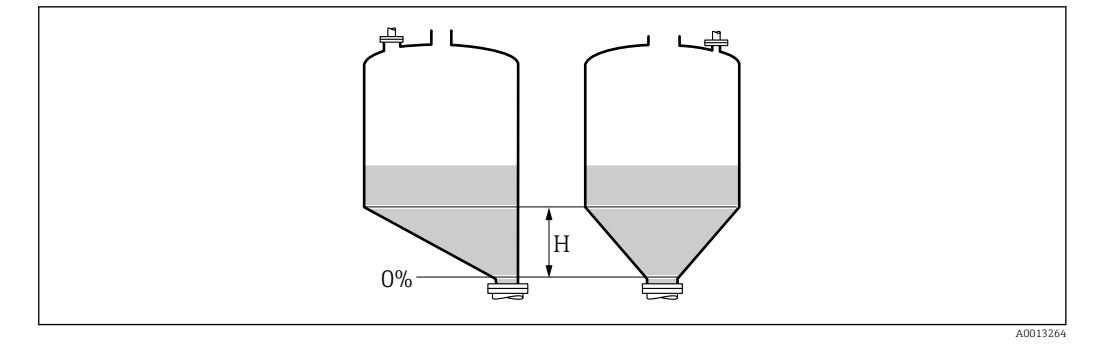

H Altura intermediária

A unidade é definida na parâmetro **Unidade de distância** ( $\Rightarrow \square$  130).

| Modo de tabela         | 8                                                                                                    |
|------------------------|----------------------------------------------------------------------------------------------------|
| Navegação              | Image: Book Strain Strain |
| Pré-requisitos         | Tipo de linearização (→ 🖺 149) = Tabela                                                                                                    |
| Descrição              | Selecione o modo de edição da tabela de linearização.                                                                                                    |
| Seleção                | <ul> <li>Manual</li> <li>Semiautomático</li> <li>Limpar tabela</li> <li>Ordenar tabela</li> </ul>                                                                                                    |
| Informações adicionais | <ul> <li>Significado das opções</li> <li>Manual <ul> <li>O nível e o valor linearizado associado são inseridos manualmente para cada ponto de linearização.</li> </ul> </li> <li>Semiautomático <ul> <li>O nível é medido pelo equipamento para cada ponto de linearização. O valor linearizado associado é inserido manualmente.</li> <li>Limpar tabela <ul> <li>Exclui a tabela de linearização existente.</li> </ul> </li> <li>Ordenar tabela <ul> <li>Reorganiza os pontos de linearização deve atender:</li> <li>A tabela pode ter até 32 pares de valores "Nível - Valor linearizado".</li> <li>A tabela deve ser monotônica ( aumentando ou diminuindo monotonicamente).</li> <li>O primeiro ponto de linearização deve referir-se ao nível mínimo.</li> <li>O último ponto de linearização deve referir-se ao nível máximo.</li> </ul> </li> <li>Antes de inserir uma tabela de linearização, os valores para Calibração vazia (&gt;</li></ul></li></ul>                                                                                                    |

# Como inserir a tabela

Através de FieldCare

Os pontos da tabela podem ser inseridos através dos parâmetros Número da tabela (→ 🗎 154), Nível (→ 🗎 154) e Valor do cliente (→ 🗎 155). Como alternativa, o editor gráfico de tabelas pode ser utilizado: Operação do Equipamento → Funções do Equipamento → Funções Adicionais → Linearização (Online/Offline)
Através do display local

- Selecione submenu **Editar tabela** para acessar o editor gráfico de tabelas. A tabela é exibida e pode ser editada linha por linha.
- O ajuste de fábrica para a unidade de nível é de "%". Se você quiser inserir a tabela de linearização em unidades físicas, você deve selecionar a unidade apropriada na parâmetro **Unidade do nível** (→ 🗎 143) antecipadamente.
- Se uma tabela decrescente for inserida, os valores para 20 mA e 4 mA da saída de corrente serão trocados. Isso significa: 20 mA refere-se ao nível mais baixo, enquanto que 4 mA se refere ao nível mais alto.

| Número da tabela       |                                                                                                    | â |
|------------------------|----------------------------------------------------------------------------------------------------|---|
| Navegação              | □ Configuração → Config. avançada → Linearização → Número da tabela                                    |   |
| Pré-requisitos         | Tipo de linearização (→ 🗎 149) = Tabela                                                                |   |
| Descrição              | Selecione o ponto da tabela que você irá inserir ou alterar.                                           |   |
| Entrada do usuário     | 1 para 32                                                                                              |   |
|                        |                                                                                                    |   |
| Nível (Manual)         |                                                                                                    | Â |
| Navegação              | □ Configuração → Config. avançada → Linearização → Nível                                               |   |
| Pré-requisitos         | <ul> <li>Tipo de linearização (→ 🗎 149) = Tabela</li> <li>Modo de tabela (→ 🖺 153) = Manual</li> </ul> |   |
| Descrição              | Insira o valor do nível do ponto da tabela (antes da linearização).                                    |   |
| Entrada do usuário     | Número do ponto flutuante assinado                                                                     |   |
|                        |                                                                                                    |   |
| Nível (Semiautomático) |                                                                                                    |   |
| Navegação              | □ Configuração → Config. avançada → Linearização → Nível                                               |   |

Exibe o nível medido L (valor antes da linearização). Este valor é transmitido para a tabela.

Tipo de linearização (→ 
 <sup>(⇒)</sup> 149) = Tabela

■ Modo de tabela (→ 
<sup>(1)</sup>
<sup>(2)</sup>
<sup>(2)</sup>
<sup>(2)</sup>
<sup>(2)</sup>
<sup>(3)</sup>
<sup>(3)</sup>
<sup>(3)</sup>
<sup>(3)</sup>
<sup>(3)</sup>
<sup>(3)</sup>
<sup>(3)</sup>
<sup>(3)</sup>
<sup>(3)</sup>
<sup>(3)</sup>
<sup>(3)</sup>
<sup>(3)</sup>
<sup>(3)</sup>
<sup>(3)</sup>
<sup>(3)</sup>
<sup>(3)</sup>
<sup>(3)</sup>
<sup>(3)</sup>
<sup>(3)</sup>
<sup>(3)</sup>
<sup>(3)</sup>
<sup>(3)</sup>
<sup>(3)</sup>
<sup>(3)</sup>
<sup>(3)</sup>
<sup>(3)</sup>
<sup>(3)</sup>
<sup>(3)</sup>
<sup>(3)</sup>
<sup>(3)</sup>
<sup>(3)</sup>
<sup>(3)</sup>
<sup>(3)</sup>
<sup>(3)</sup>
<sup>(3)</sup>
<sup>(3)</sup>
<sup>(3)</sup>
<sup>(3)</sup>
<sup>(3)</sup>
<sup>(3)</sup>
<sup>(3)</sup>
<sup>(3)</sup>
<sup>(3)</sup>
<sup>(3)</sup>
<sup>(3)</sup>
<sup>(3)</sup>
<sup>(3)</sup>
<sup>(3)</sup>
<sup>(3)</sup>
<sup>(3)</sup>
<sup>(3)</sup>
<sup>(3)</sup>
<sup>(3)</sup>
<sup>(3)</sup>
<sup>(3)</sup>
<sup>(3)</sup>
<sup>(3)</sup>
<sup>(3)</sup>
<sup>(3)</sup>
<sup>(3)</sup>
<sup>(3)</sup>
<sup>(3)</sup>
<sup>(3)</sup>
<sup>(3)</sup>
<sup>(3)</sup>
<sup>(3)</sup>
<sup>(3)</sup>
<sup>(3)</sup>
<sup>(3)</sup>
<sup>(3)</sup>
<sup>(3)</sup>
<sup>(3)</sup>
<sup>(3)</sup>
<sup>(3)</sup>
<sup>(3)</sup>
<sup>(3)</sup>
<sup>(3)</sup>
<sup>(3)</sup>
<sup>(3)</sup>
<sup>(3)</sup>
<sup>(3)</sup>
<sup>(3)</sup>
<sup>(3)</sup>
<sup>(3)</sup>
<sup>(3)</sup>
<sup>(3)</sup>
<sup>(3)</sup>
<sup>(3)</sup>
<sup>(3)</sup>
<sup>(3)</sup>
<sup>(3)</sup>
<sup>(3)</sup>
<sup>(3)</sup>
<sup>(3)</sup>
<sup>(3)</sup>
<sup>(3)</sup>
<sup>(3)</sup>
<sup>(3)</sup>
<sup>(3)</sup>
<sup>(3)</sup>
<sup>(3)</sup>
<sup>(3)</sup>
<sup>(3)</sup>
<sup>(3)</sup>
<sup>(3)</sup>
<sup>(3)</sup>
<sup>(3)</sup>
<sup>(3)</sup>
<sup>(3)</sup>
<sup>(3)</sup>
<sup>(3)</sup>
<sup>(3)</sup>
<sup>(3)</sup>
<sup>(3)</sup>
<sup>(3)</sup>
<sup>(3)</sup>
<sup>(3)</sup>
<sup>(3)</sup>
<sup>(3)</sup>
<sup>(3)</sup>
<sup>(3)</sup>
<sup>(3)</sup>
<sup>(3)</sup>
<sup>(3)</sup>
<sup>(3)</sup>
<sup>(3)</sup>
<sup>(3)</sup>
<sup>(3)</sup>
<sup>(3)</sup>
<sup>(3)</sup>
<sup>(3)</sup>
<sup>(3)</sup>
<sup>(3)</sup>
<sup>(3)</sup>
<sup>(3)</sup>
<sup>(3)</sup>
<sup>(3)</sup>
<sup>(3)</sup>
<sup>(3)</sup>
<sup>(3)</sup>
<sup>(3)</sup>
<sup>(3)</sup>
<sup>(3)</sup>
<sup>(3)</sup>
<sup>(3)</sup>
<sup>(3)</sup>
<sup>(3)</sup>
<sup>(3)</sup>
<sup>(3)</sup>
<sup>(3)</sup>
<sup>(3)</sup>
<sup>(3)</sup>
<sup>(3)</sup>
<sup>(3)</sup>
<sup>(3)</sup>
<sup>(3)</sup>
<sup>(3)</sup>
<sup>(3)</sup>
<sup>(3)</sup>
<sup>(3)</sup>
<sup>(3)</sup>
<sup>(3)</sup>
<sup>(3)</sup>
<sup>(3)</sup>
<sup>(3)</sup>
<sup>(3)</sup>
<sup>(3)</sup>
<sup>(3)</sup>
<sup>(3)</sup>
<sup>(3)</sup>
<sup>(3)</sup>
<sup>(3)</sup>
<sup>(3)</sup>
<sup>(3)</sup>
<sup>(3)</sup>
<sup>(3)</sup>
<sup>(3)</sup>
<sup>(3)</sup>
<sup>(3)</sup>
<sup>(3)</sup>
<sup>(3)</sup>
<sup>(3)</sup>
<sup>(3)</sup>
<sup>(3)</sup>
<sup>(3)</sup>
<sup>(3)</sup>
<sup>(3)</sup>
<sup>(3)</sup>
<sup>(3)</sup>
<sup>(3)</sup>
<sup>(3)</sup>
<sup>(3)</sup>
<sup>(3)</sup>
<sup>(3)</sup>
<sup>(3)</sup>
<sup>(3)</sup>
<sup>(3)</sup>
<sup>(3)</sup>
<sup>(3)</sup>
<sup>(3)</sup>
<sup>(3)</sup>
<sup>(3)</sup>
<sup>(3)</sup>
<sup>(3)</sup>
<sup>(3)</sup>
<sup>(3)</sup>
<sup>(3)</sup>
<sup>(3)</sup>
<sup>(3)</sup>
<sup>(3)</sup>
<sup>(3)</sup>
<sup>(3)</sup>
<sup>(3)</sup>
<sup>(3)</sup>
<sup>(3)</sup>
<sup>(3)</sup>
<sup>(3)</sup>
<sup>(3)</sup>
<sup>(3)</sup>
<sup>(3)</sup>
<sup>(3)</sup>
<sup>(3)</sup>
<sup>(3)</sup>
<sup>(3)</sup>
<sup>(3)</sup>
<sup>(3)</sup>
<sup>(3)</sup>
<sup>(3)</sup>
<sup>(3)</sup>
<sup>(3)</sup>
<sup>(3)</sup>
<sup>(3)</sup>
<sup>(3)</sup>
<sup>(3)</sup>
<sup>(3)</sup>
<sup>(3)</sup>
<sup>(3)</sup>
<sup>(3)</sup>
<sup>(3)</sup>
<sup>(3)</sup>
<sup>(3)</sup>
<sup>(3)</sup>
<sup>(3)</sup>
<sup>(3)</sup>
<sup>(3)</sup>
<sup>(3)</sup>
<sup>(3)</sup>
<sup>(3)</sup>
<sup>(3)</sup>
<sup>(3)</sup>
<sup>(3)</sup>
<sup>(3)</sup>
<sup>(3)</sup>
<sup>(3)</sup>
<sup>(3)</sup>
<sup>(3)</sup>
<sup>(3)</sup>
<sup>(3)</sup>
<sup>(3)</sup>
<sup>(3)</sup>
<sup>(3)</sup>
<sup>(3)</sup>
<sup>(3)</sup>
<sup>(3)</sup>
<sup>(3)</sup>
<sup>(3)</sup>
<sup>(3)</sup>
<sup>(3)</sup>
<sup>(3)</sup>
<sup>(3)</sup>
<sup>(3)</sup>
<sup>(3)</sup>
<sup>(3)</sup>
<sup>(3)</sup>
<sup>(3)</sup>
<sup>(3)</sup>
<sup>(3)</sup>
<sup>(3)</sup>
<sup>(3)</sup>
<sup>(3)</sup>
<sup>(3)</sup>
<sup>(3)</sup>
<sup>(3)</sup>
<sup>(3)</sup>
<sup>(3)</sup>
<sup>(3)</sup>
<sup>(3)</sup>
<sup>(3)</sup>
<sup>(3)</sup>
<sup>(3)</sup>
<sup>(3)</sup>
<sup>(3)</sup>
<sup>(3)</sup>
<sup>(3)</sup>
<sup>(3)</sup>
<sup>(3)</sup>
<sup>(3)</sup>
<sup>(3)</sup>
<sup>(3)</sup>
<sup>(3)</sup>
<sup>(3)</sup>
<sup>(3)</sup>
<sup>(3)</sup>
<sup>(3)</sup>
<sup>(3)</sup>
<sup>(3)</sup>
<sup>(3)</sup>
<sup>(3)</sup>
<sup>(3)</sup>
<sup>(3)</sup>
<sup>(3)</sup>
<sup>(3)</sup>
<sup>(3)</sup>
<sup>(3)</sup>
<sup>(3)</sup>
<sup>(3)</sup>
<sup>(3)</sup>
<sup>(3)</sup>
<sup>(3)</sup>
<sup>(3)</sup>
<sup>(3)</sup>
<sup>(3)</sup>
<sup>(3)</sup>
<sup>(3)</sup>
<sup>(3)</sup>
<sup>(3)</sup>
<sup>(3)</sup>
<sup>(3)</sup>
<sup>(3)</sup>
<sup>(3)</sup>
<sup>(3)</sup>
<sup>(3)</sup>

**Pré-requisitos** 

Descrição

| Valor do cliente   |                                                                     | Ê |
|--------------------|---------------------------------------------------------------------|---|
| Navegação          | □ Configuração → Config. avançada → Linearização → Valor do cliente |   |
| Pré-requisitos     | Tipo de linearização (Ə 🗎 149) = Tabela                             |   |
| Descrição          | Insira o valor linearizado para o ponto da tabela.                  |   |
| Entrada do usuário | Número do ponto flutuante assinado                                  |   |

# Ativar tabela

Â

| Navegação              | Image: Boost State of the state of the state of the |
|------------------------|----------------------------------------------------------------------------------------------------|
| Pré-requisitos         | Tipo de linearização (→ 🗎 149) = Tabela                                                                                                    |
| Descrição              | Ative (habilite) ou desative (desabilite) a tabela de linearização.                                                                                                    |
| Seleção                | <ul><li>Desabilitar</li><li>Habilitar</li></ul>                                                                                                    |
| Informações adicionais | <ul> <li>Significado das opções</li> <li>Desabilitar <ul> <li>O nível medido não é linearizado.</li> <li>Se Tipo de linearização (→ ● 149) = Tabela ao mesmo tempo, o equipamento emite a mensagem de erro F435.</li> </ul> </li> <li>Habilitar <ul> <li>O nível medido é linearizado de acordo com a tabela.</li> </ul> </li> <li>Ao editar a tabela, parâmetro Ativar tabela é automaticamente redefinido para Desabilitar e deve ser redefinido para Habilitar após a tabela ter sido inserida.</li> </ul>                                                                                                    |

# Submenu "Configurações de segurança"

*Navegação*  $\square$  Configuração  $\rightarrow$  Config. avançada  $\rightarrow$  Config segur

| Eco de saída perdido   | ھ                                                                                                    |
|------------------------|----------------------------------------------------------------------------------------------------|
| Navegação              | Image: Boundary Config. avançada → Config segur → Eco saída perd                                                                                                    |
| Descrição              | Sinal de saída no caso de um eco perdido.                                                                                                    |
| Seleção                | <ul> <li>Último valor válido</li> <li>Rampa no eco perdido</li> <li>Valor do eco perdido</li> <li>Alarme</li> </ul>                                                                                                    |
| Informações adicionais | <ul> <li>Significado das opções</li> <li>Último valor válido <ul> <li>0 último valor válido é mantido no caso de um eco perdido.</li> </ul> </li> <li>Rampa no eco perdido<sup>7)</sup> <ul> <li>No caso de um eco perdido, o valor de saída é deslocado continuamente em direção a 0% ou 100%. A inclinação da rampa é definida na parâmetro Rampa no eco perdido (→ 🗎 157).</li> </ul> </li> <li>Valor do eco perdido<sup>7)</sup> <ul> <li>No caso de um eco perdido, a saída assume o valor definido no parâmetro Valor do eco perdido (→ 🗎 156).</li> </ul> </li> <li>Alarme <ul> <li>No caso de um eco perdido, o equipamento gera um alarme; consulte o parâmetro Modo de falha (→ 🖺 163)</li> </ul> </li> </ul> |

| Valor do eco perdido   |                                                                                                    |  |
|------------------------|----------------------------------------------------------------------------------------------------|--|
| Navegação              | Image: Book State State St |  |
| Pré-requisitos         | Eco de saída perdido (Ə 🗎 156) = Valor do eco perdido                                                                                                    |  |
| Descrição              | Valor de saída no caso de um eco perdido                                                                                                    |  |
| Entrada do usuário     | 0 para 200 000.0 %                                                                                                    |  |
| Informações adicionais | Use a unidade que foi definida para a saída do valor medido:<br>■ sem linearização: <b>Unidade do nível (→ 🗎 143)</b>                                                                                                    |  |

com linearização: Unidade após linearização (→ 
 <sup>™</sup> 150)

<sup>7)</sup> Visível apenas se "Tipo de linearização (→ 🗎 149)" = "Nenhum"

# -dido

| 1.2 |   | s | ı. |
|-----|---|---|----|
| 1.0 | _ | a |    |
|     | 1 |   | L  |
| L.  |   |   | L  |

| Navegação | 8 8 | Configuração $\rightarrow$ Config. avançada $\rightarrow$ Config segur $\rightarrow$ Rampa eco perd |
|-----------|-----|----------------------------------------------------------------------------------------------------|
|           |     |                                                                                                    |

**Pré-requisitos** Eco de saída perdido (→ 🗎 156) = Rampa no eco perdido

Inclinação da rampa no caso de um eco perdido

Número do ponto flutuante assinado

Entrada do usuário

Descrição

Informações adicionais

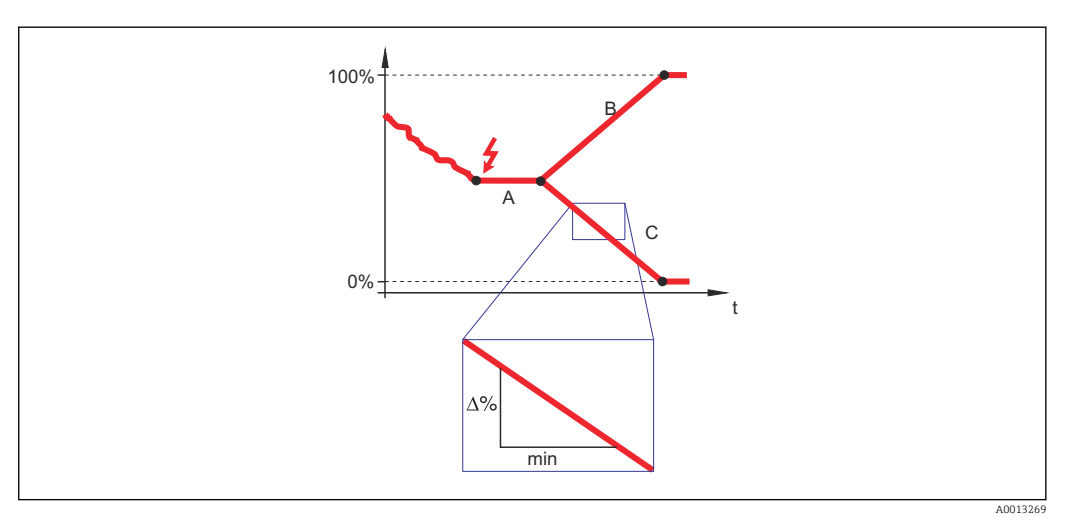

- Α Tempo de atraso do eco perdido
- Rampa no eco perdido ( $\rightarrow \square 157$ ) (valor positivo) В
- С Rampa no eco perdido ( $\rightarrow \square 157$ ) (valor negativo)
- A unidade para a inclinação da rampa é "uma porcentagem da faixa de medição por minuto" (%/min.).
- Para uma inclinação negativa da rampa: O valor medido diminui continuamente até chegar a 0%.
- Para uma inclinação negativa da rampa: O valor medido aumenta continuamente até chegar a 100%.

| Distância de Bloqueio  |                                                                                                    | æ            |
|------------------------|----------------------------------------------------------------------------------------------------|--------------|
| Navegação              | Image: Book Strain Strain |              |
| Descrição              | Especifique a distância de bloqueio BD.                                                                                                    |              |
| Entrada do usuário     | 0 para 200 m                                                                                                    |              |
| Ajuste de fábrica      | FMR56, FMR57: comprimento da antena + 400 mm (15.7 in)                                                                                                    |              |
| Informações adicionais | Sinais na distância de bloqueio só são avaliados se estiveram fora da distância de bloc<br>quando o equipamento foi ligado e se moveram para a distância de bloqueio devido a                                                                                                    | queio<br>uma |

mudança de nível durante a operação. Sinais que já estão na distância de bloqueio quando o equipamento é ligado são ignorados.

Este comportamento é válido somente se as duas condições forem atendidas:

- Especialista → Sensor → Rastreamento do eco → Modo de avaliação = Histórico de intervalo curto ou Histórico de intervalo longo
- Especialista → Sensor → Compensação da fase gás → Modo GPC= Ligado, Sem correção ou Correção externa

Se uma dessas condições não for atendida, os sinais na distância de bloqueio sempre serão ignorados.

Se necessário, um comportamento diferente para sinais na distância de bloqueio pode ser definido pela assistência técnica da Endress+Hauser.

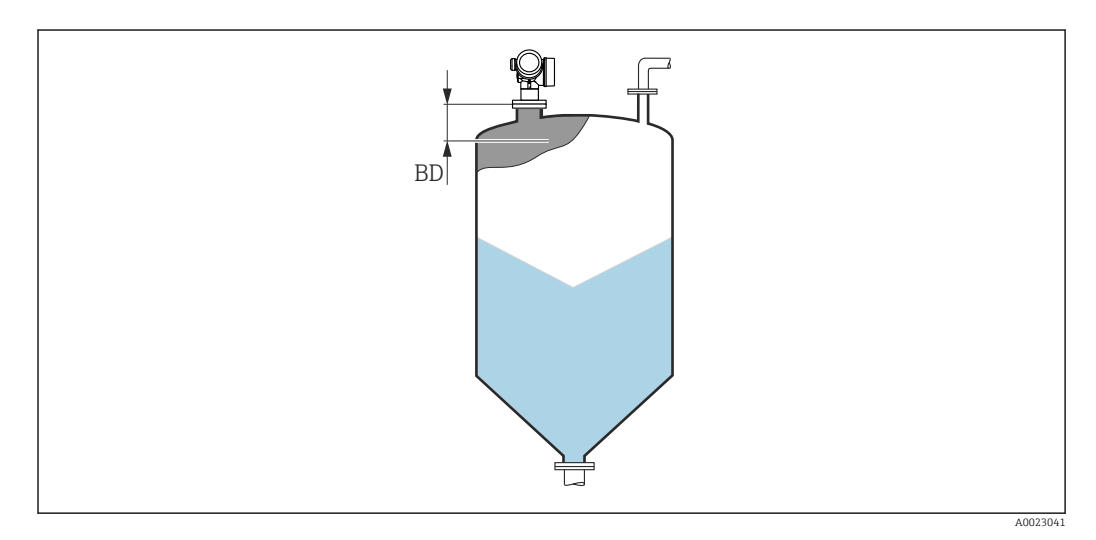

🖻 55 Distância de bloqueio (BD) para medições em sólidos

# Assistente "Confirmação SIL/WHG"

A assistente **Confirmação SIL/WHG** está disponível apenas para equipamentos com SIL ou aprovação WHG (Recurso 590: "Additional Approval", opção LA: "SIL" ou LC: "WHG overfill prevention" ) que **não** estão atualmente no estado bloqueado WHG ou SIL.

A assistente **Confirmação SIL/WHG** é necessária para bloquear o equipamento, de acordo com SIL ou WHG. Para detalhes, consulte o "Manual de Segurança Funcional" do respectivo equipamento, que descreve o procedimento de bloqueio e os parâmetros da sequência.

*Navegação*  $\square$  Configuração  $\rightarrow$  Config. avançada  $\rightarrow$  Confirm. SIL/WHG

A

### Assistente "SIL/WHG desactivado"

O assistente SIL/WHG desactivado (→ 🖺 160) é visível somente se o equipamento i estiver bloqueado parar SIL ou bloqueado para WHG. Para mais detalhes, consulte o "manual de segurança funcional" do respectivo equipamento.

Navegação □ □ Configuração → Config. avançada → SIL/WHG desactiv

# Reset da proteção contra escrita

| Navegação          |                                 |
|--------------------|---------------------------------|
| Descrição          | Insira o código de desbloqueio. |
| Entrada do usuário | 0 para 65 535                   |

# Código Incorreto æ Image: Second state of the second state of the second state o Navegação Descrição Indica que um código de desbloqueio incorreto foi inserido. Selecione o procedimento. Seleção Reinserir o código

Abortar Sequência

### Submenu "Saída de corrente 1 para 2"

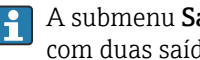

A submenu **Saída de corrente 2** (→ 🗎 161) só está disponível para equipamentos com duas saídas de corrente.

Navegação  $\square$  □ Configuração → Config. avançada → Saída corr. 1 para 2

| Atribuir saída de corrente 1 para 2 |                                                                                                    |  |
|-------------------------------------|----------------------------------------------------------------------------------------------------|--|
| Navegação                           | Image: Boost Sector Sector Secto |  |
| Descrição                           | Selecionar variável do processo para saída de corrente.                                                                                                    |  |
| Seleção                             | <ul> <li>Nível linearizado</li> <li>Distância</li> <li>Temperatura da eletrônica</li> <li>Amplitude relativa do eco</li> <li>Saída analógica diag avançado 1</li> <li>Saída analógica diag avançado 2</li> <li>Área de acoplamento</li> </ul>                                                                                                    |  |
| Ajuste de fábrica                   | <ul> <li>Saída de corrente 1: Nível linearizado</li> <li>Saída de corrente 2<sup>8)</sup>: Nível linearizado</li> </ul>                                                                                                    |  |
| Informações adicionais              | Definição da faixa de corrente para os processos variáveis                                                                                                    |  |

| Variáveis do processo                | Valor 4 mA                                               | Valor 20 mA                                           |  |
|--------------------------------------|----------------------------------------------------------|-------------------------------------------------------|--|
| Nível linearizado                    | 0 % <sup>1)</sup> ou pelo valor<br>linearizado associado | 100 $\%^{2)}$ ou pelo valor linearizado associado     |  |
| Distância                            | 0 (isto é, o nível está no ponto<br>de referência)       | Calibração vazia (→ 🗎 132) (isto é, o nível está 0 %) |  |
| Temperatura da eletrônica            | −50 °C (−58 °F)                                          | 100 °C (212 °F)                                       |  |
| Amplitude relativa do eco            | 0 dB                                                     | 150 dB                                                |  |
| Saída analógica diag avançado<br>1/2 | dependendo da parametrização dos Diagnósticos Avançados  |                                                       |  |
| Área de acoplamento                  | 0                                                        | 100                                                   |  |

o nível 0% é definido pela parâmetro **Calibração vazia** ( $\rightarrow extbf{B} extbf{132}$ ) 1)

o nível 100% é definido pela parâmetro **Calibração cheia** (→ 🗎 133) 2)

Pode ser necessário ajustar os valores de 4mA e 20mA para a aplicação -(especialmente no caso das opções Saída analógica diag avançado 1/2 e Área de acoplamento).

Isso pode ser feito pelos seguintes parâmetros:

- Especialista  $\rightarrow$  Saída  $\rightarrow$  Saída de corrente 1 para 2  $\rightarrow$  Turn down
- Especialista  $\rightarrow$  Saída  $\rightarrow$  Saída de corrente 1 para 2  $\rightarrow$  Valor 4 mA
- Especialista  $\rightarrow$  Saída  $\rightarrow$  Saída de corrente 1 para 2  $\rightarrow$  Valor 20 mA

<sup>8)</sup> apenas para equipamentos com duas saídas de corrente

| 🗐 🗐 Configu                                                                                |                                                                                                    |                                                                                                    |                                                                                                    |  |
|--------------------------------------------------------------------------------------------|----------------------------------------------------------------------------------------------------|----------------------------------------------------------------------------------------------------|----------------------------------------------------------------------------------------------------|--|
| 📾 🔲 Configuração → Config. avançada → Saída corr. 1 para 2 → Span corrente                 |                                                                                                    |                                                                                                    |                                                                                                    |  |
| Determina o range da corrente usado para transmitir o valor medido.                        |                                                                                                    |                                                                                                    |                                                                                                    |  |
| '420mA':<br>Variável medida: 420 mA                                                        |                                                                                                    |                                                                                                    |                                                                                                    |  |
| '420mA NAMUR':<br>Variável medida: 3.8 20.5 mA                                             |                                                                                                    |                                                                                                    |                                                                                                    |  |
| '420mA US':<br>Variável medida: 3.9 20.8 mA                                                |                                                                                                    |                                                                                                    |                                                                                                    |  |
| 'Corrente fixa':                                                                           |                                                                                                    |                                                                                                    |                                                                                                    |  |
| Nota:<br>Correntes aba<br>alarme.                                                          | ico de 3.6 mA ou acima de 21.                                                                                                    | .95 mA podem ser usa                                                                                                    | das para indicar um                                                                                                    |  |
| <ul> <li>420 mA</li> <li>420 mA NAMUR</li> <li>420 mA US</li> <li>Corrente fixa</li> </ul> |                                                                                                    |                                                                                                    |                                                                                                    |  |
| Significado da                                                                             | s opções                                                                                                    |                                                                                                    |                                                                                                    |  |
| Орção                                                                                      | Faixa de corrente para variável<br>do processo                                                                                                    | Nível do sinal de alarme<br>mais baixo                                                                                                    | Nível do sinal de alarme mais alto                                                                                                    |  |
| 420 mA                                                                                     | 4 para 20.5 mA                                                                                                    | < 3.6 mA                                                                                                    | > 21.95 mA                                                                                                    |  |
| 420 mA<br>NAMUR                                                                            | 3.8 para 20.5 mA                                                                                                    | < 3.6 mA                                                                                                    | > 21.95 mA                                                                                                    |  |
| 420 mA US                                                                                  | 3.9 para 20.8 mA                                                                                                    | < 3.6 mA                                                                                                    | > 21.95 mA                                                                                                    |  |
| Corrente fixa                                                                              | Corrente constante, def                                                                                                    | finida na parâmetro <b>Corrent</b>                                                                                                    | e fixa (→ 🖺 162).                                                                                                    |  |
|                                                                                            | Variável medi<br>'420mA NA<br>Variável medi<br>'420mA US'<br>Variável medi<br>'Corrente fixa<br>Variável medi<br>Nota:<br>Correntes aba<br>alarme.<br>• 420 mA<br>• 420 mA<br>• 420 mA U<br>• Corrente fixa<br>Significado da<br>Opção<br>420 mA<br>420 mA<br>420 mA<br>420 mA<br>Corrente fixa | Variável medida: 420 mA<br>'420mA NAMUR':<br>Variável medida: 3.8 20.5 mA<br>'420mA US':<br>Variável medida: 3.9 20.8 mA<br>'Corrente fixa':<br>Variável medida transmitida somente via HA<br>Nota:<br>Correntes abaico de 3.6 mA ou acima de 21.<br>alarme.<br>• 420 mA<br>• 420 mA<br>• 420 mA NAMUR<br>• 420 mA US<br>• Corrente fixa<br>Significado das opções<br><b>Opção Faixa de corrente para variável</b><br>do processo<br>420 mA<br>4 para 20.5 mA<br>420 mA<br>NAMUR<br>420 mA J.8 para 20.5 mA<br>NAMUR<br>420 mA US<br>3.9 para 20.8 mA<br>Corrente fixa Corrente constante, definition of the second second | Variável medida: 420 mA<br>'420mA NAMUR':<br>Variável medida: 3.8 20.5 mA<br>'420mA US':<br>Variável medida: 3.9 20.8 mA<br>'Corrente fixa':<br>Variável medida transmitida somente via HART.<br>Nota:<br>Correntes abaico de 3.6 mA ou acima de 21.95 mA podem ser usa<br>alarme.<br>• 420 mA<br>• 420 mA<br>• 420 mA NAMUR<br>• 420 mA US<br>• Corrente fixa<br>Significado das opções<br>Opção Faixa de corrente para variável Nível do sinal de alarme<br>do processo Márco Sinal de alarme<br>ais baixo<br>420 mA<br>420 mA<br>420 |  |

| Navegação      | Image: Boost Sector Sector Secto |
|----------------|----------------------------------------------------------------------------------------------------|
| Pré-requisitos | Span de corrente (→ 🗎 162) = Corrente fixa                                                                                                    |
| Descrição      | Define valor constante da saída de corrente.                                                                                                    |

A

| Amortecimento de saída |                                                                                                    | ß                 |
|------------------------|----------------------------------------------------------------------------------------------------|-------------------|
| Navegação              | ■ Configuração → Config. avançada → Saída corr. 1 para 2 → Amort. saída                                                                                                    |                   |
| Descrição              | Tempo de reação do sinal de saída do valor medido flutuando.                                                                                                    |                   |
| Entrada do usuário     | 0.0 para 999.9 s                                                                                                    |                   |
| Informações adicionais | As flutuações do valor medido afetam a corrente de saída com um atraso exponencial, a constante tempo $\tau$ que é definida neste parâmetro. Com uma pequena constante de tem a saída reage imediatamente às alterações do valor medido. Com uma grande constante tempo, a reação da saída fica mais atrasada. Para $\tau = 0$ (ajuste de fábrica) não há amortecimento. | a<br>npo,<br>e de |

# Modo de falha

| Navegação      | □ Configuração → Config. avançada → Saída corr. 1 para 2 → Modo de falha                                                                                                    |
|----------------|----------------------------------------------------------------------------------------------------|
| Pré-requisitos | Span de corrente ( $\rightarrow \square 162$ ) $\neq$ Corrente fixa                                                                                                    |
| Descrição      | Define qual corrente a saída assume em caso de erro.<br>'Mín.':<br>< 3.6mA<br>'Máx.':<br>> 21.95mA<br>'Último valor válido':<br>Último valor válido antes do erro acontecer.<br>'Valor atual':<br>A corrente de saída é igual ao valor medido, e o erro é ignorado. |
| Seleção        | <ul> <li>'Valor definido':<br/>Valor definido pelo usuário.</li> <li>Mín.</li> <li>Máx.</li> <li>Último valor válido</li> <li>Valor atual</li> </ul>                                                                                                    |
|                | <ul> <li>Valor definido</li> </ul>                                                                                                    |

# Informações adicionais Significado das opções

### Mín.

A saída de corrente adota o valor de nível mais baixo do alarme de acordo com o parâmetro **Span de corrente** ( $\Rightarrow \triangleq 162$ ).

Máx.

A saída de corrente adota o valor de nível mais alto do alarme de acordo com o parâmetro **Span de corrente** ( $\rightarrow \bigoplus 162$ ).

Último valor válido

A corrente permanece constante no último valor antes de ocorrer o erro.

Valor atual

A corrente de saída segue o valor medido; o erro é ignorado.

Valor definido

A corrente de saída assume o valor definido na parâmetro **Corrente de falha** ( $\Rightarrow \square 164$ ).

O comportamento de erro de outros canais de saída não é influenciado por essas configurações, porém, é definido em parâmetros separados.

| Corrente de falha          |                                                                                                    |       |
|----------------------------|----------------------------------------------------------------------------------------------------|-------|
| Navegação                  | Image: Boundary Sector Sector Se |       |
| Pré-requisitos             | Modo de falha (→ 🗎 163) = Valor definido                                                                                                    |       |
| Descrição                  | Define qual corrente a saída assume em caso de erro.                                                                                                    |       |
| Entrada do usuário         | 3.59 para 22.5 mA                                                                                                    |       |
|                            |                                                                                                    |       |
| Corrente de saída 1 para 2 |                                                                                                    |       |
| Navegação                  | Image: Second strain in the second strain is a straight of the second strain is a straight of the second straight of the second stra | ıra 2 |
| Descrição                  | Mostre o valor atual calculado da corrente de saída.                                                                                                    |       |

### Submenu "Saída chave"

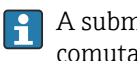

A submenu **Saída chave** ( $\rightarrow \equiv 165$ ) é visível somente para equipamentos com saída comutada. <sup>9)</sup>

Navegação □ □ Configuração → Config. avançada → Saída chave

| Função de saída chave  |                                                                                                    |
|------------------------|----------------------------------------------------------------------------------------------------|
| Navegação              | Image: Boost Sector Sector Secto |
| Descrição              | Define a função da saída chaveada.                                                                                                    |
| -                      | 'Off'<br>A saída chaveada está sempre aberta (não-condutiva)                                                                                                    |
|                        | 'On'<br>A saída chaveada está sempre fechada (condutiva)                                                                                                    |
|                        | 'Comportamento de diagnóstico'<br>A saída chaveada é normalmente fechada e só abre se um evento de diagnóstico ocorrer.                                                                                                    |
|                        | 'Limite'<br>A saída chaveada é normalmente fechada e só abre se um valor medido exceder um limite<br>definidio.                                                                                                    |
|                        | 'Saída digital'<br>A saída chaveada é controlada por um dos blocos de saída digital do equipamento.                                                                                                    |
| Seleção                | <ul> <li>Desl.</li> <li>Ligado</li> <li>Perfil do Diagnostico</li> <li>Limite</li> <li>Saída Digital</li> </ul>                                                                                                    |
| Informações adicionais | <ul> <li>Significado das opções</li> <li>Desl.<br/>A saída está sempre aberta (não-condutiva).</li> <li>Ligado<br/>A saída está sempre fechada (condutiva).</li> <li>Perfil do Diagnostico<br/>Normalmente, a saída fica fechada e somente é aberta se houver um evento de<br/>diagnóstico. A opção parâmetro Atribuir nível de diagnóstico (→ 🗎 166) determina<br/>para qual tipo de evento a saída está aberta.</li> <li>Limite<br/>A saída normalmente fica fechada e somente é aberta se uma variável medida exceder<br/>ou cair abaixo de um limite definido. Os valores limite são definidos pelos seguintes<br/>parâmetros:</li> <li>Atribuir limite (→ 🗎 166)</li> <li>Valor para ligar (→ 🗎 167)</li> <li>Valor para desligar (→ 🗎 168)</li> <li>Saída Digital<br/>O estado de comutação da saída rastreia o valor de saída de um bloco de função DI. O<br/>bloqueio da função é selecionado na opção parâmetro Atribuir status (→ 🖺 166).</li> <li>As opções Desl. e Ligado podem ser usadas para simular a saída comutada.</li> </ul>                                                                                                    |

Recurso de pedido 020 "Fonte de alimentação; Saída", opção B, E ou G 9)

A

# Atribuir status

| Navegação              | ■ Configuração → Config. avançada → Saída chave → Atribuir status                                                                                                    |
|------------------------|----------------------------------------------------------------------------------------------------|
| Pré-requisitos         | Função de saída chave ( > 🗎 165) = Saída Digital                                                                                                    |
| Descrição              | Atribui um bloco de saída discreta ou um bloco de diagnóstico avançado para a saída chaveada.                                                                                                    |
| Seleção                | <ul> <li>Desl.</li> <li>Saída digital AD 1</li> <li>Saída digital AD 2</li> </ul>                                                                                                    |
| Informações adicionais | As opções <b>Saída digital AD 1</b> e <b>Saída digital AD 2</b> referem-se aos Bloqueios de<br>Diagnóstico Avançado. Um sinal de comutação gerado nestes blocos pode ser transmitido<br>através da saída comutada. |

# Atribuir limite Image: Configuração → Config. avançada → Saída chave → Atribuir limite Navegação Função de saída chave (→ Image: 165) = Limite Pré-requisitos Função de saída chave (→ Image: 165) = Limite Descrição Define qual variável de medição será checada para violação de limite. Seleção Desl. Nível linearizado Distância Tensão do terminal Temperatura da eletrônica Amplitude relativa do eco Amplitude relativa do eco

Área de acoplamento

| Atribuir nível de diag | gnóstico                                                                 |  |
|------------------------|--------------------------------------------------------------------------|--|
| Navegação              |                                                                          |  |
| Pré-requisitos         | Função de saída chave (Ə 🗎 165) = Perfil do Diagnostico                  |  |
| Descrição              | Define para qual classe de evento de diagnóstico a saída chaveada reage. |  |
| Seleção                | <ul> <li>Alarme</li> <li>Alarme ou aviso</li> <li>Advertência</li> </ul> |  |

# Valor para ligar Image: Configuração → Config. avançada → Saída chave → Valor para ligar Navegação Image: Configuração → Config. avançada → Saída chave → Valor para ligar Pré-requisitos Função de saída chave (→ Image: 165) = Limite Descrição Define o ponto de chaveamento para on.

Entrada do usuário Número do ponto flutuante assinado

Informações adicionais O comportamento de comutação depende da posição relativa dos parâmetros Valor para ligar e Valor para desligar:

### Valor para ligar > Valor para desligar

• A saída é fechada se o valor medido for maior que Valor para ligar.

• A saída é aberta se o valor medido for menor que Valor para desligar.

A saída é fechada se a variável de processo relacionada estiver acima desse ponto.

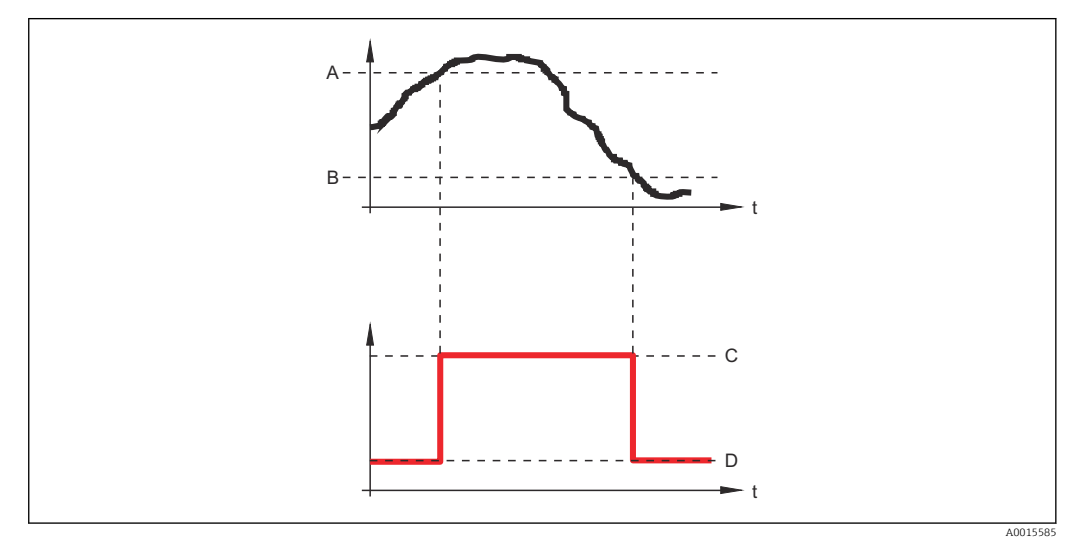

A Valor para ligar

B Valor para desligar

C Saída fechada (condutora)

D Saída aberta (não condutora)

# Valor para ligar < Valor para desligar

- A saída é fechada se o valor medido for menor que Valor para ligar.
- A saída é aberta se o valor medido for maior que Valor para desligar.

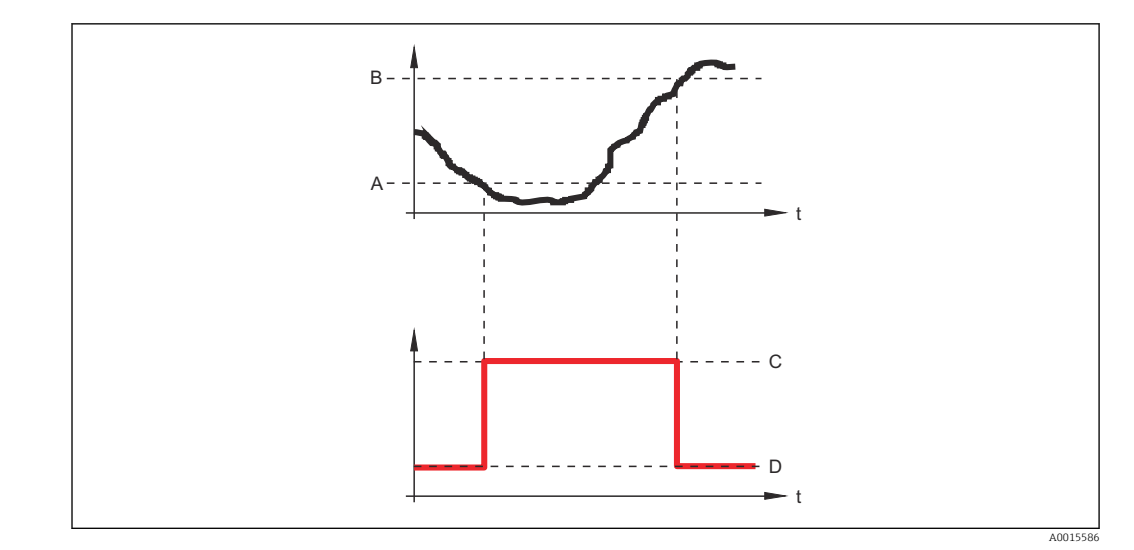

- Α
- В
- С
- Valor para ligar Valor para desligar Saída fechada (condutora) Saída aberta (não condutora) D

# Atraso para ligar

| Navegação          | ■ Configuração → Config. avançada → Saída chave → Atraso p/ ligar |
|--------------------|-------------------------------------------------------------------|
| Pré-requisitos     | <ul> <li>Função de saída chave (→</li></ul>                       |
| Descrição          | Define o atraso aplicado antes que a saída chaveie para on.       |
| Entrada do usuário | 0.0 para 100.0 s                                                  |
|                    |                                                                   |

# Valor para desligar

| Navegação              | Image: Boundary Saida chave → Vlr p/ desligar Image: Saida chave → Vlr p/ desligar                                                                                                    |
|------------------------|----------------------------------------------------------------------------------------------------|
| Pré-requisitos         | Função de saída chave (→ 🗎 165) = Limite                                                                                                    |
| Descrição              | Define o ponto de chaveamento off.<br>A saída é aberta se a variável do processo relacionado ficar abaixo desse ponto.                                                                   |
| Entrada do usuário     | Número do ponto flutuante assinado                                                                                                    |
| Informações adicionais | O comportamento de comutação depende da posição relativa dos parâmetros Valor para ligar e Valor para desligar; descrição: ver parâmetro Valor para ligar ( $\rightarrow \square 167$ ). |

£

£

| Atraso para desligar      |                                                                                                    | ß |
|---------------------------|----------------------------------------------------------------------------------------------------|---|
| Navegação                 | 🗟 🖾 Configuração → Config. avançada → Saída chave → Atraso p/ desl                                                              |   |
| Pré-requisitos            | <ul> <li>Função de saída chave (→  <sup>B</sup> 165) = Limite</li> <li>Atribuir limite (→  <sup>B</sup> 166) ≠ Desl.</li> </ul> |   |
| Descrição                 | Define o atraso aplicado antes que a saída chaveie para off.                                                                    |   |
| Entrada do usuário        | 0.0 para 100.0 s                                                                                                    |   |
| Modo de falha             |                                                                                                    |   |
| Navegação                 | □ □ Configuração → Config. avançada → Saída chave → Modo de falha                                                               |   |
| Pré-requisitos            | Função de saída chave (→ 🗎 165) =Limite ou Saída Digital                                                                        |   |
| Descrição                 | Define o estado da saída chaveada no caso de erro.                                                                              |   |
| Seleção                   | <ul><li>Status atual</li><li>Abrir</li><li>Fechado</li></ul>                                                                    |   |
| Informações adicionais    |                                                                                                    |   |
| Status da chave (contato) |                                                                                                    |   |
| Navegação                 | 🗟 💷 Configuração → Config. avançada → Saída chave → Status chave                                                                |   |
| Descrição                 | Status atual da saída chaveada.                                                                                                 |   |
| Inverter sinal de saída   |                                                                                                    | ß |
| Navegação                 | □ □ Configuração → Config. avançada → Saída chave → Invert s. saída                                                             |   |
| Descrição                 | 'Não'<br>A saída chaveada se comporta conforme a configuração do parâmetro.<br>'Sim'                                            |   |
| Seleção                   | <ul> <li>A saida chaveada se comporta inversamente conforme a configuração do parâmetro.</li> <li>Não</li> </ul>                |   |

Sim

# Informações adicionais

# Significado das opções

- Não
  - O comportamento da saída digital é conforme descrito acima.
- Sim
  - Os estados **Abrir** e **Fechado** são invertidos conforme comparado com a descrição acima.

# Submenu "Exibir"

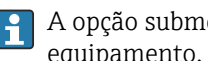

A opção submenu **Exibir** é visível somente se um módulo do display for conectado ao equipamento.

□ □ Configuração → Config. avançada → Exibir Navegação

| Language               |                                                                                                    |
|------------------------|----------------------------------------------------------------------------------------------------|
| Navegação              | Image: Begin and the second state of the second state of the |
| Descrição              | Definir idioma do display.                                                                                                    |
| Seleção                | <ul> <li>English</li> <li>Deutsch*</li> <li>Français*</li> <li>Español*</li> <li>Italiano*</li> <li>Nederlands*</li> <li>Portuguesa*</li> <li>Polski*</li> <li>pycский язык (Russian)*</li> <li>Svenska*</li> <li>Türkçe*</li> <li>中文 (Chinese)*</li> <li>日本語 (Japanese)*</li> <li>한국어 (Korean)*</li> <li>Bahasa Indonesia*</li> <li>tiếng Việt (Vietnamese)*</li> <li>čeština (Czech)*</li> </ul>                                                                                                    |
| Ajuste de fábrica      | O idioma selecionado no recurso 500 da estrutura do produto.<br>Se nenhum idioma foi selecionado: <b>English</b>                                                                                                    |
| Informações adicionais | 3                                                                                                    |
| Formato de exibição    |                                                                                                    |
| Navegação              | Image: Boundary Configuração → Config. avançada → Exibir → Formato exibição                                                                                                    |
| Descrição              | Selecionar como os valores medidos são exibidos no display.                                                                                                    |
| Seleção                | <ul> <li>1 valor, tamanho máx.</li> <li>1 gráfico de barras + 1 valor</li> <li>2 valores</li> <li>1 valor grande + 2 valores</li> <li>4 valores</li> </ul>                                                                                                    |

\* Visibilidade depende das opções ou configurações do equipamento.

# Informações adicionais

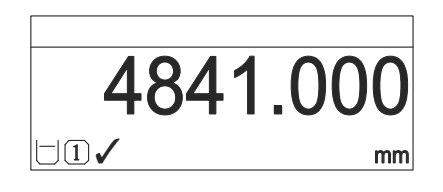

🕑 56 "Formato de exibição" = "1 valor, tamanho máx."

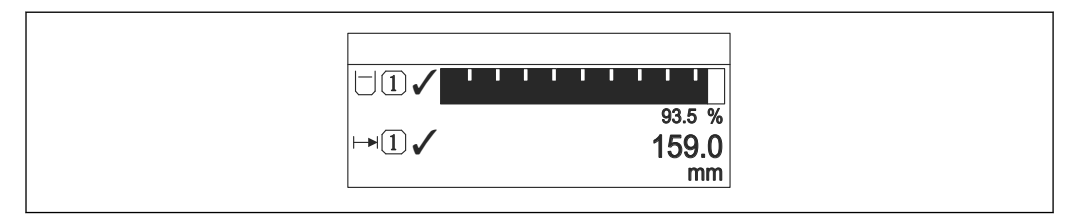

Image: Solution of the second second seco

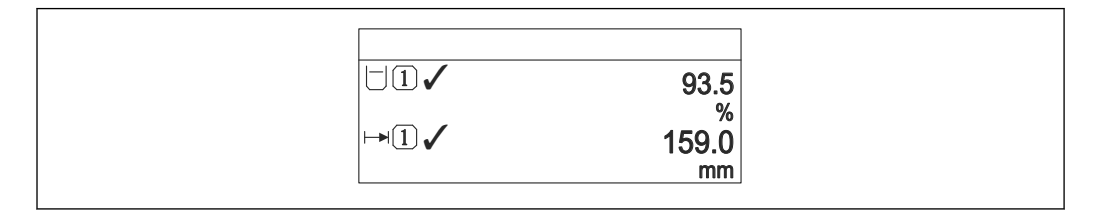

💽 58 "Formato de exibição" = "2 valores"

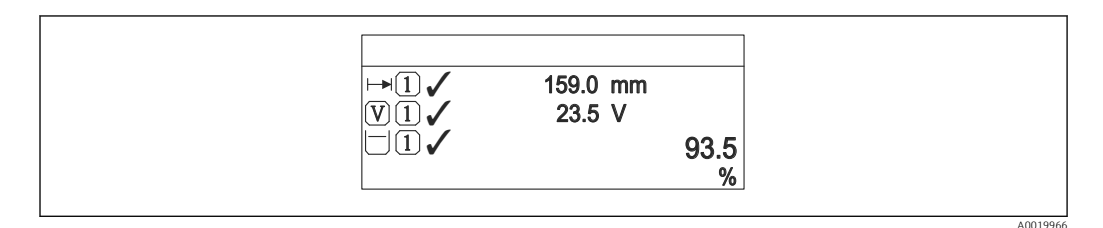

IFormato de exibição" = "1 valor grande + 2 valores"

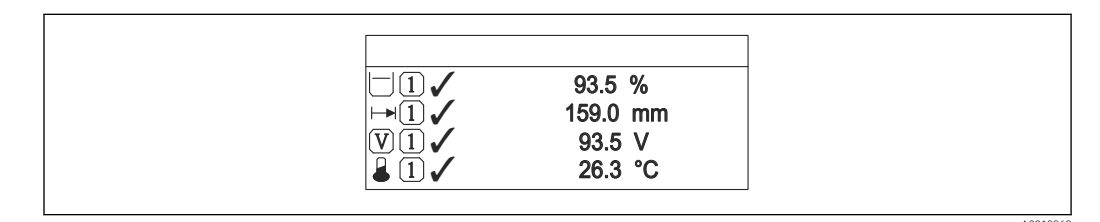

🕑 60 "Formato de exibição" = "4 valores"

- O parâmetro Exibir valor 1 para 4 → 
   <sup>(a)</sup> 173 especifica quais valores medidos são exibidos no display e em que ordem.

| Exibir valor 1 para 4 |                                                                                                    |  |
|-----------------------|----------------------------------------------------------------------------------------------------|--|
| Navegação             | Image: Boundary State of the state of the state of t |  |
| Descrição             | Selecionar o valor medido que é mostrado no display local.                                                                                                    |  |
| Seleção               | <ul> <li>Nível linearizado</li> <li>Distância</li> <li>Saída de corrente 1</li> <li>Valor de corrente</li> <li>Saída de corrente 2*</li> <li>Tensão do terminal</li> <li>Temperatura da eletrônica</li> <li>Amplitude absoluta do eco</li> <li>Amplitude relativa do eco</li> <li>Saída analógica diag avançado 1</li> <li>Saída analógica diag avançado 2</li> <li>Área de acoplamento</li> </ul>                                                                                                    |  |
| Ajuste de fábrica     | <ul> <li>Exibir valor 1: Nível linearizado</li> <li>Exibir valor 2: Nenhum</li> <li>Exibir valor 3: Nenhum</li> <li>Exibir valor 4: Nenhum</li> </ul>                                                                                                    |  |

| ponto decimal em 1 para | .4                                                                                  |     |
|-------------------------|-------------------------------------------------------------------------------------|-----|
| Navegação               | Image: Boundary Configuração → Configuração → Configuração → Exibir → Posic. dec. 1 |     |
| Descrição               | Essa seleção não afeta a medição e a precisão do equipamento.                       |     |
| Seleção                 | <ul> <li>X</li> <li>X.X</li> <li>X.XX</li> <li>X.XXX</li> <li>X.XXXX</li> </ul>     |     |
| Informações adicionais  | A configuração não afeta a precisão da medição ou de processamento do equipamen     | to. |

| Intervalo exibição |                                                                                                    |
|--------------------|----------------------------------------------------------------------------------------------------|
| Navegação          | Image: Boundary Configuração → Config. avançada → Exibir → Interv. exibição                                |
| Descrição          | Determina o tempo que as variaveis são mostradas no display, se o display altera entre diferentes valores. |
| Entrada do usuário | 1 para 10 s                                                                                                |

<sup>\*</sup> Visibilidade depende das opções ou configurações do equipamento.

**Informações adicionais** Este parâmetro só é relevante se o número de valores de medição selecionados exceder o número de valores que o formato de exibição selecionado pode exibir simultaneamente.

| Amortecimento display  |                                                                                                    | Â        |
|------------------------|----------------------------------------------------------------------------------------------------|----------|
| Navegação              | 📾 🖴 Configuração → Config. avançada → Exibir → Amortec. display                                                                                                    |          |
| Descrição              | Ajustar tempo de reação do display para flutuações no valor medido.                                                                                                    |          |
| Entrada do usuário     | 0.0 para 999.9 s                                                                                                    |          |
| Cabeçalho              |                                                                                                    | Â        |
| Navegação              | Image: Boundary Configuração → Configuração → Configuração → Configuração → Configuração → Exibir → Cabeçalho                                                                                                    |          |
| Descrição              | Selecionar conteúdo do cabeçalho no display local.                                                                                                    |          |
| Seleção                | <ul><li>Tag do equipamento</li><li>Texto livre</li></ul>                                                                                                    |          |
| Informações adicionais |                                                                                                    |          |
|                        | 1 Posição do texto do cabeçalho no display                                                                                                    | A0029422 |
|                        | <ul> <li>Significado das opções</li> <li>Tag do equipamento<br/>É definido em parâmetro Tag do equipamento (→ ≅ 130)</li> <li>Texto livre<br/>É definido em parâmetro Texto do cabeçalho (→ ≅ 174)</li> </ul>                                                                                                    |          |
| Texto do cabeçalho     |                                                                                                    | ß        |
| Navegação              | Image: Book Strain Strain |          |

Descrição Inserir texto do cabeçalho do display.

Entrada do usuário Sequência de caracteres contendo números, letras e caracteres especiais (#12)

**Informações adicionais** O número de caracteres que pode ser exibido depende dos caracteres usados.

| Separador |                                                                                                    | Â |
|-----------|----------------------------------------------------------------------------------------------------|---|
| Navegação | Image: Boost Sector Sector Secto |   |
| Descrição | Selecionar separador decimal para exibição de valores numéricos.                                                                                                    |   |
| Seleção   | •.<br>•,                                                                                                    |   |

| Formato do número      |                                                                          | A |
|------------------------|--------------------------------------------------------------------------|---|
| Navegação              | ■ Configuração → Config. avançada → Exibir → Formato número              |   |
| Descrição              | Escolher formato do número para o display.                               |   |
| Seleção                | <ul><li>Decimal</li><li>ft-in-1/16"</li></ul>                            |   |
| Informações adicionais | A opção opção <b>ft-in-1/16"</b> só é válida para unidades de distância. |   |

| Menu de casas decimais |                                                                                                    | æ            |
|------------------------|----------------------------------------------------------------------------------------------------|--------------|
| Navegação              | Image: Boundary State of the second state of the second state |              |
| Descrição              | Selecione o número de casas decimais para a representação de números dentro do m<br>de operações.                                                                                                    | ıenu         |
| Seleção                | <ul> <li>X</li> <li>X.X</li> <li>X.XX</li> <li>X.XXX</li> <li>X.XXXX</li> </ul>                                                                                                    |              |
| Informações adicionais | <ul> <li>É válido somente para números no menu de operações (por exemplo,. Calibração Calibração cheia), mas não para a exibição do valor medido. O número de casas decimais para a exibição do valor medido é definido no parâmetro ponto decimal 1 para 4 →</li></ul>                                                                                                    | vazia,<br>em |

| Luz de fundo   |                                                                    |
|----------------|--------------------------------------------------------------------|
| Navegação      | Image: Box Configuração → Config. avançada → Exibir → Luz de fundo |
| Pré-requisitos | O equipamento possui o display local SD03 (com teclas ópticas).    |
| Descrição      | Ligar/Desligar a luz de fundo do display.                          |
| Descrição      | Ligar/Desligar a luz de fundo do display.                          |

Contraste da tela

| Seleção                | <ul><li>Desabilitar</li><li>Habilitar</li></ul>                                                                                                    |
|------------------------|----------------------------------------------------------------------------------------------------|
| Informações adicionais | <ul> <li>Significado das opções</li> <li>Desabilitar <ul> <li>Desliga a luz de fundo.</li> </ul> </li> <li>Habilitar <ul> <li>Liga a luz de fundo.</li> </ul> </li> </ul> |
|                        | Independentemente da configuração neste parâmetro, a luz de fundo pode ser<br>automaticamente desligada pelo equipamento se a fonte de alimentação for muito<br>baixa.    |

| Navegação              | Image: Boundary Configuração → Config. avançada → Exibir → Contraste tela                                                                    |
|------------------------|----------------------------------------------------------------------------------------------------|
| Descrição              | Ajustar contraste do display local para as condições ambientes (ex.: iluminação ou ângulo de leitura).                                       |
| Entrada do usuário     | 20 para 80 %                                                                                                    |
| Ajuste de fábrica      | Dependente do display.                                                                                                    |
| Informações adicionais | <ul> <li>Definir o contraste através dos botões:</li> <li>Mais escuro: pressione os botões  () () () () () () () () () () () () ()</li></ul> |

### Submenu "Exibição do backup de configuração"

Este submenu é visível somente se um módulo do display for conectado ao equipamento.

A configuração do equipamento pode ser memorizada no módulo de display a um certo ponto de tempo (backup). A configuração memorizada pode ser restaurada para o equipamento se necessário, por exemplo, para trazer o equipamento de volta a um estado definido. A configuração também pode ser transferida para um equipamento diferente do mesmo tipo usando o módulo do display.

*Navegação*  $\blacksquare$  Configuração  $\rightarrow$  Config. avançada  $\rightarrow$  Exib bckp config

| Tempo de operação      |                                                                                                    |
|------------------------|----------------------------------------------------------------------------------------------------|
| Navegação              | Image: Book State State St |
| Descrição              | Indica por quanto tempo o aparelho esteve em operação.                                                                                                    |
| Informações adicionais | Tempo máximo                                                                                                    |
|                        | 9999 d ( ≈ 27 anos)                                                                                                    |

| Último backup |                                                                                                    |
|---------------|----------------------------------------------------------------------------------------------------|
| Navegação     | Image: Book Strain Strain |
| Descrição     | Indica quando foi feito o último backup para o módulo display.                                                                                                    |

| Gerenciamento de configuração |                                                                                                    |  |
|-------------------------------|----------------------------------------------------------------------------------------------------|--|
| Navegação                     | Image: Boundary Sector Sector Se |  |
| Descrição                     | Selecionar ação para gerenciar os dados no módulo display.                                                                                                    |  |
| Seleção                       | <ul> <li>Cancelar</li> <li>Executar backup</li> <li>Restaurar</li> <li>Duplicar</li> <li>Comparar</li> <li>Excluir dados de backup</li> </ul>                                                                                                    |  |

# Informações adicionais Significado das opções

### Cancelar

Nenhuma medida é executada e o usuário sai do parâmetro.

# Executar backup

Uma cópia de backup da configuração atual do equipamento no HistoROM (embutido no equipamento) é memorizada no módulo do display do equipamento.

Restaurar

A última cópia de backup da configuração do equipamento é copiada do módulo do display para o HistoROM do equipamento.

Duplicar

A configuração do transmissor é duplicada para outro equipamento por meio do módulo do display transmissor. Os seguintes parâmetros, que caracterizam o ponto de medição individual, **não** são incluídos na configuração transmitida:

- Código de data HART
- Nome curto HART
- Mensagem HART
- Descritor HART
- Endereço HART
- Tag do equipamento
- Tipo de meio
- Comparar

A configuração do equipamento memorizada no módulo do display é comparada à configuração atual do equipamento do HistoROM. O resultado dessa comparação é exibido no parâmetro **Resultado da comparação** ( $\rightarrow \square 178$ ).

# Excluir dados de backup

A cópia de backup da configuração do equipamento é excluída do módulo de display do equipamento.

Enquanto a ação está em andamento, a configuração não pode ser editada através do display local e uma mensagem do status de processamento aparece no display.

Se um backup existente for restaurado para um equipamento diferente usando o opção **Restaurar**, pode ocorrer que algumas funcionalidades do equipamento não estejam mais disponíveis. Em alguns casos, até mesmo a reinicialização do equipamento não restaurará o status original.

Para transmitir uma configuração a um equipamento diferente, o opção **Duplicar** sempre deve ser utilizado.

# Estado de backup

| Navegação | □ Configuração → Config. avançada → Exib bckp config → Estado backup |
|-----------|----------------------------------------------------------------------|
| Descrição | Exibe qual ação de backup está em andamento no momento.              |

## Resultado da comparação

| Navegação | ■ Configuração → Config. avançada → Exib bckp config → Resultado comp |
|-----------|-----------------------------------------------------------------------|
| Descrição | Comparação entre aparelho atual e o backup do display.                |

# Informações adicionais

# Significado das opções do display

# Configurações idênticas

A configuração do equipamento atual no HistoROM é idêntica à cópia de backup no módulo do display.

Configurações não idênticas

A configuração do equipamento atual do HistoROM não é idêntica à cópia de backup no módulo do display.

- Nenhum backup disponível
   Não há cópia de backup da configuração do equipamento do HistoROM no módulo de display.
- Configurações de backup corrompidas

A configuração do equipamento atual do HistoROM está corrompida ou não é compatível com a cópia de backup no módulo do display.

- Verificação não feita A configuração do equipamento do HistoROM ainda não foi comparada à cópia de backup no módulo do display.
- Conjunto de dados incompatíveis

Os conjuntos de dados são incompatíveis e não podem ser comparados.

Para iniciar a comparação, defina Gerenciamento de configuração (→ Binom 177) = Comparar.

Se a configuração do transmissor foi duplicada a partir de um equipamento diferente pelo **Gerenciamento de configuração (→ ≧ 177) = Duplicar**, a nova configuração do equipamento no HistoROM é apenas parcialmente idêntica à configuração armazenada no módulo do display: propriedades específicas do sensor (por exemplo, a curva de mapeamento) não são duplicadas. Assim, o resultado da comparação será **Configurações não idênticas**.

# Submenu "Administração"

Navegação

Configuração  $\rightarrow$  Config. avançada  $\rightarrow$  Administração

| Definir código de acesso |                                                                                                    | â  |
|--------------------------|----------------------------------------------------------------------------------------------------|----|
| Navegação                | □ Configuração → Config. avançada → Administração → Definir cód aces                                                                                                    |    |
| Descrição                | Definir código de liberação para acesso à escrita aos parâmetros.                                                                                                    |    |
| Entrada do usuário       | 0 para 9999                                                                                                    |    |
| Informações adicionais   | Se o ajuste de fábrica não for alterado ou se O estiver definido como o código de acesso, os parâmetros não são protegidos contra gravação e os dados de configuração do equipamento podem então ser sempre modificados. O usuário está registrado na função <i>Manutenção</i> . | ž0 |
|                          | A proteção contra gravação afeta todos os parâmetros indicados com o símbolo 🗟 neste documento. No display local, o símbolo 🗄 na frente de um parâmetro indica q ele está protegido contra gravação.                                                                             | ue |
|                          | Uma vez definido o código de acesso, os parâmetros protegidos contra gravação somente podem ser modificados se o código de acesso for inserido no parâmetro Inserir código de acesso (→  a 141).                                                                                 |    |
|                          | Entre em contato com seu Centro de Vendas da Endress+Hauser se você perder seu código de acesso.                                                                                                    |    |
|                          | Para operação do dsplay: O novo código de acesso é válido apenas se ele for confirmado em parâmetro <b>Confirmar código de acesso</b> ( $\rightarrow \square 182$ ).                                                                                                    |    |

| Reset do equipamento |                                                                                                    | 1 |
|----------------------|----------------------------------------------------------------------------------------------------|---|
| Navegação            | Image: Boundary Strain Strain St |   |
| Descrição            | Restabelece a configuração do dispositivo - totalmente ou em parte - para uma condição<br>definida.                                                                                                    |   |
| Seleção              | <ul> <li>Cancelar</li> <li>Para padrões de fábrica</li> <li>Para configurações de entrega</li> </ul>                                                                                                    |   |

- Para configurações de entrega
  De configurações do cliente
  Para padrões do transdutor
- Reiniciar aparelho
## Informações adicionais

# Significado das opções

Cancelar

Sem ação

Para padrões de fábrica

Todos os parâmetros são redefinidos com o ajuste de fábrica específico do código do produto.

Para configurações de entrega

Todos os parâmetros são redefinidos para as configurações de entrega. As configurações de entrega podem divergir do padrão de fábrica caso tenham sido solicitadas as configurações específicas do cliente.

Esta opção é visível apenas se foram solicitadas configurações específicas do cliente.

- De configurações do cliente Todos os parâmetros do cliente são redefinidos com os ajustes de fábrica. Parâmetros de serviço, entretanto, permanecem inalterados.
- Para padrões do transdutor
   Cada parâmetro relativo à medição do cliente é restabelecido para seu ajuste de fábrica.
   Parâmetros de serviço e parâmetros relacionados à comunicação, entretanto, permanecem inalterados.
- Reiniciar aparelho

A reinicialização redefine todos os parâmetros que estão armazenados na memória volátil (RAM) para o ajuste de fábrica (por exemplo, dados dos valores medidos). A configuração do equipamento permanece inalterada.

Assistente "Definir código de acesso"

A opção assistente **Definir código de acesso** está disponível apenas ao operar através do display local. Ao operar através de uma ferramenta de operação, a opção parâmetro **Definir código de acesso** está localizada diretamente na submenu **Administração**. A opção parâmetro **Confirmar código de acesso** não está disponível para operação através da ferramenta de operação.

NavegaçãoImage: Configuração  $\rightarrow$  Config. avançada  $\rightarrow$  Administração  $\rightarrow$  Definir<br/>cód aces

| Definir código de acesso   |       | ۵                                                                                        |
|----------------------------|-------|------------------------------------------------------------------------------------------|
| Navegação                  | 9     | Configuração → Config. avançada → Administração → Definir cód aces → Definir cód<br>aces |
| Descrição                  | → 🖺   | 180                                                                                      |
| Confirmar código de acesso | )     | ٦                                                                                        |
| Navegação                  | 9     | Configuração → Config. avançada → Administração → Definir cód aces → Confirmar<br>código |
| Descrição                  | Confi | rmar o código de acesso inserido.                                                        |
| Entrada do usuário         | 0 par | a 9 9 9 9                                                                                |

# 17.5 Menu "Diagnóstico"

Navegação 🛛 🗟 🖾 Diagnóstico

| Diagnóstico atual      |                                                                                                    |
|------------------------|----------------------------------------------------------------------------------------------------|
| Navegação              | Image: Big Diagnóstico → Diag. Atual                                                                                                    |
| Descrição              | Exibe a mensagem de diagnóstico atual.                                                                                                    |
| Informações adicionais | O display consiste em:<br>• Símbolo para o comportamento de evento<br>• Código para comportamento de diagnóstico<br>• Horário da ocorrência da operação<br>• Texto de evento |
|                        | Se várias mensagens estiverem ativas ao mesmo tempo, as mensagens com prioridade máxima são exibidas.                                                                        |
|                        | As informações sobre o que está gerando a mensagem, bem como as medidas a serem tomadas, podem ser visualizadas através do símbolo ④ no display.                             |

| Reg. de data e hora    |                                                                                                    |
|------------------------|----------------------------------------------------------------------------------------------------|
| Navegação              | □ Diagnóstico → Reg DataHora                                                                                                    |
| Descrição              | Exibe o registro de hora da mensagem de diagnóstico atualmente ativa.                                                                                                    |
| Diagnóstico anterior   |                                                                                                    |
| Navegação              | □ □ Diagnóstico → Diag. anterior                                                                                                    |
| Descrição              | Exibe a última mensagem de diagnóstico que esteve ativa antes da mensagem atual.                                                                                                    |
| Informações adicionais | O display consiste em:<br>• Símbolo para o comportamento de evento<br>• Código para comportamento de diagnóstico<br>• Horário da ocorrência da operação<br>• Texto de evento                |
|                        | A condição exibida ainda pode se aplicar. As informações sobre o que está gerando a mensagem, bem como as medidas a serem tomadas, podem ser visualizadas através do símbolo () no display. |

# Reg. de data e hora Navegação □ Descrição Exibe registro de hora da mensagem de diagnostico anterior.

# Tempo de operação desde reinício

| Navegação | B □ Diagnóstico → Tempo operação                                                                    |
|-----------|----------------------------------------------------------------------------------------------------|
| Descrição | Exibe a hora em que o equipamento esteve em operação desde a última reinicialização do equipamento. |

| Imagnóstico → Tempo operação                           |
|--------------------------------------------------------|
| Indica por quanto tempo o aparelho esteve em operação. |
| Tempo máximo                                           |
|                                                        |

# 17.5.1 Submenu "Lista de diagnóstico"

Navegação @  $\square$  Diagnóstico  $\rightarrow$  Lista diagnóstic

| Diagnóstico 1 para 5   |                                                                                                    |
|------------------------|----------------------------------------------------------------------------------------------------|
| Navegação              | B □ Diagnóstico → Lista diagnóstic → Diagnóstico 1                                                                                                    |
| Descrição              | Exibe as mensagens atuais de diagnóstico da primeira a quinta prioridade máxima.                                                                                             |
| Informações adicionais | O display consiste em:<br>• Símbolo para o comportamento de evento<br>• Código para comportamento de diagnóstico<br>• Horário da ocorrência da operação<br>• Texto de evento |

| Reg. de data e hora 1 para 5 |        |                                               |
|------------------------------|--------|-----------------------------------------------|
| Navegação                    |        | Diagnóstico → Lista diagnóstic → Reg DataHora |
| Descrição                    | Regist | ro de hora da mensagem de diagnóstico.        |

17.5.2

Navegação

| Opções de filtro       |                                                                                                    |  |
|------------------------|----------------------------------------------------------------------------------------------------|--|
| Navegação              | Diagnóstico $\rightarrow$ Registro eventos $\rightarrow$ Opções de filtro                                                                                                    |  |
| Descrição              | Define qual categoria de mensagens de evento é mostrada no submenu da Lista de<br>Eventos.                                                                                    |  |
| Seleção                | <ul> <li>Todos</li> <li>Falha (F)</li> <li>Verificação da função (C)</li> <li>Fora de especificação (S)</li> <li>Necessário Manutenção (M)</li> <li>Informação (I)</li> </ul> |  |
| Informações adicionais | <ul> <li>Este parâmetro é usado apenas para operação através do display local.</li> <li>Os sinais de status são categorizados de acordo com a norma NAMUR NE 107.</li> </ul>  |  |

Submenu "Livro de registro de eventos"

exibida na função FieldCare "Lista de eventos / HistoROM".

A opção submenu **Livro de registro de eventos** está disponível apenas ao operar através do display local. Ao operar através do FieldCare, a lista de eventos pode ser

Diagnóstico  $\rightarrow$  Registro eventos

# Submenu "Lista de eventos"

A submenu **Lista de eventos** exibe o histórico dos eventos passados da categoria selecionada em parâmetro **Opções de filtro** ( $\rightarrow \square$  186). Um máximo de 100 eventos são exibidos em ordem cronológica.

Os símbolos seguintes indicam se um evento ocorreu ou terminou:

- Ð: o evento ocorreu
- 🕒: Evento terminou

As informações sobre o que está gerando a mensagem, bem como as instruções a serem tomadas, podem ser visualizadas através do botão ①.

#### Formato do display

- Para mensagens de evento na categoria I: evento de informação, texto do evento, símbolo do "evento de gravação" e hora em que o evento ocorreu
- Para as mensagens de evento nas categorias F, M, C, S (sinal de status): evento de diagnósticos, texto do evento, símbolo de "gravação de evento" e hora em que o evento ocorreu

Navegação

Diagnóstico  $\rightarrow$  Registro eventos  $\rightarrow$  Lista de eventos

# 17.5.3 Submenu "Informações do equipamento"

*Navegação*  $\blacksquare \square$  Diagnóstico  $\rightarrow$  Info do equip

| Tag do equipamento     |                                                                                                    |
|------------------------|----------------------------------------------------------------------------------------------------|
| Navegação              | □ □ Diagnóstico → Info do equip → Tag                                                                                                    |
| Descrição              | Inserir tag para ponto de medição.                                                                                                    |
| Interface do usuário   | Sequência de caracteres contendo números, letras e caracteres especiais (#32)                                                                                                    |
| Número de série        |                                                                                                    |
| Navegação              | □ Diagnóstico → Info do equip → Número de série                                                                                                    |
| Descrição              | Mostra o número de série do equipamento.                                                                                                    |
| Informações adicionais | <ul> <li>Utilizações do número de série</li> <li>Rápida identificação do equipamento, quando contatar a Endress+Hauser, por exemplo.</li> <li>Para obter informações específicas sobre o equipamento usando o Device Viewer: www.endress.com/deviceviewer</li> <li>O número de série também é detectado na etiqueta de identificação.</li> </ul> |

| Versão do firmware     |                                                                                                    |
|------------------------|----------------------------------------------------------------------------------------------------|
| Navegação              | □ Diagnóstico → Info do equip → Versão firmware                                                                                       |
| Descrição              | Mostra a versão de firmware instalada no equipamento.                                                                                 |
| Interface do usuário   | xx.display.zz                                                                                                    |
| Informações adicionais | Para versões de firmware que diferem apenas nos últimos dois dígitos ("zz") não há diferença em relação à funcionalidade ou operação. |

| Nome do equipamento |                               |
|---------------------|-------------------------------|
| Navegação           |                               |
| Descrição           | Mostra o nome do transmissor. |

£

# Código do equipamento

| Navegação              | ■ Diagnóstico → Info do equip → Código equip.                                                                                                    |
|------------------------|----------------------------------------------------------------------------------------------------|
| Descrição              | Mostra o order code do equipamento.                                                                                                    |
| Interface do usuário   | Sequência de caracteres contendo números, letras e caracteres especiais (#20)                                                                                                    |
| Informações adicionais | O código de pedido é criado a partir do código de pedido estendido, que define todos os recursos do equipamento da estrutura do produto. Caso contrário, os recursos do equipamento não podem ser lidos diretamente no código do pedido. |

| Código estendido do equipamento 1 para 3 |                                                                                                    | Â     |
|------------------------------------------|----------------------------------------------------------------------------------------------------|-------|
| Navegação                                |                                                                                                    |       |
| Descrição                                | Exibe as três partes do código do pedido estendido.                                                                                            |       |
| Interface do usuário                     | Sequência de caracteres contendo números, letras e caracteres especiais (#20)                                                                  |       |
| Informações adicionais                   | O código de pedido estendido indica a versão de todos os recursos da estrutura do pro<br>e, portanto, identifica exclusivamente o equipamento. | oduto |

| Versão do equipamento  |                                                                                                    |
|------------------------|----------------------------------------------------------------------------------------------------|
| Navegação              | 🗐 🔲 Diagnóstico → Info do equip → Versão equip.                                                                    |
| Descrição              | Mostra a revisão do dispositivo no qual o mesmo está registrado junto a HART<br>Communication Foundation.          |
| Informações adicionais | A revisão do equipamento é usada para alocar o arquivo correto de Descrição do<br>Equipamento (DD) ao equipamento. |

| ID do equipamento      |                                                                                                    |
|------------------------|----------------------------------------------------------------------------------------------------|
| Navegação              | □ □ Diagnóstico → Info do equip → ID do equip.                                                                                                    |
| Descrição              | Mostre o ID do instrumento para identificação do instrumento na rede HART.                                                                                                    |
| Informações adicionais | Além do tipo de equipamento e do ID do fabricante, o ID do equipamento é parte da<br>identificação única do equipamento (ID única) que caracteriza cada equipamento HART de<br>forma inequívoca. |

| Tipo de equipamento    |                                                                                                    |
|------------------------|----------------------------------------------------------------------------------------------------|
| Navegação              |                                                                                                    |
| Descrição              | Mostra o tipo de dispositivo no qual o instrumento está registrado junto a HART<br>Communication Foundation. |
| Informações adicionais | O tipo do equipamento é necessário para alocar a Descrição do Equipamento (DD)<br>adequada ao equipamento.   |

| ID do fabricante     |                                                                                                    |
|----------------------|----------------------------------------------------------------------------------------------------|
| Navegação            | □ Diagnóstico → Info do equip → ID do fabricante                                                                                  |
| Descrição            | Use esta função para visualizar a ID do fabricante com o qual o medidor está registrado<br>junto à HART Communication Foundation. |
| Interface do usuário | Número hexadecimal com dois dígitos                                                                                               |
| Ajuste de fábrica    | 0x11 (para Endress+Hauser)                                                                                                    |

# 17.5.4 Submenu "Valor medido"

```
Navegação \square Diagnóstico \rightarrow Valor medido
```

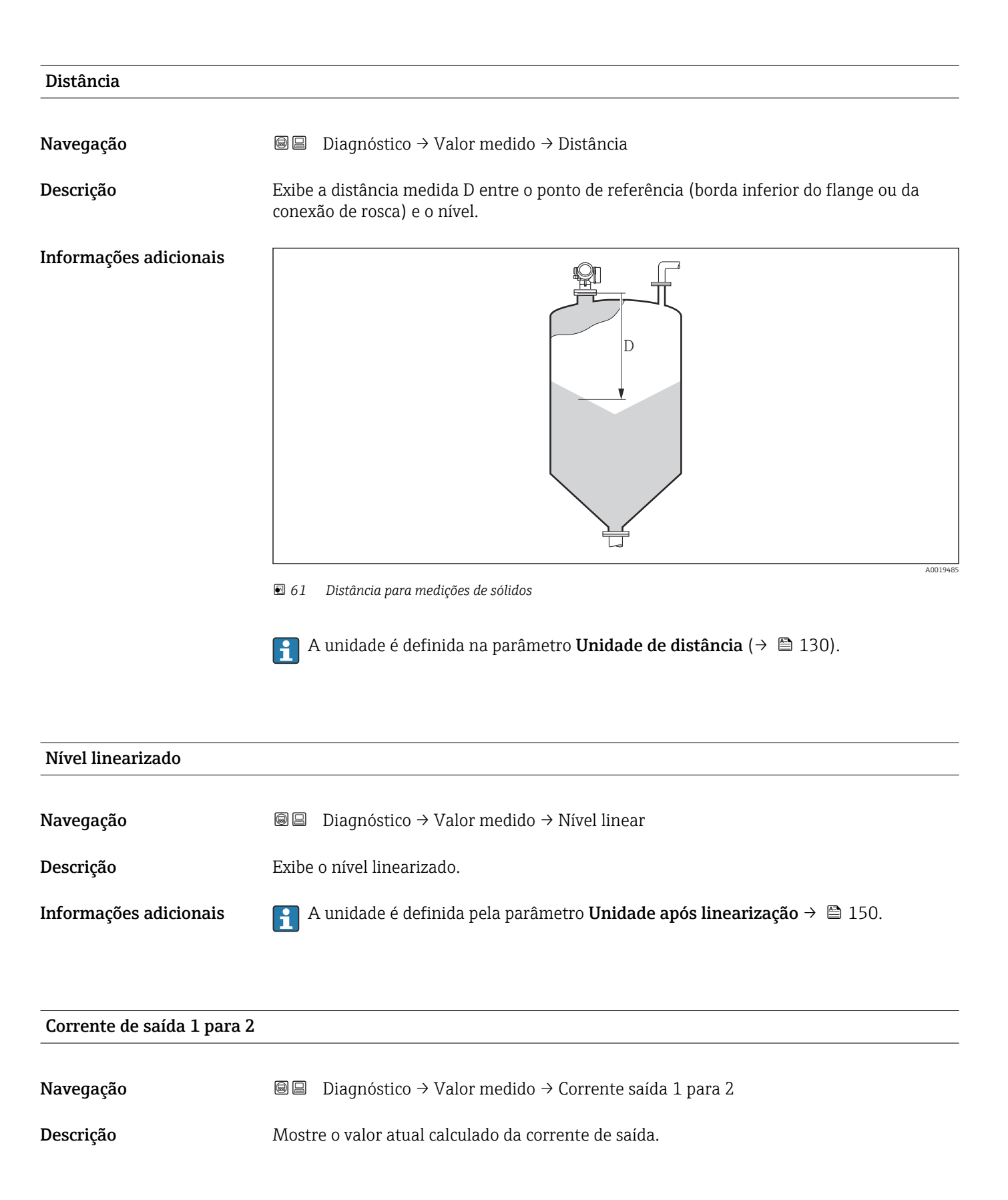

| Valor de corrente 1       |                                                                                |  |  |  |  |
|---------------------------|--------------------------------------------------------------------------------|--|--|--|--|
| Navegação                 | □ □ Diagnóstico → Valor medido → Valor de cor 1                                |  |  |  |  |
| Pré-requisitos            | Disponível apenas para saída de corrente 1                                     |  |  |  |  |
| Descrição                 | Mostre o valor de corrente de saida, medidos.                                  |  |  |  |  |
|                           |                                                                                |  |  |  |  |
| Tensão do terminal 1      |                                                                                |  |  |  |  |
| Navegação                 | Image: Boostice → Valor medido → Tensão term 1                                 |  |  |  |  |
| Descrição                 | Mostra a tensão nos terminais de corrente que é aplicado na saída de corrente. |  |  |  |  |
|                           |                                                                                |  |  |  |  |
| Temperatura da eletrônica |                                                                                |  |  |  |  |
| Navegação                 | Image: Boostice → Valor medido → Temp eletrônica $\square$                     |  |  |  |  |
| Descrição                 | Exibe a temperatura atual dos componentes eletrônicos.                         |  |  |  |  |
| Informações adicionais    | A unidade é definida na parâmetro <b>Unidade de temperatura</b> .              |  |  |  |  |

# 17.5.5 Submenu "Registro de dados"

*Navegação* 🛛 🗐 🔲 Diagnóstico → Registro dados

| Atribuir canal 1 para 4 |                                                                                                    | Ê     |
|-------------------------|----------------------------------------------------------------------------------------------------|-------|
| Navegação               | B □ Diagnóstico → Registro dados → Atrib canal 1 para 4                                                                                                    |       |
| Descrição               | Atribuir uma variável de processo para o canal de registro.                                                                                                    |       |
| Seleção                 | <ul> <li>Desl.</li> <li>Nível linearizado</li> <li>Distância</li> <li>Saída de corrente 1</li> <li>Valor de corrente</li> <li>Saída de corrente 2*</li> <li>Tensão do terminal</li> <li>Temperatura da eletrônica</li> <li>Amplitude absoluta do eco</li> <li>Área de acoplamento</li> <li>Saída analógica diag avançado 1</li> <li>Saída analógica diag avançado 2</li> </ul>                                                                                                    |       |
| Informações adicionais  | <ul> <li>Podem ser registrados um total de 1000 valores medidos. Isso significa:</li> <li>1000 pontos de dados se for usado 1 canal de registro</li> <li>500 pontos de dados se forem usados 2 canais de registro</li> <li>333 pontos de dados se forem usados 3 canais de registro</li> <li>250 pontos de dados se forem usados 4 canais de registro</li> <li>Caso o máximo número de pontos de dados seja alcançado, os pontos de dados mais antigos no registro são sobrescritos ciclicamente, de modo que os últimos 1000, 500, ou 250 valores medidos fiquem sempre no registro (princípio de memória em anel).</li> <li>Os dados registrados serão excluídos se uma nova opção for selecionada neste parâmetro.</li> </ul> | , 333 |

| Intervalo de registr   |              |                                                                                                    |  |
|------------------------|--------------|----------------------------------------------------------------------------------------------------|--|
| Navegação              |              | Diagnóstico → Registro dados → Intervalo re                                                                                                    |  |
|                        |              | Diagnóstico $\rightarrow$ Registro dados $\rightarrow$ Intervalo re                                                                                              |  |
| Descrição              | Defi<br>tem  | nir o log intervalo de registro para registro de dados. Este valor define o intervalo de<br>oo entre os pontos de dados individuais na memória.                  |  |
| Entrada do usuário     | 1.0 p        | 1.0 para 3 600.0 s                                                                                                    |  |
| Informações adicionais | Este<br>dado | parâmetro define o intervalo entre os pontos de dados individuais no registro de<br>os e, desta forma, o tempo máximo de processo registrável T <sub>log</sub> : |  |

Visibilidade depende das opções ou configurações do equipamento.

- Se for usado 1 canal de registro: T  $_{log} = 1000 t _{log}$  Se forem usados 2 canais de registro: T  $_{log} = 500 t _{log}$
- Se forem usados 3 canais de registro:  $T_{log} = 333 t_{log}$  Se forem usados 4 canais de registro:  $T_{log} = 250 t_{log}$

Uma vez decorrido este tempo, os pontos de dados mais antigos no registro são sobrescritos ciclicamente de modo que um tempo de T $_{loq}$  sempre permanece na memória (princípio da memória em anel).

Os dados registrados são excluídos se este parâmetro for alterado. A

#### Exemplo

#### Ao usar 1 canal de registro

- $T_{log} = 1000 \cdot 1 \text{ s} = 1000 \text{ s} \approx 16.5 \text{ min}$
- $T_{log} = 1000 \cdot 10 \text{ s} = 1000 \text{ s} \approx 2.75 \text{ h}$
- $T_{log} = 1000 \cdot 80 \text{ s} = 80\,000 \text{ s} \approx 22 \text{ h}$
- $T_{log} = 1000 \cdot 3600 \text{ s} = 3600000 \text{ s} \approx 41 \text{ d}$

| Limpar dados do registro |               |                                                                       | ß |
|--------------------------|---------------|-----------------------------------------------------------------------|---|
|                          |               |                                                                       |   |
| Navegação                |               | Diagnóstico $ ightarrow$ Registro dados $ ightarrow$ Limpar dados reg |   |
|                          |               | Diagnóstico → Registro dados → Limpar dados reg                       |   |
| Descrição                | Lim           | oe todo o registro de dados.                                          |   |
| Seleção                  | ■ Ca<br>■ Lii | ncelar<br>npar dados                                                  |   |

# Submenu "Exibir canal 1 para 4"

O submenu **Exibir canal 1 para 4** está disponível apenas para operação através do display local. Ao operar através do FieldCare, o diagrama de registro pode ser exibido na função FieldCare "Lista de eventos / HistoROM".

O submenu **Exibir canal 1 para 4** invoca um diagrama do histórico de registro do respectivo canal.

| ≍ <sup>⊄</sup> 1/xxxxx | кхх     |
|------------------------|---------|
| 175.77                 | hough   |
| 40.69 kg/h             |         |
|                        | -100s Ó |

- eixo x: dependendo do número de canais selecionados, cerca de 250 a 1000 valores medidos de uma variável do processo são exibidos.
- eixo y: exibe o span aproximado do valor medido e adapta isso de modo constante à medição.

📭 Para retornar ao menu de operação, pressione 🛨 e 🗆 simultaneamente.

Navegação

□ Diagnóstico → Registro dados → Exibir canal 1 para 4

# 17.5.6 Submenu "Simulação"

A opção submenu **Simulação** é usada para simular valores de medição específicos ou outras condições. Isso ajuda a verificar a configuração correta do equipamento e as unidades de controle conectadas.

Condições que podem ser simuladas

| Condição a ser simulada                      | Parâmetros associados                                                                                      |
|----------------------------------------------|----------------------------------------------------------------------------------------------------|
| Valor específico de uma variável do processo | <ul> <li>Atribuir variável de medição (→  ☐ 197)</li> <li>Valor variável do processo (→  ☐ 197)</li> </ul> |
| Valor específico da corrente de saída        | <ul> <li>Simulação saída de corrente (→  ☐ 197)</li> <li>Valor de saída de corrente (→  ☐ 198)</li> </ul>  |
| Estado específico da saída comutada          | <ul> <li>Simulação saída chave (→  198)</li> <li>Status da chave (contato) (→  198)</li> </ul>             |
| Existência de um alarme                      | Simulação de alarme (→ 🗎 198)                                                                              |

# Estrutura geral do submenu

Navegação

Especialista → Diagnóstico → Simulação

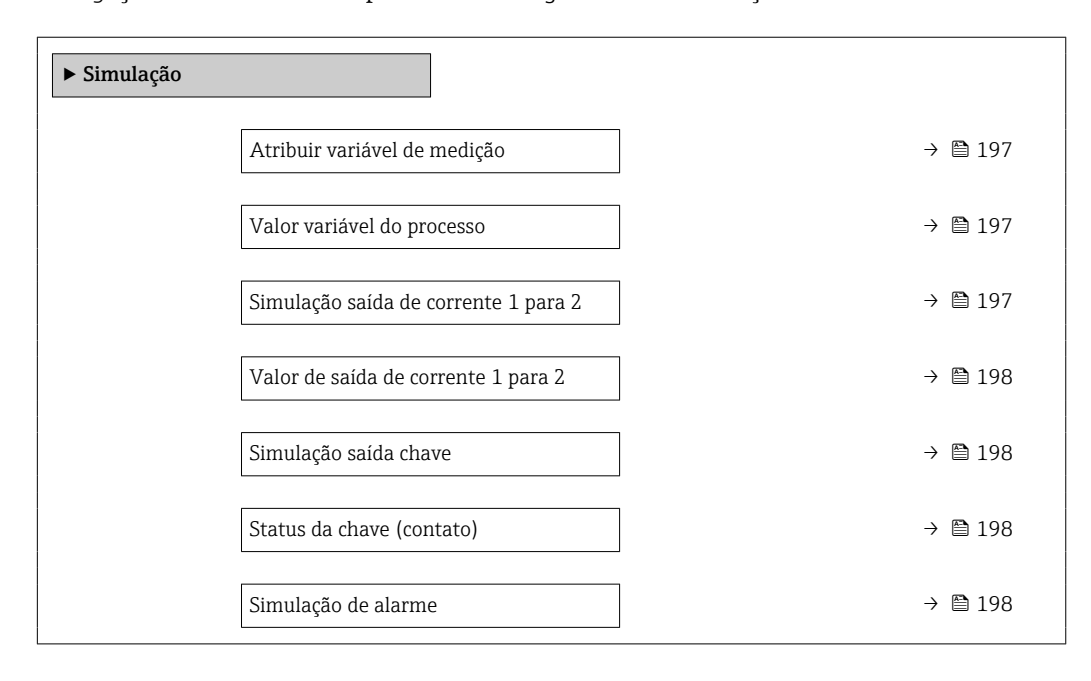

# Descrição de parâmetros

Navegação

🗟 🖴 Especialista → Diagnóstico → Simulação

| Atribuir variável de medição |                                                                                                    | Ê |
|------------------------------|----------------------------------------------------------------------------------------------------|---|
| Navegação                    | Image: Barbon Simulação → Atribuir var.med                                                                                                    |   |
| Descrição                    | Define a variável de processo para ser simulada.                                                                                                    |   |
| Seleção                      | <ul> <li>Desl.</li> <li>Nível</li> <li>Nível linearizado</li> </ul>                                                                                                    |   |
| Informações adicionais       | <ul> <li>O valor da variável a ser selecionada é definido em parâmetro Valor variável do processo (→          <sup>19</sup> 197).</li> <li>Se a opção Atribuir variável de medição ≠ Desl., uma simulação está ativa. Isso é indicado por uma mensagem de diagnóstico da categoria <i>Verificação da função (C)</i></li> </ul> |   |

| Valor variável do processo |                                                                                                    | ß         |
|----------------------------|----------------------------------------------------------------------------------------------------|-----------|
| Navegação                  |                                                                                                    |           |
| Pré-requisitos             | Atribuir variável de medição (→ 🗎 197) ≠ Desl.                                                                                                    |           |
| Descrição                  | Define o valor da variável selecionada.<br>A saída assume valores ou estados de acordo com este valor.                                                                                          |           |
| Entrada do usuário         | Número do ponto flutuante assinado                                                                                                    |           |
| Informações adicionais     | Tanto o processamento do valor medido, quanto a saída do sinal descendente usam est<br>valor de simulação. Desta forma, os usuários podem verificar se o medidor foi configura<br>corretamente. | te<br>ado |

| Simulação saída de corrente 1 para 2 |                                                                                                    | ß |
|--------------------------------------|----------------------------------------------------------------------------------------------------|---|
| Navegação                            | Image: Barbon Barbon Barbo |   |
| Descrição                            | Liga/desliga a simulação da saída de corrente.                                                                                                    |   |
| Seleção                              | <ul><li>Desl.</li><li>Ligado</li></ul>                                                                                                    |   |
| Informações adicionais               | Uma simulação ativa é indicada por uma mensagem de diagnóstico da categoria<br>Verificação da função (C).                                                                                                    |   |

Â

# Valor de saída de corrente 1 para 2

| Navegação              | ■ Especialista → Diagnóstico → Simulação → Vlr saída cor 1 para 2                                                                                                    |
|------------------------|----------------------------------------------------------------------------------------------------|
| Pré-requisitos         | Simulação saída de corrente (→ 🗎 197) = Ligado                                                                                                    |
| Descrição              | Define o valor da corrente de saída simulada.                                                                                                    |
| Entrada do usuário     | 3.59 para 22.5 mA                                                                                                    |
| Informações adicionais | A saída de corrente assume o valor especificado neste parâmetro. Desta forma, os usuários podem verificar a regulagem correta da saída de corrente e a função correta das unidades de controle conectadas. |

| Simulação saída cha | ive                                                                                                    | Â |
|---------------------|----------------------------------------------------------------------------------------------------|---|
| Navegação           | Image: Barbon Simulação → Saída chave Image: Saída chave Image: Saída chave </th <th></th> |   |
| Descrição           | Liga/Desliga a simulação da saída de status.                                                                                                    |   |
| Seleção             | <ul><li>Desl.</li><li>Ligado</li></ul>                                                                                                    |   |

| Status da chave (contato) |                                                                                                    | æ |
|---------------------------|----------------------------------------------------------------------------------------------------|---|
| Navegação                 | Image: Barbon Status and Barbon Status and B |   |
| <b>Pré-requisitos</b>     | Simulação saída chave (Ə 🗎 198) = Ligado                                                                                                    |   |
| Descrição                 | Status atual da saída chaveada.                                                                                                    |   |
| Seleção                   | <ul><li>Abrir</li><li>Fechado</li></ul>                                                                                                    |   |
| Informações adicionais    | O status da comutação assume o valor definido neste parâmetro. Isso ajuda a verificar operação correta das unidades de controle conectadas.                                                                                                    | a |

# Simulação de alarme

| Navegação | Image: Barrier Barrier Ba |
|-----------|----------------------------------------------------------------------------------------------------|
| Descrição | Liga/Desliga o alarme do equipamento.                                                                                                    |
| Seleção   | <ul><li>Desl.</li><li>Ligado</li></ul>                                                                                                    |

A

# Informações adicionaisAo selecionar a opção opção Ligado, o equipamento gera um alarme. Isso ajuda a verificar<br/>o comportamento de saída correto do equipamento no caso de um alarme.Uma simulação ativa é indicada pelo mensagem de diagnóstico SC484 Modo de<br/>simulação de falha.

| Evento do diagnóstico de | simulação                                                                                                    |        |
|--------------------------|----------------------------------------------------------------------------------------------------|--------|
| Navegação                | I Especialista → Diagnóstico → Simulação → Evnt diag sim                                                                                                    |        |
| Descrição                | Selecione o evento de diagnóstico para ser simulado.                                                                                                    |        |
|                          | Nota:<br>Para finalizar a simulação, selecione 'Desligar'.                                                                                                    |        |
| Informações adicionais   | Quando operada através do display local, a lista de seleção pode ser filtrada de acor<br>as categorias dos eventos (parâmetro <b>Categoria Evento diagnóstico</b> ). | do com |

# 17.5.7 Submenu "Verificação do aparelho"

*Navegação*  $\square$  Diagnóstico  $\rightarrow$  Verif aparelho

| Iniciar verificação do aparelho |                                                                                                    | æ  |
|---------------------------------|----------------------------------------------------------------------------------------------------|----|
| Navegação                       | Image: Boundary Boundary |    |
| Descrição                       | Iniciar uma verificação do equipamento.                                                                                                    |    |
| Seleção                         | ■ Não<br>■ Sim                                                                                                    |    |
| Informações adicionais          | No caso de um eco perdido, uma verificação do equipamento não poderá ser executada                                                                                                    | ì. |

# Resultado de verificação do aparelho Navegação Descrição Exibe o resultado da verificação do equipamento. Informações adicionais Significado das opções do display Instalação ok Possível medição sem restrições. Precisão reduzida É possível fazer uma medição. Entretanto, a precisão da medição pode ficar reduzida devido às amplitudes do sinal. • Capacidade de medição reduzida É possível realizar agora uma medição. Entretanto, há um risco de perda de eco. Verifique a posição de instalação do equipamento e a constante dielétrica do meio. Verificação não feita Nenhuma verificação do equipamento foi executada.

| Hora da última verificação |                                                                               |
|----------------------------|-------------------------------------------------------------------------------|
| Navegação                  |                                                                               |
| Descrição                  | Exibe o horário da última verificação do equipamento.                         |
| Interface do usuário       | Sequência de caracteres contendo números, letras e caracteres especiais (#14) |

# Nível do sinal

| Navegação              |                                                                                                    |
|------------------------|----------------------------------------------------------------------------------------------------|
| Pré-requisitos         | A verificação do equipamento foi executada.                                                                                           |
| Descrição              | Exibe o resultado da verificação do equipamento para o sinal de nível.                                                                |
| Interface do usuário   | <ul> <li>Verificação não feita</li> <li>Verificação não OK</li> <li>Verificação OK</li> </ul>                                         |
| Informações adicionais | Para <b>Nível do sinal = Verificação não OK</b> : verifique a posição de instalação do equipamento e da constante dielétrica do meio. |

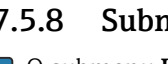

#### 17.5.8 Submenu "Heartbeat"

O submenu **Heartbeat** está disponível apenas através do **FieldCare** ou do **DeviceCare**. Ele contém todos os assistentes que são parte dos pacotes de aplicação **Heartbeat** Verification e Heartbeat Monitoring.

Descrição detalhada SD01871F

Navegação

□ □ Diagnóstico → Heartbeat

# Índice

# Α

| Л                                         |     |
|-------------------------------------------|-----|
| Acessar ferramentas de status (Parâmetro) | 140 |
| Acesso para escrita                       | 58  |
| Acesso para leitura                       | 58  |
| Acessórios                                |     |
| Específicos da comunicação                | 109 |
| Específicos do serviço                    | 110 |
| Administração (Submenu)                   | 180 |
| Ajuste de parâmetro                       |     |
| Gerencia a configuração do equipamento    | 83  |
| Idioma de operação                        | 78  |
| Altura do tanque/silo (Parâmetro)         | 145 |
| Altura intermediária (Parâmetro)          | 152 |
| Amortecimento de saída (Parâmetro)        | 163 |
| Amortecimento display (Parâmetro)         | 174 |
| Aplicação                                 | 11  |
| Risco residual                            | 11  |
| Assistente                                |     |
| Confirmação SIL/WHG                       | 159 |
| Definir código de acesso                  | 182 |
| Mapeamento                                | 138 |
| SIL/WHG desactivado                       | 160 |
| Ativar tabela (Parâmetro)                 | 155 |
| Atraso para desligar (Parâmetro)          | 169 |
| Atraso para ligar (Parâmetro)             | 168 |
| Atribuir canal 1 para 4 (Parâmetro)       | 192 |
| Atribuir limite (Parâmetro)               | 166 |
| Atribuir nível de diagnóstico (Parâmetro) | 166 |
| Atribuir saída de corrente (Parâmetro)    | 161 |
| Atribuir status (Parâmetro)               | 166 |
| Atribuir variável de medição (Parâmetro)  | 197 |
| Autorização de acesso aos parâmetros      |     |
| Acesso para escrita                       | 58  |
| Acesso para leitura                       | 58  |
| В                                         |     |

# в

| Bloqueio do teclado |    |
|---------------------|----|
| Ativação            | 63 |
| Desabilitação       | 63 |

# С

| ł |
|---|
| 2 |
| ) |
| 3 |
| 3 |
| 3 |
| 3 |
| ) |
| - |
| ) |
| ; |
| ) |
| ) |
| ) |
|   |

| Configuração do idioma de operação            | 78  |
|-----------------------------------------------|-----|
| Configuração para medição de nível            | 79  |
| Configurações de segurança (Submenu)          | 156 |
| Confirmação SIL/WHG (Assistente)              | 159 |
| Confirmar código de acesso (Parâmetro)        | 182 |
| Confirmar distância (Parâmetro)               | 138 |
| Contraste da tela (Parâmetro)                 | 176 |
| Correção do nível (Parâmetro)                 | 144 |
| Corrente de falha (Parâmetro)                 | 164 |
| Corrente de saída 1 para 2 (Parâmetro) 164, 1 | 190 |
| Corrente fixa (Parâmetro)                     | 162 |
|                                               |     |

# D

| DD 72                                         |
|-----------------------------------------------|
| Declaração de conformidade                    |
| Definir código de acesso (Assistente)         |
| Definir código de acesso (Parâmetro) 180, 182 |
| Definir o código de acesso                    |
| Descarte                                      |
| Descrições do equipamento                     |
| Devolução                                     |
| Diagnóstico                                   |
| Símbolos                                      |
| Diagnóstico (Menu)                            |
| Diagnóstico 1 (Parâmetro) 185                 |
| Diagnóstico anterior (Parâmetro)              |
| Diagnóstico atual (Parâmetro)                 |
| Diâmetro (Parâmetro) 152                      |
| Display da curva de envelope                  |
| Display de status de acesso (Parâmetro) 141   |
| Display local                                 |
| ver Em estado de alarme                       |
| ver Mensagem de diagnósticos                  |
| Distância (Parâmetro)                         |
| Distância de Bloqueio (Parâmetro) 144, 157    |
| Documento                                     |
| Função                                        |
| E                                             |

# Ε

| —                                                  |
|----------------------------------------------------|
| Eco de saída perdido (Parâmetro)                   |
| Elementos de operação                              |
| Mensagem de diagnósticos                           |
| Especificações para o pessoal                      |
| Estado de backup (Parâmetro)                       |
| Evento de diagnóstico                              |
| Na ferramenta de operação                          |
| Evento de diagnósticos                             |
| Evento do diagnóstico de simulação (Parâmetro) 199 |
| Eventos de diagnóstico 89                          |
| Exibição do backup de configuração (Submenu) 177   |
| Exibir (Submenu)                                   |
| Exibir canal 1 para 4 (Submenu)                    |
| Exibir valor 1 (Parâmetro) 173                     |
| F                                                  |

| FHX50                           | 53 |
|---------------------------------|----|
| Filtragem do registro de evento | 96 |

# G

| Gerencia a configuração do equipamento    | 83   |
|-------------------------------------------|------|
| Corongiamento de configuração (Darômetro) | 177  |
| Gerenciamento de configuração (Farametro) | 1//  |
| Girando o display                         | . 35 |
| Girando o módulo do display               | 36   |
| Gravar mapa (Parâmetro)                   | 138  |

# Η

| Heartbeat (Submenu) 2                    | 02 |
|------------------------------------------|----|
| Histórico do evento                      | 96 |
| Hora da última verificação (Parâmetro) 2 | 00 |

# I

| ID do equipamento (Parâmetro)                   |
|-------------------------------------------------|
| ID do fabricante (Parâmetro)                    |
| Identificação CE                                |
| Informações do equipamento (Submenu)            |
| Iniciar verificação do aparelho (Parâmetro) 200 |
| Inserir código de acesso (Parâmetro)            |
| Instruções de segurança                         |
| Básicas                                         |
| Instruções de segurança (XA)                    |
| Integração HART                                 |
| Interface de operação (CDI) 55                  |
| Intervalo de registr (Parâmetro)                |
| Intervalo exibição (Parâmetro) 173              |
| Inverter sinal de saída (Parâmetro)             |
| Invólucro                                       |
| Alteração da posição                            |
| Design                                          |
| Invólucro do transmissor                        |
| Alteração da posição                            |
| Invólucro dos componentes eletrônicos           |
| Design                                          |

# L

| Language (Parâmetro) 171                   |
|--------------------------------------------|
| Limpar dados do registro (Parâmetro) 193   |
| Limpeza                                    |
| Limpeza externa                            |
| Linearização (Submenu) 147, 148, 149       |
| Lista de diag                              |
| Lista de diagnóstico (Submenu) 185         |
| Lista de eventos                           |
| Lista de eventos (Submenu)                 |
| Livro de registro de eventos (Submenu) 186 |
| Luz de fundo (Parâmetro) 175               |

# Μ

| Manutenção                         | . 99 |
|------------------------------------|------|
| Mapeamento (Assistente)            | 138  |
| Mapeamento apresentado (Parâmetro) | 136  |
| Marcas registradas                 | . 10 |
| Máscara de entrada                 | 68   |
|                                    |      |

| Materiais medidos                                                          |
|----------------------------------------------------------------------------|
| Medidas corretivas         Fechamento       91         Decommento       01 |
| Mensagem de diagnóstico 89                                                 |
| Menu                                                                       |
| Configuração                                                               |
| Diagnóstico                                                                |
| Menu de casas decimais (Parâmetro)                                         |
| Menu de contexto                                                           |
| Minisseletora                                                              |
| ver Chave de proteção contra gravação                                      |
| Modo de falha (Parâmetro)                                                  |
| Modo de tabela (Parâmetro)                                                 |
| Módulo de operação 64                                                      |
| Módulo do display                                                          |
| Módulo do display e módulo de operação FHX50 53                            |
| Ν                                                                          |
| Nível (Parâmetro)                                                          |
| Nível (Submenu) 142                                                        |
| Nível de evento                                                            |
| Explicação                                                                 |
| Símbolos                                                                   |
| Nível do sinal (Parâmetro)                                                 |
| Nível linearizado (Parâmetro)                                              |
| Nome do equipamento (Parâmetro)                                            |
| Número da tabela (Parâmetro)                                               |

# 0

| Opções de filtro (Parâmetro) | 186  |
|------------------------------|------|
| Operação remota              | . 55 |

Número de série (Parâmetro) ..... 187

# Ρ

| Peças de reposição                               |
|--------------------------------------------------|
| Etiqueta de identificação                        |
| ponto decimal em 1 (Parâmetro)                   |
| Ponto final do mapeamento (Parâmetro) 136, 138   |
| Preparar map gravação (Parâmetro)                |
| Propriedade do meio (Parâmetro) 142              |
| Proteção contra gravação                         |
| Através de código de acesso                      |
| Por meio da chave de proteção contra gravação 60 |
| Proteção contra gravação de hardware 60          |
| Proteção contra sobretensão                      |
| Informações gerais                               |
| protocolo HART                                   |
| PV (variável do equipamento HART) 72             |
|                                                  |

# Q

| Qualidade do sinal (Pa | arâmetro) 13 | 34 |
|------------------------|--------------|----|
|------------------------|--------------|----|

# R

| 157  |
|------|
| 185  |
| 192  |
| 160  |
| 180  |
| . 85 |
|      |

| Resultado da comparação (Parâmetro) 178<br>Resultado de verificação do aparelho (Parâmetro) 200                                                                                                    |
|----------------------------------------------------------------------------------------------------|
| <b>S</b><br>Saída chave (Submenu)                                                                                                    |
| No editor de texto e numérico68Para correção68Símbolos de display para o estado de bloqueio65Símbolos de display para os submenus65Símbolos de valor medido66Símulação (Submenu)196, 197Símulação de alarme (Parâmetro)198Símulação saída chave (Parâmetro)198Símulação saída de corrente 1 para 2 (Parâmetro)197Sinais de status65, 89Span de corrente (Parâmetro)162Status da chave (contato) (Parâmetro)169, 198Status de bloqueio (Parâmetro)140                                                                                                    |
| Submenu       Administração       180         Configurações de segurança       140         Configurações de segurança       156         Exibição do backup de configuração       177         Exibir       171         Exibir canal 1 para 4       194         Heartbeat       202         Informações do equipamento       187         Linearização       147, 148, 149         Lista de diagnóstico       185         Lista de eventos       96, 186         Livro de registro de eventos       186         Nível       142         Registro de dados       192         Saída chave       165         Saída de corrente 1 para 2       161         Simulação       190         Verificação do aparelho       200         Substituição de equipamento       100         Substituição de um equipamento       100         Substituição de um equipamento       100 |

# Т

| Tag do equipamento (Parâmetro) 130, 187          |
|--------------------------------------------------|
| Tecnologia sem-fio Bluetooth <sup>®</sup> 54     |
| Temperatura da eletrônica (Parâmetro) 191        |
| Tempo de operação (Parâmetro) 177, 184           |
| Tempo de operação desde reinício (Parâmetro) 184 |
| Tensão do terminal 1 (Parâmetro) 191             |
| Texto de evento                                  |
| Texto do cabeçalho (Parâmetro)                   |
| Texto livre (Parâmetro) 151                      |

| Tipo bin (Parâmetro)              | 130  |
|-----------------------------------|------|
| Tipo de equipamento (Parâmetro)   | 189  |
| Tipo de linearização (Parâmetro)  | 149  |
| Tipo de meio (Parâmetro)          | 142  |
| Transmissor                       |      |
| Girando o display                 | 35   |
| Girando o módulo do display       | . 36 |
| TV (variável do equipamento HART) | 72   |
|                                   |      |

# U

| •                                     |      |
|---------------------------------------|------|
| Último backup (Parâmetro)             | 177  |
| Unidade após linearização (Parâmetro) | 150  |
| Unidade de distância (Parâmetro)      | 130  |
| Unidade do nível (Parâmetro)          | 143  |
| Uso indicado                          | . 11 |

# V

| v                                                   |
|-----------------------------------------------------|
| Valor de corrente 1 (Parâmetro) 191                 |
| Valor de saída de corrente 1 para 2 (Parâmetro) 198 |
| Valor do cliente (Parâmetro) 155                    |
| Valor do eco perdido (Parâmetro) 156                |
| Valor máximo (Parâmetro) 152                        |
| Valor medido (Submenu) 190                          |
| Valor para desligar (Parâmetro) 168                 |
| Valor para ligar (Parâmetro) 167                    |
| Valor variável do processo (Parâmetro) 197          |
| Variáveis do equipamento HART                       |
| Veloc. max. de enchimento de sólido (Parâmetro) 131 |
| Veloc. máx. dreno de sólido (Parâmetro) 131         |
| Verificação do aparelho (Submenu) 200               |
| Versão do equipamento (Parâmetro)                   |
| Versão do firmware (Parâmetro) 187                  |
| Visualização do Equipamento W@M 101                 |
|                                                     |

# Ζ

| Zubehör          |     |
|------------------|-----|
| Gerätespezifisch | 102 |

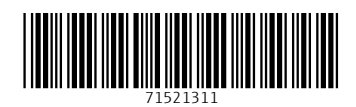

www.addresses.endress.com

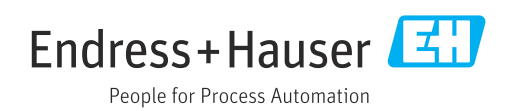